Manual No.'18 • KX-SM-292

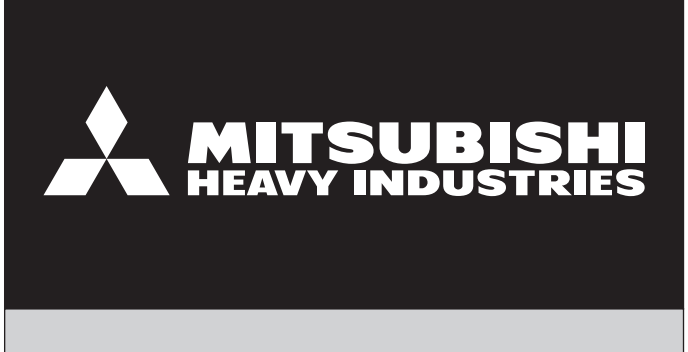

# **SERVICE MANUAL**

## **VRF INVERTER MULTI-SYSTEM AIR-CONDITIONERS**

## (OUTDOOR UNIT)

**KXZ series** (Heat pump type)

FDC224KXZME1, 280KXZME1, 335KXZME1

•Note:

(1) Regarding the indoor unit series, refer to the No.'17 • KX-T-266 and '18 • KX-T-281.

MITSUBISHI HEAVY INDUSTRIES THERMAL SYSTEMS, LTD.

## CONTENTS

| 1. | OUT  | LINE OF OPERATION CONTROL BY MICROCOMPUTER             | 2   |
|----|------|--------------------------------------------------------|-----|
|    | 1.1  | Remote control (Option parts)                          | 2   |
|    | 1.2  | Operation control function by the wired remote control | 5   |
|    | 1.3  | Operation control function by the indoor control       | 10  |
|    | 1.4  | Operation control function by the outdoor control      | 25  |
| 2. | SYS  | TEM TROUBLESHOOTING PROCEDURE                          | 62  |
|    | 2.1  | Basics of troubleshooting                              | 62  |
|    | 2.2  | Explanation of troubleshooting                         | 63  |
|    | 2.3  | Contents of troubleshooting                            | 64  |
|    | 2.4  | Outdoor unit control PCB replacement procedure         | 117 |
|    | 2.5  | Inverter PCB replacement procedure                     | 119 |
| 3. | ELE  | CTRICAL WIRING                                         | 123 |
| 4. | PIPI | NG SYSTEM                                              | 125 |
| 5. | APP  | LICATION DATA                                          | 127 |
| 6. | OUT  | DOOR UNIT DISASSEMBLY PROCEDURE                        | 150 |
| 7. | INDO | OOR UNIT DISASSEMBLY PROCEDURE                         | 152 |

## **1. OUTLINE OF OPERATION CONTROL BY MICROCOMPUTER**

## **1.1 Remote control (Option parts)**

- (1) Wired remote control
  - (a) Model RC-EX3A

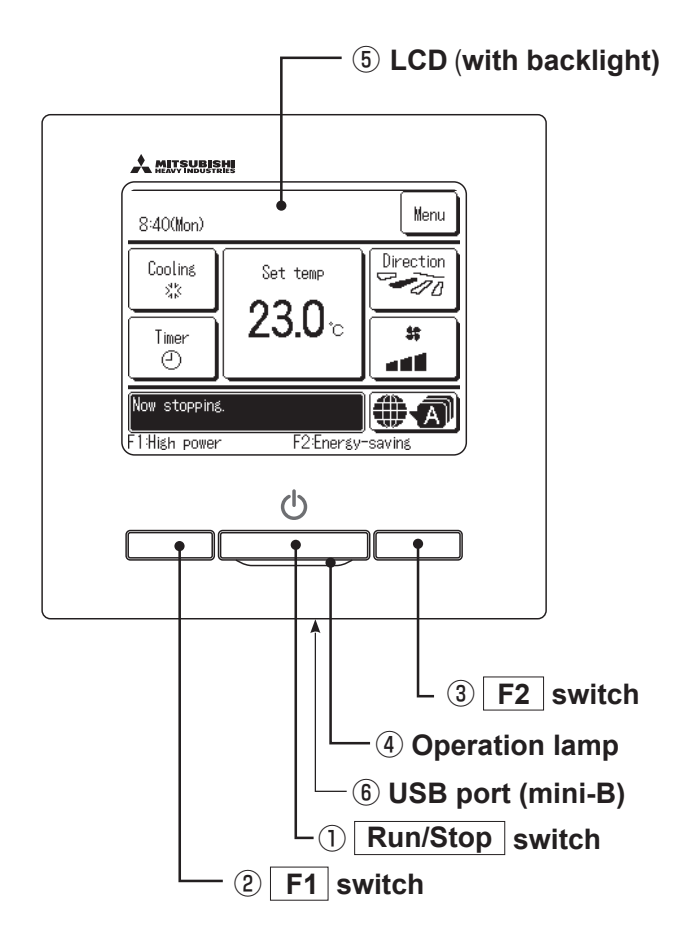

Touch panel system, which is operated by tapping the LCD screen with a finger, is employed for any operations other than the  $(\mathbb{R}un/Stop, \mathbb{P}F1 \text{ and } \mathbb{F}2 \text{ switches}.)$ 

### 1 Run/Stop switch

One push on the button starts operation and another push stops operation.

## 2 F1 switch 3 F2 switch

This switch starts operation that is set in F1/F2 function setting.

#### **④** Operation lamp

This lamp lights in green (yellow-green) during operation. It changes to red (orange) if any error occurs.

Operation lamp luminance can be changed.

#### **(5)** LCD (with backlight)

A tap on the LCD lights the backlight. The backlight turns off automatically if there is no operation for certain period of time. Lighting period of the backlight lighting can be changed. If the backlight is ON setting, when the screen is tapped while the backlight is turned off, the backlight only is turned on. (Operations with switches (1), (2) and (3) are excluded.)

## 6 USB port

USB connector (mini-B) allows connecting to a personal computer. For operating methods, refer to the instruction manual attached to the software for personal computer (remote control utility software).

Note(1) When connecting to a personal computer, do not connect simultaneously with other USB devices. Please be sure to connect to the computer directly, without going through a hub, etc.

#### (b) Model RC-E5

The figure below shows the remote control with the cover opened. Note that all the items that may be displayed in the liquid crystal display area are shown in the figure for the sake of explanation. Characters displayed with dots in the liquid crystal display area are abbreviated.

Ventilaion display \_\_\_\_\_\_ Displayed during ventilation operation Weekly timer display Displays the settings of the weekly timer. Central control display \_\_\_\_\_\_ Displayed when the air-conditioning system is controlled by central control. **Operation setting display area** Displays setting temperature, air flow volume, operation mode and oparation message. Timer operation display Displays the timer operation setting. **Operation/check indicator light** During operation: Lit in green In case of error: Flashing in red Boomera 1: ●AM*IB:BB*●AM*IB:BB*56774 Temperature setting buttons 38 Operation/stop button These buttons are used to set the temperature of the room. This button is used to operate and stop the air-conditioning system. Press the button once to operate the 0 **ITEMP** ON/OFF system and press it once again to stop the system. Timer button - $\sqrt{}$ This button is used to set  $(\land$ the timer mode. MODE button This button is used to change the Φ ()\$ Q operation mode. TIMEE SE AN SP Timer setting buttons FAN SPEED button These buttons are used to set // 5 囗 This button is used to set the air flow the timer mode and the time. volume. FD 旧 VENT button ESP button This button is used to operate external This button is used to ventilator. select the auto static pressure adjustment mode. LOUVER button This button is used to operate/stop the Cover swing louver. AIR CON No. button Display the indoor unit number connected to this SET button remote control. •This button is used to fix the setting. •This button is used to set the silent mode. CHECK button This button is used at servicing. **RESET** button •If you press this button while making settings, you can go back to the previous operation. •This button is also used to reset the "FILTER CLEANING" display. TEST button This button is used during test operation. (Press it after cleaning the air filter)

The figure below shows the remote control with the cover opened.

\* All displays are described in the liquid crystal display for explanation.

## (2) Wireless remote control Model RCN-E2

Indication section

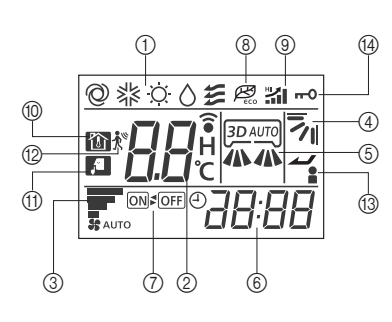

| 1    | OPERATION MODE display                    | Indicates selected operation mode.                                                                       |
|------|-------------------------------------------|----------------------------------------------------------------------------------------------------|
|      | SET TEMP display                          | Indicates set temperature.                                                                               |
| 0    | SLEEP TIMER time display                  | Indicates the amount of time remaining on the sleep timer.                                               |
| C    | Indoor function setting<br>number display | Indicates the setting number of the indoor function setting.                                             |
| 3    | FAN SPEED display                         | Indicates the selected air flow volume.                                                                  |
| 4    | UP/DOWN AIR FLOW<br>display               | Indicates the up/down louver position.                                                                   |
| 5    | LEFT/RIGHT AIR FLOW<br>display            | Indicates the left/right louver position.                                                                |
| 6    | Clock display                             | Indicates the current time. If the timer is set, the ON TIMER and OFF TIMER setting times are indicated. |
| 1    | ON/OFF TIMER display                      | Displayed when the timer is set.                                                                         |
| 8    | ECO mode display                          | Displayed when the energy-saving operation is active.                                                    |
| 9    | HI POWER display                          | Displayed when the high power operation is active.                                                       |
| 10   | NIGHT SETBACK display                     | Displayed when the home leave mode is active.                                                            |
| 11   | SILENT display                            | Displayed when the silent mode control is active.                                                        |
| (12) | Motion sensor display                     | Displayed when the infrared sensor control(motion sensor                                                 |
|      |                                           | control) is enabled.                                                                                     |
| 13   | Anti draft setting display                | Displayed when anti draft setting is enabled.                                                            |
| 14   | Child lock display                        | Displayed when child lock is enabled.                                                                    |

#### Operation section

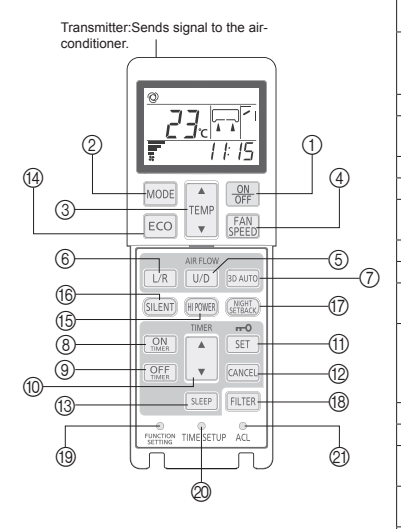

| 1    | ON/OFF button           | When this is pressed once, the air-conditioner starts to<br>operate and when this is pressed once again, it stops<br>operating.                                                                    |
|------|-------------------------|----------------------------------------------------------------------------------------------------|
| 2    | MODE button             | Every time this button is pressed, displays switch as below<br>▶②(AUTO) → ¾(COOL) → 次(HEAT)<br>爰(FAN) ← Ô(DRY) ←                                                                                   |
| 3    | TEMP button             | Change the set temperature by pressing $\blacktriangle$ or $\blacktriangledown$ button.                                                                                                    |
| 4    | FAN SPEED button        | The fan speed is switched in the following order: 1-speed $\rightarrow$ 2-speed $\rightarrow$ 3-speed $\rightarrow$ 4-speed $\rightarrow$ AUTO $\rightarrow$ 1-speed.                              |
| 5    | U/D button              | Used to determine the up/down louver position.                                                                                                    |
| 6    | L/R button              | Used to determine the left/right louver position.                                                                                                    |
| 1    | 3D AUTO button          | Used to switch whether or not to enable or disable 3D AUTO mode.                                                                                                    |
| 8    | ON TIMER button         | Used to set the ON TIMER.                                                                                                    |
| 9    | OFF TIMER button        | Used to set the OFF TIMER.                                                                                                    |
| 10   | SELECT button           | Used to switch the time when setting the timer or adjusting the time.<br>Used to switch the settings of the indoor function.                                                                       |
| 11   | SET button              | Used to determine the setting when setting the timer or<br>adjusting the time.<br>Used to determine the settings of the indoor function.<br>When press and hold SET button ,Child Lock is enabled. |
| (12) | CANCEL button           | Used to cancel the timer setting.                                                                                                    |
| (13) | SLEEP button            | Used to set the sleep timer.                                                                                                    |
| 14)  | ECO button              | Pressing this button starts the energy-saving operation.<br>Pressing this button again cancels it.                                                                                                 |
| (15) | HI POWER button         | Pressing this button starts the high power operation.<br>Pressing this button again cancels it.                                                                                                    |
| 16   | SILENT button           | Pressing this button starts the silent mode control.<br>Pressing this button again cancels it.                                                                                                    |
| 17   | NIGHT SETBACK button    | Pressing this button starts the home leave mode.<br>Pressing this button again cancels it.                                                                                                    |
| (18) | FILTER button           | Pressing this button resets FILTER SIGN.                                                                                                    |
| (19) | FUNCTION SETTING switch | Used to set the indoor function.                                                                                                    |
| 20   | TIME SETUP switch       | Used to set the current time.                                                                                                    |
| @1   | ACL switch              | Used to reset the microcomputer.                                                                                                    |
|      |                         |                                                                                                    |

## 1.2 Operation control function by the wired remote control

#### (1) Model RC-EX3A

#### (a) Switching sequence of the operation mode switches of remote control

- (i) Tap the change operation mode button on the TOP screen.
- (ii) When the change operation mode screen is displayed, tap the button of desired mode.
- (iii) When the operation mode is selected, the display returns to the TOP screen. Icons displayed have the following meanings.

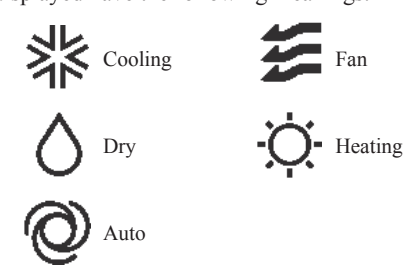

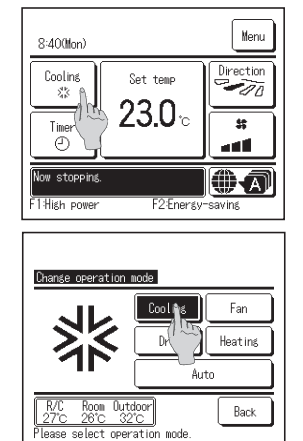

- Notes(1) Operation modes which cannot be selected depending on combinations of indoor unit and outdoor unit are not displayed.
  - (2) When the Auto is selected, the cooling and heating switching operation is performed automatically according to indoor and outdoor temperatures.

#### (b) CPU reset

Reset CPU from the remote control as follows.

| TOP screen Menu ⇒ Service                                                                                                    | setting ⇒ Service & Maintenance                                                                                                    | ⇒ Service password                                                                                                    |
|----------------------------------------------------------------------------------------------------|----------------------------------------------------------------------------------------------------|----------------------------------------------------------------------------------------------------|
| O Service & Maintenance #2     Order & Maintenance #2     Order & Main | Special settings     Second Matrices     Trans U address     CPU reset     Restore of Maya setting     Touch pare-ultimation     Back      Select the Item.     Back | CPU reset<br>Microcomputers of indoor unit and outdoor unit connected are reset<br>(State of restoration after power failure). |
|                                                                                                    |                                                                                                    |                                                                                                    |

#### (c) Power failure compensation function (Electric power source failure) Enable the Auto-restart function from the remote control as follows.

- Since the status of remote control is retained in memory always, it restarts operations according to the contents of memory as soon as the power source is restored. Although the timer mode is cancelled, the weekly timer, peak cut timer and silent mode timer operate according to the following contents:
  - When the clock setting is valid : These timer settings are also valid.
  - When the clock setting is invalid : These timer settings become "Invalid" since the clock setting is invalid. These timer settings have to be changed to "Valid" after the timer setting.

- •Content memorized with the power failure compensation are as follows.
- Note(1) Items f) and g) are memorized regardless whether the power failure compensation is effective or not while the setting of silent mode is cancelled regardless whether the power failure compensation is effective or not.
- a) At power failure Operating/stopped
  - If it had been operating under the off timer mode, sleep timer mode, the state of stop is memorized.
- b) Operation mode
- c) Air flow volume mode
- d) Room temperature setting
- e) Louver auto swing/stop
  - However, the stop position (4-position) is cancelled so that it returns to Position (1).
- f) "Remote control function items" which have been set with the administrator or installation function settings ("Indoor function items" are saved in the memory of indoor unit.)
- g) Weekly timer, peak-cut timer or silent mode timer settings
- h) Remote control function setting

#### (d) Alert displays

If the following a) to c) appear, check and repair as follows.

a) Communication check between indoor unit and remote control

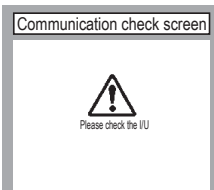

• This appears if communications cannot be established between the remote control and the indoor unit.

Check whether the system is correctly connected (indoor unit, outdoor unit, remote control) and whether the power source for the outdoor unit is connected.

#### b) Clock setting check

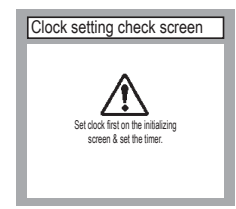

c) Misconnection

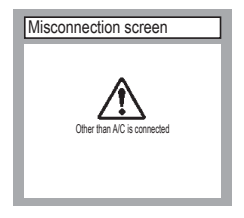

- This appears when the timer settings are done without clock setting. Set the clock setting before the timer settings.
- This appears when something other than the air-conditioner has been connected to the remote control. Check the location to which the remote control is connected.

#### (2) Model RC-E5

#### (a) Switching sequence of the operation mode switches of remote control

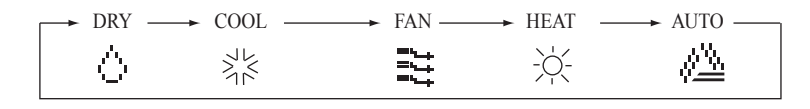

#### (b) CPU reset

This functions when "CHECK" and "ESP" buttons on the remote control are pressed simultaneously. Operation is same as that of the power source reset.

#### (c) Power failure compensation function (Electric power source failure)

- This becomes effective if "Power failure compensation effective" is selected with the setting of remote control function.
- Since it memorizes always the condition of remote control, it starts operation according to the contents of memory no sooner than normal state is recovered after the power failure. Although the auto swing stop position and the timer mode are cancelled, the weekly timer setting is restored with the holiday setting for all weekdays. After recovering from the power failure, it readjusts the clock and resets the holiday setting for each weekday so that the setting of weekly timer becomes effective.
- Content memorized with the power failure compensation are as follows.
  - Note (1) Items f), g) and h) are memorized regardless whether the power failure compensation is effective or not while the setting of silent mode is cancelled regardless whether the power failure compensation is effective or not.
    - a) At power failure Operating/stopped
      - If it had been operating under the off timer mode, sleep timer mode, the state of stop is memorized. (Although the timer mode is cancelled at the recovery from power failure, the setting of weekly timer is changed to the holiday setting for all weekdays.)
    - b) Operation mode
    - c) Air flow volume mode
    - d) Room temperature setting
    - e) Louver auto swing/stop

However, the stop position (4-position) is cancelled so that it returns to Position (1).

- f) "Remote control function items" which have been set with the remote control function setting ("Indoor function items" are saved in the memory of indoor unit.)
- g) Upper limit value and lower limit value which have been set with the temperature setting control
- h) Sleep timer and weekly timer settings (Other timer settings are not memorized.)

#### [Parts layout on remote control PCB]

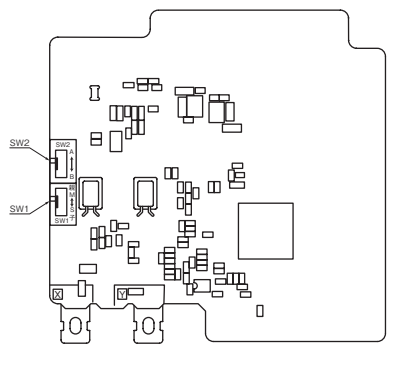

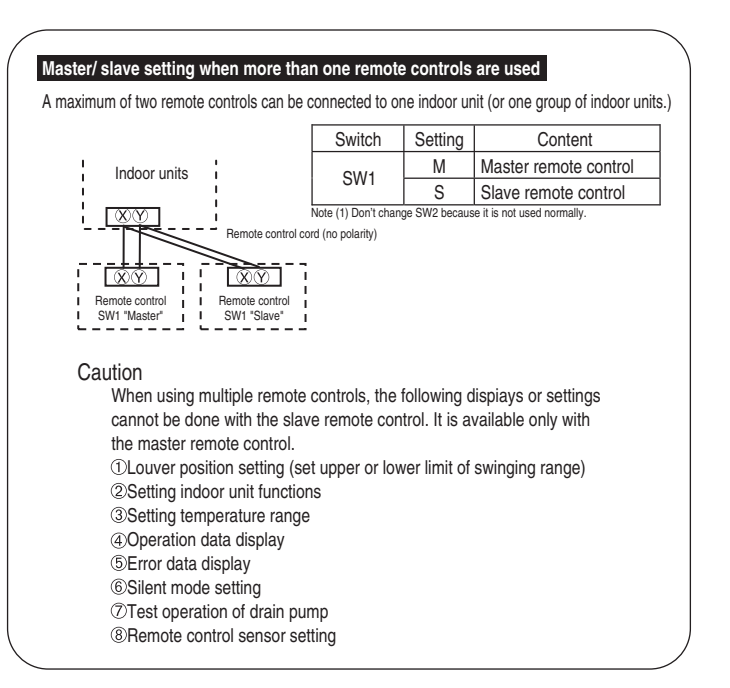

0

 $\bigtriangleup$ 

 $\bigtriangleup$ 

 $\bigtriangleup$ 

 $\bigtriangleup$ 

 $\bigtriangleup$ 

 $\bigtriangleup$ 

#### (3) Operation and setting from wired remote control

A : Refer to the instruction manual for RC-EX series

○ : Nearly same function setting and operations are possible. Similar function setting and operations are possible

B : Refer to the installation manual for RC-EX series C : Loading a utility software via Internet Setting & display item Description RC-EX3A RC-E5 1.Remote control network A remote control can control plural indoor units up to 16 (in one group of remote control network) An address is set to each indoor unit. 1 Control plural indoor units by a single remote control A pair of remote controls (including optional wireless remote control) can be connected within the remote control network. Set one to "Main" and the other to "Sub". 2 Main/sub setting of remote controls В 2.TOP scrren, Switch manipulation "Control", "State", or "Details" can be selected. (3-8) 1 Menu 2 Operation mode 3 Set temp. "Cooling", "Heating", "Fan", "Dry" or "Auto" can be set. "Set temperature" can be set by 0.5°C interval. A A "Air flow direction" [Individual flap control] can be set. Select Enable or Disable for the "3D AUTO" (in case of FDK). \*1 4 Air flow direction A 5 Fan speed "Fan speed" can be set. A 6 Timer setting Timer operation" can be se 7 ON/OFF 8 F1 SW "On/Off operation of the system" can be done. The system operates and is controlled according to the function specified to the F1 switch. A 9 F2 SW The system operates and is controlled according to the function specified to the F2 switch Α Useful functions The moving range (the positions of upper limit and lower limit) of the flap for individual flap can be set. Set also the left and right limit positions for FDK. 1 Individual flap control А 2 Anti draft setting When the panel with the anti-draft function is assembled. When the panel with the anti draft function is assembled, select to Enable or Disable the anti draft setting for each operation mode and for each blow outlet. А The period of time to start operation after stopping can be set. • The period of set time can be set within range of 1hour-12houres (1hr interval). • The operation mode, set temp. and fan speed at starting operation can be set. 3 Timer settings Set On timer by hour A Set Off timer by hour The period of time to stop operation after starting can be set. • The period of set time can be set within range of 1hour-12houres (1hr interval) А The clock time to start operation can be set. The set clock time can be set by 5 minutes interval. (Once (one time only) or (Everydar) operation can be switched. The operation mode, set temp. and fan speed at starting operation can be set. Set On timer by clock A Set Off timer by clock The clock time to stop operation can be set. The set clock time can be set by 5 minutes interval А [Once (one time only)] or [Everyday] operation can be switched Confirmation of timer settings tatus of timer settings can be seen. A 4 Favorite setting Set the operation mode, setting temperature, air flow capacity and air flow direction for the choice setting operations. Set them for the Favorite set 1 and the Favorite set 2 respectively. А [Administrator password] 5 Weekly timer On timer and Off timer on weekly basis can be set. Boyeration patterns per day can be set at a maximum. The setting clock time can be set by 5 minutes interval. Holiday setting is available. The operation mode, set temp. and fan speed at starting operation can be set. Α When leaving home for a long period like a vaction leave, the unit can be operated to maintain the room temperature not to be hotter in summer or not to be colder in winter. • The judgment to switch the operation mode (Cooling ⇔ Heating) is done by the both factors of the set temp. and outdoor air temp. 6 Home leave mode A [Administrator password] The set temp. and fan speed can be set. 7 External Ventilation When the ventilator is combined. On/Off operation of the external ventilator can be done. It is necessary to set from [Menu]  $\Rightarrow$  [Service setting]  $\Rightarrow$  [R/C function settings]  $\Rightarrow$  [Ventilation setting]. А If the "Independent" is selected for the ventilation setting, the ventilator can be operated or stopped 8 Select the language elect the language to display on the remote control Select from English, German, French, Spanish, Italian, Dutch, Turkish, Portuguese, Russian, A Polish, Japanese and Chines 4.Energy-saving setting Administrator password To preven the timer from keeping ON, set hours to stop operation automatically with this timer.
 The selectable range of setting time is from 30 to 240 minutes. (10 minutes interval)
 When setting is "Enable", this timer will activate whenever the ON timer is set. 1 Sleep time A 2 Peak-cut time Power consumption can be reduced by restructing the maximum capacity Set the [Start lime], the [End time] and the capacity limit % (Peak-cut %).
 4-operation patterns per day can be set at maximum.
 The setting time can be changed by 5-minutes interval.
 The selectable range of capacity limit % (Peak-cut %) is from 0% to 40-80% (20% interval). A Holiday setting is available

| 3    | Automatic temp. set back                                            |                                                             | After the elapse of the set time period, the current set temp. will be set back to the [Set back time.]<br>• The setting can be done in cooling and heating mode respectively.<br>• Selectable range of the set time is from 20 min. to 120 min. (10 min. interval).<br>• Set the [Set back temp.] by 1°C interval.                      | A |  |
|------|---------------------------------------------------------------------|-------------------------------------------------------------|----------------------------------------------------------------------------------------------------|---|--|
| 4    | Infrared sensor control (Motior<br>When the panel with the infrared | n sensor control)<br>I sensor (motion sensor) is assembled. | When the infrared sensor (motion sensor) is used, it is necessary to set Enable or Disable for the "Power control" and the<br>"Auto-off".                                                                                                    | A |  |
| .Fil | ter                                                                 |                                                             |                                                                                                    |   |  |
| 1    | Filter sign reset                                                   | Filter sign reset                                           | The filter sign can be reset.                                                                                                    | A |  |
|      | Ŭ                                                                   | Setting next cleaning date                                  | The next cleaning date can be set.                                                                                                    | A |  |
| .ปร  | er setting                                                          |                                                             |                                                                                                    |   |  |
| 1    | Internal settings                                                   | Clock setting                                               | The current date and time can be set or revised.<br>• If a power failure continues no longer than 80 hours, the clock continues to tick by the built-in power source.                                                                                                    | A |  |
|      |                                                                     | Date and time display                                       | [Display] or [Hide] the date and/or time can be set, and [12H] or [24H] display can be set.                                                                                                    | A |  |
|      |                                                                     | Summer time                                                 | When select [Enable], the +1hour adjustment of current time can be set. When select [Disable], the [Summer time] adjustment can be reset.                                                                                                    | A |  |
|      |                                                                     | Contrast                                                    | The contrast of LCD can be adjusted higher or lower.                                                                                                    | A |  |
|      |                                                                     | Backlight                                                   | Switching on/off a light can be set and period of the lighting time can be set within the range of 5sec-90 sec (5sec interval).                                                                                                    | A |  |
|      |                                                                     | Control sound                                               | It can set with or without [Control sound (beep sound)] at touch panel.                                                                                                    | A |  |
|      |                                                                     | Operation lamp luminance                                    | This is used to adjust the luminance of operation lamp.                                                                                                    | A |  |
| 2    | Administrator settings<br>[Administrator password]                  | Permission/Prohibition setting                              | Permission/Prohibition setting of operation can be set. [0n/Off] [Change set temp] [Change operation mode] [Change flap direction] [Change fan speed] [High power operation] [Energy-saving operation] [Timer] Request for administrator can be set. [Individual flap control] [Weekly timer] [Select the language] [Anti draft setting] | A |  |
|      |                                                                     | Outdoor unit silent mode timer                              | The period of time to operate the outdoor unit by prioritizing the quiteness can be set.<br>• The [Start time] and the [End time] for operating outdoor unit in silent mode can be set.<br>• The period of the operation time can be set once aday by 5 minutes interal.                                                                 | A |  |
|      |                                                                     | Setting temp. range                                         | The upper/lower limit of temp. setting range can be set.  • The limitation of indoor temp. setting range can be set for each operation mode in cooling and heating.                                                                                                    | A |  |
|      |                                                                     | Temp. increment setting                                     | The temp, increment setting can be changed by 0.5°C or 1.0°C.                                                                                                    | A |  |

Ways of displaying setting temperatures can be selected

Set temp. display

| Setting & display item                                                                    |                            |                                                                                           | Description                                                                                                    | RC-EX3A | RC-E5  |
|-------------------------------------------------------------------------------------------|----------------------------|-------------------------------------------------------------------------------------------|----------------------------------------------------------------------------------------------------|---------|--------|
| 2                                                                                         | Administrator settings     | R/C display setting                                                                       | Register [Room name] [Name of I/U]                                                                                                    |         |        |
|                                                                                           | [Administrator password]   |                                                                                           | Display [Indoor temp. display] or not.<br>Display [Error code display] or not.<br>Display [Jearting and by display] Defend parenting display [Auto scaling/besting display] Display temp. of D(C. Daem. Outdood or not                                                              | A       |        |
|                                                                                           |                            | Change administrator password                                                             | Display (Heading stand-by display) (Derost operation display) (Auto cooling/neading display) (Display temp. of R/C, Room, outdoor) or not<br>The administrator password can be changed. (Default setting is "0000")                                                                 | A       |        |
|                                                                                           |                            | onango auninou ator pasonora                                                              | The administrator password can be reset.                                                                                                    | В       |        |
|                                                                                           |                            | F1/F2 function setting                                                                    | Functions can be set for F1 and F2. Selectable functions:<br>[High power operation], [Energy-saving operation], [Silent mode cont.], [Home leave mode], [Favorite set 1],<br>[Favorite set 2] and [Filter sign reset].                                                              | А       |        |
| 7.Se                                                                                      | rvice setting              | Installation data                                                                         | The Installation data] and he registed                                                                                                    |         | l      |
|                                                                                           | [Service password]         | Instanation date                                                                          | The instantation date) can be registed.<br>• When registering the [Instantion date], the [Next service date] is displayed automatically.<br>(For changing the [Next service date], please refer the item of [Service & Maintenance])                                                | В       |        |
|                                                                                           |                            | Company information                                                                       | The [Company information] can be registed and can be displayed on the R/C.                                                                                                    | р       |        |
|                                                                                           |                            |                                                                                           | The [Company] can be registed within 20 characters.     The [Phone No.] can be registed within 13 digits.                                                                                                    | Б       |        |
|                                                                                           |                            | Test run                                                                                  | On/Off operation of the test run can be done.<br>The (Cooling test run) can be done at 5°C of set temp, for 30 minutes                                                                                                    | в       |        |
|                                                                                           |                            | Drain pump test run                                                                       | Only drain pump can be operated.                                                                                                    |         |        |
|                                                                                           |                            | Static pressure adjustment                                                                | In case of combination with only the ducted indoor unit which has a function of static pressure adjustment, the static pressure is adjustable.                                                                                                    | В       | ĺ      |
|                                                                                           |                            | Change auto-address                                                                       | The set address of each indoor unit decided by auto-address setting method can be changed to any other address.                                                                                                    | в       |        |
|                                                                                           |                            | Address setting of                                                                        | (For multiple KX units only)<br>Main indoor unit address can be set                                                                                                    |         |        |
|                                                                                           |                            | main IU                                                                                   | <ul> <li>Main indoor unit address can be set.</li> <li>Only the Main indoor unit can change operation mode and the Sub indoor units dominated by the Main indoor shall follow.</li> <li>The Main indoor unit can domain 10 indoor units at a maximum.</li> </ul>                    | В       |        |
|                                                                                           |                            | IU back-up function                                                                       | When a pair of indoor units (2 groups) is connected to one unit of remote control, it can be set Enable or Disable for the<br>III rotation] [III canacity back-un] and [III fault back-un]                                                                                          | В       | ĺ      |
|                                                                                           |                            | Infrared sensor setting (Motion                                                           | Set Enable or Disable for the infrared sensor detectors of indoor units connected to the remote control.                                                                                                    |         | [      |
|                                                                                           |                            | sensor setting)<br>When the panel with the infrared                                       | If Disable is selected, it cannot be control the infrared sensor control for the energy-saving setting.                                                                                                    | В       | ĺ      |
|                                                                                           |                            | sensor (motion sensor) is assembled.                                                      |                                                                                                    |         |        |
| 2                                                                                         | R/C function setting       | Main/Sub R/C<br>Return air tomp                                                           | The R/C setting of [Main/Sub] can be changed.<br>When two or more indeer units are connected to one unit of remote control sustion concers, which are used for the independent                                                                                                    | В       |        |
|                                                                                           | [Service password]         | neturn an temp.                                                                           | by thermostat, can be selected.                                                                                                    | В       | ĺ      |
|                                                                                           |                            | P/C consor                                                                                | It can be selected from [Individual], [Master IU] and [Average temp.].      It can be selected from cooling and beating     the remote control concernent concernent to a be selected from cooling and beating                                                                      | P       |        |
|                                                                                           |                            | R/C sensor adjustment                                                                     | The offset value of [R/C sensor] sensing temp. can be set respectively in heating and cooling.                                                                                                    | B       |        |
|                                                                                           |                            | Operation mode                                                                            | Enable or Disable can be set for each operation mode.                                                                                                    | В       |        |
|                                                                                           |                            | °C / °F                                                                                   | <ul> <li>Set the unit for setting temperatures.</li> <li>°C or °F can be selected.</li> </ul>                                                                                                    | В       | ĺ      |
|                                                                                           |                            | Fan speed                                                                                 | Fan speeds can be selected.                                                                                                    | В       | 0      |
|                                                                                           |                            | External input<br>Upper/lower flap control                                                | When two or more indoor units are connected to one unit of remote control, the range to apply Cn1 inputs can be set.<br>IStop at fixed position1 or IStop at any position1 can be selected for the upper and lower louvers.                                                         | B       |        |
|                                                                                           |                            | Left/right flap control                                                                   | [Fixed position stop] or [Stop at any position] can be selected for the right and left louvers.                                                                                                    | B       |        |
|                                                                                           |                            | Ventilation setting                                                                       | Combination control for ventilator can be set.                                                                                                    | B       |        |
|                                                                                           |                            | Auto temp. setting                                                                        | [Enable] or [Disable] of [Auto temp. setting] can be selected.                                                                                                    | B       |        |
|                                                                                           |                            | Auto fan speed                                                                            | [Enable] or [Disable] of [Auto fan speed] can be selected.                                                                                                    | В       |        |
| 3                                                                                         | IU settings                | Fan speed setting<br>Filter sign                                                          | The setting of filter sign display timer can be done from following patterns                                                                                                    | B       |        |
|                                                                                           | [Service password]         | External input 1                                                                          | The connect of control by external input 1 can be changed.                                                                                                    | B       | Ŏ      |
|                                                                                           |                            | External input 1 signal                                                                   | The type of external input 1 signal can be changed.                                                                                                    | B       | 0      |
|                                                                                           |                            | External input 2 signal                                                                   | The type of external input 2 signal can be changed.                                                                                                    | B       |        |
|                                                                                           |                            | Heating thermo-OFF temp. adjustment                                                       | The judgement temp. of heating themo-off can be adjusted within the range from 0 to +3°C (1°C interval)                                                                                                    | B       |        |
|                                                                                           |                            | Fan control in cooling thermo-OFF                                                         | The sensing temp, of return air temp, sensor built in the indoor unit can be adjusted within the range of ±2 C.<br>Fan control, when the cooling thermostat is turned OFF, can be changed.                                                                                          | B       |        |
|                                                                                           |                            | Fan control in heating thermo-OFF                                                         | Fan control, when the heating thermostat is turned OFF, can be changed.                                                                                                    | B       | Ŏ      |
|                                                                                           |                            | Anti-frost temp.                                                                          | Judgment temperature for the anti-frost control during cooling can be changed.                                                                                                    | B       |        |
|                                                                                           |                            | Drain pump operation                                                                      | In any operation mode in addition to cooling and dry mode, the setting of drain pump operation can be done.                                                                                                    | B       |        |
|                                                                                           |                            | Keep fan operating after cooling                                                          | The time period residual fan operation after stopping or thermo-off in cooling mode can be set.                                                                                                    | В       | 0      |
|                                                                                           |                            | Keep fan operating after heating                                                          | The time period residual fan operation after stopping or thermo-off in heating mode can be set.                                                                                                    | D       | $\cap$ |
|                                                                                           |                            | is stopped                                                                                | The fan operation rule following the recidual fan operation offer stanning or thoma off in besting mode can be act                                                                                                    | D       |        |
|                                                                                           |                            | Fan circulator operation                                                                  | In case that the fan is operated as the circulator, the fan control rule can be set.                                                                                                    | B       |        |
|                                                                                           |                            | Control pressure adjust                                                                   | When only the OA processing units are operated, control pressure value can be changed.                                                                                                    | B       |        |
|                                                                                           |                            | Thermo. rule setting                                                                      | When selecting [Outdoor air temp, control], the judgment temp, can be offset by outdoor temp                                                                                                    | B       |        |
|                                                                                           |                            | Auto fan speed control                                                                    | Auto switching range for the auto fan speed control can be set.                                                                                                    | В       |        |
|                                                                                           |                            | iu overload alarm                                                                         | in the ourrerence between the setting temperature and the suction temperature becomes larger than the temperature difference set for<br>the overload alarm, at 30 minutes after the start of operation, the overload alarm signal is transmitted from the external output (CnT-5).  | В       | 1      |
|                                                                                           |                            | External output setting                                                                   | Functions assigned to the external outputs 1 to 4 can be changed.                                                                                                    | В       |        |
| 4                                                                                         | Service & Maintenance      | IU address                                                                                | Max to indoor units can be connected to one remote control, and all address No. of the connected indoor units can be displayed.<br>• The indoor unit conforming to the address No. can be identified by selecting the address No. and tapping [Check] to operate the<br>indoor fan. | В       | 0      |
|                                                                                           | Teer yoo broomord]         | Next service date                                                                         | The [Next service date] can be registered.                                                                                                    | AB      | 0      |
|                                                                                           |                            | Operation data                                                                            | The [vext service date] and [company morniation] is displayed on the message screen.     The [Operation data] for indoor unit and outdoor unit can be displayed.                                                                                                    | В       |        |
|                                                                                           |                            | Error display                                                                             |                                                                                                    |         |        |
|                                                                                           |                            | Error nistory<br>Display anomaly data                                                     | The operation data just before the latest error stop can be displayed.                                                                                                    | В       |        |
|                                                                                           |                            | Erase anomaly data                                                                        | Anomaly operation data can be erased.                                                                                                    |         |        |
|                                                                                           |                            | Reset periodical check                                                                    | The timer for the periodical check can be reset.                                                                                                    | D       |        |
|                                                                                           |                            | Special settings                                                                          | [Erase IU address] [CPU reset] [Restore of default setting] [Touch panel calibration]                                                                                                    | B       |        |
| Address No. and capacities of indoor units connected to the remote control are displayed. |                            | Address No. and capacities of indoor units connected to the remote control are displayed. | В                                                                                                    |         |        |
| 9.In                                                                                      | spection                   |                                                                                           | סווסאס וספוסנסיסע נסטווגנטג טטווואמוזין מווע נסטווגפט אווטווכן.                                                                                                    |         |        |
| 10.5                                                                                      | Confirmation of Inspection |                                                                                           | This is displayed when any error occurs.                                                                                                    | A       |        |
| 10.1                                                                                      | USB connection             |                                                                                           | Weekly timer setting and etc., can be set from PC.                                                                                                    | C       |        |

Listed items may not function depending on the specifications of indoor and outdoor units which are combined.

## 1.3 Operation control function by the indoor control

| Operation                 | Cooling          |                   |                | Heating          |                   |                        |                                                    |
|---------------------------|------------------|-------------------|----------------|------------------|-------------------|------------------------|----------------------------------------------------|
| Functional item           | Thermostat<br>ON | Thermostat<br>OFF | Fan            | Thermostat<br>ON | Thermostat<br>OFF | Hot start<br>(Defrost) | Dehumidifying                                      |
| Compressor                | 0                | ×                 | ×              | 0                | ×                 | 0                      | O/×                                                |
| 4-way valve               | ×                | ×                 | ×              | 0                | 0                 | $\bigcirc(\times)$     | ×                                                  |
| Outdoor unit fan          | 0                | ×                 | ×              | 0                | ×                 | $\bigcirc(\times)$     | O/×                                                |
| Indoor unit fan           | 0                | 0                 | 0              | O/×              | O/×               | O/×                    | O/X                                                |
| Drain pump <sup>(3)</sup> | 0                | × <sup>(2)</sup>  | $\times^{(2)}$ |                  | $O/\times^{(2)}$  |                        | Thermostat ON:O<br>Thermostat OFF:× <sup>(2)</sup> |

#### (1) Operations of functional items during cooling/heating

Notes (1)  $\bigcirc$ : Operation  $\times$ : Stop  $\bigcirc/\times$ : Turned  $\bigcirc$  ON/OFF by the control other than the room temperature control.

(2) ON during the drain motor delay control.

(3) Drain pump ON setting may be selected with the indoor unit function setting of the wired remote control.

#### (2) Dehumidifying (DRY) operation

Indoor ambient temperatures and humidity are controlled simultaneously with the relative humidity sensor (HS) and the suction temperature sensor [Thi-A (or the remote control sensor when it is activated)], which are installed at the suction inlet.

- (a) When the operation has been started with cooling, if there is a difference of 2°C or less between the suction and setting temperatures, the tap of indoor fan is lowered by one tap. This tap is retained for 3 minutes after changing the tap.
- (b) After the above condition, when a difference between suction and setting temperature is lower than 3°C, and the relative humidity is high, the tap of indoor unit fan is lowered by one tap. When the difference between suction and setting temperature is larger than 3°C, the fan of indoor unit fan is raised by one tap. This tap is retained for 3 minutes after changing the tap.
- (c) When relative humidity becomes lower, the indoor unit fan tap is retained.
- (d) In case of the thermostat OFF, the indoor unit fan tap at the thermostat ON is retained.

#### (3) Timer operation

#### (a) RC-EX3A

(i) Sleep timer

Set the time from the start to stop of operation. The time can be selected in the range from 30 to 240 minutes (in the unit of 10-minute).

Note (1) Enable the "Sleep timer" setting from the remote control. If the setting is enabled, the timer operates at every time.

(ii) Set OFF timer by hour

Set the time to stop the unit after operation, in the range from 1 to 12 hours (in the unit of hour).

(iii) Set ON timer by hour

Set the time to start the unit after the stop of operation, in the range from 1 to 12 hours (in the unit of hour). It is allowed also to set simultaneously the indoor temperature, operation mode, air flow rate and warm-up enabled/ disabled.

(iv) Set ON timer by clock

Set the time to start operation. The time can be set in the unit of 5-minute. This setting can be activated only once or at every time. It is allowed also to set simultaneously the indoor temperature, operation mode, air flow rate and warm-up enabled/disabled.

Note (1) It is necessary to set the clock to use this timer.

(v) Set OFF timer by clock

Set the time to stop operation. The time can be set in the unit of 5-minute. This setting can be activated only once or at every time.

Note (1) It is necessary to set the clock to use this timer.

(vi) Weekly timer

Set the ON or OFF timer for a week. Up to 8 patterns can be set for a day. The day-off setting is provided for holidays and non-business days.

Note (1) It is necessary to set the clock to use the weekly timer.

#### $\left(vii\right)$ Combination of patterns which can be set for the timer operations

|                        | Sleep time | Set OFF timer by hour | Set ON timer by hour | Set OFF timer by clock | Set ON timer by clock | Weekly timer |
|------------------------|------------|-----------------------|----------------------|------------------------|-----------------------|--------------|
| Sleep time             |            | ×                     | ×                    | 0                      | 0                     | 0            |
| Set OFF timer by hour  | ×          |                       | ×                    | ×                      | ×                     | ×            |
| Set ON timer by hour   | ×          | ×                     |                      | ×                      | ×                     | ×            |
| Set OFF timer by clock | 0          | ×                     | ×                    |                        | 0                     | ×            |
| Set ON timer by clock  | 0          | ×                     | ×                    | 0                      |                       | ×            |
| Weekly timer           | 0          | ×                     | ×                    | ×                      | ×                     |              |

Note (1)  $\bigcirc$ : Allowed  $\times$ : Not

### (b) RC-E5

(i) Sleep timer

Set the duration of time from the present to the time to turn off the air-conditioner.

It can be selected from 10 steps in the range from "OFF 1 hour later" to "OFF 10 hours later". After the sleep timer setting, the remaining time is displayed with progress of time in the unit of hour.

(ii) OFF timer

Time to turn OFF the air-conditioner can be set in the unit of 10 minutes.

(iii) ON timer

Time to turn ON the air-conditioner can be set. Indoor temperature can be set simultaneously.

(iv) Weekly timer

Timer operation (ON timer, OFF timer) can be set up to 4 times a day for each weekday.

(v) Timer operations which can be set in combination

| Item         | Timer | OFF timer | ON timer | Weekly timer |
|--------------|-------|-----------|----------|--------------|
| Timer        |       | ×         | 0        | ×            |
| OFF timer    | ×     |           | 0        | ×            |
| ON timer     | 0     | 0         |          | ×            |
| Weekly timer | ×     | ×         | ×        |              |

Notes (1)  $\bigcirc$ : Allowed  $\times$ : Not

(2) Since the ON timer, sleep timer and OFF timer are set in parallel, when the times to turn ON and OFF the air-conditioner are duplicated, the setting of the OFF timer has priority.

#### (4) Hot start (Cold draft prevention at heating)

#### (a) Operating conditions

When either one of following conditions is satisfied, the hot start control is performed.

- (i) From stop to heating operation
- (ii) From cooling to heating operation
- (iii) From heating thermostat OFF to ON
- (iv) After completing the defrost operation (only on units with thermostat ON)

#### (b) Contents of operation

 $(i) \ \ Indoor \ fan \ motor \ control \ at \ hot \ start$ 

- 1) Within 7 minutes after starting heating operation, the fan mode is determined depending on the condition of thermostat (fan control with heating thermostat OFF).
- a) Thermostat OFF
  - i) Operates according to the fan control setting at heating thermostat OFF.
  - ii) Even if it changes from thermostat OFF to ON, the fan continues to operate with the fan control at thermostat OFF till the heat exchanger temperature sensor (Thi-R1 or R2, whichever higher) detects 35°C or higher.
  - iii) When the heat exchanger temperature sensor (Thi-R1 or R2, whichever higher) detects 35°C or higher, the fan operates with the set air flow volume.

- b) Thermostat ON
  - i) When the heat exchanger temperature sensor (Thi-R1 or R2, whichever higher) detects 25°C or lower, the fan is turned OFF and does not operate.
  - ii) When the heat exchanger temperature sensor (Thi-R1 or R2, whichever higher) detects 25°C or higher, the fan operates with the fan control at heating thermostat OFF.
  - iii) When the heat exchanger temperature sensor (Thi-R1 or R2, whichever higher) detects 35°C or higher, the fan operates with the set air flow volume.
- c) If the fan control at heating thermostat OFF is set at the "Set air flow volume" (from the remote control), the fan operates with the set air flow volume regardless of the thermostat ON/OFF.
- Once the fan motor is changed from OFF to ON during the thermostat ON, the indoor fan motor is not turned OFF even if the heat exchanger temperature sensor detects lower than 25°C.

Note (1) When the defrost operation signal is received, it complies with the fan control during defrost operation.

- Once the hot start is completed, it will not restart even if the temperature on the heat exchanger temperature sensor drops.
- (ii) During the hot start, the louver is kept at the horizontal position.
- (iii) When the fan motor is turned OFF for 7 minutes continuously after defrost operation, the fan motor is turned ON regardless of the temperatures detected with the indoor heat exchanger temperature sensor (Thi-R1, R2).

#### (c) Ending condition

- (i) If one of following conditions is satisfied during the hot start control, this control is terminated, and the fan is operated with the set air flow volume.
  - 1) Heat exchanger temperature sensor (Thi-R1 or R2, whichever higher) detects 35°C or higher.
  - 2) It has elapsed 7 minutes after starting the hot start control.

#### (5) Hot keep

Hot keep control is performed at the start of the defrost operation.

- (a) Control
  - (i) When the indoor heat exchanger temperature (detected with Thi-R1 or R2) drops to 35°C or lower, set the indoor fan to the low speed tap of each setting.
  - (ii) During the hot keep, the louver is kept at the horizontal position.
- (b) Ending condition

When the indoor fan is at the lower tap at each setting, it returns to the set air flow volume as the indoor heat exchanger temperature rises to 45°C or higher.

#### (6) Auto swing control

- Note Even if [Auto Swing] is selected, the louver position with anti draft function is fixed to position 1. (a) RC-EX3A
  - (i) Louver control
    - 1) To operate the swing louver when the air-conditioner is operating, press the "Direction" button on the TOP screen of remote control. The wind direction select screen will be displayed.
    - 2) To swing the louver, touch the "Auto swing" button. The lover will move up and down. To fix the swing louver at a position, touch one of [1] [4] buttons. The swing lover will stop at the selected position.
    - 3) Louver operation at the power on with a unit having the louver 4-position control function The louver swings one time automatically (without operating the remote control) at the power on. This allows the microcomputer recognizing and inputting the louver motor (LM) position.
  - (ii) Automatic louver level setting during heating

At the hot start and the heating thermostat OFF, regardless whether the auto swing switch is operated or not (auto swing or louver stop), the louver takes the level position (in order to prevent blowing of cool wind). The louver position display LCD continues to show the display which has been shown before entering this control.

(iii) Louver free stop control

If you touch the "Menu"  $\rightarrow$  "Service setting"  $\rightarrow$  "R/C function settings" buttons one after another on the TOP screen of remote control, the "Upper / lower flap control" screen is displayed. If the free stop is selected on this screen, the louver motor stops upon receipt of the stop signal from the remote control. If the auto swing signal is received from the remote control, the auto swing will start from the position before the stop.

#### (b) RC-E5

- (i) Louver control
  - 1) Press the "LOUVER" button to operate the swing louver when the air-conditioner is operating. "SWING  $\frac{1}{2}$ " is displayed for 3 seconds and then the swing louver moves up and down continuously.
  - 2) To fix the swing louver at a position, press one time the "LOUVER" button while the swing louver is moving so that four stop positions are displayed one after another per second. When a desired stop position is displayed, press the "LOUVER" button again. The display stops, changes to show the "STOP 1 -----" for 5 seconds and then the swing louver stops.
  - 3) Louver operation at the power on with a unit having the louver 4-position control function

The louver swings one time automatically (without operating the remote control) at the power on.

This allows inputting the louver motor (LM) position, which is necessary for the microcomputer to recognize the louver position.

Note (1) If you press the "LOUVER" button, the swing motion is displayed on the louver position LCD for 10 second. The display changes to the "SWING  $\frac{1}{2\sqrt{1-2}}$ " display 3 seconds later.

(ii) Automatic louver level setting during heating

At the hot start with the heating thermostat OFF, regardless whether the auto swing switch is operated or not (auto swing or louver stop), the louver takes the level position (In order to prevent the cold start). The louver position display LCD continues to show the display which has been shown before entering this control.

(iii) Louver-free stop control

When the louver-free stop has been selected with the indoor function of wired remote control "= POSITION", the louver motor stops when it receives the stop signal from the remote control. If the auto swing signal is received from the remote control, the auto swing will start from the position where it was before the stop.

Note (1) When the indoor function of wired remote control "= POSITION" has been switched, switch also the remote control function "= POSITION" in the same way.

#### (7) Thermostat operation

#### (a) Cooling

- (i) Thermostat is operated with the room temperature control.
- (ii) Thermostat is turned ON or OFF relative to the set room temperature as shown below.

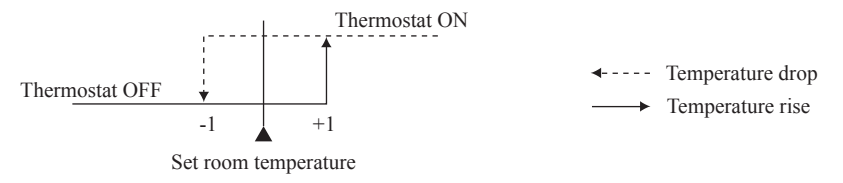

(iii) Thermostat is turned ON when the room temperature is in the range of -1 < Set temperature < +1 at the start of cooling operation (including from heating to cooling).

#### (b) Heating

- (i) Thermostat is operated with the room temperature control.
- (ii) Thermostat is turned ON or OFF relative to the set room temperature as shown below.

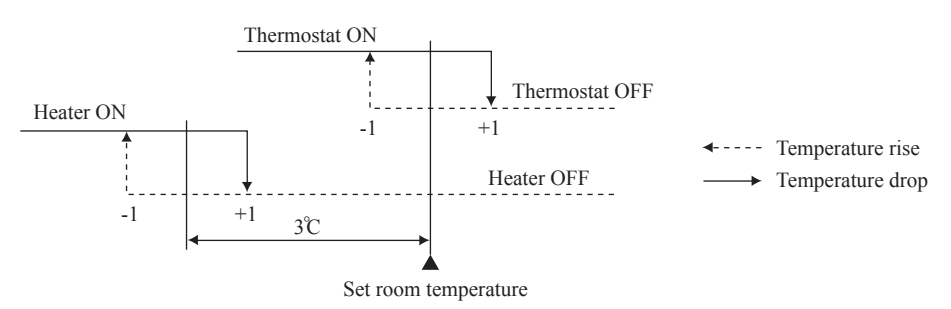

(iii) Thermostat is turned ON when the room temperature is in the range of -1 <Set point < +1 at the start of heating operation (including from cooling to heating).

#### (c) Fan control during heating thermostat OFF

- (i) Following fan controls during the heating thermostat OFF can be selected with the indoor function setting of the wired remote control.
  - 1 Low fan speed (Factory default), 2 Set fan speed, 3 Intermittence, 4 Fan OFF
- (ii) When the "Low fan speed (Factory default)" is selected, the following taps are used for the indoor fans.For DC motor : ULo tap
- (iii) When the "Set fan speed" is selected, it is operated with the set fan speed also in the thermostat OFF condition.
- (iv) If the "Intermittence" is selected, following controls are performed:
  - 1) If the thermostat is turned OFF during the heating operation, the indoor fan stops.
  - Indoor fan OFF is fixed for 5 minutes. After the 5 minutes, the indoor fan is operated at ULo for 2 minutes. In the meantime the louver is controlled at level.
  - 3) After operating at ULo for 2 minutes, the indoor fan moves to the state of 1) above.
  - 4) If the thermostat is turned ON, it moves to the hot start control.
  - 5) When the heating thermostat is turned OFF, the remote control displays the temperature detected at the fan stop and revises the temperature later when the indoor fan changes from ULo to stop.
    The remote control uses the operation data display function to display temperatures and undates values of

The remote control uses the operation data display function to display temperatures and updates values of temperature even when the indoor fan is turned OFF.

- 6) When the defrost operation starts while the heating thermostat is turned OFF or the thermostat is turned OFF during defrost operation, the indoor fan is turned OFF. (Hot keep or hot start control takes priority.) However, the suction temperature is updated at every 7-minute.
- 7) When the heating thermostat is turned ON or the operation is changed to another mode (including stop), this control is stopped immediately, and the operating condition is restored.
- (v) When the "Fan OFF" is selected, the fan on the indoor unit of which the thermostat has been turned OFF, is turned OFF. The same occurs also when the remote control sensor is effective.

# (d) Fan control during cooling thermostat OFF (Except FDTC, FDTQ, FDUT15-56, FDUH, FDK, FDFW, FDFL, FDFU)

(i) Following fan controls during the cooling thermostat OFF can be selected with the indoor function setting of the wired remote control.

(1) Low fan speed, (2) Set fan speed (Factory default), (3) Intermittence, (4) Fan OFF

(ii) When the "Low fan speed" is selected, the following taps are used for the indoor fans.

• For DC motor : ULo tap

- (iii) When the "Set fan speed" is selected, it is operated with the set fan speed also in the thermostat OFF condition.
- (iv) If the "Intermittence" is selected, following controls are performed:
  - 1) If the thermostat is turned OFF during the cooling operation, the indoor fan stops.
  - 2) Indoor fan OFF is fixed for 5 minutes. After the 5 minutes, the indoor fan is operated at ULo for 2 minutes.
  - 3) After operating at ULo for 2 minutes, the indoor fan moves to the state of 1) above.
  - 4) If the thermostat is turned ON, the fan starts operation at set fan speed.
  - 5) When the cooling thermostat is turned OFF, the remote control displays the temperature detected at the fan stop and revises the temperature later when the indoor fan changes from ULo to stop.

By using operation data display function at wireless remote control, the temperature as displayad and the value is updated including the fan stops.

- 6) When the cooling thermostat is turned ON or the operation is changed to another mode (including stop), this control is stopped immediately, and the operating condition is restored.
- (v) When the "Fan OFF" is selected, the fan on the indoor unit of which the thermostat has been turned OFF, is turned OFF. The same occurs also when the remote control sensor is effective.

#### (8) Filter sign

As the operation time (Total ON time of ON/OFF switch) accumulates to 180 hours (1), "FILTER CLEANING" is displayed on the remote control. (This is displayed when the unit is in trouble and under the central control, regardless of ON/OFF) Notes (1) Time setting for the filter sign can be made as shown below using the indoor function of wired remote control "Filter sign". (It is set at Setting 1 at the shipping from factory.)

| Filter sign setting | Function                                         |  |  |
|---------------------|--------------------------------------------------|--|--|
| Setting 1           | Setting time: 180 h (Factory default)            |  |  |
| Setting 2           | Setting time: 600 h                              |  |  |
| Setting 3           | Setting time: 1,000 h                            |  |  |
| Setting 4           | Setting time: 1,000 h (Unit stop) <sup>(2)</sup> |  |  |

(2) After the setting time has elapsed, the "FILTER CLEANING" is displayed and, after operating for 24 hours further (counted also during the stop), the unit stops.

#### (9) Compressor inching prevention control

(a) Once the indoor unit thermostat has been turned ON, the thermostat is not turned OFF for 2 minutes (\*1) after the compressor ON even if the thermostat is turned OFF at the state of item (7).

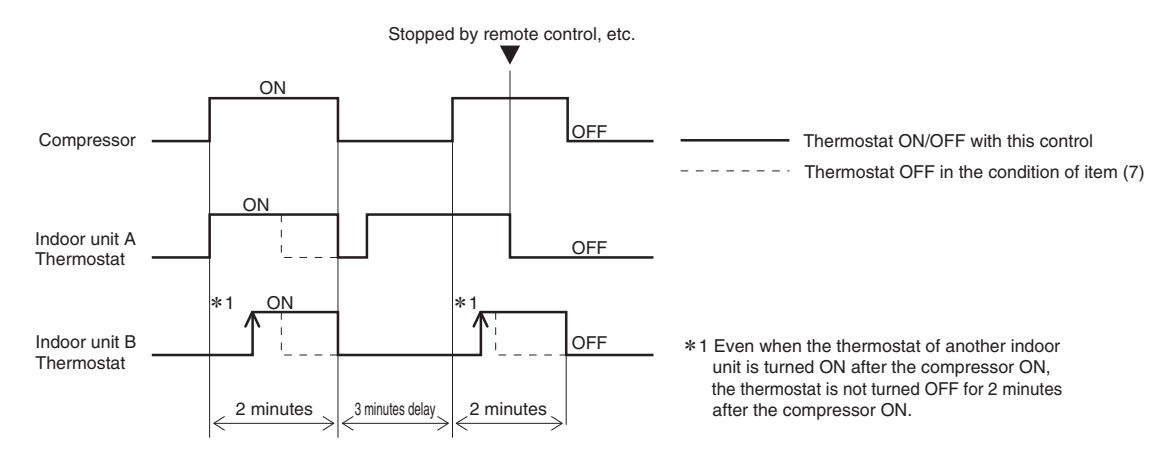

(b) When the oil return control has started while the thermostat is turned ON, the thermostat is not turned OFF even if the thermostat OFF condition is satisfied during the oil return control.

#### (10) Drain pump control (Except FDK)

- (a) This control is operated when the inverter frequency is other than 0 Hz during the cooling operation and automatic cooling and dehumidifying operations.
- (b) Drain pump ON condition continues for 5 minutes even when it enters the OFF range according to (i) above after turning the drain pump ON, and then stops. The 5 minutes delay continues also in the event of anomalous stop.
- (c) The drain pump is operated with the 5 minutes delay operation when the compressor is changed from ON to OFF.
- (d) Even in conditions other than the above (such as heating, fan, stop, cooling thermostat OFF), the drain pump control is performed by the drain detection.
- (e) Following settings can be made using the indoor function setting of the wired remote control.
  - (i) 🗱 👌 [Standard (in cooling & dry)] : Drain pump is run during cooling and dry.
  - (ii) 黎合納()藻〔Operate in standard & heating〕: Drain pump is run during cooling, dry and heating.
  - (iii) 恭合部(D美部(D註 [Operate in heating & fan]: Drain pump is run during cooling, dry, heating and fan.
- (iv) 総合部() 註 [Operate in standard & fan]: Drain pump is run during cooling, dry and fan. Note (1) Values in [ ] are for the RC-EX3A model.

#### (11) Drain pump abnormalities detection (Except FDK)

(a) Drain detection switch is turned ON or OFF with the float switch (FS) and the timer.

Drain detection switch ON

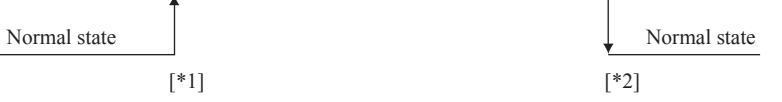

- [\*1] Drain detection switch is turned "ON" when the float switch "Open" is detected for 3 seconds continuously in the drain detectable space.
- [\*2] Drain detection switch is turned "OFF" when the float switch "Close" is detected for 10 seconds continuously.
- (i) It detects always from 30 seconds after turning the power ON.
  - 1) There is no detection of anomalous draining for 10 seconds after turning the drain pump OFF.
  - 2) Turning the drain detection switch "ON" causes to turn ON the drain pump forcibly.
  - 3) Turning the drain detection switch "OFF" releases the forced drain pump ON condition.
- (b) Indoor unit performs the control A or B depending on each operating condition.

|                          | I                       | ndoor unit ope |     |         |                             |                                                                                                    |
|--------------------------|-------------------------|----------------|-----|---------|-----------------------------|----------------------------------------------------------------------------------------------------|
|                          | Stop (1)                | Cooling        | Dry | Fan (2) | Heating                     | Notes (1) Including the stop from the cooling, dehumidifying, fan                                                                          |
| Compressor ON            | Compressor ON Control A |                |     |         |                             | <ul> <li>and heating, and the anomalous stop</li> <li>(2) Including the "Fan" operation according to the minimatch of anomalous</li> </ul> |
| Compressor OFF Control B |                         |                |     |         | mismatch of operation modes |                                                                                                    |

- (i) Control A
  - 1) If the float switch detects any anomalous draining condition, the unit stops with the anomalous stop (displays E9) and the drain pump starts. After detecting the anomalous condition, the drain motor continues to be ON.
  - 2) It keeps operating while the float switch is detecting the anomalous condition.
- (ii) Control B

If the float switch detects any anomalous drain condition, the drain motor is turned ON for 5 minutes, and at 10 seconds after the drain motor OFF it checks the float switch. If it is normal, the unit is stopped under the normal mode or, if there is any anomalous condition, E9 is displayed and the drain motor is turned ON. (The ON condition is maintained during the drain detection.)

#### (12) Operation check/drain pump test run operation mode

- (a) If the power is turned on by the dip switch (SW7-1) on the indoor unit control PCB when electric power source is supplied, it enters the mode of operation check/drain pump test run. It is ineffective (prohibited) to change the switch after turning power on.
- (b) When the communication with the remote control has been established within 60 seconds after turning power on by the dip switch (SW7-1) ON, it enters the operation check mode. Unless the remote control communication is established, it enters the drain pump test run mode.

Note (1) To select the drain pump test run mode, disconnect the remote control connector (CnB) on the indoor PCB to shut down the remote control communication.

(c) Operation check mode

There is no communication with the outdoor unit but it allows performing operation in respective modes by operating the remote control.

(d) Drain pump test run mode (Except FDK)

As the drain pump test run is established, the drain pump only operates and during the operation protective functions by the microcomputer of indoor unit become ineffective.

#### (13) Cooling, dehumidifying frost protection

- (a) To prevent frosting during cooling mode or dehumidifying mode operation, the of thermostat-OFF if the indoor heat exchanger temperature (detected with Thi-R) drops to 1.0 °C or lower at 4 minutes after the thermostat-ON. If the indoor unit heat exchanger temperature is 1.0 °C or lower after 5 minutes, the indoor unit is controlled thermostat-OFF. If it becomes 10°C or higher, the control terminates. When the indoor heat exchanger temperature has become as show, the indoor unit send heat source unit the "Anti-frost" signal.
  - Frost prevention temperature setting can be selected with the

indoor unit function setting of the wired remote control.

| Item                                | А   |
|-------------------------------------|-----|
| Temperature - Low (Factory default) | 1.0 |
| Temperature - High                  | 2.5 |

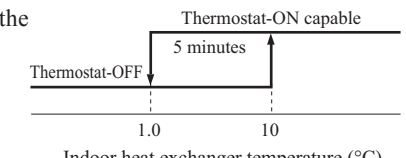

Indoor heat exchanger temperature (°C)

#### (b) Selection of indoor fan speed

If it enters the frost prevention control during cooling operation (excluding dehumidifying), the indoor fan speed is switched.

- (i) When the indoor return air detection temperature (detected with Thi-A) is 23°C or higher and the indoor heat exchanger temperature (detected with Thi-R) detects the compressor frequency drop start temperature A°C+1°C, of indoor fan speed is increased by 20min<sup>-1</sup>.
- (ii) If the phenomenon of (i) above is detected again after the acceleration of indoor fan, indoor fan speed is increased further by 20min<sup>-1</sup>.

11- < 500/

Note (1) Indoor fan speed can be increased by up to 2 taps.

• Compressor frequency drop start temperature

Hs > 50%

| HS > 30%       |     |      | $HS \ge 50\%$ |                |      |      |  |
|----------------|-----|------|---------------|----------------|------|------|--|
| Item<br>Symbol | Low | High |               | Item<br>Symbol | Low  | High |  |
| А              | 1.0 | 2.5  |               | А              | -0.5 | 1.0  |  |
| В              | 2.5 | 4.0  |               | В              | 1.0  | 2.5  |  |

Note (1) Frost prevention temperature setting can be selected with the indoor unit function setting of the wired remote control.

#### (14) Anomalous fan motor

- (a) After starting the fan motor, if the fan motor speed is 200min<sup>-1</sup> or less is detected for 30 seconds continuously and 4 times within 60 minutes, then fan motor stops with the anomalous stop (E16).
- (b) If the fan motor fails to reach at  $-50 \text{ min}^{-1}$  less than the required speed, it stops with the anomalous stop (E20).

#### (15) Plural unit control - Control of 16 units group by one remote control

(a) Function

One remote control can control a group of multiple number of unit (Max. 16 indoor units). "Operation mode" which is set by the remote control can operate or stop all units in the group one after another in the order of unit. No.<sup>(1)</sup>. Thermostat and protective function of each unit function independently.

Note (1) Unit No. is set by SW1, SW2, and SW5-2 on the indoor control PCB.

- (b) Display to the remote control
  - (i) Central or each remote control basis, heating preparation: the smallest unit No. among the operating units in the remote mode (or the center mode unless the remote mode is available) is displayed.
  - (ii) Inspection display, filter sign: Any of unit that starts initially is displayed.
- (c) Confirmation of connected units
  - (i) In case of RC-EX3A remote control

If you touch the buttons in the order of "Menu"  $\rightarrow$  "Service setting"  $\rightarrow$  "Service & Maintenance"  $\rightarrow$  "Service password"  $\rightarrow$  "IU address" on the TOP screen of remote control, the indoor units which are connected are displayed.

(ii) In case of RC-E5 remote control

Pressing "AIR CON No." button on the remote control displays the indoor unit address. If " $\blacktriangle$ " " $\checkmark$ " button is pressed at the next, it is displayed orderly starting from the unit of smallest No.

(d) In case of anomaly

If any anomaly occurs on a unit in a group (a protective function operates), that unit stops with the anomalous stop but any other normal units continue to run as they are.

(e) Signal wiring procedure

Signal wiring between indoor and outdoor units should be made on each unit same as the normal wiring. For the group control, connect the remote control wiring to each indoor unit via terminal block for the remote control.

Connect the remote control wiring separately from the power source cable or wires of other electric devices (AC220V or higher).

#### (16) High ceiling control

When sufficient air flow rate cannot be obtained from the indoor unit which is installed at a room with high ceiling, the air flow rate can be increased by changing the fan tap. To change the fan tap, use the indoor unit function "FAN SPEED SET" on the wired remote control.

| Fan tap       |             | Indoor unit air flow setting |                    |                    |             |  |  |  |
|---------------|-------------|------------------------------|--------------------|--------------------|-------------|--|--|--|
|               |             | 8mii - 8mi - 8mi - 8mi       | Xall - Xal) - Xal) | 10 <b>% - 1</b> 1% | Ruti - Ruti |  |  |  |
| FAN SPEED SET | STANDARD    | P-Hi2 - Hi - Me - ULo        | Hi - Me - ULo      | Hi - ULo           | Hi - Me     |  |  |  |
|               | HIGH SPEED1 | P-Hi2 - P-Hi1 - Hi - Me      | P-Hi1 - Hi - Me    | P-Hil - Me         | P-Hi1 - Hi  |  |  |  |
|               | HIGH SPEED2 | P-Hi2 - Hi - Me - Lo         | Hi - Me - Lo       | Hi - Lo            | Hi - Me     |  |  |  |

Notes (1) Factory default is STANDARD.

(2) At the hot-start and heating thermostat OFF, or other, the indoor fan is operated at the low speed tap of each setting.

<sup>(3)</sup> This function is not able to be set with wireless remote control or simple remote control (RCH-E3).

#### (17) Abnormal temperature sensor (return air/indoor heat exchanger) broken wire/short-circuit detection

#### (a) Broken wire detection

If the return air temperature sensor detects broken wire for 5 seconds continuously, the compressor stops (E7). If the heat exchanger temperature sensor detects broken wire for 5 seconds continuously at 2 minutes and 20 seconds after the compressor ON, the compressor stops (E6).

(b) Short-circuit detection

If the heat exchanger temperature sensor detects short-circuit for 5 seconds continuously at 2 minutes and 20 seconds after the compressor ON during cooling operation, the compressor stops (E6).

#### (18) External input/output control (CnT or CnTA)

External input/output connectors are provided on the indoor unit control PCB, and each input/output is possible to be changed by RC-EX3A. Be sure to connect the wired remote control to the indoor unit. Remote operation with CnT/CnTA only is not possible.

 CnT CnTA CnT (XR2) Blue 12V XR3) (XR4) XR

|             | Input/Output        | Connector   | Factory default setting   | RC-EX3A function name |  |
|-------------|---------------------|-------------|---------------------------|-----------------------|--|
| ר<br>ו<br>נ |                     | CnT-2 (XR1) | Operation output          | External output 1     |  |
|             | Outmut              | CnT-3 (XR2) | Heating output            | External output 2     |  |
|             | Output              | CnT-4 (XR3) | Thermostat ON output      | External output 3     |  |
|             |                     | CnT-5 (XR4) | Inspection (Error) output | External output 4     |  |
|             | Input               | CnT-6 (XR5) | Remote operation input    | External input 1      |  |
| (           | (Volt-free contact) | CnTA (XR6)  | Remote operation input    | External input 2      |  |
|             |                     |             |                           |                       |  |

Priority order for combinations of CnT and CnTA input.

CnTA Blue 2

12V

~\_

XR6

|     |                                            | CnTA                      |                           |                                       |                                               |                                        |                                        |                                 |
|-----|--------------------------------------------|---------------------------|---------------------------|---------------------------------------|-----------------------------------------------|----------------------------------------|----------------------------------------|---------------------------------|
|     |                                            | ① Operation<br>stop level | ② Operation<br>stop pulse | ③ Operation<br>permission/prohibition | (4) Operation<br>permission/prohibition pulse | (5) Cooling/heating<br>selection level | (6) Cooling/heating<br>selection pulse | ⑦ Emergency<br>stop             |
|     | ① Operation stop level                     | CnT ①                     | CnT ①                     | CnT ① +CnTA ②                         | CnT ①                                         | CnT ① /CnTA ⑤                          | CnT ① /CnTA ⑥                          | CnT ① <cnta td="" ⑦<=""></cnta> |
|     | ② Operation stop pulse                     | CnT 2                     | CnT 2                     | CnT (2) +CnTA (3)                     | CnT 2                                         | CnT 2 /CnTA 5                          | CnT 2 /CnTA 6                          | CnT 2 <cnta 7<="" td=""></cnta> |
| CnT | (3) Operation permission/prohibition level | CnT ③ >CnTA ①             | CnT ③ >CnTA ②             | CnT ③ +CnTA ③                         | CnT ③                                         | CnT ③ /CnTA ⑤                          | CnT ③ /CnTA ⑥                          | CnT ③ <cnta td="" ⑦<=""></cnta> |
|     | (4) Operation permission/prohibition pulse | CnT ④                     | CnT ④                     | CnT ④ +CnTA ③ ※                       | CnT ④                                         | CnT (4) /CnTA (5)                      | CnT ④ /CnTA ⑥                          | CnT ④ <cnta td="" ⑦<=""></cnta> |
|     | (5) Cooling/heating selection level        | CnT (5) /CnTA (1)         | CnT (5) /CnTA (2)         | CnT (5) /CnTA (3)                     | CnT (5) /CnTA (4)                             | CnT (5)                                | CnT (5)                                | CnT (5) /CnTA (7)               |
|     | 6 Cooling/heating selection pulse          | CnT 6 /CnTA 1             | CnT 6 /CnTA 2             | CnT 6 /CnTA 3                         | CnT 6 /CnTA 4                                 | CnT 6                                  | CnT 6                                  | CnT 6 /CnTA 7                   |
|     | ⑦ Emergency stop                           | CnT ⑦ >CnTA ①             | CnT 7 >CnTA 2             | CnT ⑦ >CnTA ③                         | CnT ⑦ >CnTA ④                                 | CnT ⑦ /CnTA ⑤                          | CnT ⑦ /CnTA ⑥                          | CnT 7 +CnTA 7                   |

Note (1) Following operation commands are accepted when the operation prohibition is set with CnTA as indicated with \*.

Individual operation command from remote control, test run command from outdoor unit and operation command from option device, CnT input. Reference: Explanation on the codes and the combinations of codes in the table above

In case of CnT "Number", the CnT "Number" is adopted and CnTA is invalidated.
 In case of CnTA "Number", the CnTA "Number" is adopted and CnT is invalidated.
 In case of CnT "Number"/CnTA "Number", the CnT "Number" and the CnTA "Number" become independent functions each other.

In case of CnT "Number" + CnTA "Number", the CnT "Number" and the CnTA "Number" become competing functions each other.
 In case of CnT "Number" > CnTA "Number", the function of CnT "Number" supersedes that of CnTA "Number".
 In case of CnT "Number" < CnTA "Number", the function of CnTA "Number" supersedes that of CnT "Number".</li>

(The "Number" above means ① - ⑥ in the table.)

#### (a) Output for external control (remote display)

Indoor unit outputs the following signal for operation status monitoring.

|    | Output name                      | Condition                                                                   |
|----|----------------------------------|-----------------------------------------------------------------------------|
| 1  | Operation output                 | During operation                                                            |
| 2  | Heating output                   | During heating operation                                                    |
| 3  | Thermostat ON output             | During compressor operation                                                 |
| 4  | Inspection (Error) output        | When anomalous condition occurs.                                            |
| 5  | Cooling output                   | During cooling operation                                                    |
| 6  | Fan operation output 1           | When indoor unit's fan is operating                                         |
| 7  | Fan operation output 2           | When indoor unit's fan is operating, and fan speed is higher than Hi speed. |
| 8  | Fan operation output 3           | When indoor unit's fan is operating, and fan speed is Lower than Me speed.  |
| 9  | Defrost/oil return output        | When indoor unit receive defrost/oil return signal from the outdoor unit.   |
| 10 | Ventilation output               | When "Venti.ON" is selected from remote control                             |
| 11 | Free cooling output              | When the ambient temp. is between 10-18 °C in cooling and fan operation     |
| 12 | Indoor unit overload alrm output | Refer to "IU overload alarm"                                                |

#### (b) Input for external control

The external input for the indoor unit can be selected from the following input by the wired remote control.

The input connectors (CnT-6 and CnTA) are equipped on the indoor unit control PCB.

"LEVEL INPUT(Factory default)" or "PULSE INPUT" is selectable from the wired remote control.

|   | Input name                 | Content                                                              |
|---|----------------------------|----------------------------------------------------------------------|
| 1 | Run/Stop (Factory default) | Refer to [(19) (c) Remote operation input]                           |
| 2 | Permission/Prohibition     | Refer to [(20) Operation permission/prohibition]                     |
| 3 | Cooling/Heating            | Refer to [(22) Selection of cooling/heating external input function] |
| 4 | Emergency stop             | Refer to [(23) Emergency stop input]                                 |
| 5 | Setting temperature shift  | Set temperature is shifted by +2/-2°C in cooling/heating.            |
| 6 | Forced thermo-OFF          | Unit goes thermo off.                                                |
| 7 | Temporary stop             | Refer to [(21) Temporary stop input]                                 |
| 8 | Silent mode                | Outdoor unit silent mode is activated.                               |

#### (c) Remote operation input

The indoor unit operation can be controlled by external input.

However it is not effective when "Center mode" is selected by central control.

Only the "LEVEL INPUT" is recommended for this input, and operation status is changed as follows.

#### (i) In case of "Level input" setting (Factory default)

Input signal to CnT-6 or CnTA is OFF $\rightarrow$ ON ..... unit ON Input signal to CnT-6 or CnTA is ON $\rightarrow$ OFF ..... unit OFF Operation is not inverted.

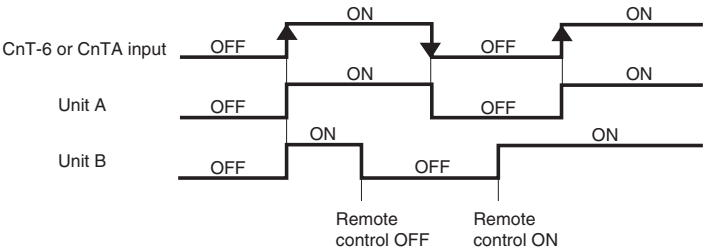

Note: The latest operation has priority.

It is available to operate/stop by remote control or central control.

#### (ii) In case of "Pulse input" setting (Local setting)

It is effective only when the input signal to CnT-6 or CnTA is changed OFF $\rightarrow$ ON, and at that time unit operation [ON/OFF] is inverted.

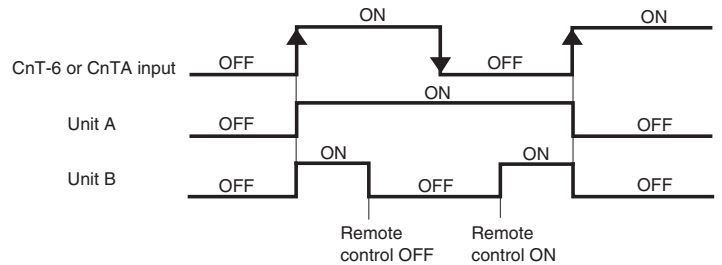

(iii) In case of multiple units (Max. 16 indoor units group) are connected to one wired remote control When the R/C function setting of wired remote control for "External control set" is changed from "Individual (Factory default)" to "For all units", all units connected in one wired remote control system can be controlled by external operation input.

#### (19) Operation permission/prohibition

#### (In case of adopting card key switches or commercially available timers)

When the external input is selected to "Permission/Prohibition", this control becomes effective. However it is not effective when "Center mode" is selected by central control.

| Compostor | Indoor function                           |                                          |  |  |  |
|-----------|-------------------------------------------|------------------------------------------|--|--|--|
| Connector | RC-EX3A                                   | RC-E5                                    |  |  |  |
| CnT       | External input 1 : Permission/Prohibition | Operation permission/Prohibition : Valid |  |  |  |
| CnTA      | External input 2 : Permission/Prohibition | No function                              |  |  |  |

Only the "LEVEL INPUT" is recommended for this input, and operation status is changed as follows.

- (a) In case of "Level input" setting (Factory default)
  - (i) When card key switch is ON (CnT-6 or CnTA ON: Operation permission), start/stop operation of the unit from the wired remote control becomes available.
  - (ii) When card key switch is OFF (CnT-6 or CnTA OFF: Operation prohibition), the unit stops operation in conjunction with OFF signal, and start/stop operation of the unit from the wired remote control becomes not available.
- (b) In case of "Pulse input" setting (Local setting)
  - (i) When card key switch is ON (Operation permission), the unit starts operation in conjunction with ON signal, and also start/ stop operation of the unit from the wired remote control becomes available.
  - (ii) When card key switch is OFF (Operation prohibition), the unit stops operation in conjunction with OFF signal, and start/stop operation of the unit from the wired remote control becomes not available.

#### (c) In case of CnT (1) operation stop level > CnTA (3) operation permission/prohibition level

|                       |          | Operation     |      |         | Operation         |          |            | Operation       |      |
|-----------------------|----------|---------------|------|---------|-------------------|----------|------------|-----------------|------|
| CnT①                  |          |               | Sto  | ор      |                   | Sto      | p <b>Г</b> |                 | Stop |
|                       | Operatio | on permission |      |         |                   |          |            |                 |      |
| Operation permission/ |          |               |      | 0       | peration prohibit | ion      |            |                 |      |
| prohibition setting   |          | Operation     |      |         | Operation(%)      |          |            | Operation       |      |
| Actual operation      |          |               | Stop |         |                   | Stop     |            |                 | Stop |
| Operation permission/ | Operatio | on permission |      |         |                   |          | 0          | peration permis | sion |
| prohibition zone      |          |               |      | Prohibi | tion Pro          | hibition |            |                 |      |

(※) CnT level input supersedes CnTA operation prohibition.

#### (d) In case of CnT ③ operation permission/prohibition level + CnTA ③ operation permission/prohibition level

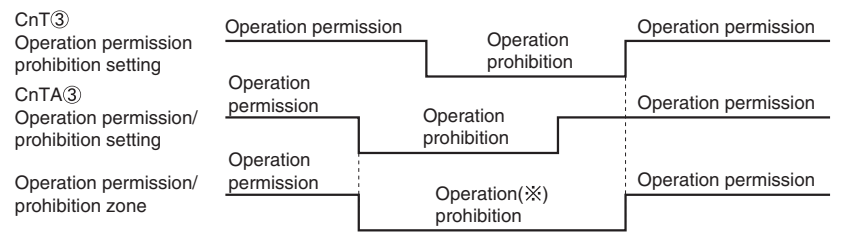

(\*) Operation prohibition zone is determined by the OR judgment between CnT operation prohibition zone and CnTA operation prohibition zone.

#### (e) In case of CnT ③ operation permission/prohibition level > CnTA ② operation/stop pulse

| CnTA<br>Operation/<br>stop pulse                  |                              |                        | OFF                   |                       | OFF                 |                       |
|---------------------------------------------------|------------------------------|------------------------|-----------------------|-----------------------|---------------------|-----------------------|
| CnT<br>Operation permission/<br>prohibition level | OFF                          | ON                     | OFF                   | ON                    |                     | OFF                   |
|                                                   |                              | permission             |                       | permissio             | on                  |                       |
| Operation permission/<br>prohibition zone         | Operation<br>prohibition     |                        | Operation prohibition |                       |                     | Operation prohibition |
|                                                   |                              | Öperation              |                       | Operation             | Operation           | <br> <br>             |
| Actual operation                                  | Stop                         |                        | Stop                  | Sto                   | op                  | Stop                  |
| Remote control                                    |                              |                        | Î                     | 1                     | 1                   |                       |
| Note (1) If it is prohibited                      | by OpT all "Operation" and " | Ston" commondo ero not | Remote<br>control ON  | Remote<br>control OFF | Remote<br>control O | N                     |

Note (1) If it is prohibited by CnT, all "Operation" and "Stop" commands are not accepted.

#### (f) In case of CnT<sup>(2)</sup> operation/stop pulse + CnTA <sup>(3)</sup> operation permission/prohibition level

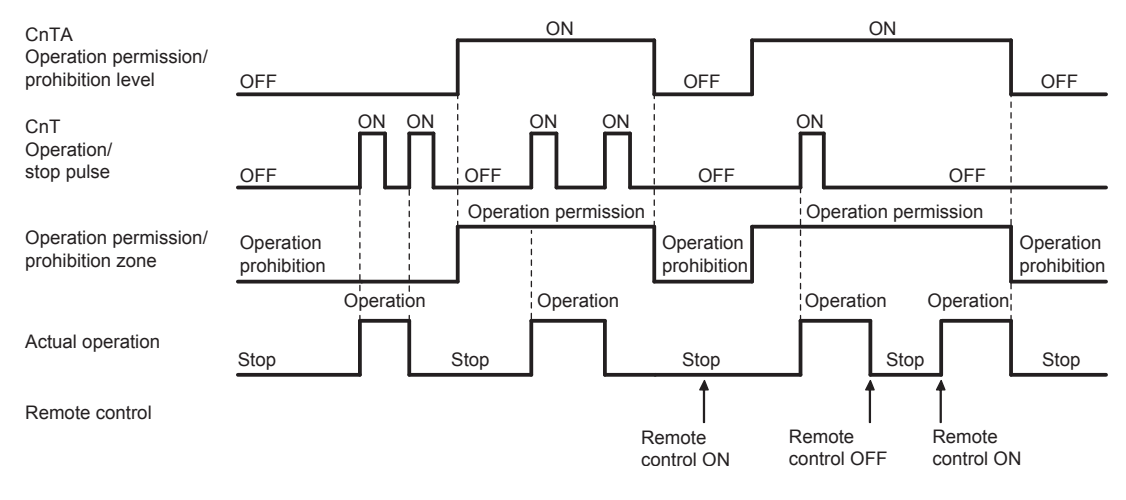

#### (20) Temporary stop input

In case of temporary stop, operation lamp of remote control lights, but indoor unit stop the operation.

#### (a) In case of "Level input" setting (Factory default)

Input signal to CnT-6 or CnTA is OFF  $\rightarrow$  ON : Temporary stop Input signal to CnT-6 or CnTA is OFF  $\rightarrow$  ON : Normal operation

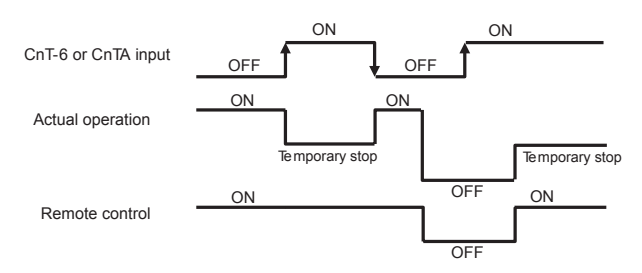

#### (b) In case of "Pulse input" setting (Local setting)

It is effective only when the input signal is changed OFF  $\rightarrow$  ON, and "temporary stop/normal operation" is inverted.

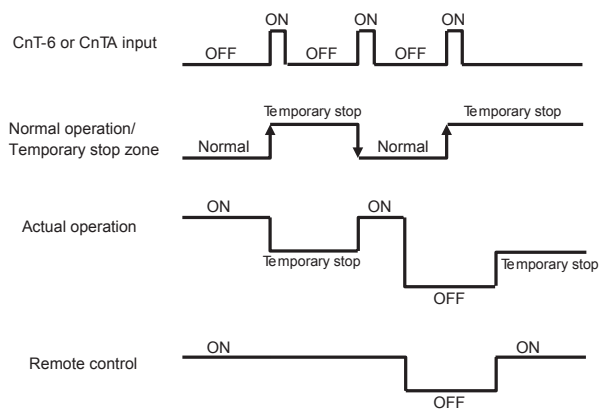

#### (21) Selection of cooling/heating external input function

When "External input 1 or 2 setting: Cooling/heating" is set by the indoor unit function from remote control, the cooling or heating is selected with CnT-6 or CnTA.

- (a) In case of "Level input" setting (Factory default)
  - CnT-6 or CnTA: OPEN → Cooling operation mode
     CnT-6 or CnTA: CLOSE → Heating operation mode
  - Chi-6 of ChiA. CLOSE  $\rightarrow$  Heating operation mode

## (b) In case of "Pulse input" setting (Local setting)

If the external input is changed OPEN  $\rightarrow$  CLOSE, operation modes are inverted (Cooling  $\rightarrow$  Heating or Heating  $\rightarrow$  Cooling).

(c) If the cooling/heating selection signal is given by the external input, the operation mode is transmitted to the remote control.

Selection of cooling/heating external input function

| External input selection     | External input method | Operation                        |                                                                                                    |  |  |  |  |
|------------------------------|-----------------------|----------------------------------|----------------------------------------------------------------------------------------------------|--|--|--|--|
|                              |                       | External input<br>(CnT or CnTA)  | OFF OFF OFF Cooling zone , Heating zone , Cooling zone , Heating zone , Heating zone , Heating zone ,                                                                                                    |  |  |  |  |
|                              | Level                 | Cooling/heating                  | Cooling Cooling Cooling                                                                                                    |  |  |  |  |
| Cooling/heating<br>selection |                       | Cooling/heating<br>(Competitive) | Auto, cooling, dry mode command 1 1 Heating Cooling Heating Meating Meating mode command 1 1 Heating, auto, heating mode command from remote control                                                                                                    |  |  |  |  |
|                              | Pulse                 | External input<br>(CnT or CnTA)  | OFF ON ON<br>Heating zone<br>1 After setting "Cooling/heating selection", the cooling/heating is<br>selected by the current operation mode<br>During heating: S et at the heating zone (cooling prohibition zone).<br>During cooling, dry, auto and fain mode: Set<br>at cooling zone (heating prohibition zone). |  |  |  |  |
|                              |                       | Cooling/heating                  | Auto Cooling Cooling                                                                                                    |  |  |  |  |
|                              |                       | Cooling/heating<br>(Competitive) | Auto Cooling Cooling Cooling<br>†Set "Cooling/ †Auto, cooling, dry mode command †Auto, heating mode<br>Heating" "Pulse" by remote control                                                                                                    |  |  |  |  |

#### (22) Emergency stop input

When the external input is selected to "Emergency strop", it is possible to stop the outdoor unit operation by the external input to the indoor unit.

#### (a) Function setting

Emergency stop input can be selected by the indoor function of wired remote control.

| Connector | Indoor function                   |                        |  |  |  |  |
|-----------|-----------------------------------|------------------------|--|--|--|--|
|           | RC-EX3A                           | RC-E5                  |  |  |  |  |
| CnT       | External input 1 : Emergency stop | Emergency stop : Valid |  |  |  |  |
| CnTA      | External input 2 : Emergency stop | No function            |  |  |  |  |

(b) Emergency stop control

When the external input is OFF, the indoor and outdoor units stop.

The indoor unit receive the external input stops the operation, and the outdoor unit which the stopped indoor unit are connected stops with [E-63].

#### (23) Room temperature detection temperature compensation during heating

With the standard specification, the compressor is turned ON/OFF with the thermostat setting temperature. When the thermostat is likely to turn OFF earlier because the unit is installed at the ceiling where warm air tends to accumulate, the setting can be changed with the wired remote control indoor unit function "35P OFFSET". The compressor and the heater are turned ON/OFF at one of the setting temperature +3, +2 or +1°C in order to improve the feeling of heating. The setting temperature, however, has the upper limit of 30°C.

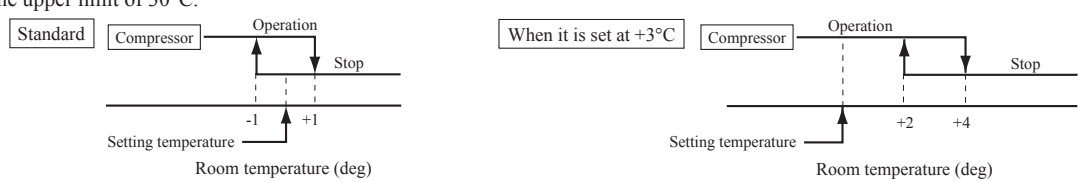

#### (24) Return air temperature compensation

This is the function to compensate the deviation between the detection temperature by the return air temperature sensor and the measured temperature after installing the unit.

- (a) It is adjustable in the unit of 0.5°C with the wired remote control indoor unit function "RETURN AIR TEMP".
   +1.0°C, +1.5°C, +2.0°C
   -1.0°C, -1.5°C, -2.0°C
- (b) Compensated temperature is transmitted to the remote control and the outdoor unit. Note (1) The detection temperature compensation is effective on the indoor unit thermistor only.

#### (25) High power operation (RC-EX3A only)

It operates at with the setting temperature fixed at 16°C for cooling, 30°C for heating and maximum indoor fan speed for 15 minutes maximum.

#### (26) Energy-saving operation (RC-EX3A only)

It operates with the setting temperature fixed at 28°C for cooling, 22°C for heating or 25°C for auto. When fan control in cooling/ heating thermo-OFF setting is "Set fan speed", fan speed during thermo-OFF is changed to "Low". (Maximum capacity is restricted at 80%.)

#### (27) Warm-up control (RC-EX3A only)

Operation will be started 5 to 60 minutes before use according to the forecast made by the microcomputer which calculates when the operation should be started in order to warm up the indoor temperature near the setting temperature at the setting time of operation start.

#### (28) Home leave mode (RC-EX3A only)

When the unit is not used for a long period of time, the room temperature is maintained at a moderate leval, avoiding extremely hot or cool temperature.

- (a) Cooling or heating is operated according to the outdoor temperature (factory setting 35°C for cooling, 0°C for heating) and the setting temperature. (factory setting 33°C for cooling, 10°C for heating)
- (b) Setting temperature and indoor fan speed can be set by RC-EX3A.

#### (29) Auto temperature setting (RC-EX3A only)

Setting temperature is adjusted automatically at the adequate temperature the center setting temperature is 24°C by correcting the outdoor air temperature.

#### (30) Fan circulator operation (RC-EX3A only)

When the fan is used for circulation, the unit is operated as follows depending on the setting with the remote control.

- (a) If the invalid is selected with the remote control, the fan is operated continuously during the fan operation. (mormal fan mode)
- (b) If the valid is selected with the remote control, the fan is operated or stopped when on the difference of the remote control temperature sensor and the return air temperature sensor becomes bigger than 3°C.

#### (31) The operation judgment is executed every 5 minutes (RC-EX3A only)

Setting temperature Ts is changed according to outdoor temperature.

- This control is valid with cooling and heating mode. (Not auto mode)
- (a) Operate 5 minutes forcedly.
- (b) Setting temperature is adjusted every 10 minutes.
  - (i) Cooling mode
  - Ts = outdoor temperature offset value (ii) Heating mode
  - Ts = outdoor temperature offset value
- (c) If the return air temperature lower than 18°C in cooling or return air temperature becomes higher than 25°C in heating, unit goes thermostat OFF.

#### (32) Auto fan speed control (RC-EX3A only)

In order to reach the room temperature to the set temperature as quickly as possible, the air flow rate is increased when the set temperature of thermostat differs largely from the return air temperature. According to temperature difference between set temperature and return air temperature, indoor fan tap are controlled automalically.

- Auto 1: Changes the indoor fan tap within the range of Hi  $\leftrightarrow$  Me  $\leftrightarrow$  Lo.
- Auto 2: Changes the indoor fan tap within the range of P-Hi  $\leftrightarrow$  Hi  $\leftrightarrow$  Me  $\leftrightarrow$  Lo.

#### (33) Indoor unit overload alarm (RC-EX3A only)

If the following condition is satisfied at 30 minutes after starting operation, RC-EX3A shows maintenance code "M07" and the signal is transmitted to the external output (CnT-2-5).

It is necessary to select "Indoor unit overload alarm output" by the external output setting.

Cooling, Dry, Auto(Cooling) : Indoor air temperature = Set room temperature by remote control + Alarm temperature difference

• Heating, Auto(Heating) : Indoor air temperature = Set room temperature by remote control - Alarm temperature difference Alarm temperature difference is selectable between 5 to 10°C.

If the following condition is satisfied or unit is stopped, the signal is disappeared.

- Cooling, Dry, Auto(Cooling) : Indoor air temperature = Set room temperature + Alarm temperature difference -2°C
- Heating, Auto(Heating) : Indoor air temperature = Set room temperature Alarm temperature difference +2°C

#### (34) Peak-cut timer (RC-EX3A only)

Power consumption can be reduced by restricting the maximum capacity.

Set the [Start time], the [End time] and the capacity limit % (Peak-cut %).

- · 4-operation patterns per day can be set at maximum.
- The setting time can be changed by 5-minutes interval.
- The selectable range of capacity limit % (Peak-cut %) is from 0% to 40-80% (20% interval).
- Holiday setting is available.

#### (35) Motion sensor control (RC-EX3A only)

The sensor determines the presence of people and the amount of activity, and the following controls are done by the motion sensor. Following settings are necessary to activate motion sensor control.

- (a) Infrared (motion) sensor setting: Installation setting of remote control The indoor unit which is set to "Enable" become valid.
- (b) Infrared (motion) sensor control: Energy-saving setting of remote control
- The function which is set to "Enable" become valid. (i) Power saving control

The set temperature is adjusted according to the presence of people and their amount of activity detected by the infrared sensor.

(ii) Auto-off control

When no activity is detected for 1 hour, unit will go stand-by mode. Unit will re-start operation automatically by activity detection during the stand-by mode.

## 1.4 Operation control function by the outdoor control

## (A) Normal control

(1) Operation of major functional components under each operation mode

| Operation mode                                        | Cooling/Dehumidifying    |                   |              | Heating                  |                   |                              |  |
|-------------------------------------------------------|--------------------------|-------------------|--------------|--------------------------|-------------------|------------------------------|--|
| Functional item                                       | Thermostat<br>ON         | Thermostat<br>OFF | Fan          | Thermostat<br>ON         | Thermostat<br>OFF | Defrost                      |  |
| Compressor (CM)                                       | 0                        | ×                 | ×            | 0                        | ×                 | 0                            |  |
| Magnetic contactor CM1 (52X1, 52X2)                   | 0                        | 0                 | ×/O          | 0                        | 0                 | 0                            |  |
| Outdoor fan mortor (FMo-1)                            | 0                        | ×/O               | ×/O          | O/X                      | X/O               | O→×                          |  |
| Outdoor fan mortor (FMo-2)                            | O/X                      | ×/O               | ×/O          | O/X                      | X/O               | O→×                          |  |
| 4-way valve (20S)                                     | ×                        | ×                 | ×            | 0                        | 0                 | O→×                          |  |
| Heating electronic expansion valve<br>(EEVH)          | Fully open               | Fully open        | ₩1           | Opening Angle<br>Control | *2                | Fully closed /<br>Fully open |  |
| Super cooling coil electronic expansion valve (EEVSC) | Opening Angle<br>Control | Fully closed      | Fully closed | Fully closed             | Fully closed      | Fully closed                 |  |
| Solenoid valve (SV1) (oil return)                     | O/X                      | ×                 | ×            | O/X                      | ×                 | O/X                          |  |
| Solenoid valve (SV6) (fluid return)                   | O/X                      | O/X               | ×            | O/X                      | O/X               | O/X                          |  |
| Solenoid valve (SV11) (gas bypass)                    | ×                        | ×                 | ×            | O/X                      | ×                 | ×                            |  |
| Crankcase heater (CH)                                 | O/X                      | O/X               | 0            | O/X                      | O/X               | O/X                          |  |

Notes (1) It means  $\bigcirc$  : ON,  $\times$  : OFF,  $\bigcirc/\times$  : -,  $\times/\bigcirc$  : ON or OFF.

(2) This shows the state of output when all indoor units are under the same mode.

(3)  $\times 1$ : When stopped from cooling, it is fully open

When stopped from heating, it is fully closed unless another degree of opening is specified by the electronic expansion valve (EEV) control at the stop.

\*2: When stopped from heating, it is fully closed unless another degree of opening is specified by the electronic expansion valve (EEV) control at the stop.

#### (2) Compressor pre-start control

#### (a) Remote control full stop $\rightarrow$ Operation

- (i) Starting conditions
  - When it has changed to the compressor operation frequency command > 0 Hz from the state of compressor stopping.
- (ii) Control contents
  - It sets the compressor operation frequency command = 0 Hz, and then after this control ends, It starts the compressor.
- (iii) Ending conditions

When all of following conditions are satisfied

#### ① It has elapsed 15 seconds after the start of this control.

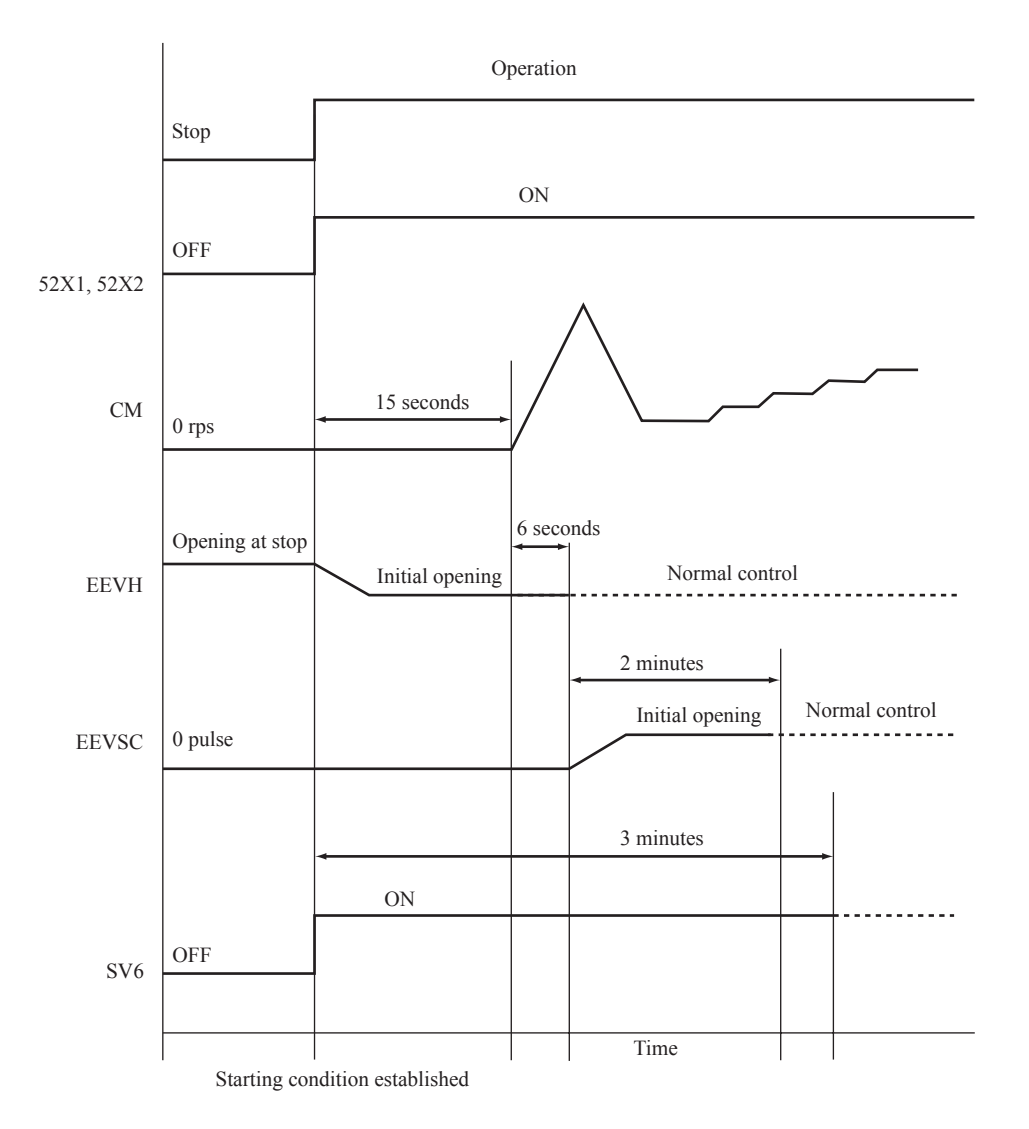

#### • Meaning of marks

| 52X1, 52X2 | Solenoid for compressor            | СМ    | Compressor                                 |
|------------|------------------------------------|-------|--------------------------------------------|
| EEVH       | Heating electronic expansion valve | EEVSC | Subcooling coil electronic expansion valve |
| SV6        | Solenoid valve [Oil return]        | _     |                                            |

## (b) Cooling $\rightarrow$ Heating

- (i) Starting conditions
  - When the outdoor unit operation mode is changed from the cooling operation to heating operation
- (ii) Control contents
  - 1) When the compressor is operating, it makes the compressor stopped.
  - 2) Each functional component operates according to the sequence shown below.
- (iii) Ending conditions
  - End of sequence

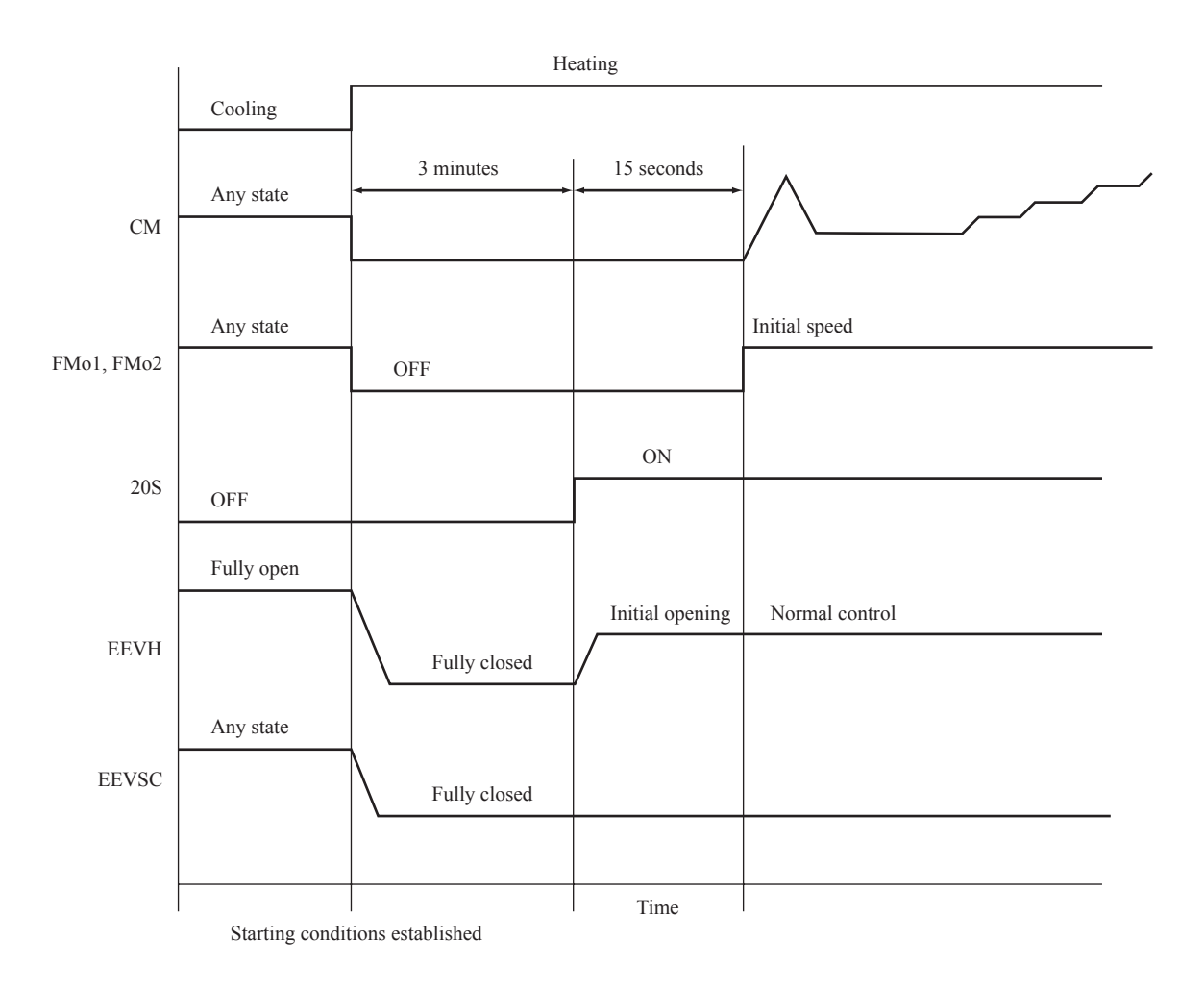

• Meaning of marks

| СМ         | Compressor        | EEVH  | Heating electronic expansion valve         |
|------------|-------------------|-------|--------------------------------------------|
| FMo1, FMo2 | Outdoor fan motor | EEVSC | Subcooling coil electronic expansion valve |
| 20S        | 4-way valve       | —     |                                            |

#### (c) Heating $\rightarrow$ Cooling

- (i) Starting conditions
  - When the outdoor unit operation mode is changed from the heating operation to cooling operation
- (ii) Control contents
  - 1) When the compressor is operating, it makes the compressor stopped.
  - 2) Each functional component operates according to the sequence shown below.
- (iii) Ending conditions
  - End of sequence

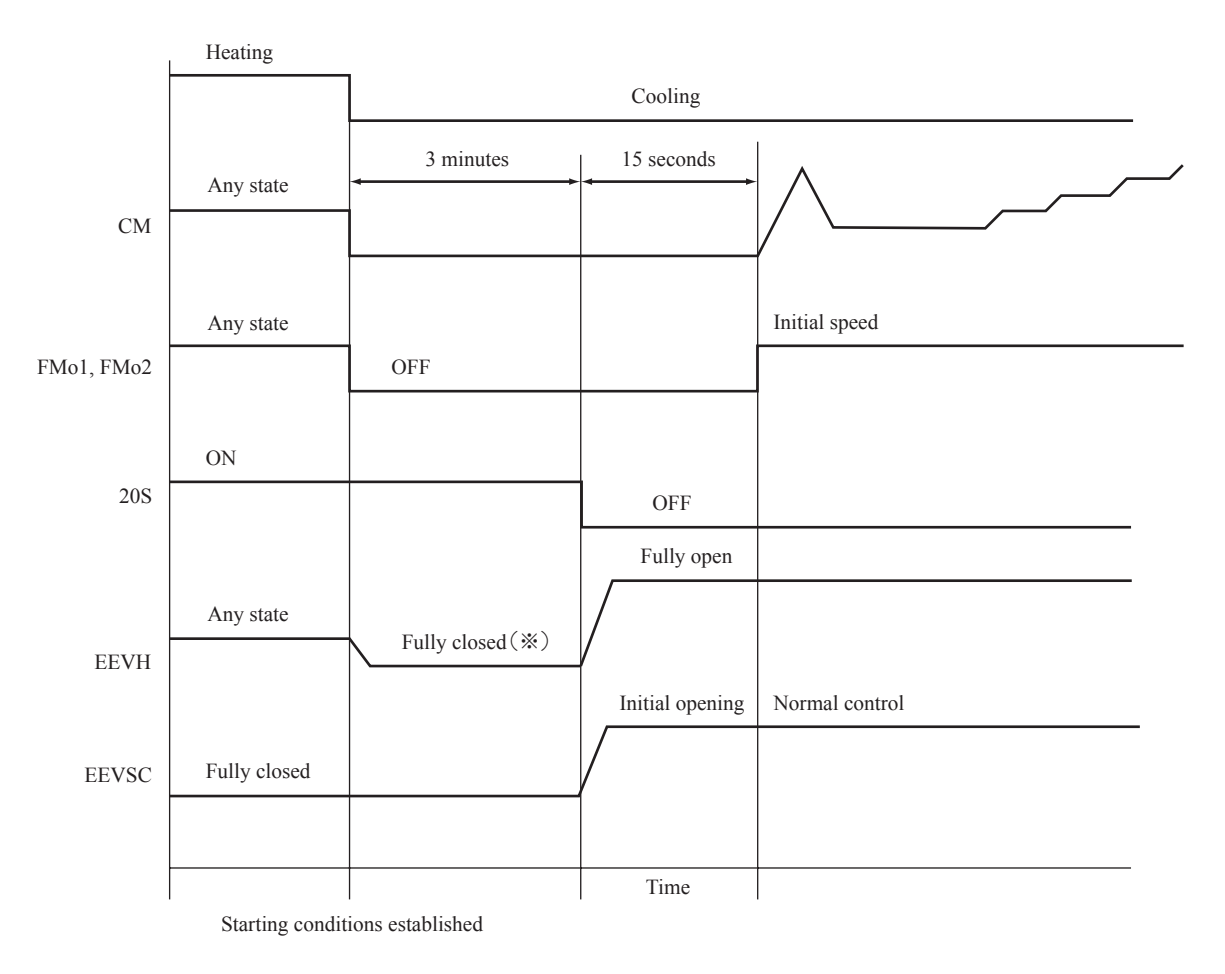

Note (1) \*: It is fully closed till the end of 3-minute delay after the automatic reset.

• Meaning of marks

| СМ         | Compressor        | EEVH  | Heating electronic expansion valve         |  |
|------------|-------------------|-------|--------------------------------------------|--|
| FMo1, FMo2 | Outdoor fan motor | EEVSC | Subcooling coil electronic expansion valve |  |
| 20S        | 4-way valve       | _     |                                            |  |

#### (3) Compressor control

#### (a) 4-way valve switching safeguard

- In order to switch 4-way valve completely, it makes the compressor speed increasing as follows.
- (i) This control starts to increase the compressor speed from 10 rps after the compressor pre-start control ends.
- (ii) The target compressor speed is shown in following table.

| Item         | 4-way valve switching safeguard/Target compressor speed |             |  |
|--------------|---------------------------------------------------------|-------------|--|
| Model        | Frequency (Fk)                                          | Speed (rps) |  |
| FDC224KXZME1 | 70                                                      | 50          |  |
| FDC280KXZME1 | /0                                                      |             |  |
| FDC335KXZME1 | 71                                                      | 42          |  |

### (b) Compressor protection start

After the 4-way valve switching safeguard, the compressor is controlled with the following compressor protection start. ① Compressor protection start, normal

- Compressor protection start A
- Compressor protection start R
   Compressor protection start B

|                |                                  |                                    | Thermostat ON start                |                                    |
|----------------|----------------------------------|------------------------------------|------------------------------------|------------------------------------|
|                |                                  | Initial start remote               | Operation mode                     | Operation mode is                  |
|                |                                  |                                    | is changed during                  | not changed during                 |
|                |                                  |                                    | thermostat OFF                     | thermostat OFF                     |
| Compressor ON  | Less than 45 min after power ON  | Compressor<br>protection start B   | Compressor<br>protection start B   | Compressor<br>protection start B   |
| Initial        | 45min. or more<br>after power ON | Compressor<br>protection start A   | Compressor<br>protection start A   | Compressor<br>protection start A   |
| Compressor ON  | Less than 45 min after stop      | Compressor normal protection start | Compressor normal protection start | Compressor normal protection start |
| Second & later | 45min. or more after stop        | Compressor<br>protection start A   | Compressor<br>protection start A   | Compressor<br>protection start A   |

- (i) Compressor protection start, normal
  - < Control contents >

Compressor maintains operation at lower limit frequency, after 4-way valve switching safeguard ends. (During this control, compressor speed is prohibited to increase.)

After this control ends, comperssor speed is governed by the compressor speed control.

- < Ending conditions >
  - When either one of the following conditions is established
  - a) When it has elapsed 1 minute and 45 seconds after the start

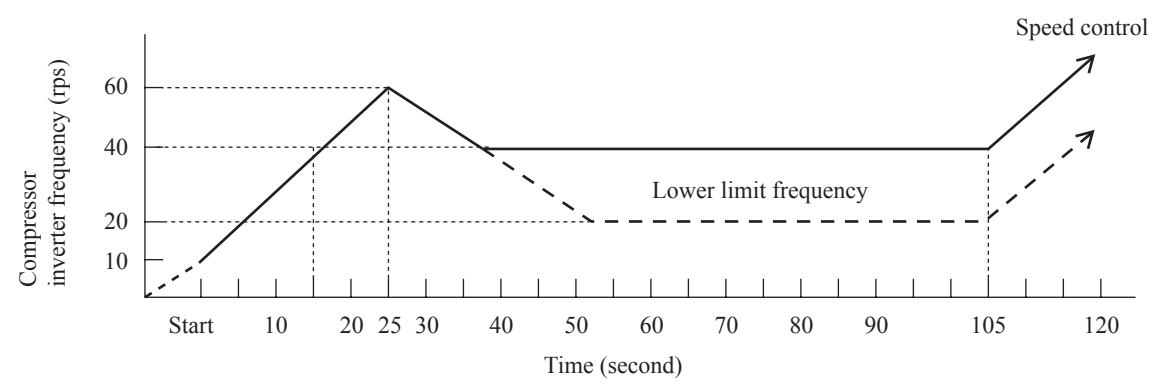

(ii) Compressor protection start A

① Compressor maintains operation at lower limit frequency, after 4-way valve switching safeguard ends. If the time from starting till reaching the lower limit frequency after 4-way valve switching safeguard operation has elapsed 1 minute, the target frequency is changed to that of 1 minute later from the lower limit frequency.

② During this control, the target frequency is increased at a rate of 5 rps/minute from the lower limit frequency. Note (1) The starting point of this control is the completion point of inverter start (10 rps).

<sup>&</sup>lt; Control contents >

- < Ending conditions >
  - When either one of following conditions is established
  - a) When the frequency upper limit increase by this control continued for 15 minutes in total

When the inverter has stopped within 15 minutes after the start and is started again, it starts with the normal protection start and increases the frequency upper limit at a rate of 5 rps/minute till the frequency increase continues for 15 minutes in total.

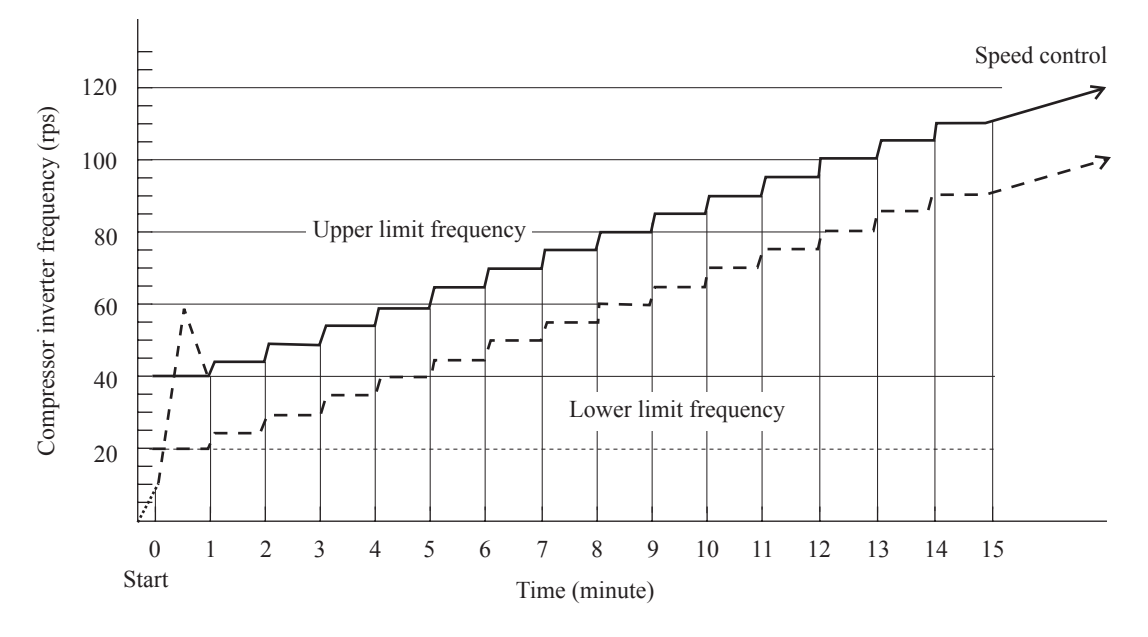

(iii) Compressor protection start B

- ① Compressor maintains operation at lower limit frequency, after 4-way valve switching safeguard ends. If the time from starting till reaching the lower limit frequency after 4-way valve switching safeguard operation has elapsed 2 minutes, the target frequency is changed to that of 2 minutes later from the lower limit frequency.
- (2) For 18 minutes after starting, the target frequency is increased at a rate of 5 rps/2 minutes from the lower limit frequency.
- ③ For 18 minutes after starting, the starting point of this control is the completion point of inverter start (10 rps).
- ④ From 18 minutes to 24 minutes, it is increased at a rate of 5 rps/minute.
- < Ending conditions >

When either one of the following conditions is established

a) This frequency-up control will end when the cumulative operation time after starting becomes 24 minutes. If the inverter stopped within 24 minutes after starting and starts again, it starts with "Compressor protection start, normal" and increases the frequency at a rate of 5 rps/minute till the cumulative operation time after starting becomes 24 minutes.

However, if 45 minutes have been elapsed since inverter stopped and starts again, it starts with "Compressor protection start A".

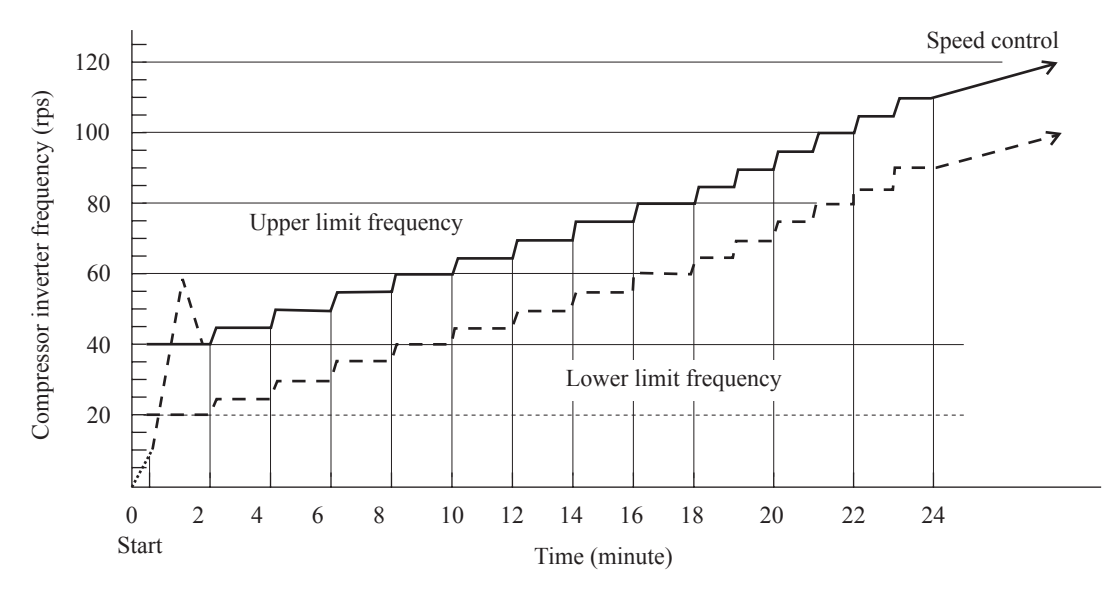

<sup>&</sup>lt; Control contents >

#### (4) Outdoor fan control

#### (a) Outdoor fan speed and fan motor rotation speed.

The 7th outdoor fan speed in the following table is specified as the rated speed. Under the normal control, the speeds up to 8th level (800 min<sup>-1</sup>) are used.

| Outdoor for ton | Cooling                   |                           | Heating                   |                           |
|-----------------|---------------------------|---------------------------|---------------------------|---------------------------|
|                 | FMo1 [min <sup>-1</sup> ] | FMo2 [min <sup>-1</sup> ] | FMo1 [min <sup>-1</sup> ] | FMo2 [min <sup>-1</sup> ] |
| 0th speed       | 0                         | 0                         | 0                         | 0                         |
| 1st speed       | 200                       | 0                         | 200                       | 0                         |
| 2nd speed       | 200                       | 200                       | 200                       | 200                       |
| 3rd speed       | 300                       | 300                       | 300                       | 300                       |
| 4th speed       | 400                       | 400                       | 400                       | 400                       |
| 5th speed       | 500                       | 500                       | 500                       | 500                       |
| 6th speed       | 575                       | 575                       | 575                       | 575                       |
| 7th speed       | 740                       | 740                       | 740                       | 740                       |
| 8th speed       | 800                       | 800                       | 800 (780)                 | 800 (780)                 |

Note (1) Figures in the parentheses in the above table are applicable to FDC224KXZME1.

#### (b) Fan control during cooling

During cooling and dehumidifying, fan speed is controlled in accordance with the high pressure (sensed by PSH) and the outdoor air temperature (sensed by Tho-A).

(i) Initial fan speeds are as follows.

Initial ourdoor fan speed at cooling

| Model      | Outdoor air temp. $\leq 10^{\circ}$ C | 10°C < Outdoor air temp. < 15°C | $15^{\circ}C \le Outdoor air temp.$ |
|------------|---------------------------------------|---------------------------------|-------------------------------------|
| All models | 2nd speed                             | 4th speed                       | 6th speed                           |

- (ii) During normal operation, the speed is changed in accordance with the high pressure value.
  - When it has detected HP  $\ge$  2.2 MPa for 1 minute continuously, the fan speed is raised by one tap.
  - O When it is 1.5 MPa < HP < 2.2 MPa, the present fan speed is maintained.
  - ③ When it has detected HP  $\leq 1.5$  MPa for 1 minute continuously, the fan speed is dropped by one tap.
  - ④ Control range of fan speed is 1th 8th speeds.

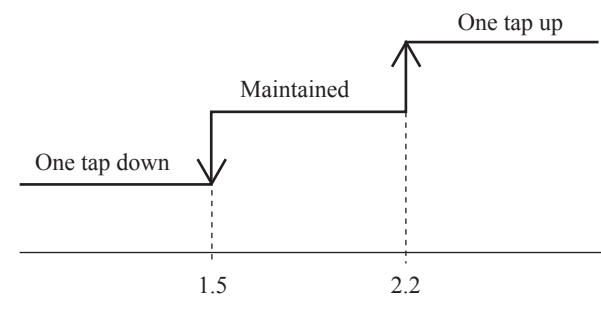

High pressure (MPa)

- (iii) When states under this control change from HP < 3.3 MPa to HP  $\geq$  3.3 MPa, the fan speed is changed preferentially to the followings. (After the change it returns to the normal control.)
  - ① When the outdoor air temperature  $\geq 30^{\circ}$ C, it changes to 7th or higher speed.
  - O When the outdoor air temperature < 30°C, it changes to 3th or higher speed.
  - ③ When the fan speed was higher than the above before the change of states, the fan speed is not changed.

#### (c) Outdoor fan cooling control at low outdoor air temperature

- (i) Starting conditions
  - This control is performed when all of following conditions is established.
  - ① When the ordinary outdoor fan control is performed
  - @ Outdoor air temperature  $\leq 10^{\circ}$ C (It is reset with the hysteresis of the outdoor air temperature > 15°C.)

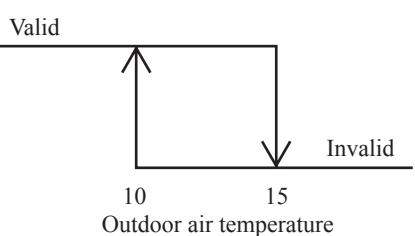

③ Outdoor fan speed = 1st speed (200 min<sup>-1</sup>)

- (ii) Control contents
  - 1 Initial fan speed is 200 min<sup>-1</sup>
  - 2 If the following high pressure is detected for 20 seconds continuously, fan speed will be changed

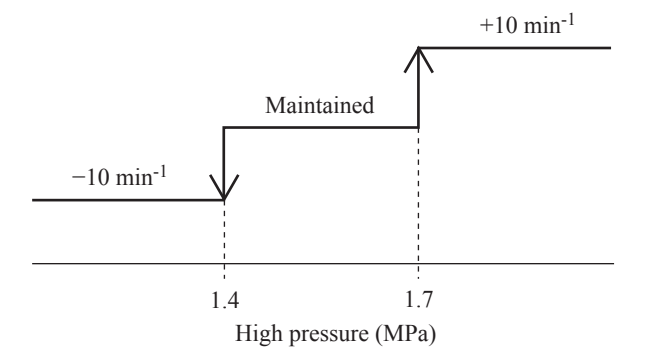

③ Outdoor fan speed is in a range of 130 min<sup>-1</sup> – 300 min<sup>-1</sup>.

(iii) Ending conditions

When either one of following conditions is established

① When the ordinary outdoor unit fan cooling control ends

② Outdoor air temperature > 15°C

③ Outdoor fan speed  $\geq$  2th speed

(Note) This control range is not more than  $300 \text{ min}^{-1} \times 1 \text{ fan}$ .

#### (d) Outdoor fan heating control

The fan speed control is performed based on the low pressure (detected with PSL) during heating operation.

- (i) Initial fan speed is 6th speed.
- (ii) Speed is changed depending on the low pressure value.
  - ① When it is detected LP  $\leq 0.75$  MPa for 30 seconds continuously, the fan speed is raised by 1 tap.
  - O When it is 0.75 MPa < LP < 0.85 MPa, the present fan speed is maintained.
  - ③ When it is detected LP  $\ge 0.85$  MPa for 30 seconds continuously, the fan speed is dropped by 1 tap.
  - ④ Control range of fan speed is 1st 8th speeds.

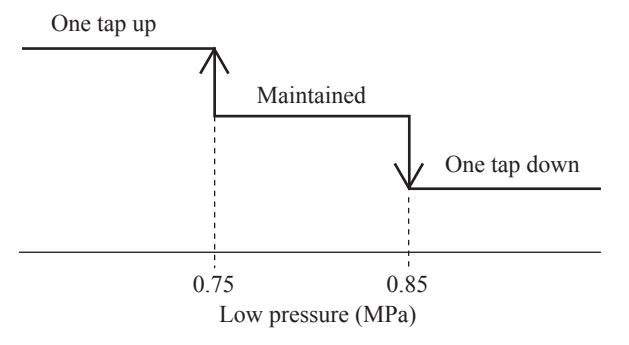

(iii) When states change from LP < 1.0 MPa to HP ≥ 1.0 MPa during this control, the fan speed is changed preferentially to the following. (It returns to the normal control after the change.)</li>
 ① It changes to 4th or lower speed.

② If the fan speed was lower than the above speed before the change of states, the fan speed does not change.

#### (5) Defrost control

## (a) Temperature condition of defrost operation

(i) Starting conditions (Standard specification or cold region specification can be selected by switching the jumper wire J15.)

Defrost operation will start, when outdoor unit whose compressor is operating under heating mode has satisfied all the following conditions.

- 1) When 33 minutes of cumulative compressor operation time has passed since heating operation started.
- 2) When 33 minutes of cumulative compressor operation time has passed since the previous defrost operation ended.
- 3) When 8 minutes has passed since the compressor turned ON from OFF status.
- 4) When 8minutes has passed since one outdoor fan turned ON from OFF status.
- 5) After all above conditions have been met, when any of the following conditions is satisfied
- ① When the outdoor heat exchanger temperature (sensed by Tho-R) and the outdoor air temperature (sensed by Tho-A) dropped below the defrost operation start temperature in Fig. 1 for 30 seconds continuously.
- When the suction pressure saturated temperature calculated by the low pressure (sensed by PSL) and the outdoor air temperature (sensed by Tho-A) dropped below the defrost operation start temperature in Fig. 2 for 3 minutes continuously

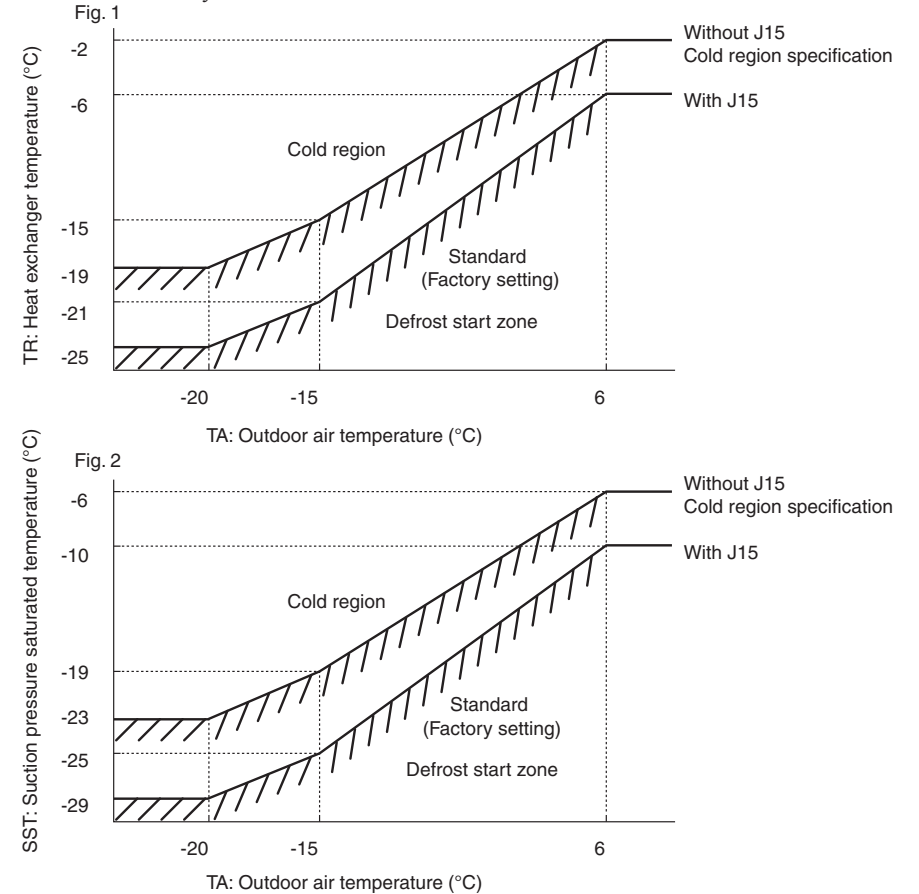

#### (ii) Ending conditions

- Defrost operation stops when any of the following conditions is satisfied
- 1) When 12 minutes has passed since defrost operation started
- 2) When the outdoor heat exchanger temperature (sensed by Tho-R) is detected 10°C or higher continuously for 10 seconds
- 3) When it has detected the high pressure (HP)  $\ge$  3.0MPa

#### (b) Time condition of defrost operation

#### (i) Starting conditions

- Defrost operation start when all of the following conditions are satisfied
- 1) When 33 minutes of cumulative compressor operation time has passed since heating operation started.
- 2) When 33 minutes of cumulative compressor operation time has passed since the previous defrost operation ended.
- 3) When 105 seconds has passed since the compressor turned ON from OFF status in heating mode.
- 4) When the oil return condition has been established
- 5) Following cases are excluded.
- <sup>①</sup> When the upper limit frequency of the compressor protection start A or B is lower than the defrost frequency
- ② During the normal compressor protection start
   (ii) Ending conditions
  - Defrost operation stops when any of the following conditions is satisfied
  - 1) When 12 minutes has passed since defrost started
  - 2) When the outdoor heat exchanger temperature (sensed by Tho-R) is detected 10°C or higher continuously for 10 seconds
  - 3) When it has detected the high pressure (HP)  $\geq$  3.0MPa

#### (6) Protective control

#### (a) Discharge pipe temperature (Td) control

Discharge pipe temperature sensor (Tho-D1) monitors the discharge pipe temperature (Td) to avoid the rise of discharge pipe temperature.

#### (i) Compressor capacity control

1) Starting conditions

When all of following conditions are satisfied

- ① When the compressor is ON state.
- <sup>(2)</sup> When it detects the discharge pipe temperature (sensed by Tho-D1) is higher than 120°C
- 2) Control contents

Whenever it detects the discharge pipe temperature is higher than 120°C for 5 seconds, the capacity is decreased.

3) Ending conditions

When any of the following conditions is satisfied

- 0 When the discharge pipe temperature (sensed by Tho-D1) drops below 110°C
- O When the compressor is OFF state.
- 3 During the defrost operation

#### (ii) Indoor EEV slightly open control at heating stop

Rise of discharge pipe temperature (Td) is restarined by opening the indoor EEV during heating stop.

#### (b) Over-current protection control (Current safe)

- (i) If the input current value at the inverter inlet (converter inlet L3-phase) exceeds the setting value, the compressor speed is reduced. If the higher value persists even after the speed reduction, the speed is reduced further.
- (ii) This control terminates when it is lower than the reset value for 3 minutes continuously or lower than the setting value for 6 minutes continuously.

#### (c) Power transistor temperature (PT) protective control

If the power transistor temperature exceeds 75°C, the compressor speed is controlled.

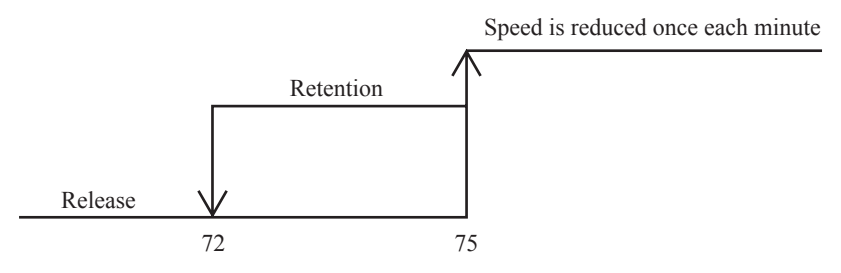

Power transistor temperature (°C)

#### (7) Test run

#### (a) Starting conditions

- (i) Turn ON the test run switch (SW5-1). The switch is invalid if it is turned ON before the power ON.
- (ii) Pump down switch (SW5-3) must be turned OFF.

#### (b) Contents of control

- (i) Turning ON the dip switch (SW5-2) conducts cooling operation and turning OFF (SW5-2) conducts heating operation.
  - 1) Cooling operation

Compressor operation frequency control is conducted by the cooling low pressure control.

- 2) Heating operation
  - Compressor operation frequency control is conducted by the heating high pressure control.

(ii) Test run start signal under corresponding operation mode is transmitted to all indoor units connected.

#### (c) Ending conditions

- (i) When the test run switch (SW5-1) is turned OFF, it stops.
- (ii) When it has stopped anomalously by the error control during test run, the error is displayed in the same way as the case of normal operation and the state of anomalous stop is kept ON even if the test run switch (SW5-1) is turned OFF.

## (B) Option controls

## • Functions of outdoor PCB connector CnS1, CnS2, CnG1, CnG2 and CnZ1

(1) CnS1 connector : By changing the allocation of external input functions [P07<sup>\*</sup>"X"] on the 7-segment, following functions can be selected.

| Function No."X"                            | CnS1 short circuited | CnS1 open             |
|--------------------------------------------|----------------------|-----------------------|
| "0" : External operation input             | Operation permission | Operation prohibition |
| "1" : Demand input                         | Invalid              | Valid                 |
| "2" : Forced cooling / heating input       | Heating              | Cooling               |
| "3" : Silent mode input 1                  | Valid                | Invalid               |
| "4" : Oil return control input             | ON                   | OFF                   |
| "5" : Outdoor fan snow guard control input | Valid                | Invalid               |
| "6" : Test run external input 1            | Test run start       | Normal operation      |
| "7" : Test run external input 2            | Cooling test run     | Heating test run      |
| "8" : Silent mode input 2                  | Valid                | Invalid               |
| "9" : 2-step demand input                  | Invalid              | Valid                 |

\* [P07] for CnS1, [P08] for CnS2, [P09] for CnG1 and [P10] for CnG2

② CnZ1 connector: By changing the allocation of external output functions [P06-"X"] on the 7-segment, following functions can be selected.

| "0" : Operation output                                            |
|-------------------------------------------------------------------|
| "1" : Error output                                                |
| "2" : Compressor ON cutput                                        |
| "3" : Fan ON output                                               |
| "4" : Oil return operation output                                 |
| "5" : High pressure control output for activating splaying system |
| "6 – 9" : Spare                                                   |
#### (1) External input and demand input

#### (a) Operation permission or prohibition modes

- Note (1) With 7-segment display [P07]-[0] (CnS2:[P08]-[0], CnG1:[P09]-[0] and CnG2[P10]-[0] can be used as well.)
- (i) Operation permission or operation prohibition mode is switched with the connector (CnS1) and the jumper wire (J13) on the outdoor PCB.
  - J13: Switching of CnS1 input method
    - J13 short-circuited: CnS1 is for the level input.
    - J13 open: CnS1 is for the pulse input.
- (ii) Operation permission/prohibition control by the external input CnS1 of outdoor unit

| Input: CnS1   | Switching with J13          | CnS1: Switching of operation permission prohibition modes                    |  |
|---------------|-----------------------------|------------------------------------------------------------------------------|--|
| Short-circuit | Short-circuit (Level input) | Operation prohibition mode<br>→ Operation permission mode                    |  |
| Open          | Open (Pulse input)          | Switching of operation permission/<br>operation prohibition modes (Reversal) |  |
| Short-circuit | Short-circuit (Level input) | Operation permission mode<br>→ Operation prohibition mode                    |  |
| Open          | Open (Pulse input)          | (NOP)                                                                        |  |

Note (1) Factory setting - J13: Short-circuit, CnS1: Short-circuit (Short-circuit pin connected)

- (iii) The operation condition is desplayed on the LCD of remote control and is transferred to option central control.
- (iv) When the control comand from remote control is not accepted (Under the condition of the system all stop status by external input), "Center" is dispalyed. See Item 5) mentioned below.
- (v) CnS1 performs the following operations depending on the short-circuit or open of the pulse wire (J13). In case of pulse input, the pulse width is 500ms or larger.

① J13 – Short-circuit

|                                |          |          |                        |                |                | - Air-cond | itioner ON OK |
|--------------------------------|----------|----------|------------------------|----------------|----------------|------------|---------------|
| CnS1 input OFF (Open)          |          |          | ON                     | I (Short-circu | iit)           |            | OFF (Open)    |
|                                | PUSH     | PUSH     | Pl                     | ∪SH<br>∏       | Pl             | JSH<br>∏   |               |
| Remote control operation       |          |          |                        | 4              |                |            |               |
| Remote control display         | Center > | K        | Remote                 | <br> <br>      |                |            | Center        |
| Air-conditioner operation/stop | OFF      |          | ON                     |                | DFF            | ON         | OFF           |
| <ul> <li>J13 - Open</li> </ul> |          |          |                        |                |                |            |               |
| CnS1 input                     | ON       |          | OFF<br>Air-conditioner |                |                |            | -             |
|                                |          | usн<br>П | F                      | РИЗН Р<br>П    | изн ризн<br>ПП | l          |               |
| Remote control operation       | Center   | Remote   | Center                 |                | Remote         | Center     | _             |
| Remote control display         |          |          | ×                      | *              |                | <          |               |
| Air-conditioner operation/stop | OFF      | ON       | OFF                    |                | ON             | OFF        |               |

#### (b) Demand control

Note(1) With 7-segment [P07] = [1] (CnS2:[P08]-[1], CnG1:[P09]-[1] and CnG2[P10]-[1] can be used as well.)

(i) Demand control and normal operation are switched with the connector (CnS2) and the jumper wire (J13) on the outdoor PCB.

J13: Switching of CnS2 input method

- J13 short-circuit: CnS2 is for the level input
- J13 open: CnS2 is for the pulse input

(ii) Operation/ stop control by the demand input CnS2 of outdoor unit

| Input: CnS2   | Switching with J13          | CnS2: Switching of demand control/<br>normal operation      |  |
|---------------|-----------------------------|-------------------------------------------------------------|--|
| Short-circuit | Short-circuit (Level input) | Demand control<br>→ Normal operation                        |  |
| Open          | Open (Pulse input)          | Switching of normal operation/<br>demand control (Reversal) |  |
| Short-circuit | Short-circuit (Level input) | Normal operation<br>→ Demand control                        |  |
| Open          | Open (Pulse input)          | NOP                                                         |  |

Note (1) Factory setting – J13: Short-circuit, CnS2: Short-circuit (Short-circuit pin connected)

(iii) The operation condition is desplayed on the LCD of remote control and is transferred to option central control.

#### (iv) Demand control

Demand ratio can be switched with the dip switches (SW4-5, 4-6) on the outdoor PCB. SW4-5, SW4-6 demand switching: 0 – Open, 1 – Short-circuit (Factory default is open)

| s i i e, s i i e demand stittening. • • open, i short en ed |       |                          |  |  |
|-------------------------------------------------------------|-------|--------------------------|--|--|
| SW4-5                                                       | SW4-6 | Compressor<br>Out put(%) |  |  |
| 0                                                           | 0     | 80                       |  |  |
| 1                                                           | 0     | 60                       |  |  |
| 0                                                           | 1     | 40                       |  |  |
| 1                                                           | 1     | 0                        |  |  |

 (v) CnS2 performs the following operations depending on the short circuited or open of the jumper wire (J13). In the case of pulse input, the pulse width is 500ms or larger

① J13 - Short-circuit

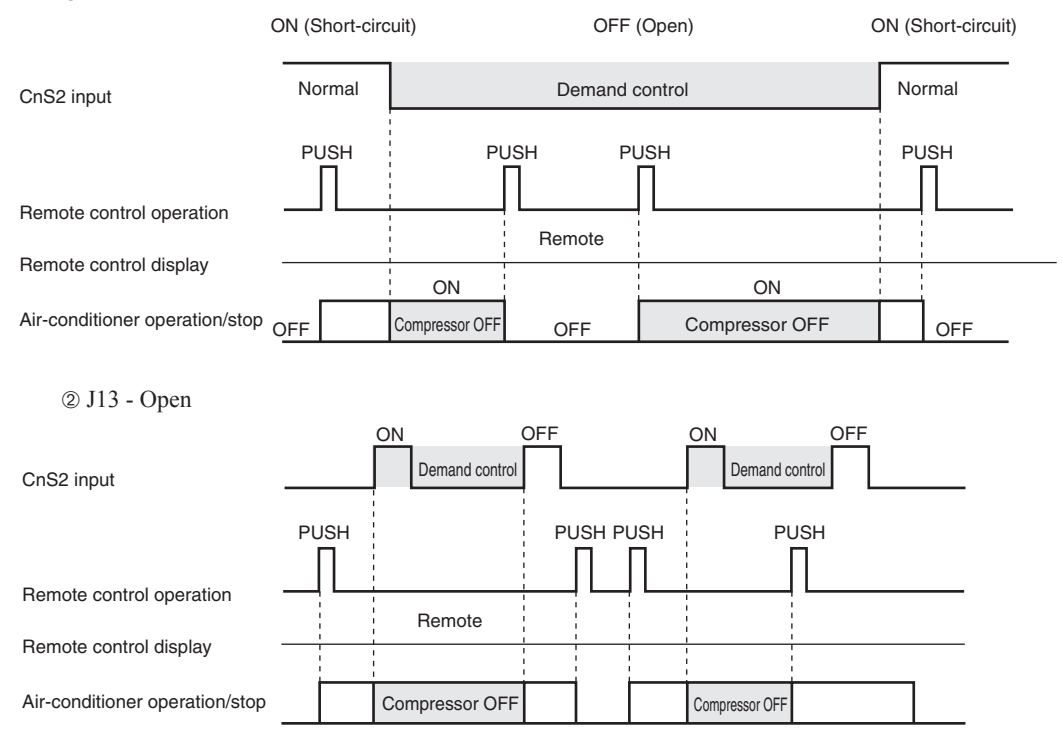

## (c) 2-step demand control

#### (i) Starting condition

- If all the following conditions are satisfied.
- 1) 7-segment display [P04] is set 0%, 40%, 60% or 80% (except OFF).
- 2) Demand control is in operation.
- 3) External input connector of outdoor unit for "2-step demand control" is valid.
  - Ex. "2-step demand input" is valid, when connector (CnS2:[P08]-[9]\*) is open. \* CnS1:[P07]-[9], CnG1:[P09]-[9] and CnG2:[P10]-[9] can be used, if they are
- not in use.
- (ii) Contents of controlSame as the energy saving mode control. [Refer to item (5) on page 41]

#### (iii) Ending condition

If the start condition is not established.

| Energy saving mode contr  | ol : Not depending<br>setting of 7-se                                                                            | g on external i                 | nput, compress           | sor speed is limit | ited by the          |                      |
|---------------------------|----------------------------------------------------------------------------------------------------|---------------------------------|--------------------------|--------------------|----------------------|----------------------|
| Demand control            | : When external input is ON, compressor speed is limited. Demand % is set with the dip switches SW4-5 and SW4-6. |                                 |                          |                    |                      |                      |
| 2-step demand control     | : When external in set with the 7-seg                                                                            | nput is ON, co<br>gment display | ompressor spee<br>[P04]. | d is limited. De   | mand % is            |                      |
| External input            | Invalid<br>(Shorted)                                                                                             | Valid (Open)                    |                          |                    | Invalid<br>(Shorted) |                      |
|                           | Normal                                                                                                    | Demand control                  |                          |                    |                      | Normal               |
| External input            | Invalid<br>(Shorted)                                                                                             |                                 | Valid (Open)             |                    |                      | Invalid<br>(Shorted) |
| (2-step demand input)     | Normal                                                                                                    | 2-step demand control           |                          |                    | Normal               |                      |
| Remote conrol operation   |                                                                                                    |                                 |                          |                    |                      | PUSH                 |
| Remote conrol display     |                                                                                                    |                                 | Remote                   |                    |                      |                      |
| Air-conditioner<br>ON/OFF | OFF                                                                                                    | ON<br>Demand 1                  | OFF                      | ON<br>Demand 2     | Demand 1             | OFF                  |

Demand 1: Demand control is done by the compressor output % set with SW4-5 and SW4-6.

Demand 2: Demand control is done by the compressor output % set with [P10].

#### (d) Demand control from indoor unit

- (i) Starting condition
  - ① When a demand ratio ("80%", "60%", "40%" or "0%") has been transmitted from an indoor unit of "Peak-cut timer" function.
  - (2) Normal demand of Item (b) is not activated.
  - ③ This control is performed on the RC-EX3A remote control.
- (ii) Contents of control
  - ① Compressor's upper limit speed is restricted according to the demand restriction rate.
  - (2) The demand ratio controlled by the restriction rate which is transmitted from an indoor unit.
  - ③ If the demand control rate signals are received from two or more indoor units, the control takes the lowest rate.
  - (4) When the demand rate is other than 0%, this control is superseded by the controls of 4-way valve safeguard, defrost operation, oil return operation, oil equalized operation, pump-down operation for replacement, Start/Stop pump-down operation and check operation.
- (iii) Ending condition

When the starting conditions have been lost.

## (2) Silent mode control

#### (a) Starting conditions

When all of the following conditions is established

- (i) At the start of silent mode initiated by the indoor unit or when the silent mode input is made effective (short-circuited) at the external input terminal (Factory default: CnG2) on the outdoor unit
- (ii) When the outdoor unit operation mode is cooling or heating
- (iii) When the outdoor air temperature satisfies the following condition
  - 1) Silent setting 0, 1: Effective in zone A and B
  - 2) Silent setting 2, 3: Effective in zone B
    - Note (1) Silent setting 0 to 3 can be swiched by [P05] of 7-segment display

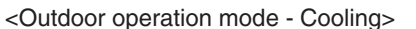

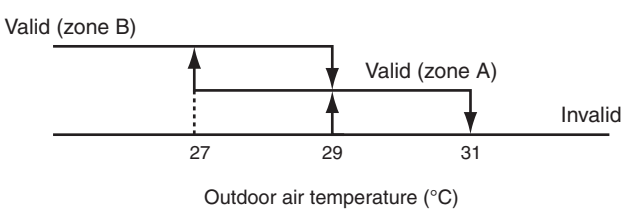

<Outdoor operation mode - Heating>

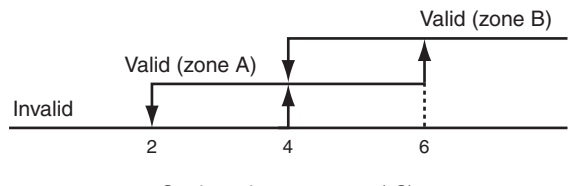

Outdoor air temperature (°C)

- (iv) It is excluded when the following invalid conditions are established
  - (For prevention of anomalous pressure rise at start)
  - For 30 seconds after either compressor has been turned ON
  - (During a special operation)
  - · During the 4-way valve switching safeguard
  - · During the defrost operation
  - During the oil return control
  - During the moved pump down control
  - · During the pump down control for removal of the unit

Note (1) Any controls affected by the restriction of compressor and outdoor fan capcity during the silent mode are excluded.

| Model        | SPL<br>Sound pressure<br>level for cooling | SPL<br>Sound pressure<br>level for heating | SPL<br>Silent mode<br>setting 0 | SPL<br>Silent mode<br>setting 1 | SPL<br>Silent mode<br>setting 2 | SPL<br>Silent mode<br>setting 3 |
|--------------|--------------------------------------------|--------------------------------------------|---------------------------------|---------------------------------|---------------------------------|---------------------------------|
|              | dB(A)                                      | dB(A)                                      | dB(A)                           | dB(A)                           | dB(A)                           | dB(A)                           |
| FDC224KXZME1 | 58                                         | 59                                         | 59                              | 57                              | 52                              | 49                              |
| FDC280KXZME1 | 60                                         | 60                                         | 60                              | 58                              | 53                              | 51                              |
| FDC335KXZME1 | 60                                         | 60                                         | 60                              | 58                              | 53                              | 51                              |
|              |                                            |                                            |                                 |                                 |                                 |                                 |
| Model        | PWL<br>Sound power level<br>for cooling    | PWL<br>Sound power level<br>for heating    | PWL<br>Silent mode<br>setting 0 | PWL<br>Silent mode<br>setting 1 | PWL<br>Silent mode<br>setting 2 | PWL<br>Silent mode<br>setting 3 |
|              | dB(A)                                      | dB(A)                                      | dB(A)                           | dB(A)                           | dB(A)                           | dB(A)                           |
| FDC224KXZME1 | 73                                         | 75                                         | 73                              | 71                              | 66                              | 63                              |
| FDC280KXZME1 | 75                                         | 76                                         | 74                              | 72                              | 67                              | 65                              |
|              |                                            |                                            |                                 |                                 |                                 |                                 |

#### (b) Sound level (Reference data)

#### (c) Ending condition

• When the starting conditions are not established

#### (3) Outdoor fan snow protection control

(a) This control is enabled/disabled by entering data into 7-segment display.

#### (b) Setting method of outdoor fan control

#### [Starting conditions]

When following conditions are established for 10 minutes continuously.

- Snow protection control setting is valid ([P02]-1) and outdoor air temperature < 3°C or external input of outdoor fan snow protection control ON. ([P07]-5 and CnS1 is shorted)
  - ① Set the Code No. to "P02".
  - "0" or "1" is displayed at the data display area.
     "0": Outdoor fan control disabled (Factory setting)
     "1": Outdoor fan control enabled
  - ③ Press SW7 (Data write/delete) for 3 seconds continuously.
  - ④ "0" or "1" blinks every 0.5 second at the data display area.
  - ⑤ Press SW8 (one digit) to toggle the display back and forth between "0" and "1" (blinking).
  - (6) If SW7 is pressed for 3 seconds or longer continuously while "0 " and "1" is blinking, the blinking stops. With this operation, the enabled/disabled setting of outdoor fan control is stored in memory of EEPROM, and henceforth the outdoor fan is controlled according to the contents of memory.
  - ② Contents of the outdoor fan control are retained even if the power is turned off and backed on again.

#### (c) Contents of outdoor fan snow protection control

- If the outdoor air temperature drops 3°C or lower when the unit is all stop or error stop, the outdoor fan runs at the rating speed (7th speed) once every 10 minutes.
- 2 The outdoor fan runs for 30 seconds.\*
  - \*Operation time outdoor fan is changeable from 10 to 600 seconds by [P03]
- ③ During this snow protection control, the compressor's magnetic contactor (52X1 52X2) is ON.

#### (d) Ending conditions of outdoor fan snow protection control

When following conditions are established.

- (i) Snow protection control setting is invalid ([P02]-0) or outdoor air temperature > 5°C and external input of outdoor fan snow protection control OFF ([P07]-[5]and CnS1is opend).
- (ii) Compressor ON
- (iii) During all stop by anomaly

<Outdoor air temperature condition at snow protection control>

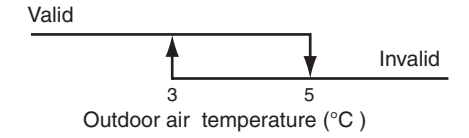

#### (4) External output

This function is used in order to operate the external option devices in conjunction with relay outputs of the respective operation information from outdoor unit.

#### [External output function]

External output function of CnZ1 can be switched by changing of [P06] on 7-segment display as mentioned below.

0: Operation output

- When the outdoor unit operation mode is "Operation", the external output relay is turned ON.
  - Note (1) The "Operation" includes not only compressor ON mode but also Fan mode and thermostat OFF mode under the condition of remote control ON. But the anomalous stop is excluded.
- 1: Error output
  - It is turned ON at anomalous stop, and turned OFF when "CHECK" and "RESET" buttons on remote control are
    pressed simutaneously after recovering from the anomaly. Even if "CHECK" and "RESET" buttons are pressed before
    recovering from the anomaly, it is not turned OFF, but when recovering from the anomaly later, it is automatically
    turned OFF.
- 2: Compressor ON output
  - It is turned ON when the compressor is ON.
- 3: Fan ON output
  - It is turned ON when the outdoor fan speed command > 0.

#### (5) Energy saving mode control

This control is effective, when [P04] of 7-segment display is set 000, 040, 060, 080 (except OFF)

#### (a) Control contents

- (i) Compressor upper limit speed is changed according to the setting ratio.
- (ii) Compressor upper limit speed is obtained by multiplying the rating speed (at cooling/heating) with the setting ratio as follows.
  - OFF: Normal (Factory setting)
  - 80%: 80% of rating compressor upper limit speed
  - 60%: 60% of rating compressor upper limit speed
  - 40%: 40% of rating compressor upper limit speed
  - 0%: 0% of rating compressor upper limit speed (stop)
- (iii) Except 0% of energy saving ratio, the following controls take precedence over this control.
  - 4-way valve switching safeguard
  - · Defrost operation
  - Oil return control
  - During the pump down control for removal of the unit
  - Pump down control at start/stop

#### (6) Forced cooling/heating operation

- (a) With this control, SW3-7 on the outdoor PCB is turned ON and CnG1 (equipped with short circuit pin) is shorted or opened so as to forcibly determined whether the indoor unit is operated for cooling or heating.
- (b) If any operation mode other than the forcible mode is commanded from indoor unit, the mode unmatch message is displayed on the remote control or others and operation enters in the FAN mode.

| SW3-7 | CnG1              | Operation    |
|-------|-------------------|--------------|
| ON    | Open Cooling only |              |
|       | Close             | Heating only |

#### (7) Emergency stop control

When one of indoor units receives the emergency stop signal from option device like as refrigerant leakage detector and the information is transmitted to the outdoor unit, the outdoor unit stops operation and an emergency stop error is transmitted to all indoor units running.

Make the emergency stop effective by remote control indoor function setting.

- (a) When it receives the "Emergency stop" command from the indoor unit, it makes all stop by error.
- (b) It shows the Error display "E63" and transmits the "Emergency stop" command to all indoor units.
- (c) If the "Emergency stop reset" command is received from the indoor unit, the "Emergency stop reset" command is transmitted to all indoor units.

#### (8) Pump down operation control for removal of the unit

When an outdoor unit is discarded or removed, the pump down control is performed at the outdoor unit side in order to recover the refrigerant quickly to the outdoor unit.

#### (a) Starting conditions

This is implemented with the liquid service valve closed.

- (i) Outdoor unit operation mode Stop
- (ii) Turn ON the test run cooling switch SW5-2 (cooling).
- (iii) Turn ON the pump down switch SW5-3 (pump down).
- (iv) Turn ON the test run switch SW5-1 when the above (i)-(iii) statuses are satisfied. Note (1) Input before the power ON is invalid.

#### (b) Control contents

 (i) Compressor starts under compressor start protection control and runs at target speed of pump down operation. However, when the operation starting conditions have been established during the 3-minute delay control of compressor, the compressor starts after completing the 3-minute delay control.

| Item         | HP | Target compressor speed at pump down operation |
|--------------|----|------------------------------------------------|
| FDC224KXZME1 | 8  | 50rps                                          |
| FDC280KXZME1 | 10 | 62rps                                          |
| FDC335KXZME1 | 12 | 52rps                                          |

- (ii) As the starting conditions are established, both red LED and green LED on the outdoor PCB flash continuously.
   7-segment display shows "PdS" (Channel 0) at the code display area.
- (iii) During the pump down operation control, the protective controls (excluing low pressure protective control, anomalous low pressure control and pressure ratio protection control) and the error detection control are effective.
- (iv) The sub-cooling coil expansion valve (EEVSC) closes fully during the pump down control.

#### (c) Ending conditions

If any of the following conditions is satisfied, this control ends

- (i) If a low pressure (LP) ≤ 0.01MPa is detected for 5 seconds continuously, it ends normally and initiates the followings.
  - ① Red LED: keeps lighting
  - ② Green LED: keeps flashin
  - ③ 7-segment display: PdE
  - ④ Remote control: Stop
- (ii) Anomalous all stop by the error detection control
- (iii) If the cumulative compressor operation time under the pump down control totals 15 minutes (ending by time count up), it stops and initiates the following.
  - ① Red LED: stays OFF
  - ② Green LED: keeps flashin
  - ③ 7-segment display: No display
  - ④ Remote control: Stop
- (iv) When any of setting switches (SW5-1, SW5-2 and SW5-3) has been turned OFF during pump down. Note (1) Even if only the pump down switch SW5-3 is turned OFF, it does not recognized as the cooling test run mode, but stops.

#### (9) Outdoor operation mode

On the standard models of 2 pipe system, the outdoor operation mode of Stop/Cooling/Heating is selected based on the information of indoor units, and then respective controls are performed.

<Contents of control>

(a) Determination of outdoor operation mode

Operation mode of outdoor unit is determined based on respective signals of Operation/Stop and Cooling/Heating.

- (b) Type of outdoor operation mode
  - (i) Outdoor operation mode Stop
  - (ii) Outdoor operation mode Cooling
- (iii) Outdoor operation mode Heating
- (c) Priority in operation mode selection.
  - (i) First priority is given to the forced cooling/heating operation.
  - (ii) Second priority is given as follows
    - Priority in the operation mode selection can be changed using the 7-segment setting [P01].

| P01 setting         | Mode                                             |
|---------------------|--------------------------------------------------|
| 0 (Factory default) | First unit's operation mode                      |
| 1                   | Last unit's operation mode                       |
| 2                   | Priority of master unit's setting operation mode |
| 3                   | Priority of required major operation mode        |

• First unit's operation mode: Operation mode of the indoor unit which is operated first time after stop of the outdoor unit operation mode

- · Last unit's operation mode: Operation mode of the indoor unit which is operated at the last time
- · Priority of master unit's setting operation mode: Operation mode of indoor unit of which the address No. is smallest

(Master indoor unit). When the master indoor unit is turned off, it become valid the first push priority on other indoor units' remote controls.

• Priority of required major operation mode: Operation mode of which the total capacity of operating indoor units is larger. There is no renewed judgment for 10 minutes after a change on the operation mode.

The judgment, however, is renewed in following cases.

- At the stop
- When the P01 setting is changed.
- (iii) In the event that agreement of operation mode is lost between indoor units and outdoor units by selecting the first or second priority after determining the operation mode, it is changed forcibly to the "Fan" mode. The operation mode LCD flickers to warn the "Mode unmatch".
- (iv) Example of operation mode selection
  - <First unit's operation mode>
  - ① If both of indoor units 0 and 1 have the same operation mode, it operates with the mode.

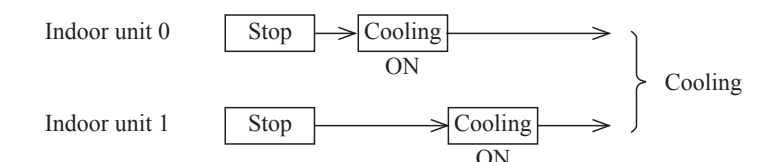

2 Cooling does not match on indoor units 0 and 1 (Priority is given to previous operation.)

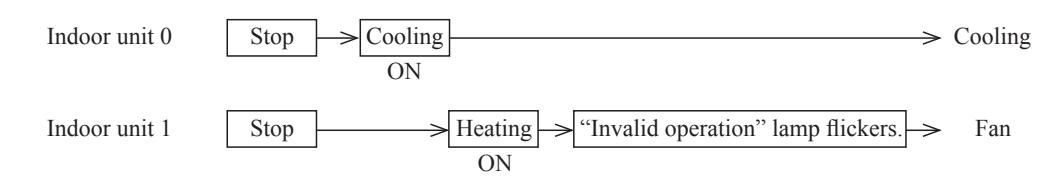

③ When it is changed from same mode to unmatch.

| Indoor unit 0                                                                     | Stop Cooling Heating Fan<br>ON ON ON                                                                                                    |
|-----------------------------------------------------------------------------------|----------------------------------------------------------------------------------------------------|
| Indoor unit 1                                                                     | Stop Cooling Cooling Cooling                                                                                                    |
| (4) Operation mode                                                                | is prepared for change in the fan mode.                                                                                                    |
| Indoor unit 0                                                                     | Stop Fan Fan ON                                                                                                    |
| Indoor unit 1                                                                     | Stop Heating Heating ON                                                                                                    |
| <last operation<="" td="" unit's=""><td>on mode&gt;</td></last>                   | on mode>                                                                                                    |
| 1) If the indoor unit                                                             | 1 of which operation mode is different has joined in when the indoor units 0 is operating.                                                                                                    |
| Indoor unit 0                                                                     | Stop Cooling Fan ON                                                                                                    |
| Indoor unit 1                                                                     | Stop Heating Heating Heating                                                                                                    |
| <priority of="" required<="" td=""><td>d major operation mode&gt;</td></priority> | d major operation mode>                                                                                                    |
| Outdoor operation                                                                 | mode Heating Cooling                                                                                                    |
| In de en anit DOO                                                                 | ON                                                                                                    |
| (Cooling)                                                                         | Unmatched $\Rightarrow$ Fan mode                                                                                                    |
| Indoor unit P80<br>(Heating)                                                      | $ON \qquad Thermostat ON \\ OFF \qquad OFF \qquad OFF \ OFF \ O$ |
| T 1 1 1000                                                                        | ON                                                                                                    |
| Indoor unit P80                                                                   | OFF                                                                                                    |
| (Heating)                                                                         |                                                                                                    |
| (v) Reset of unmatched co                                                         | ondition (Cooling/heating unmatched)                                                                                                    |
| When unmatch occurs                                                               | among indoor units, it can be reset by either one of followings.                                                                                                    |

(1) If the operation mode of outdoor unit is matched with that of indoor unit.

- (2) If the operation mode is changed to "Fan" or "Stop" on the indoor units on which Cooling/heating is unmatched.
- (d) Forced cooling /heating operation (Master unit)

Note (1) Following explanation is based on using CnG1 terminal and setting function [P09]-[2] with 7-segment display.

However other terminals can be used with following function setting of 7-segment display.

CnS1: [P07]-[2] CnS2: [P08]-[2] CnG2: [P10]-[2]

- (i) When SW3-7 on the outdoor control PCB is turned ON after setting function [P09]-[2] with 7-segment display, if CnG1 is shorted, forced heating operation is performed, but if CnG1 is open, forced cooling operation is performed.
- (ii) If the different mode from the forced operation mode is commanded from indoor unit, the "mode unmatch" message is displayed on the LCD of remote control and the operation is entered in FAN mode.

| SW3-7 | ON  | CnG1             | Open    | Operation in cooling only |
|-------|-----|------------------|---------|---------------------------|
|       | UN  |                  | Shorted | Operation in heating only |
|       | OFF | Normal operation |         |                           |

- (iii) With the forced mode from indoor unit, if a different operation mode is commanded, following operations take place based on the forced cooling/heating operation set with the 7-segment [P38].
  - P38 = 0: The operation mode unmatch is displayed on the remote control, etc., and it is changed to the fan operation.
  - P38 = 1: It is operated with the forced cooling/heating operation mode.

Setting temperature for cooling ... 28°C

Setting temperature for heating ... 20°C

#### (10) Pump-down operation by external input

If an error stop is raised by an external input by refrigerant leaking alarm unit, the pump-down operation is performed at the outdoor unit side in order to prevent the refrigerant from leaking.

- They are local arrangements.
- ① Refrigerant leaking alarm unit
- ② Valve to shut liquid pipe
- ③ Valve to shut gas pipe

Valves of (2) and (3) should be selected what the pressure loss of refrigerant piping doesn't increase.

- (a) Status 1: Pump-down operation
  - (i) Starting condition
    - ① When the external input function is assigned to "0: External operation input" and the external input terminal is open (by refrigerant leaking alarm unit).
    - (2) If the pump-down control is valid when the error stop is raised by the setting on 7-segment. ([P77] = "1")
- (ii) Contents of control
  - ① ON is output on CnY, and the liquid service valve is shut down if it is connected on CnY.
  - (2) The pump-down operation for replacement is performed.
- (iii) Ending condition
  - ① When starting conditions are lost.
  - (2) When the pump-down operation has ended.
- (b) Status 2: Emergency stop operation
  - (i) Starting condition
    - 1 When the pump-down operation has ended in the status 1.
- (ii) Contents of control
  - ① ON is output to CnZ1, and the gas service valve is shut down if it is connected on CnZ1.
  - 2 Operation stops with the error full stop. ([E63] is displayed.)
- (iii) Ending condition
  - ① When starting conditions for the status 1 are lost.
  - ② State of error continues for 3 minutes after the error full stop. It cannot be reset in this condition from the remote control. If the starting conditions for Status 1 are not yet established later, this can be reset by the remote control inspection reset.

Pump down by external input

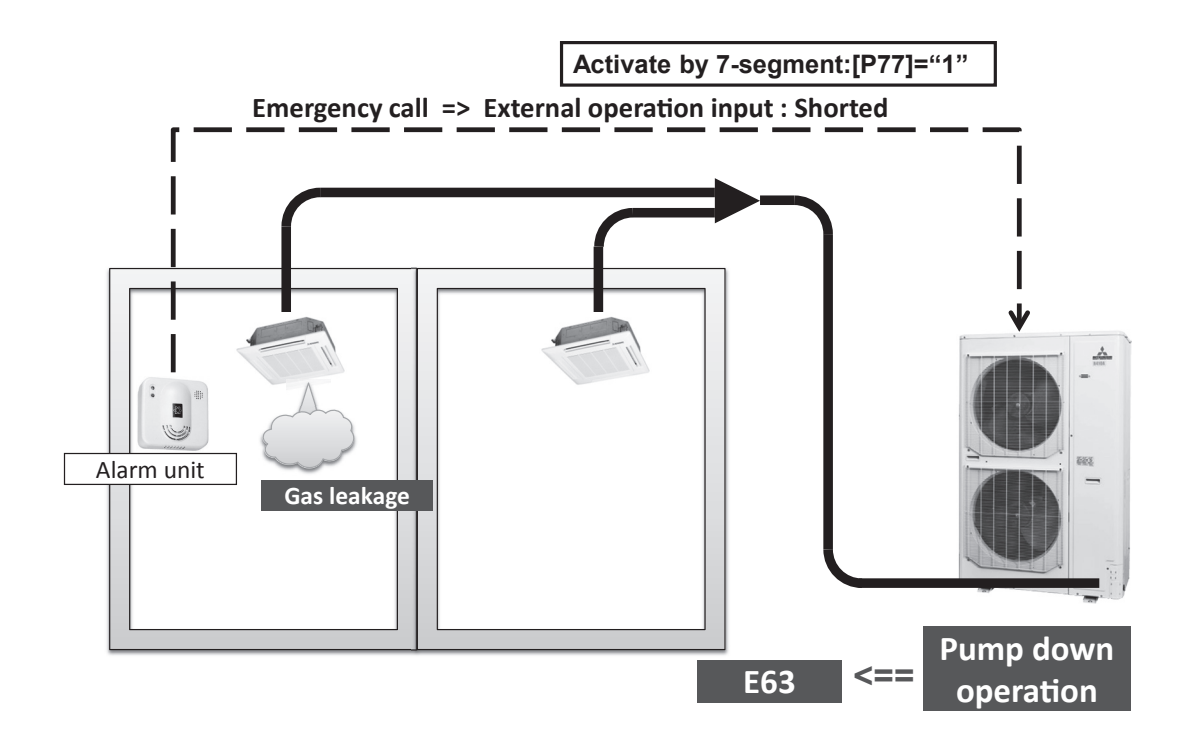

#### (11) VTCC : Variable Temperature and capacity control (VRF inverter Multi-system energy save control)

On the multi-system, target pressures are set uniformly so that indoor units operate with a constant capacity and repeat the ON/OFF control with which thermostats are turned OFF when temperatures become near the setting temperature. Owing to the tuning of target high/low pressure near the setting temperature, it becomes possible to perform the high efficiency operation near the setting temperature.

For this reason, duration of time for highly efficient operation is increased by providing the compressor upper limit speed according to the thermostat ON capacity.

· Thermostat ON capacity ... Total capacity of indoor units which are operating with the thermostat ON

- (a) Correction of target high/low pressure
  - (i) Starting condition (either of 1 or 2)
    - ① When the external input function assignment [P07] [P10]: Multi-system energy save control = Valid
    - When 7-segment [P39] (Multi-system energy save control I) = ON, if the external input function assignment [P07]
       [P10] is not assigned this control.
  - (ii) Contents of control
    - ① During the outdoor unit operation mode at cooling
      - Indoor load more than  $50\% \rightarrow$  Corrected to the target cooling low pressure lower.
      - Indoor load less than  $50\% \rightarrow$  Corrected to the target cooling low pressure higher.
    - 2 During the outdoor unit operation mode at heating
      - Indoor load more than  $50\% \rightarrow$  Corrected to the target heating high pressure higher.
      - Indoor load less than  $50\% \rightarrow$  Corrected to the target heating high pressure lower.

(Note) Indoor load condition (%) = (Total capacity of indoor units of which load is high)

- Total capacity of indoor units with the thermostat ON
- (iii) Ending condition
  - 1 When the starting conditions are lost.

- (b) Compressor upper limit speed restriction for each operation capacity
  - (i) Starting condition (either of 1 or 2 )
    - When the external input assignment [P07] [P10]: Multi-system energy save operation = Valid and 7-segment [P67] (Multi-system energy save control II) = 1 or 2 or 3
      - Factory default: 0 (OFF)/1 (Setting 1), 2 (Setting 2), 3 (Setting 3)
    - ② 7-segment [P67] = 1 or 2 or 3, if the external input function assignment [P07] [P10] is not assigned this control.
  - (ii) Contents of control
    - ① Compressor upper limit speed is the value obtained by multiplying with the upper limit speed restriction rate according to the thermostat ON capacity.
    - ② The upper limit restriction rate is divided to the following 3 steps according to each setting of [P67] as follows.

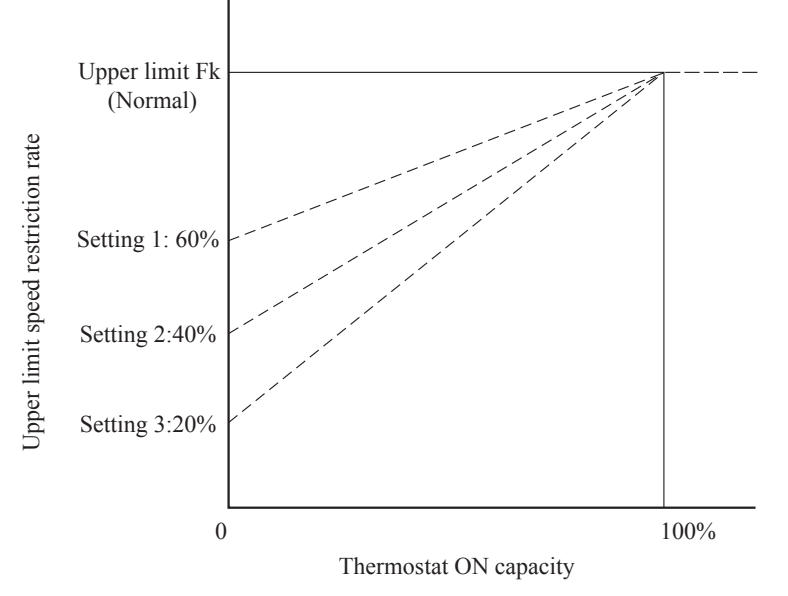

- ③ Following controls supersede this control.
  - · 4-way valve safeguard
  - Oil return operation
  - · Pump-down operation for replacement
- (iii) Ending condition
  - (1) When the starting conditions are lost.
- · Defrost operation
- · Oil equalized operation
- · Start/Stop pump-down operation

## (C) Data output

#### (1) 7-segment and operation data retention

#### (a) 7-segment display

Operation information is displayed for checking various operation data during test run and for helping malfunction diagnosis at servicing. Input data to microcomputer, contents of outdoor unit control, indoor unit registration information, or other, are mainly displayed on the 7-segment LED.

- (i) Operation information display
  - ① Displays each item at 7-segment of 3-digit  $\times$  2 on the outdoor unit PCB.
  - Display is controlled with the following buttons.
     SW9: Setting button for order of 10 of display code
     SW8: Setting button for order of 1 of display code
     SW7: Data erase/write button
  - $\$  Select the order of 10 for the code No. of each item with SW9 or SW8 for the order of 1.
    - Following identification alphabets are used at the code displa .
      - "C": "C00" "C99"
      - "P": "P00" "PXX" (up to a place where content is specified
  - ④ Code [C96]is operable item. It is possible to delete the retained operation data (data of 30 minutes preceding an anomalous stop) by following resetting procedure.

<Resetting operation>

- Select code [C96]. If any anomalous data is retained, the data display [dEL] is shown.
- Pressing SW7 for 3 seconds erases the memory data on RAM. (EEPROM data are not erased.)
- As the data are erased, the data display shows [- -].
   When no anomalous data are retained, it displays [---] as well.
- Unless the reset operation is performed, data are retained. Therefore, if normal operation is resumed without the reset operation and an anomalous stop occurs again, no new anomalous data cannot be retained, but former anomalous data are still retained unchanged.
- (5) If you press SW8 (order of 1), the number changes  $0 \rightarrow 1 \rightarrow 2 \dots 9 \rightarrow 0$ .
- If you press SW9 (order of 10), the number jumps to the leading code of each order of 10. Data display [CXX] and setting value display [PXX] are considered to be continuous. Example: Pressing SW9 at [C07] it changes to [C10]

ample. Tressing 5 w 9 at [CO7] it enanges to [C10]

- : Pressing SW9 at [C90], it changes to [P00]
- Codes [C44] are operable items. With the following reset operation, the cumulative compressor operation time corresponding to the code No. can be erased (reset). (Reset of operation time after replacing the compressor)
   <Resetting operation>
  - Select codes [C44]. Cumulative compressor operation time up to present is displayed.
  - Pressing SW7 for 3 seconds erases the memory data.
  - However, the cumulative compressor operation time data in the 30 minutes log data preceding an anomalous stop (if this retained log data are not deleted) are not erased by this procedure.
- <sup>®</sup> Data display for spare items is left in blank.
- (ii) When the temperature is below -10.0°C for the display of discharge pressure saturated temperature and suction pressure saturated temperature, the fraction after decimal point is rounded up. (Because the range of 7-segment display is 3-digit.)
- (iii) Return the error No. display after an error to the normal display by turning ON the DIP switch SW3-1.

- (iv) Precedence of display
  - D [EXX] > [Related to check operation ([CHJ] > [CHU])] > [PdE] > [PdS] > [oPX] > [CXX]
  - ② If resetting from the display of ①, it is switched to [C00].
  - If SW8 or SW9 is pressed during the display of ①, it changes to [C00].
     However, unless no button input is done for 10 seconds after change to [C00], it changes to the display of ① automatically according to the precedence.
  - ④ Display switching

Special display is the display other than [CXX].

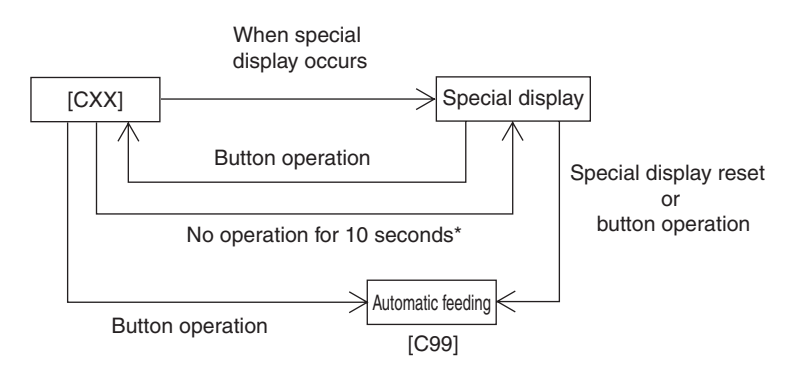

\* If the special display is reset in the meanwhile, it remains as [CXX].

| Code<br>No.                                                                                  | Contents of display                           | Data display range         | Minimum unit | Remarks              |
|----------------------------------------------------------------------------------------------|-----------------------------------------------|----------------------------|--------------|----------------------|
| Error<br>display                                                                             | [EXX]                                         |                            | 1            |                      |
| Caution<br>display                                                                           | [oPX]                                         |                            |              |                      |
| Special display                                                                              | [PdS][PdE]                                    |                            |              |                      |
|                                                                                              |                                               |                            |              |                      |
| Code<br>No.                                                                                  | Contents of data display                      | Data display range         | Minimum unit | Remarks              |
| <sensor< td=""><td>value, actuator information&gt;</td><td></td><td></td><td></td></sensor<> | value, actuator information>                  |                            |              |                      |
| C00                                                                                          | CM1 operation frequency                       | 0 - 130                    | 1Hz          |                      |
| C01                                                                                          | (Spare)                                       |                            |              |                      |
| C02                                                                                          | Tho-A Outdoor air temperature                 | L,-20 - 43                 | 1°C          |                      |
| C03                                                                                          | Tho-R1 Heat exchanger temperature 1           | L,-25 - 73                 | 1°C          |                      |
| C04                                                                                          | Tho-R2 Heat exchanger temperature 2           | L,-25 - 73                 | 1°C          |                      |
| C05                                                                                          | (Spare)                                       |                            |              |                      |
| C06                                                                                          | (Spare)                                       |                            |              |                      |
| C07                                                                                          | Tho-D1 Discharge pipe temperature (CM1)       | L,31 - 136                 | 1°C          |                      |
| C08                                                                                          | (Spare)                                       |                            |              |                      |
| C09                                                                                          | (Spare)                                       |                            |              |                      |
| C10                                                                                          | Tho-C1 Under-dome temperature (CM1)           | L.5 - 90                   | 1°C          |                      |
| C11                                                                                          | (Spare)                                       |                            |              |                      |
| C12                                                                                          | Tho-P1 Power transistor temperature (CM1)     | L 5 - 136                  | 1°C          |                      |
| C13                                                                                          | (Spare)                                       |                            |              |                      |
| C14                                                                                          | Tho-SC Sub-cooling coil temperature 1         | L 18 – 73                  | 1°C          |                      |
| C15                                                                                          | The-H Sub-cooling coil temperature ?          | L -25 - 73                 | 1°C          |                      |
| C16                                                                                          | The S Suction nine temperature                | L, 25 - 73                 | 1°C          |                      |
| C17                                                                                          | Inverter secondary current                    | 0 = 50                     | 10           |                      |
| C18                                                                                          | CT1 (CM1) current                             | 0 - 50                     | 1 1 1        |                      |
| C10                                                                                          | (Spare)                                       | 0 - 50                     | 17           |                      |
| C19                                                                                          | EEVIII Heating expansion value energing angle | 0 500                      | 1 mulao      |                      |
| C20                                                                                          | (Second)                                      | 0 - 300                    | 1 puise      |                      |
| C21                                                                                          |                                               |                            |              |                      |
| C22                                                                                          | opening angle                                 | 0 - 500                    | 1 pulse      |                      |
| C23                                                                                          | FMo1 Actual fan speed                         | 0 - 999                    | 10min-1      |                      |
| C24                                                                                          | FMo2 Actual fan speed                         | 0 - 999                    | 10min-1      |                      |
| C25                                                                                          | PSH High pressure sensor                      | 0 - 4.15                   | 0.01MPa      |                      |
| C26                                                                                          | PSL Low pressure sensor                       | 0 - 1.70                   | 0.01MPa      |                      |
| C27                                                                                          | (Spare)                                       |                            |              |                      |
| C28                                                                                          | (Spare)                                       |                            |              |                      |
| C29                                                                                          | (Spare)                                       |                            |              |                      |
|                                                                                              |                                               |                            |              | Order of 100: 63H1-1 |
| C30                                                                                          | Pressure switch                               | (0: Close, 1: Open)        | -            | Order of 10: (Spare) |
|                                                                                              |                                               | (,,,,,,,                   |              | Order of 1: (Spare)  |
|                                                                                              |                                               |                            |              | Order of 100: CnS1   |
| C31                                                                                          | External input                                | 0,1<br>(0: Close, 1: Onen) | -            | Order of 10: CnS2    |
|                                                                                              |                                               | (0. 01000, 1. 0pen)        |              | Order of 1: CnG1     |

## (b) List of 7-segment displays

| C32External input $0,1$<br>(0: Close, 1: Open)-Order of 100: CnG2<br>Order of 10: (Spare)C33Relay output $0,1$<br>(0: Close, 1: Open)-Order of 100: SV6<br>Order of 10: SV5C34Relay output $0,1$<br>(0: Close, 1: Open)-Order of 100: SV6<br>Order of 10: SV6C34Relay output $0,1$<br>(0: Close, 1: Open)-Order of 100: SV6<br>Order of 10: SV1C35Relay output $0,1$<br>(0: Close, 1: Open)-Order of 100: SV1<br>Order of 10: SV1C36Relay output $0,1$<br>(0: Close, 1: Open)-Order of 100: SV1<br>Order of 10: SV11<br>Order of 10: SV11C36Relay output $0,1$<br>(0: Close, 1: Open)-Order of 100: SV1<br>Order of 10: SV12C37External output $0,1$<br>(0: Close, 1: Open)-Order of 100: External output (CnZ1)<br>Order of 10: CnH Operation output<br>Order of 10: CnH Operation output<br>Order of 10: CnH Operation output<br>Order of 10: CnH Anomalous outputC38(Spare)C39(Spare)C30(Spare)C40Number of connected indoor units0 - 501C41Capacity of connected indoor units0 - 501C42Number of indoor units with thermostat ON0 - 501C43Required Hz total0 - 9991HzC44Cumulative compressor operation time<br>(CM1)-0.1 °CC<br>Range unable to display (-10°C or under) is in the unit of 1%C44Discharge pressure saturated temperature-5 |
|----------------------------------------------------------------------------------------------------|
| C32       External input $0.1 \\ (0: Close, 1: Open)$ - $\overline{Order of 10: (Spare)}$ C33       Relay output $0.1 \\ (0: Close, 1: Open)$ - $\overline{Order of 10: (Spare)}$ C34       Relay output $0.1 \\ (0: Close, 1: Open)$ - $\overline{Order of 10: (Spare)}$ C34       Relay output $0.1 \\ (0: Close, 1: Open)$ - $\overline{Order of 10: (Spare)}$ C35       Relay output $0.1 \\ (0: Close, 1: Open)$ - $\overline{Order of 10: (Spare)}$ C36       Relay output $0.1 \\ (0: Close, 1: Open)$ - $\overline{Order of 10: (Spare)}$ C36       Relay output $0.1 \\ (0: Close, 1: Open)$ - $\overline{Order of 10: (Spare)}$ C37       External output $0.1 \\ (0: Close, 1: Open)$ - $\overline{Order of 10: (Spare)}$ C38       (Spare)       -       - $\overline{Order of 10: CSPare}$ $\overline{Order of 1: CnH Operation output}$ C38       (Spare)       -       -       - $\overline{Order of 1: CnH Operation output}$ C39       (Spare)       -       -       -       -         C40       Number of connected indoor units       0 - 50       1       -         C40       Number of indoor units with th                                                                                                    |
| C33Relay output $0.1 \\ (0: Close, 1: Open)$ $ Order of 1: (Spare)$ C34Relay output $0.1 \\ (0: Close, 1: Open)$ $ Order of 10: 52C-1$ $Order of 10: 208$ C34Relay output $0.1 \\ (0: Close, 1: Open)$ $ Order of 10: SV6$ $Order of 10: SV6$ C35Relay output $0.1 \\ (0: Close, 1: Open)$ $ Order of 10: SV1$ $Order of 10: SV1$ C36Relay output $0.1 \\ (0: Close, 1: Open)$ $ Order of 10: SV1$ $Order of 10: SV1$ C36Relay output $0.1 \\ (0: Close, 1: Open)$ $ Order of 10: (Spare)$ $Order of 10: (Spare)$ C36Relay output $0.1 \\ (0: Close, 1: Open)$ $ Order of 10: (Spare)$ $Order of 10: (Spare)$ C37External output $0.1 \\ (0: Close, 1: Open)$ $ Order of 10: ChPore)$ $Order of 1: (Spare)$ C37External output $0.1 \\ (0: Close, 1: Open)$ $ Order of 10: ChPore)$ $Order of 1: CnPA Anomalous output (CnZ1)$ C38(Spare) $    -$ C39(Spare) $   -$ C40Number of connected indoor units $0 - 50$ 1 $-$ C41Capacity of connected indoor units $0 - 50$ 1 $-$ C42Number of indoor units with thermostat ON $0 - 50$ 1 $-$ C44Curulative compressor operation time $0 - 655$ 100h $-$ C44Curulative compressor operation time $-50 - 70$ $0.1^{\circ}C$ <t< td=""></t<>                                                            |
| C33Relay output $0,1 \\ (0: Close, 1: Open)$ Order of 100: 52C-1C34Relay output $0,1 \\ (0: Close, 1: Open)$ Order of 10: 208C34Relay output $0,1 \\ (0: Close, 1: Open)$ Order of 10: SV6C35Relay output $0,1 \\ (0: Close, 1: Open)$ Order of 10: SV1C36Relay output $0,1 \\ (0: Close, 1: Open)$ Order of 10: SV1C37External output $0,1 \\ (0: Close, 1: Open)$ Order of 10: (Spare)C37External output $0,1 \\ (0: Close, 1: Open)$ Order of 10: (Spare)C38(Spare)Order of 10: CnH Operation outputC39(Spare)C39(Spare)C40Number of connected indoor units0 - 501C41Capacity of connected indoor units0 - 501C42Number of indoor units with thermostat ON0 - 501C43(Spare)C44Surdive compressor operation time0 - 655100hC44Suction pressure saturated temperature-50 - 700.1°CC47Suction pressure saturated temperature-50 - 700.1°CC47Suction pressure saturated temperature-50 - 700.1°CC47Suction pressure saturated temperature-50 - 700.1°CC47Suction pressure saturated temperature-50 - 700.1°CC47Suction pressure saturated temperature-50 -                                                                                                    |
| C33Relay output $0.1 \\ (0: Close, 1: Open)$ -Order of 10: 20S<br>Order of 11: Crankease heater 1C34Relay output $0.1 \\ (0: Close, 1: Open)$ -Order of 10: SV6<br>Order of 10: (Spare)C35Relay output $0.1 \\ (0: Close, 1: Open)$ -Order of 10: SV1<br>Order of 10: SV11C36Relay output $0.1 \\ (0: Close, 1: Open)$ -Order of 100: SV1<br>Order of 10: SV11C36Relay output $0.1 \\ (0: Close, 1: Open)$ -Order of 100: (Spare)<br>Order of 10: (Spare)C37External output $0.1 \\ (0: Close, 1: Open)$ -Order of 10: (Spare)<br>Order of 10: (Spare)C38(Spare)Order of 10: CnH Operation output<br>Order of 10: CnH Operation output<br>Order of 10: CnH Anomalous outputC39(Spare)C39(Spare)C40Number of connected indoor units0 - 501C41Capacity of connected indoor units0 - 501C42Required Hz total0 - 9991HzC44Cumplative compressor operation time<br>(CM1)0 - 655100hC45(Spare)C46Discharge pressure saturated temperature-50 - 700.1°CC47Suction pressure saturated temperature-50 - 300.1°CC47Suction pressure saturated temperature-50 - 700.1°C                                                                                                    |
| C34Relay output(0: Close, 1: Open)Order of 1: Crankcase heater 1C34Relay output $0,1$<br>(0: Close, 1: Open)-Order of 10: SV6C35Relay output $0,1$<br>(0: Close, 1: Open)-Order of 10: SV1C36Relay output $0,1$<br>(0: Close, 1: Open)-Order of 10: SV11C37External output $0,1$<br>(0: Close, 1: Open)-Order of 10: (Spare)C37External output $0,1$<br>(0: Close, 1: Open)-Order of 10: (Spare)C38(Spare)Order of 10: CnH Operation output<br>(Order of 10: CnH Operation output<br>Order of 10: CnH Operation outputC38(Spare)C39(Spare)C40Number of connected indoor units0 - 501C41Capacity of connected indoor units0 - 501C42Number of indoor units with thermostat ON0 - 501C44(CM1)0 - 655100h-C46Discharge pressure saturated temperature-50 - 700.1°CC47Suction pressure saturated temperature-50 - 300.1°CC41Capacity of connection time0 - 655100hC43Scarge pressure saturated temperature-50 - 700.1°CC44Suction pressure saturated temperature-50 - 700.1°CC45Scarge pressure saturated temperature-50 - 700.1°CC47Suction pressure saturated temperature-50 - 300.1°C <t< td=""></t<>                                                                                                    |
| C34Relay output $0,1$<br>(0: Close, 1: Open)-Order of 100: SV6<br>Order of 10: SV1C35Relay output $0,1$<br>(0: Close, 1: Open)-Order of 100: SV1<br>Order of 10: SV11C36Relay output $0,1$<br>(0: Close, 1: Open)-Order of 100: SV1<br>Order of 10: SV12C36Relay output $0,1$<br>(0: Close, 1: Open)-Order of 100: SV1<br>Order of 10: SV12C37External output $0,1$<br>(0: Close, 1: Open)-Order of 100: External output (CnZ1)<br>Order of 10: CNH Operation output<br>Order of 10: CNH Operation outputC38(Spare)C39(Spare)C40Number of connected indoor units0 - 501C41Capacity of connected indoor units0 - 501C42Number of indoor units with thermostat ON0 - 501C43Required Hz total0 - 9991HzC44(CM1)0 - 655100hC45Discharge pressure saturated temperature-50 - 700.1°CC47Suction pressure saturated temperature-50 - 300.1°CC48Range unable to display (-10°C or under) is in the unit of 10°C                                                                                                    |
| C34Relay output $0,1$<br>(0: Close, 1: Open)- $\overline{Order of 10: (Spare)}$<br>Order of 10: SV1C35Relay output $0,1$<br>(0: Close, 1: Open)- $\overline{Order of 10: SV1}$<br>Order of 10: SV11C36Relay output $0,1$<br>(0: Close, 1: Open)- $\overline{Order of 10: SV1}$<br>Order of 10: (Spare)C36Relay output $0,1$<br>(0: Close, 1: Open)- $\overline{Order of 10: SV1}$<br>Order of 10: (Spare)C37External output $0,1$<br>(0: Close, 1: Open)- $\overline{Order of 10: (Spare)}$<br>Order of 10: (Spare)C38(Spare)C39(Spare)C40Number of connected indoor units0 - 501C41Capacity of connected indoor units0 - 501C42Number of indoor units with thermostat ON0 - 501C43Required Hz total0 - 9991HzC44Cumulative compressor operation time<br>(CMI)0 - 655100hC47Suction pressure saturated temperature-50 - 700.1°CRange unable to display(-10°C or under) is in the unit of 10°CRange unable to display(-10°C or under) is in the unit of 10°C                                                                                                    |
| Content of the opposition(0: Close, 1: Open)Close, 1: Open)Close, 1: (Spare)C35Relay output $0,1$<br>(0: Close, 1: Open) $-$ Order of 10: SV11<br>Order of 10: SV11C36Relay output $0,1$<br>(0: Close, 1: Open) $-$ Order of 100: (Spare)<br>Order of 10: (Spare)C37External output $0,1$<br>(0: Close, 1: Open) $-$ Order of 100: External output (CnZ1)<br>Order of 10: CnH Operation output<br>Order of 10: CnH Operation outputC38(Spare) $  -$ C39(Spare) $  -$ C40Number of connected indoor units $0 - 50$ 1C41Capacity of connected indoor units $0 - 50$ 1C42Number of indoor units with thermostat ON $0 - 50$ 1C43Required Hz total $0 - 999$ 1HzC44Cumulative compressor operation time<br>(CM1) $0 - 655$ 100hC45(Spare) $ -$ C46Discharge pressure saturated temperature $-50 - 70$ $0.1^{\circ}$ CC47Suction pressure saturated temperature $-50 - 30$ $0.1^{\circ}$ CC47Suction pressure saturated temperature $-50 - 70$ $0.1^{\circ}$ CC47Suction pressure saturated temperature $-50 - 70$ $0.1^{\circ}$ CC47Suction pressure saturated temperature $-50 - 70$ $0.1^{\circ}$ CC47Suction pressure saturated temperature $-50 - 70$ $0.1^{\circ}$ CC47Suction pressure saturated temperature $-50 - 70$ $0.1^{\circ}$ C       |
| C35Relay output $0,1$<br>(0: Close, 1: Open) $-$ Order of 100: SV11<br>Order of 10: SV12C36Relay output $0,1$<br>(0: Close, 1: Open) $-$ Order of 100: SV11<br>Order of 11: SV12C36Relay output $0,1$<br>(0: Close, 1: Open) $-$ Order of 100: (Spare)<br>Order of 10: (Spare)C37External output $0,1$<br>(0: Close, 1: Open) $-$ Order of 100: External output (CnZ1)<br>Order of 10: CnH Operation output<br>Order of 10: CnH Operation outputC38(Spare) $  -$ C39(Spare) $  -$ C40Number of connected indoor units $0 - 50$ $1$ C41Capacity of connected indoor units $0 - 50$ $1$ C42Number of indoor units with thermostat ON $0 - 50$ $1$ C43Required Hz total $0 - 999$ $1Hz$ C44Cumulative compressor operation time<br>(CM1) $0 - 655$ $100h$ C45(Spare) $ -$ C46Discharge pressure saturated temperature $-50 - 70$ $0.1^{\circ}$ CC47Suction pressure saturated temperature $-50 - 30$ $0.1^{\circ}$ CC47Suction pressure saturated temperature $-50 - 30$ $0.1^{\circ}$ C                                                                                                    |
| C35Relay output $0,1$<br>(0: Close, 1: Open)-Order of 10: SV11<br>Order of 1: SV12C36Relay output $0,1$<br>(0: Close, 1: Open)-Order of 10: (Spare)<br>Order of 10: (Spare)C37External output $0,1$<br>(0: Close, 1: Open)-Order of 100: External output (CnZ1)<br>Order of 10: CnH Operation output<br>Order of 1: CnY Anomalous outputC38(Spare)C39(Spare)C39(Spare)C40Number of connected indoor units0 - 501C41Capacity of connected indoor units0 - 501C43Required Hz total0 - 9991HzC44Cumulative compressor operation time<br>(CM1)0 - 655100hC45(Spare)C46Discharge pressure saturated temperature-50 - 700.1°C<br>0.1°CC47Suction pressure saturated temperature-50 - 300.1°C                                                                                                    |
| C36Relay output(0: Close, 1: Open) $\Box$ Order of 1: SV12C36Relay output $0,1$<br>(0: Close, 1: Open) $ \Box$ $\Box$ $\Box$ C37External output $0,1$<br>(0: Close, 1: Open) $ \Box$ $\Box$ $\Box$ $\Box$ C38(Spare) $   \Box$ $\Box$ $\Box$ $\Box$ $\Box$ $\Box$ C38(Spare) $    \Box$ $\Box$ $\Box$                                                                                        |
| C36Relay output $0,1$<br>(0: Close, 1: Open) $-$ Order of 100: (Spare)<br>Order of 10: (Spare)C37External output $0,1$<br>(0: Close, 1: Open) $ -$ Order of 10: Cspare)C37External output $0,1$<br>(0: Close, 1: Open) $  -$ C38(Spare) $   -$ C39(Spare) $   -$ C40Number of connected indoor units $0 - 50$ $1$ $-$ C40Number of connected indoor units $0 - 50$ $1$ $-$ C41Capacity of connected indoor units $0 - 50$ $1$ C42Number of indoor units with thermostat ON $0 - 50$ $1$ C43Required Hz total $0 - 999$ $1Hz$ C44Cumulative compressor operation time<br>(CM1) $0 - 655$ $100h$ C45(Spare) $ -$ C46Discharge pressure saturated temperature $-50 - 70$ $0.1^{\circ}$ CRange unable to display (-10°C or under) is in the unit of 1°CC47Suction pressure saturated temperature                                                                                                    |
| C36Relay output $0,1$<br>(0: Close, 1: Open)-Order of 10: (Spare)C37External output $0,1$<br>(0: Close, 1: Open)-Order of 10: (Spare)C37External output $0,1$<br>(0: Close, 1: Open)-Order of 10: CnH Operation outputC38(Spare)C39(Spare)C40Number of connected indoor units0 - 501-C41Capacity of connected indoor units0 - 501-C42Number of indoor units with thermostat ON0 - 501-C43Required Hz total0 - 9991Hz-C44Cumulative compressor operation time<br>(CM1)0 - 655100h-C47Suction pressure saturated temperature-50 - 700.1°CRange unable to display (-10°C or under) is in the unit of 1°CC47Suction pressure saturated temperature-50 - 300.1°CRange unable to display (-10°C or under) is in the unit of 1°C                                                                                                    |
| C30Relay output $(0: Close, 1: Open)$ $-$ Order of 10. (space)C37External output $0,1$<br>$(0: Close, 1: Open)$ $-$ Order of 100: External output (CnZ1)C38(Spare) $  -$ C39(Spare) $  -$ C39(Spare) $  -$ C40Number of connected indoor units $0 - 50$ $1$ C41Capacity of connected indoor units $0 - 50$ $1$ C42Number of indoor units with thermostat ON $0 - 50$ $1$ C43Required Hz total $0 - 999$ $1$ HzC44Cumulative compressor operation time<br>(CM1) $0 - 655$ $100h$ C45(Spare) $ -$ C46Discharge pressure saturated temperature $-50 - 70$ $0.1^{\circ}C$ Range unable to display (-10°C or under) is in the unit of 1°C<br>(CA7)Suction pressure saturated temperature                                                                                                    |
| C37External output $0,1$<br>(0: Close, 1: Open)-Order of 100: External output (CnZ1)C38(Spare)Order of 100: External outputC38(Spare)C39(Spare)C39(Spare)C40Number of connected indoor units0 - 501-C41Capacity of connected indoor units0 - 501-C42Number of indoor units with thermostat ON0 - 501-C43Required Hz total0 - 9991Hz-C44Cumulative compressor operation time<br>(CM1)0 - 655100h-C45(Spare)C46Discharge pressure saturated temperature<br>(CA7)C47Suction pressure saturated temperature<br>(-50 - 30)0,1°CRange unable to display (-10°C or under) is in the unit of 1°C                                                                                                    |
| C37External output $0,1$<br>(0: Close, 1: Open) $-$ Order of 100. External output (Ch21)C38(Spare) $  -$ C39(Spare) $  -$ <20utdoor unit information> $  -$ <20utdoor unit information> $0 - 50$ 1C41Capacity of connected indoor units $0 - 50$ 1C42Number of indoor units with thermostat ON $0 - 50$ 1C43Required Hz total $0 - 999$ 1 HzC44Cumulative compressor operation time<br>(CM1) $0 - 655$ 100hC45(Spare) $ -$ C46Discharge pressure saturated temperature $-50 - 70$ $0.1^{\circ}$ CRange unable to display (-10°C or under) is in the unit of 1°CC47Suction pressure saturated temperature $-50 - 30$ $0.1^{\circ}$ CRange unable to display (-10°C or under) is in the unit of 1°C                                                                                                    |
| C37External output(0: Close, 1: Open) $-$ Corder of 10. Chr Operation outputC38(Spare) $  -$ C39(Spare) $  -$ <0utdoor unit information> $  -$ <0utdoor unit information> $ -$ C40Number of connected indoor units $0 - 50$ $1$ C41Capacity of connected indoor units $0 - 50$ $1$ C42Number of indoor units with thermostat ON $0 - 50$ $1$ C43Required Hz total $0 - 999$ $1$ HzC44Cumulative compressor operation time $0 - 655$ $100h$ C45(Spare) $ -$ C46Discharge pressure saturated temperature $-50 - 70$ $0.1^{\circ}$ CRange unable to display (-10°C or under) is in the unit of 1°CRange unable to display (-10°C or under) is in the unit of 1°C                                                                                                    |
| C38(Spare) $ -$ C39(Spare) $ -$ C39(Spare) $  <$ $  <$ $  <$ $  <$ $  <$ $  <$ $  <$ $  <$ $  <$ $  <$ $  <$ $  <$ $  <$ $  <$ $  <$ $  <$ $  <$ $  <$ $  <$ $  <$ $  <$ $  <$ $  <$ $  <$ $  <$ $  <$ $  <$ $  <$ $  <$ $  <$ $  <$ $  <$ $  <$ $  <$ $  <$ $  <$ $  <$ $  <$ $  <$ $  <$ $  <$ $ -$                                                                                                    |
| C38(Spare) $ -$ C39(Spare) $ -$ C39(Spare) $          -$ C40Number of connected indoor units $0 - 50$ $1$ C41Capacity of connected indoor units $0 - 200$ $1$ C42Number of indoor units with thermostat ON $0 - 50$ $1$ C43Required Hz total $0 - 999$ $1$ HzC44Cumulative compressor operation time<br>(CM1) $0 - 655$ $100h$ C45(Spare) $ -$ C46Discharge pressure saturated temperature $-50 - 70$ $0.1^{\circ}$ CRange unable to display (-10°C or under) is in the unit of 1°CC47Suction pressure saturated temperature                                                                                                    |
| C38(Spare) $ -$ C39(Spare) $  <$ $  <$ $  <$ $<$ $ <$ $<$ $ <$ $<$ $ <$ $<$ $ <$ $<$ $ <$ $  <$ $<$ $ <$ $<$ $ <$ $<$ $ <$ $<$ $ <$ $<$ $ <$ $<$ $ <$ $<$ $ <$ $<$ $ <$ $<$ $ <$ $<$ $ <$ $<$ $ <$ $<$ $ <$ $<$ $ <$ $<$ $ <$ $<$ $ <$ $<$ $ <$ $<$ $ <$ $<$ $ <$ $<$ $ <$ $<$ $ <$ $<$ $ <$ $<$ $ <$ $<$ $ <$ $<$ $ <$ $<$ $ <$ $<$ $ <$ $<$ $ <$ $<$ $ <$ $<$ $ <$ $  <$ $  <$ $  <$ $  <$ $  <$ $-$ </td                                                                                                    |
| C39(Spare) $  <$ Outdoor unit information> $  <$ Outdoor unit information> $ -$ C40Number of connected indoor units $0 - 50$ $1$ C41Capacity of connected indoor units $0 - 200$ $1$ C42Number of indoor units with thermostat ON $0 - 50$ $1$ C43Required Hz total $0 - 999$ $1$ HzC44Cumulative compressor operation time<br>(CM1) $0 - 655$ $100h$ C45(Spare) $ -$ C46Discharge pressure saturated temperature $-50 - 70$ $0.1^{\circ}$ CRange unable to display (-10°C or under) is in the unit of 1°CC47Suction pressure saturated temperature $-50 - 30$ $0.1^{\circ}$ C                                                                                                    |
| C39(Spare) $  <$ Outdoor unit information> $<$ $<$ Outdoor unit information> $<$ C40Number of connected indoor units $0-50$ 1C41Capacity of connected indoor units $0-200$ 1C42Number of indoor units with thermostat ON $0-50$ 1C43Required Hz total $0-999$ 1 HzC44Cumulative compressor operation time<br>(CM1) $0-655$ 100hC45(Spare) $<$ $<$ C46Discharge pressure saturated temperature $-50-70$ $0.1^{\circ}$ CRange unable to display (-10°C or under) is in the unit of 1°CC47Suction pressure saturated temperature $-50-30$ $0.1^{\circ}$ CRange unable to display (-10°C or under) is in the unit of 1°C                                                                                                    |
| C39(Spare) $  <$ Outdoor unit information> $<$ C40Number of connected indoor units $0 - 50$ $1$ C41Capacity of connected indoor units $0 - 200$ $1$ C42Number of indoor units with thermostat ON $0 - 50$ $1$ C43Required Hz total $0 - 999$ $1$ HzC44Cumulative compressor operation time<br>(CM1) $0 - 655$ $100h$ C45(Spare) $<$ C46Discharge pressure saturated temperature $-50 - 70$ $0.1^{\circ}$ CRange unable to display (-10°C or under) is in the unit of 1°CC47Suction pressure saturated temperature $-50 - 30$ $0.1^{\circ}$ CRange unable to display (-10°C or under) is in the unit of 1°C                                                                                                    |
| $<$ Outdoor unit information> $<$ C40Number of connected indoor units $0 - 50$ $1$ C41Capacity of connected indoor units $0 - 200$ $1$ C42Number of indoor units with thermostat ON $0 - 50$ $1$ C43Required Hz total $0 - 999$ $1$ HzC44Cumulative compressor operation time<br>(CM1) $0 - 655$ $100h$ C45(Spare) $-655 - 70$ $0.1^{\circ}$ CC46Discharge pressure saturated temperature $-50 - 70$ $0.1^{\circ}$ CRange unable to display (-10°C or under) is in the unit of 1°CC47Suction pressure saturated temperature $-50 - 30$ $0.1^{\circ}$ C                                                                                                    |
| C40Number of connected indoor units $0 - 50$ 1C41Capacity of connected indoor units $0 - 200$ 1C42Number of indoor units with thermostat ON $0 - 50$ 1C43Required Hz total $0 - 999$ 1 HzC44Cumulative compressor operation time<br>(CM1) $0 - 655$ 100hC45(Spare) $0 - 655 - 70$ $0.1^{\circ}$ CC46Discharge pressure saturated temperature $-50 - 70$ $0.1^{\circ}$ CC47Suction pressure saturated temperature $-50 - 30$ $0.1^{\circ}$ CRange unable to display (-10°C or under) is in the unit of 1°C                                                                                                    |
| C41Capacity of connected indoor units $0 - 200$ $1$ C42Number of indoor units with thermostat ON $0 - 50$ $1$ C43Required Hz total $0 - 999$ $1$ HzC44Cumulative compressor operation time<br>(CM1) $0 - 655$ $100h$ C45(Spare) $0 - 655$ $100h$ C46Discharge pressure saturated temperature $-50 - 70$ $0.1^{\circ}$ CRange unable to display (-10°C or under) is in the unit of 1°CC47Suction pressure saturated temperature $-50 - 30$ $0.1^{\circ}$ C                                                                                                    |
| C42       Number of indoor units with thermostat ON       0 - 50       1         C43       Required Hz total       0 - 999       1Hz         C44       Cumulative compressor operation time<br>(CM1)       0 - 655       100h         C45       (Spare)       -       -         C46       Discharge pressure saturated temperature       -50 - 70       0.1°C       Range unable to display (-10°C or under) is in the unit of 1°C         C47       Suction pressure saturated temperature       -50 - 30       0.1°C       Range unable to display (-10°C or under) is in the unit of 1°C                                                                                                    |
| C41       Required Hz total       0 - 999       1 Hz         C44       Cumulative compressor operation time<br>(CM1)       0 - 655       100h         C45       (Spare)       -       -         C46       Discharge pressure saturated temperature       -50 - 70       0.1°C       Range unable to display (-10°C or under) is in the unit of 1°C         C47       Suction pressure saturated temperature       -50 - 30       0.1°C       Range unable to display (-10°C or under) is in the unit of 1°C                                                                                                    |
| C44       Cumulative compressor operation time<br>(CM1)       0 - 655       100h         C45       (Spare)       0       -50 - 70       0.1°C       Range unable to display (-10°C or under) is in the unit of 1°C         C47       Suction pressure saturated temperature       -50 - 70       0.1°C       Range unable to display (-10°C or under) is in the unit of 1°C                                                                                                    |
| C44       (CM1)       0 - 655       100h         C45       (Spare)       -       -         C46       Discharge pressure saturated temperature       -50 - 70       0.1°C       Range unable to display (-10°C or under) is in the unit of 1°C         C47       Suction pressure saturated temperature       -50 - 30       0.1°C       Range unable to display (-10°C or under) is in the unit of 1°C                                                                                                    |
| C45 (Spare)       C45 (Spare)         C46 Discharge pressure saturated temperature       -50 - 70       0.1 °C       Range unable to display (-10°C or under) is in the unit of 1°C         C47 Suction pressure saturated temperature       -50 - 30       0.1 °C       Range unable to display (-10°C or under) is in the unit of 1°C                                                                                                    |
| C46Discharge pressure saturated temperature $-50 - 70$ $0.1^{\circ}C$ Range unable to display (-10°C or under) is in the unit of 1°CC47Suction pressure saturated temperature $-50 - 30$ $0.1^{\circ}C$ Range unable to display (-10°C or under) is in the unit of 1°C                                                                                                    |
| C47 Suction pressure saturated temperature -50 - 30 0.1°C Range unable to display (-10°C or under) is in the unit of 1°C                                                                                                    |
|                                                                                                    |
| C48Sub-cooling coil temperature sensor 1<br>saturated pressure $-0.68 - 4.15$ $0.01$<br>MPa0 is omitted in negative range.<br>$-0.68 \rightarrow [68]$                                                                                                    |
| C49 Cooling sub-cooling 0 - 50 0.1deg                                                                                                    |
| C50 Heating overheat 0 - 50 0.1deg                                                                                                    |
| C51 Sub-cooling coil overheat 0 – 50 0.1deg                                                                                                    |
| C52 Discharge pipe overheat 1 0 - 50 0.1deg                                                                                                    |
| C53 Under-dome overheat 1 0 - 50 0.1deg                                                                                                    |
| C54 Target cooling low pressure 0.00 - 2.00 0.01MPa                                                                                                    |
|                                                                                                    |
| C55   Target heating high pressure   1.60 - 4.15   0.01MPa                                                                                                    |
| C55         Target heating high pressure         1.60 - 4.15         0.01MPa           C56         Target Fk         0 - 999         1Hz                                                                                                    |
| C55       Target heating high pressure       1.60 - 4.15       0.01MPa         C56       Target Fk       0 - 999       1Hz         C57       Inverter 1 operation frequency command       0 - 130       1Hz                                                                                                    |
| C55Target heating high pressure1.60 - 4.150.01MPaC56Target Fk0 - 9991HzC57Inverter 1 operation frequency command0 - 1301HzC58Demand ratio0 - 1001%                                                                                                    |
| C55Target heating high pressure1.60 - 4.150.01MPaC56Target Fk0 - 9991HzC57Inverter 1 operation frequency command0 - 1301HzC58Demand ratio0 - 1001%C59FMo1 Fan Speed command0 - 99910min-1                                                                                                    |

| Code<br>No.                                                                            | Contents of data display                              | Data display range | Minimum<br>unit | Remarks |
|----------------------------------------------------------------------------------------|-------------------------------------------------------|--------------------|-----------------|---------|
| <ano< td=""><td>omalous counter information&gt;</td><td></td><td></td><td></td></ano<> | omalous counter information>                          |                    |                 |         |
| C70                                                                                    | Counter · Sensor wire disconnected                    | 0 - 3              | 1               |         |
| C71                                                                                    | Counter · High pressure protection                    | 0 - 5              | 1               |         |
| C72                                                                                    | Counter · Anomalous low pressure ③ (During operation) | 0 - 5              | 1               |         |
| C73                                                                                    | Counter · Anomalous low pressure ① (During stop)      | 0 - 5              | 1               |         |
| C74                                                                                    | Counter · Discharge pipe 1 anomalous temperature      | 0 - 5              | 1               |         |
| C75                                                                                    | Counter · Anomalous FMo1 stop                         | 0 - 5              | 1               |         |
| C76                                                                                    | Counter · Anomalous FMo2 stop                         | 0 - 5              | 1               |         |
| C77                                                                                    | Counter · Current cut (CM1)                           | 0 - 4              | 1               |         |
| C78                                                                                    | Counter · Compressor 1 starting failure               | 0 - 20             | 1               |         |
| C79                                                                                    | Counter · Inverter 1 comunication error               | 0 - 4              | 1               |         |
| C80                                                                                    | Counter · Power transistor 1 overheat                 | 0 - 4              | 1               |         |
| C81                                                                                    | (Spare)                                               |                    |                 |         |
| C82                                                                                    | Counter · Inverter 1 desynchronism error              | 0 - 127            | 1               |         |
| C83                                                                                    | Counter · Inverter 1 comunication error cumulative    | 0 - 127            | 1               |         |
| C84                                                                                    | Counter · Indoor/outdoor comunication error           | 0 - 255            | 1               |         |
| C85                                                                                    | Counter · CPU reset                                   | 0 - 255            | 1               |         |
| C86                                                                                    | (Spare)                                               |                    |                 |         |
| C87                                                                                    | (Spare)                                               |                    |                 |         |
| C88                                                                                    | (Spare )                                              |                    |                 |         |
| C89                                                                                    | (Spare)                                               |                    |                 |         |
| C90                                                                                    | (Spare)                                               |                    |                 |         |
| C91                                                                                    | (Spare)                                               |                    |                 |         |
| C92                                                                                    | (Spare)                                               |                    |                 |         |
| C93                                                                                    | Counter – Liquid-back error                           | 0 - 3              | 1               |         |
| C94                                                                                    | (Spare)                                               |                    |                 |         |
|                                                                                        |                                                       |                    |                 |         |
|                                                                                        |                                                       |                    |                 |         |
| <oth< td=""><td>ers&gt;</td><td></td><td></td><td></td></oth<>                         | ers>                                                  |                    |                 |         |
| C95                                                                                    | (Spare)                                               |                    |                 |         |
| C96                                                                                    | Data reset                                            |                    |                 |         |
| C97                                                                                    | Program Sub version                                   | 0 - 991            | _               |         |
| C98                                                                                    | Program · POL version                                 | 0.00 - 9.99        | 0.01            |         |
| C99                                                                                    | Auto feed display                                     | -                  |                 |         |

| Code<br>No.                                                          | Contents of data display                                | Data display range                                 | Minimum<br>unit | Remarks                                                                                                    |
|----------------------------------------------------------------------|---------------------------------------------------------|----------------------------------------------------|-----------------|----------------------------------------------------------------------------------------------------|
| <use< td=""><td>r setting&gt;</td><td></td><td></td><td></td></use<> | r setting>                                              |                                                    |                 |                                                                                                    |
| P00                                                                  | (Spare)                                                 |                                                    | _               |                                                                                                    |
| P01                                                                  | Operation preference switching                          | 0 : (Factory default)<br>0,1,2,3                   | _               | <ul><li>0: First push preference (Factory default)</li><li>1: Last push preference</li><li>2: Priority of master unit's setting operation mode</li><li>3: Priority of required major operation mode</li></ul> |
| P02                                                                  | Outdoor fan snow protection control                     | 0 : (Factory default)<br>0,1-4                     | _               | <ul><li>0: Outdoor fan snow protection control invalid<br/>(Factory default)</li><li>1-4: Outdoor fan snow protection control valid</li></ul>                                                                 |
| P03                                                                  | Outdoor fan snow protection control<br>ON time setting  | 30 : (Factory default)<br>10, 30 - 600 [Sec]       | 30              | Changes like 10, 30, 60 90 600                                                                                                    |
| P04                                                                  | Demand ratio change value                               | OFF : (Factory default)<br>OFF,000,040,<br>060,080 |                 | 0: OFF, 1: 0%, 2: 40%. 3: 60%, 4: 80%<br>Factory default is 0: OFF.                                                                                                    |
| P05                                                                  | Silent setting                                          | $\frac{0:(Factory default)}{0-9}$                  | 1               |                                                                                                    |
| P06                                                                  | External output function allocation                     | $\frac{0:(Factory default)}{0-9}$                  | 1               |                                                                                                    |
| P07                                                                  | External input (CnS1) function allocation               | $\frac{0:(Factory default)}{0-20}$                 | 1               |                                                                                                    |
| P08                                                                  | (Spare)<br>External input (CnS2) function<br>allocation | $\frac{1:(Factory default)}{0-20}$                 | 1               |                                                                                                    |
| P09                                                                  | (Spare)<br>External input (CnG1) function<br>allocation | $\frac{2:(Factory default)}{0-20}$                 | 1               |                                                                                                    |
| P10                                                                  | (Spare)<br>External input (CnG2) function<br>allocation | $\frac{3:(Factory default)}{0-20}$                 | 1               |                                                                                                    |

| Code<br>No.                                                                        | Data display contents                                                                                                  | Data display range                       | Min.<br>unit | Remarks                                                                                                    |
|------------------------------------------------------------------------------------|----------------------------------------------------------------------------------------------------|------------------------------------------|--------------|----------------------------------------------------------------------------------------------------|
| <serv< td=""><td>vice engineer setting&gt;</td><td></td><td></td><td></td></serv<> | vice engineer setting>                                                                                                 |                                          |              |                                                                                                    |
| P16                                                                                | (Spare)                                                                                                    |                                          |              |                                                                                                    |
| P17                                                                                | (Spare)                                                                                                    |                                          |              |                                                                                                    |
| P18                                                                                | (Spare)                                                                                                    |                                          |              |                                                                                                    |
| P19                                                                                | Preferencial switch to ensure<br>certain indoor outlet air<br>temperature at heating                                   | 0 : (Factory default)<br>0.1             | _            | <ul><li>0: Control for ensuring certain indoor outlet air temperature<br/>at heating is valid</li><li>1: Control for ensuring certain indoor outlet air temperature<br/>at heating is invalid</li></ul> |
| P20                                                                                | Allowable total capacity of<br>thermostat ON indoor units<br>to ensure certain indoor outlet<br>temperature at heating | 110 : (Factory default)<br>100, 090, 080 | 10           | Changes to 110, 100, 090, 080, 110                                                                                                    |
| P21                                                                                | Allowable number of<br>thermostat ON indoor units<br>to ensure certain indoor outlet<br>temperature at heating         | 0 : (Factory default)<br>0 – 9           | 1            |                                                                                                    |
| P22                                                                                | (Spare)                                                                                                    |                                          |              |                                                                                                    |
| P23                                                                                | (Spare)                                                                                                    |                                          |              |                                                                                                    |
| P24                                                                                | (Spare)                                                                                                    |                                          |              |                                                                                                    |
| P25                                                                                | (Spare)                                                                                                    |                                          |              |                                                                                                    |
| <nev< td=""><td>v Superlink setting&gt;</td><td></td><td></td><td></td></nev<>     | v Superlink setting>                                                                                                   |                                          |              |                                                                                                    |
| P30                                                                                | Superlink communication status                                                                                         | 0,1                                      | _            | 0: Previous Superlink<br>1: New Superlink                                                                                                    |
| P31                                                                                | Automatic address setting start input                                                                                  | $\frac{0:(Factory default)}{0,1}$        | _            | 0: Automatic address setting standby<br>1: Automatic address setting start                                                                                                    |
| P32                                                                                | Input the starting indoor<br>address for automatic address<br>setting                                                  | $\frac{1:(Factory default)}{1-127}$      | 1            | Specify the starting indoor address connected in one refrigerant system for automatic address setting.                                                                                                  |
| P33                                                                                | Input the number of connected indoor units                                                                             | $\frac{1:(Factory default)}{1-24(*)}$    | 1            | Specify the number of indoor units connected in one<br>refrigerant system for automatic address setting.<br>(*) Maximum connectable number of indoor units for<br>each outdoor unit                     |
| P34                                                                                | Polarity difinition                                                                                                    | $\frac{0:(Factory default)}{0,1}$        | _            | 0: Network polarity not defined<br>1: Network polarity defined                                                                                                    |
| P36                                                                                | (Spare)                                                                                                    | -                                        |              |                                                                                                    |
| P37                                                                                | (Spare)                                                                                                    | _                                        |              |                                                                                                    |
| P38                                                                                | (Spare)                                                                                                    |                                          |              |                                                                                                    |
| P39                                                                                | Multi • system energy save control I                                                                                   |                                          |              |                                                                                                    |

### (c) Saving of operation data

Mainly for investigating the causes of market claims, operation data are always saved in memory. If any trouble occurs, the data writing is stopped and only the operation data prior to the time when the trouble occurs are recorded. These data can be loaded to a PC via RS-232C connector of PCB and utilized for identifying causes.

- (i) Operation data for a period of 30minutes prior to the present operation are saved and updated continuously.
- (ii) If an anomalous stop occurs, the data are not updated any more.
- (iii) Data are written in based on 1 minute sampling interval and following data are transmitted to PC upon demand.

| Data                              | Data range                      | Example                    |
|-----------------------------------|---------------------------------|----------------------------|
| Software version                  | Ascii 15 bytes                  | KD3C218######## (# : NULL) |
| PID (Program ID)                  | Ascii 2 bytes                   | 5D                         |
| Outdoor unit capacity             | Ascii 3 bytes                   | As listed blow             |
| Power source frequency            | Ascii 2 bytes                   | 60                         |
| Outdoor address                   | Ascii 2 bytes                   | 00 – 3F                    |
| Indoor address × 16 units         | Ascii 2 bytes × 16 units        | 40 – 7F                    |
| Indoor capacity $\times$ 16 units | Ascii 3 bytes $\times$ 16 units | 015 - 280                  |
|                                   |                                 |                            |

| Outdoor unit composition | Outdoor unit capacity data | Remarks                                    |
|--------------------------|----------------------------|--------------------------------------------|
| Single type              | Example: 10HP - [S10]      | S: Display with Horse Power of single type |
|                          |                            |                                            |

(iv) Error retention and monitoring data

| Code | Write contents          |                  |               | Record data     |            |                                  |
|------|-------------------------|------------------|---------------|-----------------|------------|----------------------------------|
| No.  | write contents          | Data write range | Unit of write | Number of bytes |            | Contents                         |
| 00   | Indoor 1 Thi-A          | -14 - 50         | A/D value     | 1               | Return air |                                  |
| 01   | Indoor 1 Thi-R1         | 0 - 72           | A/D value     | 1               | Heat exch  | anger 1                          |
| 02   | Indoor 1 Thi-R2         | 0 - 72           | A/D value     | 1               | Heat exch  | anger 2                          |
| 03   | Indoor 1 Thi-R3         | 0 - 72           | A/D value     | 1               | Heat exch  | anger 3                          |
| 04   | Indoor 1 EEV            | 0 - 470          | 1 pulse       | 2               |            |                                  |
| 05   | Indoor 1 operation/stop | 0,1              | _             | 1               | 0          | Stop                             |
|      |                         |                  |               |                 | 1          | Operation                        |
| 06   | Indoor 1 operation mode | 0 - 4            | -             | 1               | 0          | Auto                             |
|      |                         |                  |               |                 | 1          | Dry                              |
|      |                         |                  |               |                 | 2          | Cooling                          |
|      |                         |                  |               |                 | 3          | Fan                              |
|      |                         |                  |               |                 | 4          | Heating                          |
| 07   | Indoor 1 request Hz     | 0 - 255          | 1Hz           | 1               |            |                                  |
| 08   | Indoor 1 answer Hz      | 0 - 255          | 1Hz           | 1               |            |                                  |
| 09   | Indoor 1 indoor local   | -                | —             | 1               | Bit0       | Anti-frost                       |
|      |                         |                  |               |                 | Bit1       | EEV opening angle implementation |
| 10   | Indoor 1 Thi spare      | -14 - 50         | A/D value     | 1               | Discharge  |                                  |
| 11   | Indoor 1 type           | 0 - 67           | -             | 1               | 0          | FDT                              |
|      |                         |                  |               |                 | 1          | FDK                              |
|      |                         |                  |               |                 | 2          | Others                           |
|      |                         |                  |               |                 | 3          | FDE                              |
|      |                         |                  |               |                 | 4          | FDTC                             |
|      |                         |                  |               |                 | 5          |                                  |
|      |                         |                  |               |                 | 6          |                                  |
|      |                         |                  |               |                 | 7          |                                  |
|      |                         |                  |               |                 | 60 -       |                                  |
| 12   | Indoor 1PID             | _                | _             | 1               |            |                                  |

| Code<br>No.                                                                               | Write contents                                            | Record data<br>Data write range | Unit of write | Number of bytes | Contents                                          |
|-------------------------------------------------------------------------------------------|-----------------------------------------------------------|---------------------------------|---------------|-----------------|---------------------------------------------------|
| 0                                                                                         | Error code                                                | 00 - 99                         | _             | 1               | 00: No error on outdoor unit<br>01-99: All errors |
| 1                                                                                         | Error existing unit address                               | 00 – FF                         | _             | 1               | 00 – 3F: Outdoor<br>40 – 6F: Indoor               |
|                                                                                           |                                                           |                                 |               |                 |                                                   |
| <sen:< td=""><td>sor value&gt;</td><td></td><td></td><td></td><td></td></sen:<>           | sor value>                                                |                                 |               |                 |                                                   |
| 2                                                                                         | Tho-A Outdoor air temperature                             | -20 - 70                        | A/D value     | 1               |                                                   |
| 3                                                                                         | Tho-R1 Heat exchanger temperature 1                       | -40 - 75                        | A/D value     | 2               |                                                   |
| 4                                                                                         | Tho-R2 Heat exchanger temperature 2                       | -40 - 75                        | A/D value     | 2               |                                                   |
| 5                                                                                         | Tho-D1 Discharge pipe temperature (CM1)                   | -20 - 140                       | A/D value     | 1               |                                                   |
| 6                                                                                         | Tho-S Suction pipe temperature                            | -40 - 75                        | A/D value     | 2               |                                                   |
| 7                                                                                         | Tho-SC Sub-cooling coil temperature 1                     | -40 - 75                        | A/D value     | 2               |                                                   |
| 8                                                                                         | Tho-H Sub-cooling coil temperature 2                      | -40 - 75                        | A/D value     | 2               |                                                   |
| 9                                                                                         | Tho-P1 Power transistor temperature (Radiator fin)        | -20 - 140                       | A/D value     | 1               |                                                   |
| 10                                                                                        | Inverter secondary current                                | 0 - 50                          | A/D value     | 1               |                                                   |
| 11                                                                                        | Tho-C1 Under-dome temperature (CM1)                       | -40 - 90                        | A/D value     | 1               |                                                   |
| 12                                                                                        | CT1 Current                                               | 0 - 50                          | A/D value     | 1               |                                                   |
| 13                                                                                        | High pressure sensor                                      | 0 - 4.15                        | A/D value     | 1               |                                                   |
| 14                                                                                        | Low pressure sensor                                       | 0 - 1.70                        | A/D value     | 1               |                                                   |
| <out< td=""><td>door unit information&gt;</td><td></td><td></td><td></td><td></td></out<> | door unit information>                                    |                                 |               |                 |                                                   |
| 15                                                                                        | Number of connected indoor units                          | 0 - 127                         | 1 unit        | 1               |                                                   |
| 16                                                                                        | Capacity of connected indoor units                        | 0 - 65535                       | _             | 2               |                                                   |
| 17                                                                                        | Number of indoor units with thermostat ON                 | 0 - 255                         | 1 unit        | 1               |                                                   |
| 18                                                                                        | Total capacity of indoor units with cooling thermostat ON | 0 - 65535                       |               | 2               |                                                   |
| 19                                                                                        | Total capacity of indoor units with heating thermostat ON | 0 - 65535                       |               | 2               |                                                   |
|                                                                                           |                                                           |                                 |               |                 | 0 Stop                                            |
| 20                                                                                        | Operation mode                                            | 0 - 2                           | _             | 1               | 1 Cooling                                         |
|                                                                                           |                                                           |                                 |               |                 | 2 Heating                                         |
| 21                                                                                        | Inverter CM1 actual operation frequency                   | 0 - 255                         | 1Hz           | 1               |                                                   |
| 22                                                                                        | FMo1 Actual fan speed                                     | 0 - 65535                       | 10min-1       | 2               |                                                   |
| 23                                                                                        | FMo2 Actual fan speed                                     | 0 - 65535                       | 10min-1       | 2               |                                                   |
| 24                                                                                        | Required Hz total                                         | 0 - 65535                       | 1Hz           | 2               |                                                   |
| 25                                                                                        | Discharge pressure saturated temperature                  | -50 - 70                        | 0.01°C        | 2               |                                                   |
| 26                                                                                        | Suction pressure saturated temperature                    | -50 - 30                        | 0.01°C        | 2               |                                                   |
| 27                                                                                        | Sub-cooling coil temperature sensor 1 saturated pressure  | -0.68 - 4.15                    | 0.01MPa       | 2               |                                                   |
| 28                                                                                        | Pressure ratio                                            | 1.0 - 10.0                      | 0.1           | 1               |                                                   |
| 29                                                                                        | Cooling sub-cooling                                       | 0 - 50                          | 0.1deg        | 2               |                                                   |
| 30                                                                                        | Suction overheat                                          | 0 - 50                          | 0.1deg        | 2               |                                                   |
| 31                                                                                        | Sub-cooling coil overheat                                 | 0 - 50                          | 0.1deg        | 2               |                                                   |
| 32                                                                                        | Discharge pipe overheat                                   | 0 - 50                          | 0.1deg        | 2               |                                                   |
| 33                                                                                        | Compressor 1 under-dome overheat                          | 0 - 50                          | 0.1deg        | 2               |                                                   |
| 34                                                                                        | Target Fk                                                 | 0 - 65535                       | 1Hz           | 2               |                                                   |
| 35                                                                                        | Answer Hz total                                           | 0 - 65535                       | 1Hz           | 2               |                                                   |
| 36                                                                                        | Inverter 1 operation frequency command                    | 0 - 120                         | 1Hz           | 1               |                                                   |

| Code                                                                                             | Write contents                                | Record data | Unit of             | Number of |        | Cor               | itents                    |
|--------------------------------------------------------------------------------------------------|-----------------------------------------------|-------------|---------------------|-----------|--------|-------------------|---------------------------|
| 37                                                                                               | FMo1 Fan speed command                        | 0 = 65535   | 10min <sup>-1</sup> | 2         |        |                   |                           |
| 38                                                                                               | FMo2 Fan speed command                        | 0 - 65535   | 10min <sup>-1</sup> | 2         |        |                   |                           |
| 39                                                                                               | FFVH1 opening degree                          | 0 - 65535   | 1 nulse             | 2         |        |                   |                           |
| 40                                                                                               | EEVIT opening degree                          | 0 - 65535   | 1 pulse             | 2         |        |                   |                           |
| 40                                                                                               | Compressor target cooling low                 | 0.00 - 2.00 | 0.01MPa             | 1         |        |                   |                           |
|                                                                                                  | pressure                                      | 0.00 - 2.00 | 0.011 <b>v</b> 11 a | 1         |        |                   |                           |
| 42                                                                                               | Compressor target heating high pressure       | 0.00 - 4.15 | 0.01MPa             | 2         |        |                   |                           |
| 43                                                                                               | Outdoor EEVH target superheat                 | 0 - 25.5    | 0.1°C               | 1         | Actual | range: 5°C – 11°C | 2                         |
| 44                                                                                               | Outdoor EEVH initial learning opeing position | 0 - 255     | 1 pulse             | 1         |        |                   |                           |
| 45                                                                                               | Outdoor EEVSC target superheat                | 0 - 25.5    | 0.1°C               | 1         |        |                   |                           |
| 46                                                                                               | Cumulative amount of hold-up oil              | 0 - 2550    | 10cc                | 1         | Actual | range: 0cc - 1100 | сс                        |
| 47                                                                                               | Oil return count down                         | 0 - 255     | 3 min.              | 1         | Actual | range: 0 - 600mir | n (10 hour)               |
| <pch< td=""><td>3 hardware input&gt;</td><td></td><td></td><td></td><td colspan="3"></td></pch<> | 3 hardware input>                             |             |                     |           |        |                   |                           |
| 48                                                                                               | External input                                | -           | -                   | 1         | Bit0   | 63H1              | 0: Open, 1: Short-circuit |
|                                                                                                  |                                               |             |                     |           | Bit1   | (Spare)           | 0: Open, 1: Short-circuit |
|                                                                                                  |                                               |             |                     |           | Bit2   | CnS1              | 0: Open, 1: Short-circuit |
|                                                                                                  |                                               |             |                     |           | Bit3   | CnS2              | 0: Open, 1: Short-circuit |
|                                                                                                  |                                               |             |                     |           | Bit4   | CnG1              | 0: Open, 1: Short-circuit |
|                                                                                                  |                                               |             |                     |           | Bit5   | CnG2              | 0: Open, 1: Short-circuit |
|                                                                                                  |                                               |             |                     |           | Bit6   | (Spare)           | 0: Open, 1: Short-circuit |
|                                                                                                  |                                               |             |                     |           | Bit7   | (Spare)           | 0: Open, 1: Short-circuit |
| 49                                                                                               | DIP switch [SW3]                              | _           | _                   | 1         | Bit0   | SW3-1             | 0 : OFF, 1 : ON           |
|                                                                                                  |                                               |             |                     |           | Bit1   | SW3-2             | 0 : OFF, 1 : ON           |
|                                                                                                  |                                               |             |                     |           | Bit2   | SW3-3             | 0 : OFF, 1 : ON           |
|                                                                                                  |                                               |             |                     |           | Bit3   | SW3-4             | 0 : OFF, 1 : ON           |
|                                                                                                  |                                               |             |                     |           | Bit4   | SW3-5             | 0 : OFF, 1 : ON           |
|                                                                                                  |                                               |             |                     |           | Bit5   | SW3-6             | 0 : OFF, 1 : ON           |
|                                                                                                  |                                               |             |                     |           | Bit6   | SW3-7             | 0 : OFF, 1 : ON           |
|                                                                                                  |                                               |             |                     |           | Bit7   | SW3-8             | 0 : OFF, 1 : ON           |
| 50                                                                                               | DIP switch [SW4]                              | _           | _                   | 1         | Bit0   | SW4-1             | 0 : OFF, 1 : ON           |
|                                                                                                  |                                               |             |                     |           | Bit1   | SW4-2             | 0 : OFF, 1 : ON           |
|                                                                                                  |                                               |             |                     |           | Bit2   | SW4-3             | 0 : OFF, 1 : ON           |
|                                                                                                  |                                               |             |                     |           | Bit3   | SW4-4             | 0 : OFF, 1 : ON           |
|                                                                                                  |                                               |             |                     |           | Bit4   | SW4-5             | 0 : OFF, 1 : ON           |
|                                                                                                  |                                               |             |                     |           | Bit5   | SW4-6             | 0 : OFF, 1 : ON           |
|                                                                                                  |                                               |             |                     |           | Bit6   | SW4-7             | 0 : OFF, 1 : ON           |
|                                                                                                  |                                               |             |                     |           | Bit7   | SW4-8             | 0 : OFF, 1 : ON           |
| 51                                                                                               | DIP switch [SW5]                              | _           | _                   | 1         | Bit0   | SW5-1             | 0 : OFF, 1 : ON           |
|                                                                                                  |                                               |             |                     |           | Bit1   | SW5-2             | 0 : OFF, 1 : ON           |
|                                                                                                  |                                               |             |                     |           | Bit2   | SW5-3             | 0 : OFF, 1 : ON           |
|                                                                                                  |                                               |             |                     |           | Bit3   | SW5-4             | 0 : OFF, 1 : ON           |
|                                                                                                  |                                               |             |                     |           | Bit4   | SW5-5             | 0 : OFF, 1 : ON           |
|                                                                                                  |                                               |             |                     |           | Bit5   | SW5-6             | 0 : OFF, 1 : ON           |
|                                                                                                  |                                               |             |                     |           | Bit6   | SW5-7             | 0 : OFF, 1 : ON           |
|                                                                                                  |                                               |             |                     |           | Bit7   | SW5-8             | 0 : OFF, 1 : ON           |

| Code<br>No.                                                                                               | Write contents                                   | Record data<br>Data write range | Unit of<br>write | Number of bytes | Contents |                              |                           |
|----------------------------------------------------------------------------------------------------|--------------------------------------------------|---------------------------------|------------------|-----------------|----------|------------------------------|---------------------------|
| 52                                                                                                    | DIP switch [SW6]                                 | _                               | _                | 1               | Bit0     | SW6-1                        | 0 : OFF, 1 : ON           |
|                                                                                                    |                                                  |                                 |                  |                 | Bit1     | SW6-2                        | 0 : OFF, 1 : ON           |
|                                                                                                    |                                                  |                                 |                  |                 | Bit2     | SW6-3                        | 0 : OFF, 1 : ON           |
|                                                                                                    |                                                  |                                 |                  |                 | Bit3     | SW6-4                        | 0 : OFF, 1 : ON           |
|                                                                                                    |                                                  |                                 |                  |                 | Bit4     | SW6-5                        | 0 : OFF, 1 : ON           |
|                                                                                                    |                                                  |                                 |                  |                 | Bit5     | SW6-6                        | 0 : OFF, 1 : ON           |
|                                                                                                    |                                                  |                                 |                  |                 | Bit6     | SW6-7                        | 0 : OFF, 1 : ON           |
|                                                                                                    |                                                  |                                 |                  |                 | Bit7     | SW6-8                        | 0 : OFF, 1 : ON           |
| 53                                                                                                    | Jumper wire                                      | -                               | _                | 1               | Bit0     | J11                          | 0: Open, 1: Short-circuit |
|                                                                                                    |                                                  |                                 |                  |                 | Bit1     | J12                          | 0: Open, 1: Short-circuit |
|                                                                                                    |                                                  |                                 |                  |                 | Bit2     | J13                          | 0: Open, 1: Short-circuit |
|                                                                                                    |                                                  |                                 |                  |                 | Bit3     | J14                          | 0: Open, 1: Short-circuit |
|                                                                                                    |                                                  |                                 |                  |                 | Bit4     | J15                          | 0: Open, 1: Short-circuit |
|                                                                                                    |                                                  |                                 |                  |                 | Bit5     | J16                          | 0: Open, 1: Short-circuit |
|                                                                                                    |                                                  |                                 |                  |                 | Bit6     | (Spare)                      |                           |
|                                                                                                    |                                                  |                                 |                  |                 | Bit7     | (Spare)                      |                           |
| <pce< td=""><td>B hardware output&gt;</td><td></td><td></td><td></td><td></td><td></td><td></td></pce<>   | B hardware output>                               |                                 |                  |                 |          |                              |                           |
| 54                                                                                                    | Relay output                                     | _                               | -                | 1               | Bit0     | 52X1, 52X2                   | 0 : OFF, 1 : ON           |
|                                                                                                    |                                                  |                                 |                  |                 | Bit1     | 208                          | 0 : OFF, 1 : ON           |
|                                                                                                    |                                                  |                                 |                  |                 | Bit2     | CH1                          | 0 : OFF, 1 : ON           |
|                                                                                                    |                                                  |                                 |                  |                 | Bit3     | SV1                          | 0 : OFF, 1 : ON           |
|                                                                                                    |                                                  |                                 |                  |                 | Bit4     | SV6                          | 0 : OFF, 1 : ON           |
|                                                                                                    |                                                  |                                 |                  |                 | Bit5     | SV11                         | 0 : OFF, 1 : ON           |
|                                                                                                    |                                                  |                                 |                  |                 | Bit6     | (Spare)                      | 0 : OFF, 1 : ON           |
|                                                                                                    |                                                  |                                 |                  |                 | Bit7     | (Spare) FMC1,2               | 0 : OFF, 1 : ON           |
| 55                                                                                                    | Relay output                                     | _                               | -                | 1               | Bit0     | Operation output<br>(CnH)    | 0 : OFF, 1 : ON           |
|                                                                                                    |                                                  |                                 |                  |                 | Bit1     | Error output (CnY)           | 0 : OFF, 1 : ON           |
|                                                                                                    |                                                  |                                 |                  |                 | Bit2     | External output<br>(CnZ)     | 0 : OFF, 1 : ON           |
|                                                                                                    |                                                  |                                 |                  |                 | Bit3     | (Spare)                      | 0 : OFF, 1 : ON           |
|                                                                                                    |                                                  |                                 |                  |                 | Bit4     | (Spare)                      | 0 : OFF, 1 : ON           |
|                                                                                                    |                                                  |                                 |                  |                 | Bit5     | (Spare)                      | 0 : OFF, 1 : ON           |
|                                                                                                    |                                                  |                                 |                  |                 | Bit6     | (Spare)                      | 0 : OFF, 1 : ON           |
|                                                                                                    |                                                  |                                 |                  |                 | Bit7     | (Spare)                      | 0 : OFF, 1 : ON           |
| <rela< td=""><td>ted to compressor&gt;</td><td></td><td></td><td></td><td></td><td></td><td></td></rela<> | ted to compressor>                               |                                 |                  |                 |          |                              |                           |
| 56                                                                                                    | CM1 Cumulative operation<br>hours (Approx.)      | 0 - 65535                       | 1h               | 2               |          |                              |                           |
| 57                                                                                                    | CM1 Starting times                               | 0 - 65535                       | × 20<br>times    | 2               |          |                              |                           |
| 58                                                                                                    | CM1 3-minute delay timer                         | 0 - 180                         | 1 sec            | 1               |          |                              |                           |
| 59                                                                                                    | Energizing time count down                       | 0 - 255                         | 1 min            | 1               |          |                              |                           |
| 60                                                                                                    | Control status CH<br>Compressor protection timer | 0 - 360                         | 3 min            | 1               |          |                              |                           |
| 61                                                                                                    | Control status CH<br>Compressor protection start | 0 - 15                          | _                | 1               | 15       | Protection start<br>complete |                           |
|                                                                                                    |                                                  |                                 |                  |                 | 0 - 14   | Protection start ON          |                           |

| Code<br>No.                                                                                                    | Write contents                                                      | Record data<br>Data write range                      | Unit of<br>write | Number of bytes |   | Contents                            |  |
|----------------------------------------------------------------------------------------------------|---------------------------------------------------------------------|------------------------------------------------------|------------------|-----------------|---|-------------------------------------|--|
| <erro< td=""><td>or counter information&gt;</td><td></td><td></td><td></td><td></td><td></td><td></td></erro<> | or counter information>                                             |                                                      |                  |                 |   |                                     |  |
| 72                                                                                                    | Control status HP (63H1) anomaly counter                            | 0 - 5                                                | 1                | 1               |   |                                     |  |
| 73                                                                                                    | Control status LP anomaly counter while running                     | 0 - 5                                                | 1                | 1               |   |                                     |  |
| 74                                                                                                    | Control status LP anomaly counter while stopping                    | 0 - 5                                                | 1                | 1               |   |                                     |  |
| 75                                                                                                    | Control status Td1 error counter                                    | 0 - 5                                                | 1                | 1               |   |                                     |  |
| 76                                                                                                    | Control status DC fan motor 1 error counter                         | 0 - 5                                                | 1                | 1               |   |                                     |  |
| 77                                                                                                    | Control status DC fan motor 2 error counter                         | 0 - 5                                                | 1                | 1               |   |                                     |  |
| 78                                                                                                    | Control status sensor wire disconnected counter                     | 0 - 3                                                | 1                | 1               |   |                                     |  |
| 79                                                                                                    | Control status INV1 current cut error counter                       | 0 - 4                                                | 1                | 1               |   |                                     |  |
| 80                                                                                                    | Control status INV1 starting failure counter                        | 0 - 20                                               | 1                | 1               |   |                                     |  |
| 81                                                                                                    | Control status INV1 communication error counter                     | 0 - 4                                                | 1                | 1               |   |                                     |  |
| 82                                                                                                    | Control status INV1 desynchronism error<br>counter                  | 0 - 4                                                | 1                | 1               |   |                                     |  |
| 83                                                                                                    | Control status INV1 communication error counter cumulative          | 0 - 255                                              | 1                | 1               |   |                                     |  |
| 84                                                                                                    | (Spare) Control status INV1 power transistor overheat error counter | 0 - 4                                                | 1                | 1               |   |                                     |  |
| 85                                                                                                    | Control status INV1 rotor lock error counter                        | 0 - 127                                              | 1                | 1               |   |                                     |  |
| <sett< td=""><td>ing value display&gt;</td><td></td><td></td><td></td><td></td><td></td><td></td></sett<>      | ing value display>                                                  |                                                      |                  |                 |   |                                     |  |
|                                                                                                    |                                                                     |                                                      |                  |                 | 0 | First push priority                 |  |
|                                                                                                    |                                                                     |                                                      |                  |                 | 1 | Last push priority                  |  |
| 86                                                                                                    | Operation priority switching                                        | 0 - 3                                                | _                | 1               | 2 | Director mode                       |  |
|                                                                                                    |                                                                     |                                                      |                  |                 | 3 | Operation mode<br>capacity priority |  |
| 07                                                                                                    |                                                                     | 0.1                                                  |                  | 1               | 0 | Valid                               |  |
| 8/                                                                                                    | Outdoor ran snow protection control                                 | 0,1                                                  |                  | 1               | 1 | Invalid                             |  |
| 88                                                                                                    | Outdoor fan snow protection control ON time setting                 | 30: (Factory default)<br>10, 30 – 600 [sec]          | 10 sec           | 1               |   |                                     |  |
| 89                                                                                                    | Demand ratio change value                                           | OFF, 000, 040, 060,<br>080<br>Factory default 0: OFF | _                | 1               |   |                                     |  |
| 90                                                                                                    | Silent mode setting                                                 | 0 - 9                                                | _                | 1               |   |                                     |  |
| 91                                                                                                    | CnS1 function allocation value                                      | 0 - 20                                               | _                | 1               |   |                                     |  |
| 92                                                                                                    | CnS2 function allocation value                                      | 0 - 20                                               | _                | 1               |   |                                     |  |
| 93                                                                                                    | CnG1 function allocation value                                      | 0 - 20                                               | _                | 1               |   |                                     |  |
| 94                                                                                                    | CnG2 function allocation value                                      | 0 - 20                                               | _                | 1               |   |                                     |  |
| 95                                                                                                    | External output function allocation                                 | 0 - 9                                                | _                | 1               |   |                                     |  |
| 96                                                                                                    | Target cooling low pressure compensation                            | -0.20 - +0.20                                        | 0.01MPa          | 1               |   |                                     |  |
| 97                                                                                                    | Target cooling high pressure compensation                           | 0.00 - 0.40                                          | 0.01MPa          | 1               |   |                                     |  |
| 98                                                                                                    | Heating setting 1 (Target outlet temperature)                       | 40 - 50                                              | 1 [°C]           | 1               |   |                                     |  |

| Code<br>No.                                                                                                  | Write contents                           | Record data<br>Data write range | Unit of<br>write | Number<br>of bytes |   | Content     | S |
|----------------------------------------------------------------------------------------------------|------------------------------------------|---------------------------------|------------------|--------------------|---|-------------|---|
| 99                                                                                                    | Heating setting 2 (Target high pressure) | 3.15 - 2.75                     | 0.05<br>[MPa]    | 1                  |   |             |   |
| 100                                                                                                    | Heating setting 3 (Judgment temperature) | 30 - 38                         | 1 [°C]           | 1                  |   |             |   |
| <other></other>                                                                                              |                                          |                                 |                  |                    |   |             |   |
| 104                                                                                                    | Override number                          | 0 -                             | _                | 1                  |   |             |   |
|                                                                                                    |                                          |                                 |                  |                    |   |             |   |
| <indoor< td=""><td>unit information&gt;</td><td></td><td></td><td></td><td></td><td></td><td></td></indoor<> | unit information>                        |                                 |                  |                    |   |             |   |
| 106                                                                                                    | Registered indoor 1 – 8 operation        | 0 - 4                           | _                | 8                  | 0 | Auto        |   |
|                                                                                                    | mode                                     |                                 |                  |                    | 1 | Humidifying |   |
|                                                                                                    |                                          |                                 |                  |                    | 2 | Cooling     |   |
|                                                                                                    |                                          |                                 |                  |                    | 3 | Fan         |   |
|                                                                                                    |                                          |                                 |                  |                    | 4 | Heating     |   |
| 107                                                                                                    | Registered indoor 1 – 8 request Hz       | 0 - 255                         | 1Hz              | 8                  |   |             |   |
| 108                                                                                                    | Registered indoor 1 – 8 answer Hz        | 0 - 255                         | 1Hz              | 8                  |   |             |   |

## Compressor stop cause (Cord No. C68)

It shows the latest compressor anomalous stop cause

|                      | Compressor stop cause                                      | No |  |  |  |  |
|----------------------|------------------------------------------------------------|----|--|--|--|--|
|                      | At power on                                                | 0  |  |  |  |  |
|                      | Outdoor air temperature sensor                             |    |  |  |  |  |
|                      | Outdoor heat exchanger temperture sensor 1                 |    |  |  |  |  |
|                      | Outdoor heat exchanger temperture sensor 2                 |    |  |  |  |  |
|                      | Discharge pipe temperature sensor 1(CM1)                   | 4  |  |  |  |  |
|                      | Suction pipe temperature sensor                            | 5  |  |  |  |  |
| Sensor disconnection | Sub-cooling temperature sensor 1(liquid side)              | 6  |  |  |  |  |
| and/or short-circuit | Sub-cooling temperature sensor 2(gas side)                 | 7  |  |  |  |  |
|                      | Under-dome temperature sensor 1                            | 8  |  |  |  |  |
|                      | Power transistor temperature sensor 1                      | 9  |  |  |  |  |
|                      | Active filter temperature sensor                           | 10 |  |  |  |  |
|                      | High pressure sensor                                       | 11 |  |  |  |  |
|                      | Low pressure sensor                                        | 12 |  |  |  |  |
|                      | HP anomaly                                                 | 20 |  |  |  |  |
|                      | LP anomaly                                                 | 21 |  |  |  |  |
|                      | Td1 anomaly                                                | 22 |  |  |  |  |
|                      | FMo1 anomaly                                               | 23 |  |  |  |  |
|                      | FMo2 anomaly                                               | 24 |  |  |  |  |
| Anomaly datastion    | Inverter 1 current cut                                     | 25 |  |  |  |  |
| Anomaly detection    | Inverter 1 startup failure                                 | 26 |  |  |  |  |
|                      | Inverter 1 communication error                             | 27 |  |  |  |  |
|                      | Inverter 1 anomalous compressor induced voltage and torque | 28 |  |  |  |  |
|                      | Inverter 1 power tansistor overheat                        |    |  |  |  |  |
|                      | Inverter 1 rotor lock                                      |    |  |  |  |  |
|                      | Liquid flooding anomaly                                    | 31 |  |  |  |  |
| Stop by restriction  | Outdoor operation mode heating/cooling switching           | 40 |  |  |  |  |
| Stop by restriction  | Heating overload protection                                | 41 |  |  |  |  |

| Code  | Input                                               | Remarks                                |  |  |
|-------|-----------------------------------------------------|----------------------------------------|--|--|
| SW1   | Outdoor address No. (Order of 10)                   |                                        |  |  |
| SW2   | Outdoor address No. (Order of 1)                    |                                        |  |  |
| SW3-1 | Inspection LED reset                                | Normal ★/Reseet                        |  |  |
| SW3-2 | Automatic backup operation                          | None ★/With                            |  |  |
| SW3-7 | Forced heating/cooling                              | Normal ★/Forced heating-cooling        |  |  |
| SW3-8 | Test mode                                           | Normal ★/Test                          |  |  |
| SW5-1 | Test run switch                                     | Normal ★/Test run                      |  |  |
| SW5-2 | Test run                                            | Heating ★/Cooling                      |  |  |
| SW5-3 | Pump down switch                                    | Normal ★/Pump down                     |  |  |
| SW7   | Data erase/Write                                    |                                        |  |  |
| SW8   | 7-segment display code No. increasing (order of 1)  |                                        |  |  |
| SW9   | 7-segment display code No. increasing (order of 10) |                                        |  |  |
| SW4-1 |                                                     |                                        |  |  |
| SW4-2 | Madal solation                                      | See following table                    |  |  |
| SW4-3 | Model selection                                     | See following table.                   |  |  |
| SW4-4 |                                                     |                                        |  |  |
| SW4-5 | Demand ratio selection                              | See following table.                   |  |  |
| SW4-6 | Demand ratio selection                              | See following table.                   |  |  |
| SW5-5 | Superlink selection                                 | New Superlink ★/Previous Superlink     |  |  |
| J11   | Power source voltage selection                      | Open                                   |  |  |
| J12   | Power source voltage selection                      | Open                                   |  |  |
| J13   | External input Level/Pulse                          | Level ★/Pulse                          |  |  |
| J14   | Defrost reset temperature                           | Normal ★/Intensive                     |  |  |
| J15   | Defrost start temperature Normal/Cold region        | Normal $\bigstar$ /Cold weather region |  |  |

## (2) Outdoor PCB setting

Notes (1) Jumper wires J13, J15 indicate short-circuit/open. (2) Dip switch SW's indicate OFF/ON.

(3)  $\bigstar$  indicates the factory default setting (OFF).

#### ■ Model selection with SW4-1 – SW4-4

| Model<br>Switch | FDC224 | FDC280 | FDC335 |
|-----------------|--------|--------|--------|
| SW4-1           | 0      | 1      | 0      |
| SW4-2           | 0      | 0      | 1      |
| SW4-3           | 0      | 0      | 0      |
| SW4-4           | 0      | 0      | 1      |

Note (1) 0: OFF, 1: ON

## ■ Demand ratio selection with SW4-5, SW4-6

| SW4-5 | SW4-6 | Compressor capacity (%) |
|-------|-------|-------------------------|
| 0     | 0     | 80                      |
| 1     | 0     | 60                      |
| 0     | 1     | 40                      |
| 1     | 1     | 0                       |

Note (1) 0: OFF, 1: ON

# 2. SYSTEM TROUBLESHOOTING PROCEDURE

## 2.1 Basics of troubleshooting

Basic troubleshooting is to check/analyze/save data by connecting the Mente PC.

Whenever arriving at the site, always connect the Mente PC before starting work.

Method of error data analysis (Basic procedure)

- Identify whether particular error occurred during operation or stopping.
- Is it caused by the installation conditions of outdoor/indoor unit? (Refrigerant quantity, pipe length, short-circuit, clogged filte, etc.)
- Isn't there any beginner's mistake at the installation? (Wrong address, mistake in piping or wiring, etc.)
- Is the failure related to any hardware (parts)? (SV main body, coil, capillary, check valve, sensor, etc.)
- Is it a major component?
- Compressor, inverter PCB and outdoor DC fan motor.
- Is it a failure of electrical component?

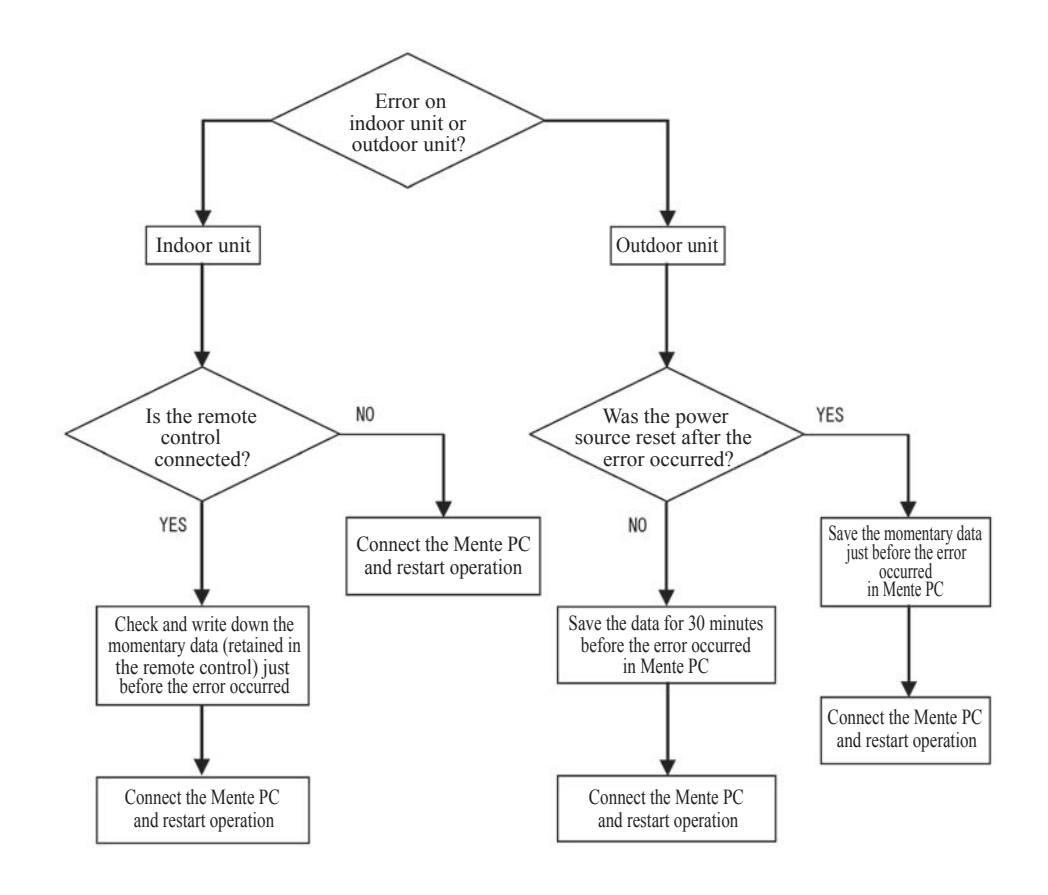

## 2.2 Explanation of troubleshooting

#### (a) Checking 15V on the control PCB (Step to check if the inverter PCB fails or not)

Use this to diagnose E41, E42, E45 and E48.

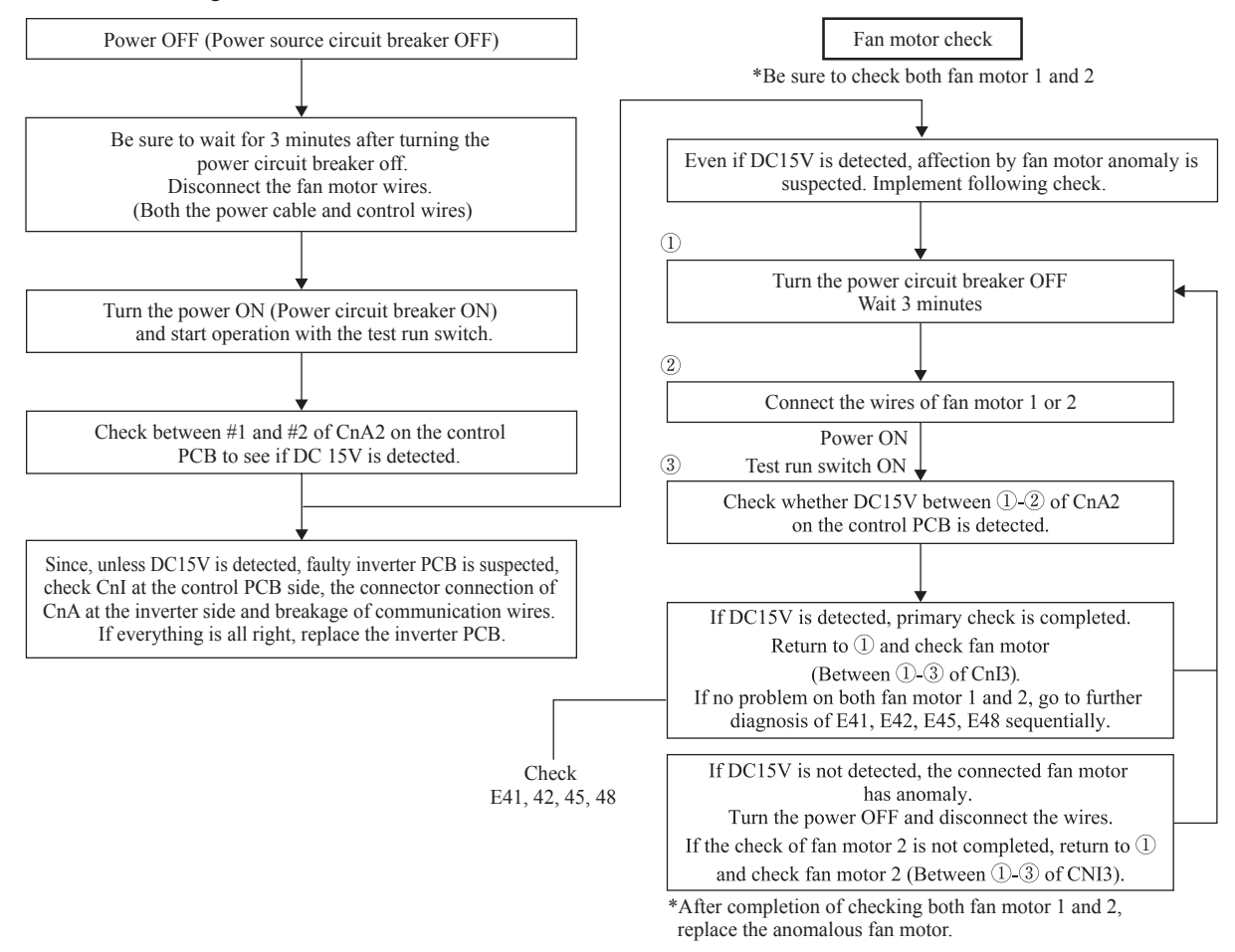

#### (b) Inspection of short-circuit on the power transistor module terminals

Disconnect the wiring of compressor and check for short-circuit with a tester.

Inspect between terminals of: P-U, P-V, P-W, N-U, N-V, N-W and P-N

It will be easier to contact the tester at the following place at each terminal.

- P: P terminal of power transistor
- N: N terminal of power transistor
- U: End of red harness to compressor

V: End of white harness to compressor

W: End of blue harness to compressor

| Terminal (+) | Terminal (-) | Normal value $(\Omega)$ |
|--------------|--------------|-------------------------|
| Р            | N            | Several 10 M            |
| N            | Р            | Several M               |
| Р            | U            |                         |
| Р            | V            | Several 10 M            |
| Р            | W            |                         |
| N            | U            |                         |
| N            | V            | Several 100K            |
| N            | W            |                         |
| U            | Р            |                         |
| V            | Р            | Several 100K            |
| W            | Р            |                         |
| U            | N            |                         |
| V            | N            | Several 10 M            |
| W            | N            | 1                       |

Note (1) When a measured value is 0 - a few k $\Omega$ , the element may be broken. Replace the power transistor part.

## 2.3 Contents of troubleshooting

## (a) List of inspection displays

1) Indoor and outdoor units

| Remote<br>control<br>error code | 7-segment<br>display | Name of inspection                                                                                                    | Classification                | Page |
|---------------------------------|----------------------|----------------------------------------------------------------------------------------------------|-------------------------------|------|
| E1                              | _                    | Remote control communication error                                                                                       | Communication error           | 81   |
| E2                              | _                    | Duplicated indoor unit address                                                                                           | Address setting error         | 82   |
| E3                              | _                    | Outdoor unit signal line error                                                                                           | Address pairing setting error | 83   |
| E5                              | _                    | Communication error during operation                                                                                     | Communication error           | 84   |
| E6                              | _                    | Indoor unit heat exchanger temperature sensor anomaly (Thi-R)                                                            | Sensor wire breakage          | 85   |
| E7                              | _                    | Indoor return air temperature sensor anomaly (Thi-A)                                                                     | Sensor wire breakage          | 86   |
| E9                              | _                    | Drain trouble                                                                                                    | System error                  | 87   |
| E10                             | _                    | Excessive number of indoor units (more than 17 units) by controlling one remote control                                  | Communication error           | 88   |
| E12                             | _                    | Address setting error by mixed setting method                                                                            | Address setting error         | 89   |
| E16                             | _                    | Indoor fan motor anomaly (FDT series)                                                                                    | DC fan motor error            | 90   |
| EIO                             | _                    | Indoor fan motor anomaly (FDK series)                                                                                    | DC fan motor error            | 91   |
| E19                             | —                    | Indoor unit operation check drain pump motor check mode anomaly                                                          | Setting error                 | 92   |
| E28                             | _                    | Remote control temperature sensor anomaly (Thc)                                                                          | Sensor wire breakage          | 93   |
| E30                             | E30                  | Unmatch connection of indoor and outdoor unit                                                                            | System error                  | 94   |
| E31                             | E31                  | Duplicated outdoor unit address No.                                                                                      | Address setting error         | 95   |
| E32                             | E32                  | Open L3 Phase on power source at primary side                                                                            | Site setting error            | 96   |
| E26                             | E36-1                | Discharge pipe temperature error (Tho-D1)                                                                                | System error                  | 97   |
| E36                             | E36-3                | Liquid flooding anomaly                                                                                                  | System error                  | 98   |
| E37                             | E37-1, 2<br>E37-5, 6 | Outdoor unit heat exchanger temperature sensor (Tho-R)<br>and subcooling coil temperature sensor (Tho-SC, -H)<br>anomaly | Sensor wire breakage          | 99   |
| E38                             | E38                  | Outdoor air temperature sensor anomaly (Tho-A)                                                                           | Sensor wire breakage          | 100  |
| E39                             | E39-1                | Discharge pipe temperature sensor anomaly (Tho-D1)                                                                       | Sensor wire breakage          | 101  |
| E40                             | E40                  | High pressure anomaly (63H1-1 activated)                                                                                 | System error                  | 102  |
| E41 (E51)                       | E41 (E51)-1          | Power transister overheat                                                                                                | System error                  | 103  |
| E42                             | E42-1                | Current cut (CM1)                                                                                                    | System error                  | 104  |
| E43                             | E43-1<br>E43-2       | Excessive number of indoor units connected, excessive total capacity of connection                                       | Site setting erro             | 105  |
| E45                             | E45-1                | Communication error between inverter PCB and outdoor unit control (PCB)                                                  | Communication error           | 106  |
| E46                             | E46                  | Mixed address setting methods coexistent in same network                                                                 | Address setting error         | 107  |
| E48                             | E48-1<br>E48-2       | Outdoor unit DC fan motor anomaly                                                                                        | DC fan motor error            | 108  |
| E49                             | E49                  | Low pressure anomaly                                                                                                    | System error                  | 109  |
| E53/E55                         | E53/E55-1            | Suction pipe temperature sensor anomaly (Tho-S),<br>Under-dome temperature sensor anomaly (Tho-C1)                       | Sensor wire<br>breakage       | 110  |
| E54                             | E54-1<br>E54-2       | High pressure sensor anomaly (PSH)/Low pressure sensor anomaly (PSL)                                                     | Sensor wire<br>breakage       | 111  |
| E56                             | E56-1                | Power transitor temperature sensor anomaly (Tho-P1)                                                                      | Sensor wire breakage          | 112  |
| E58                             | E58-1                | Anomalous compressor by loss of synchronism                                                                              | System error                  | 113  |
| E59                             | E59-1                | Compressor startup failure (CM1)                                                                                         | System error                  | 114  |
| E60                             | E60-1                | Rotor position detection failure (CM1)                                                                                   | System error                  | 115  |
| E63                             | E63                  | Emergency stop                                                                                                    | Site setting error            | 116  |

2) Option control in-use

| SL1<br>SL2<br>SL4 | N-E<br>NA-E<br>-AE/BE | Indo<br>contr | or unit<br>ol PCB | Outdoor unit<br>control PCB |                  | unitOutdoor unitPCBcontrol PCB |                                                                                                    | Location of | Description of trouble | Repair |
|-------------------|-----------------------|---------------|-------------------|-----------------------------|------------------|--------------------------------|----------------------------------------------------------------------------------------------------|-------------|------------------------|--------|
| Error<br>code     | Red<br>LED            | Red<br>LED    | Green<br>LED      | Red<br>LED                  | Green<br>LED     | uouble                         | -                                                                                                    | method      |                        |        |
| E75               | Keeps<br>flashing     | Stays<br>OFF  | Keeps<br>flashing | Stays<br>OFF                | Keep<br>flashing | SL1N-E<br>SL2NA-E<br>SL4-AE/BE | Communication enor (Deflective comm-<br>unication circuit on the main unit of<br>SL1N-E, SL2NA-E or SL4-AE/BE) | Replacement |                        |        |

G

(b) Troubleshooting

| 9 | Error code           | LED     | Green          | Red       | Content                    |
|---|----------------------|---------|----------------|-----------|----------------------------|
|   | Remote control: None | Indoor  | Keeps flashing | Stays Off | Operates but does not cool |
|   | 7-segment display:   | Outdoor | Keeps flashing | Stays Off | Operates but does not coor |

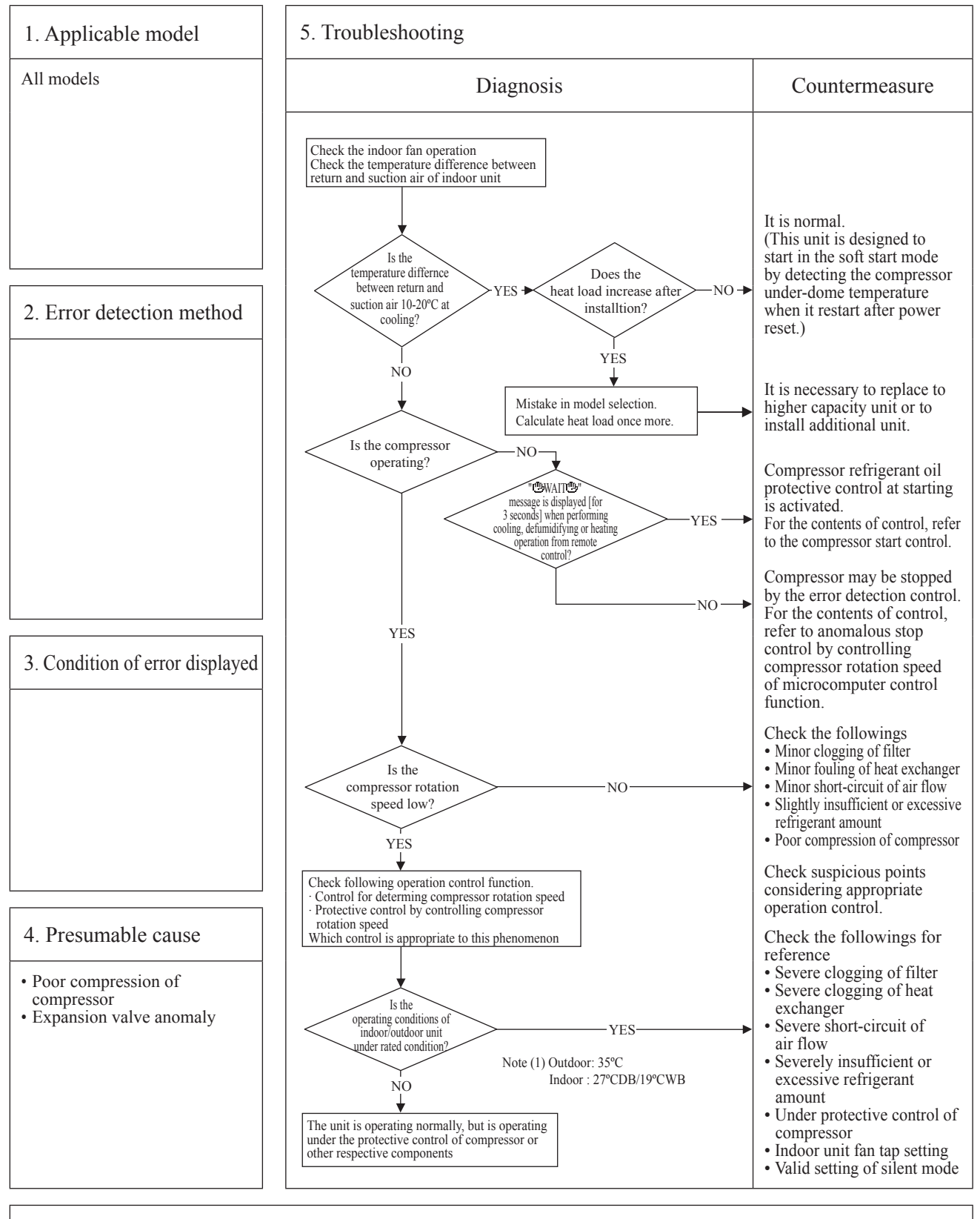

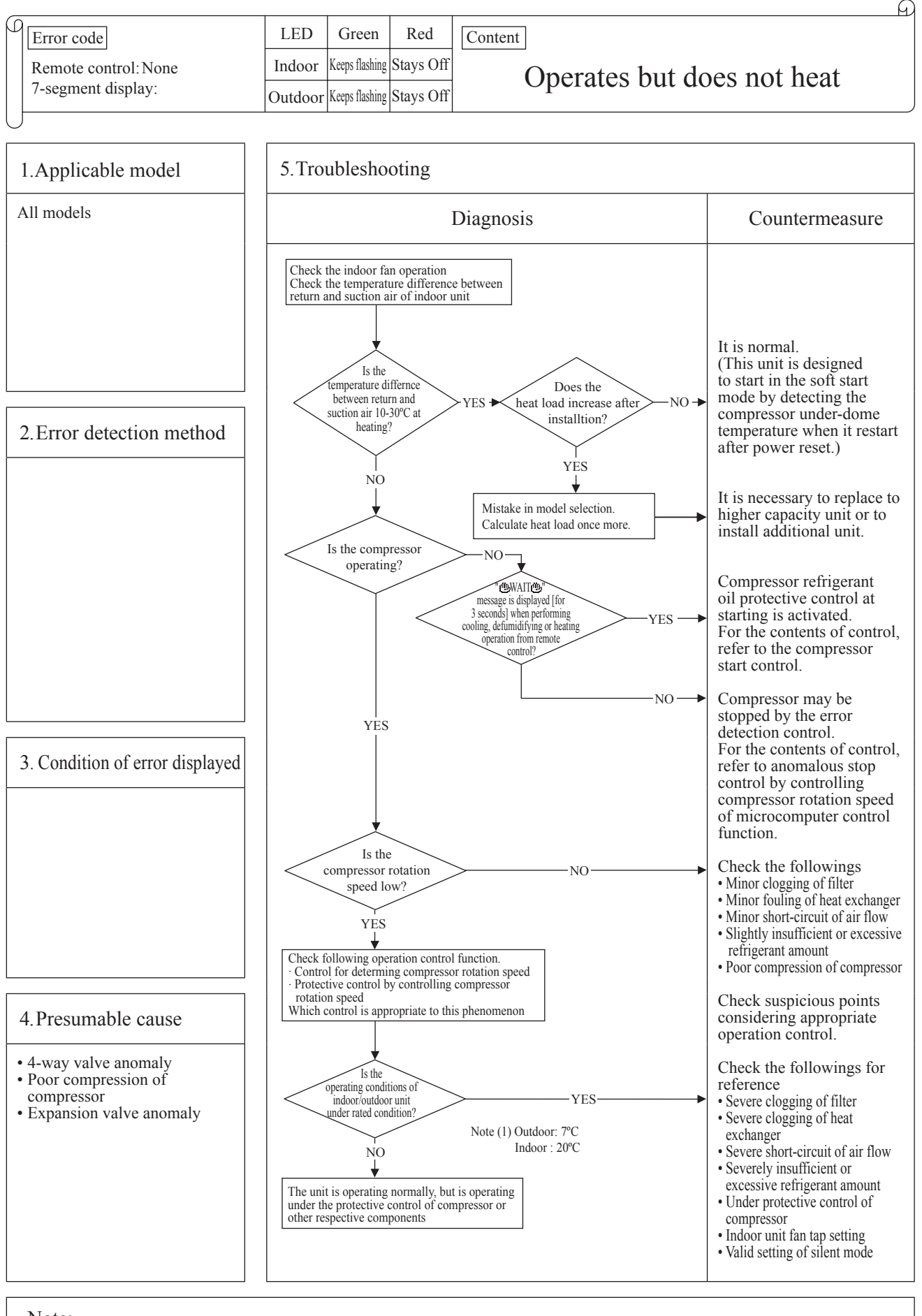

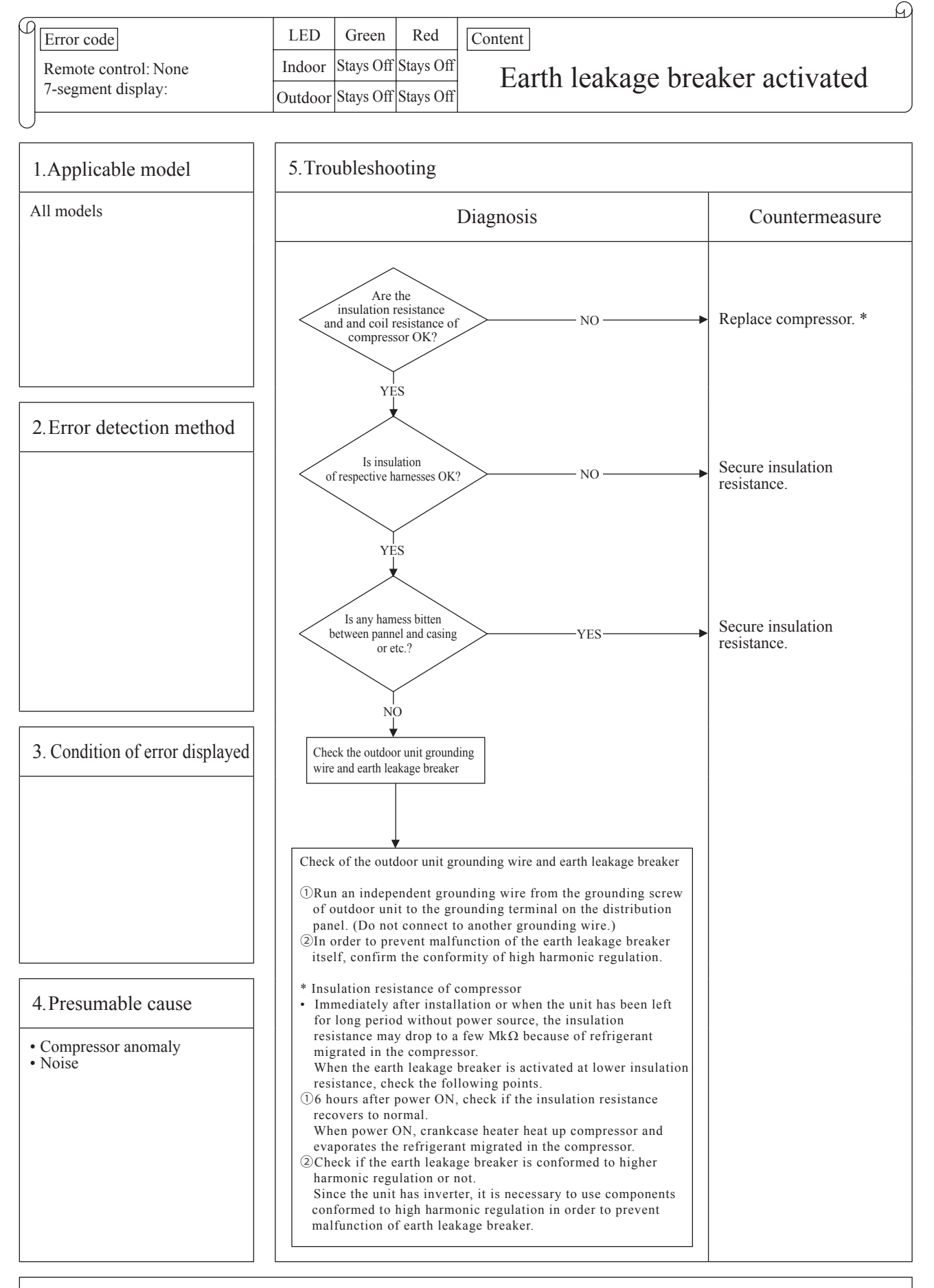

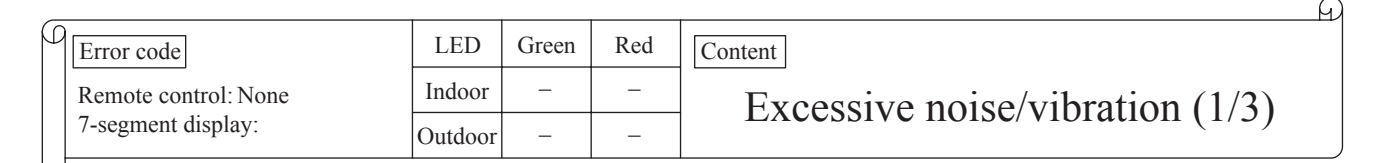

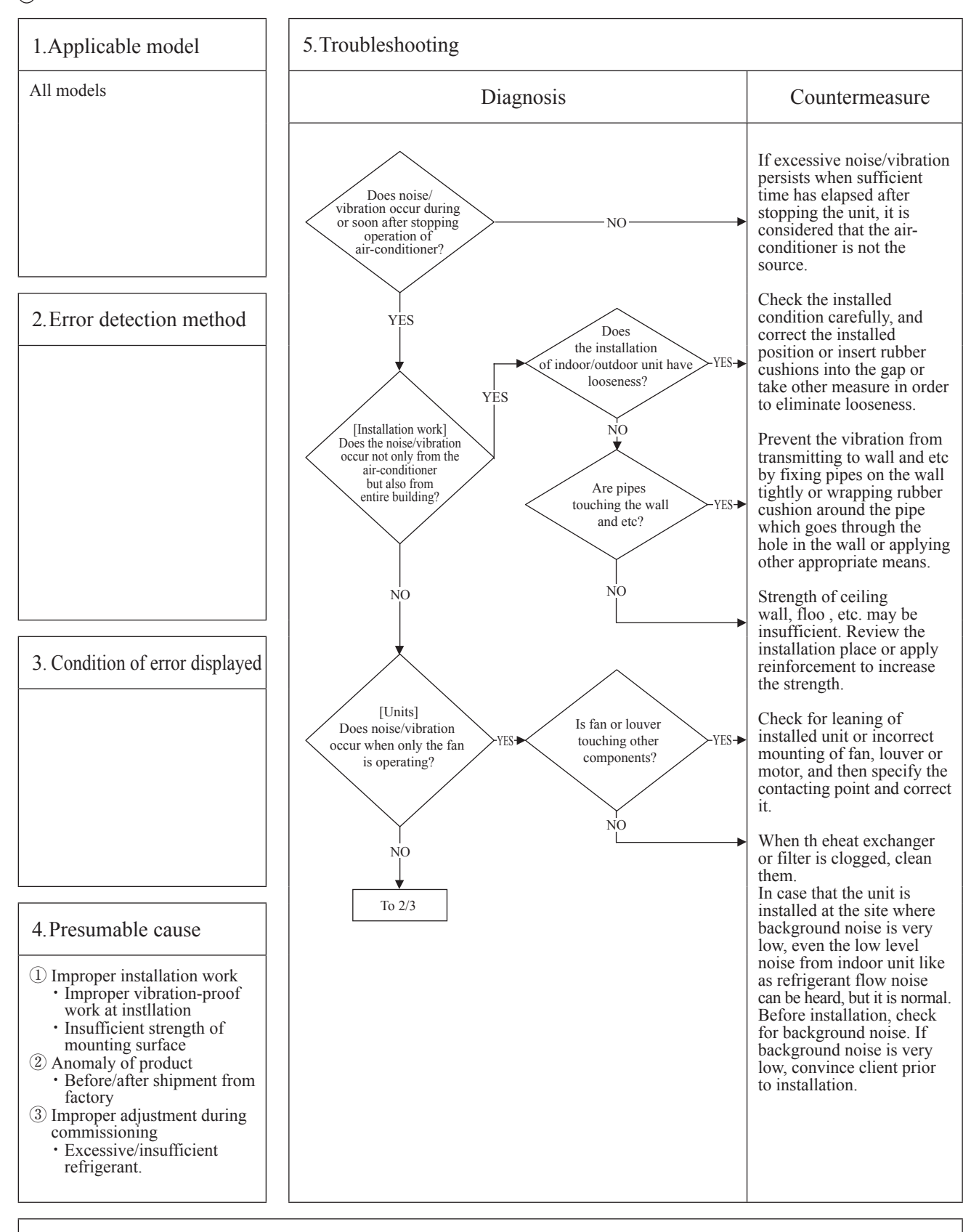

| _ |                      |         |       |     |                                               | A |
|---|----------------------|---------|-------|-----|-----------------------------------------------|---|
| β | Error code           | LED     | Green | Red | Content                                       |   |
|   | Remote control: None | Indoor  | _     | -   | $\frac{1}{1}$ Excessive noise/vibration (2/3) |   |
|   | 7-segment display:   | Outdoor | _     | -   | Excessive noise/violation $(2/5)$             |   |
| L | )                    |         |       |     |                                               |   |

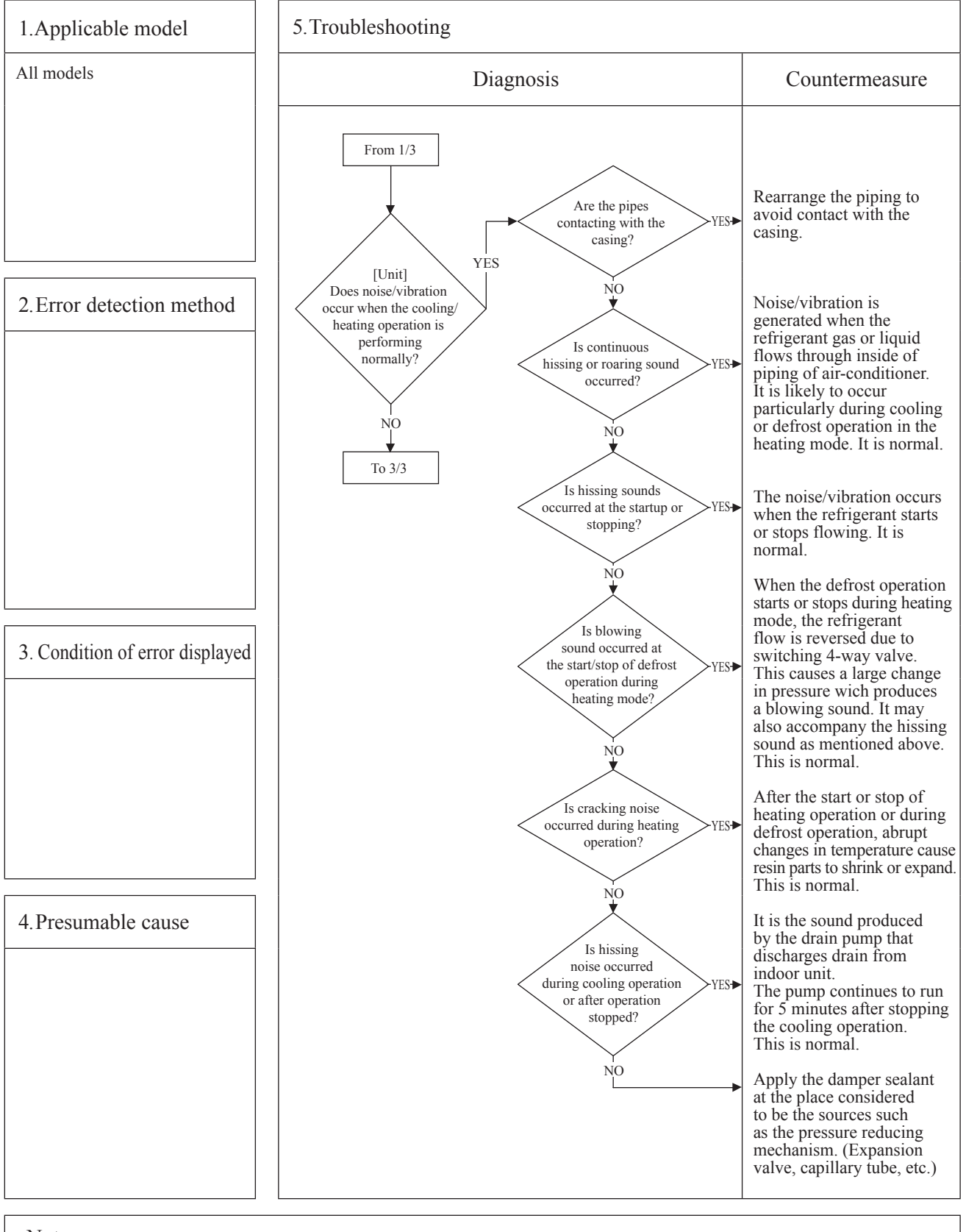

| _ |                      |         |       |     |                                 | A |
|---|----------------------|---------|-------|-----|---------------------------------|---|
| ρ | Error code           | LED     | Green | Red | Content                         |   |
|   | Remote control: None | Indoor  | -     | —   | Excessive noise/vibration (3/3) |   |
|   | 7-segment display:   | Outdoor | -     | _   | Excessive noise/vioration (5/5) |   |
| L |                      |         |       |     | ·                               |   |

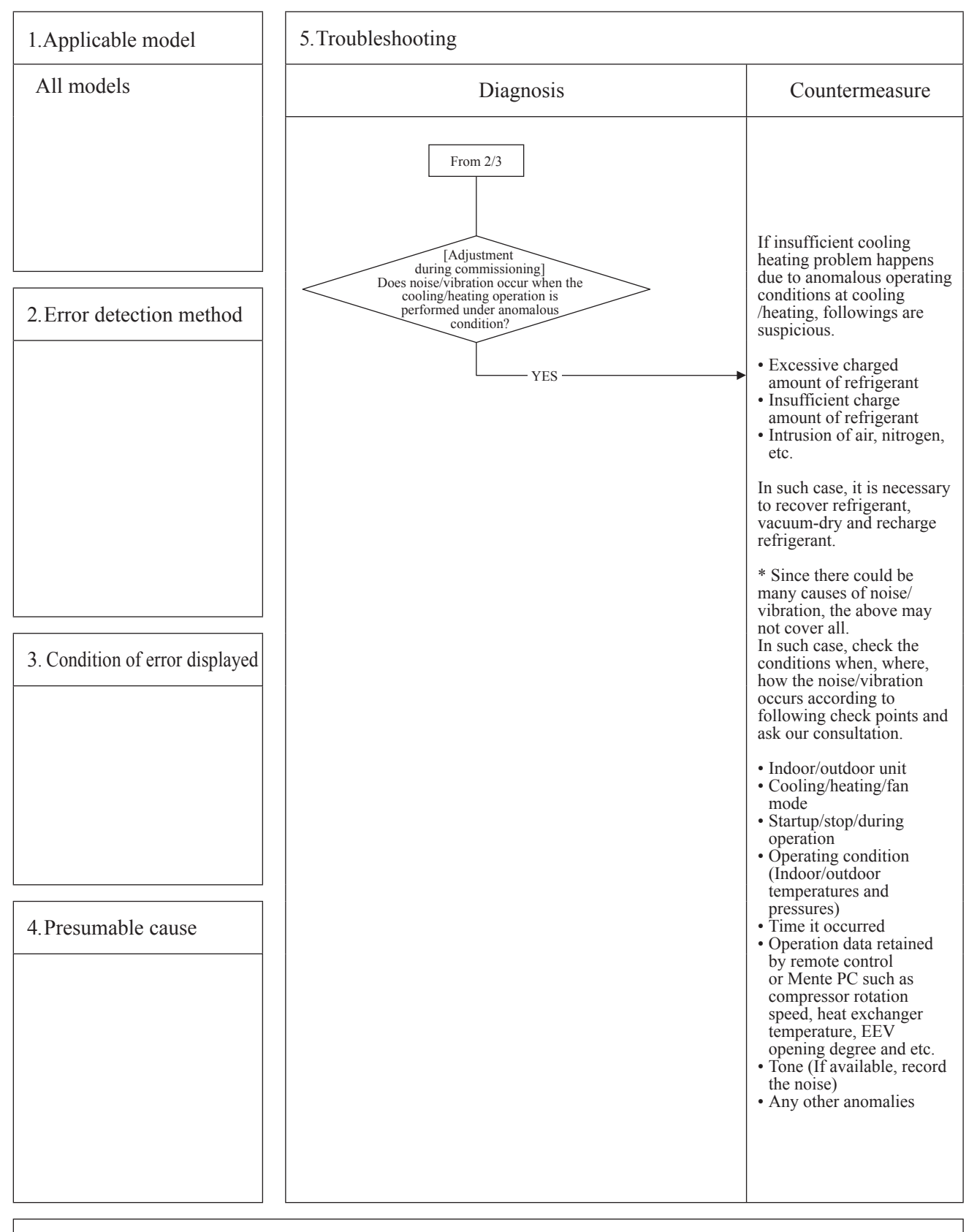

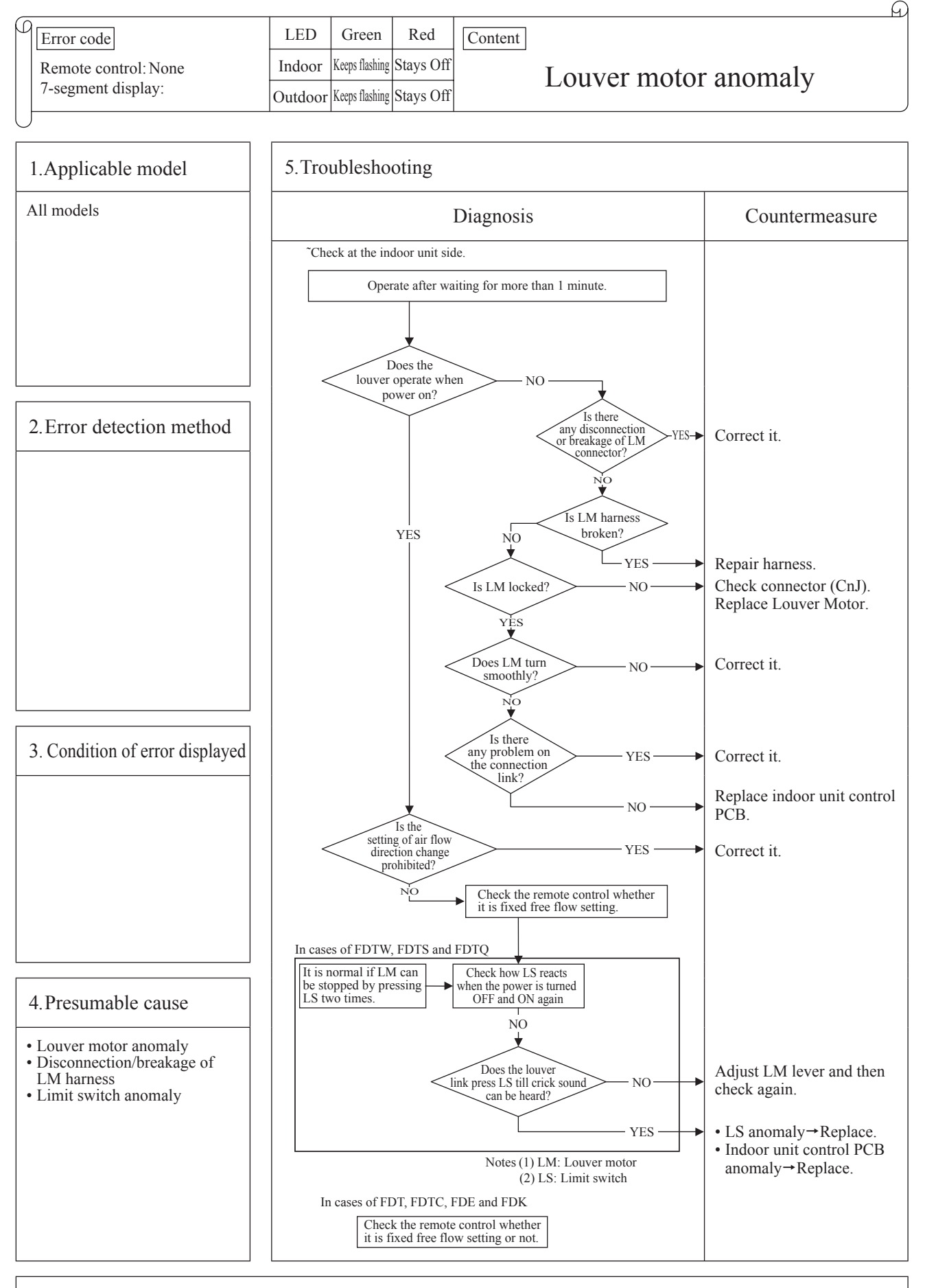
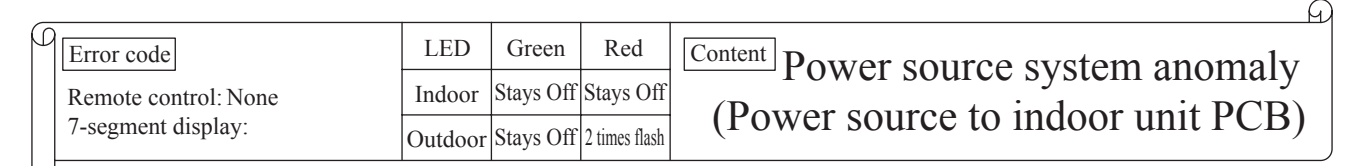

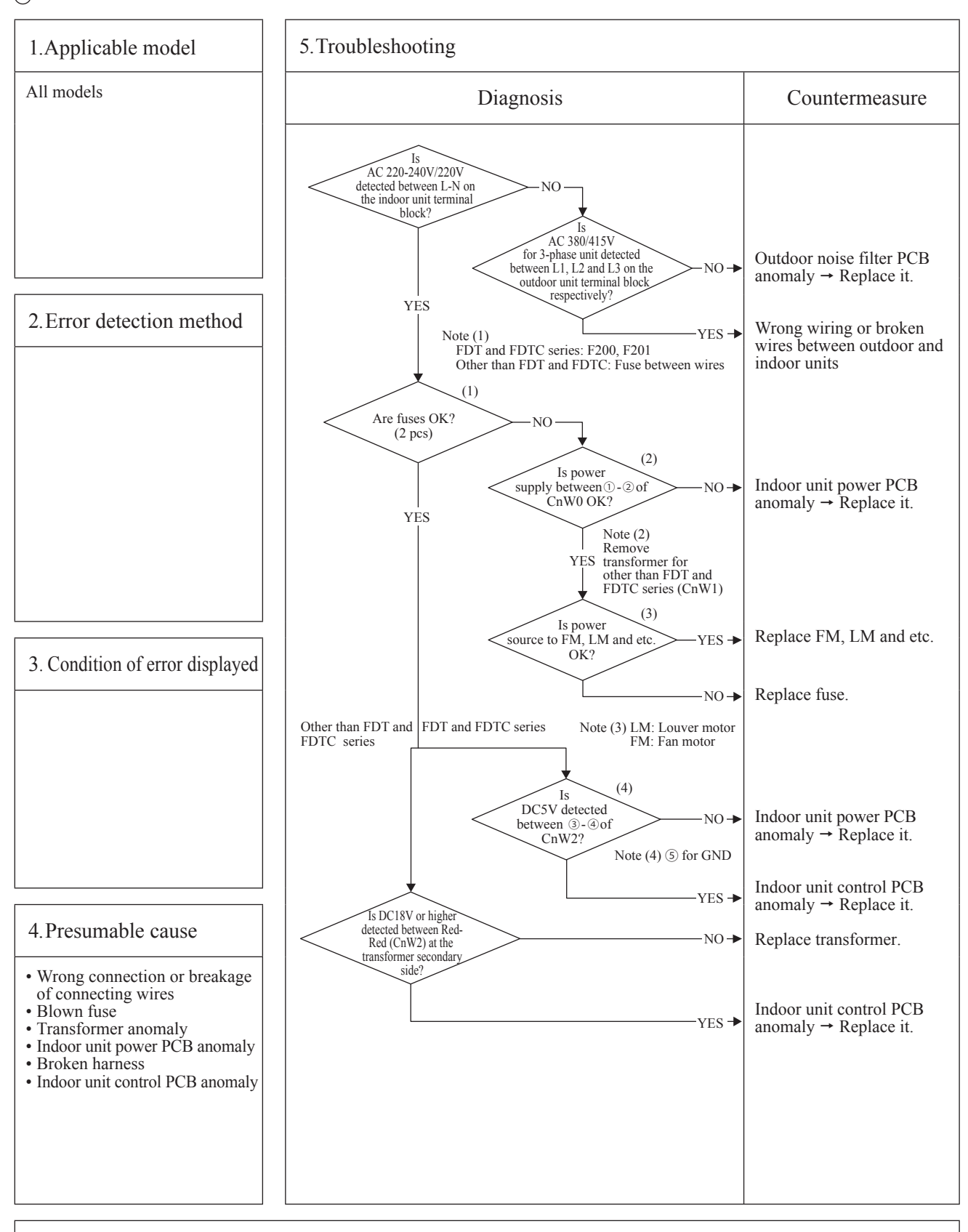

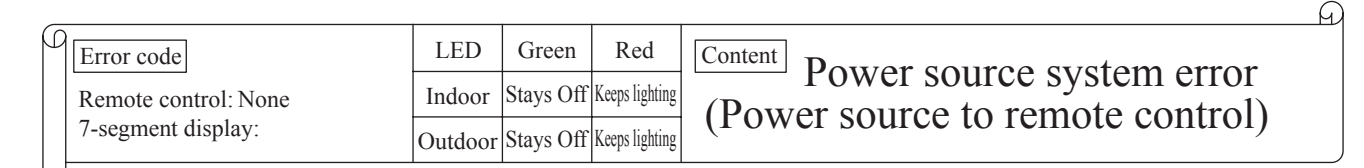

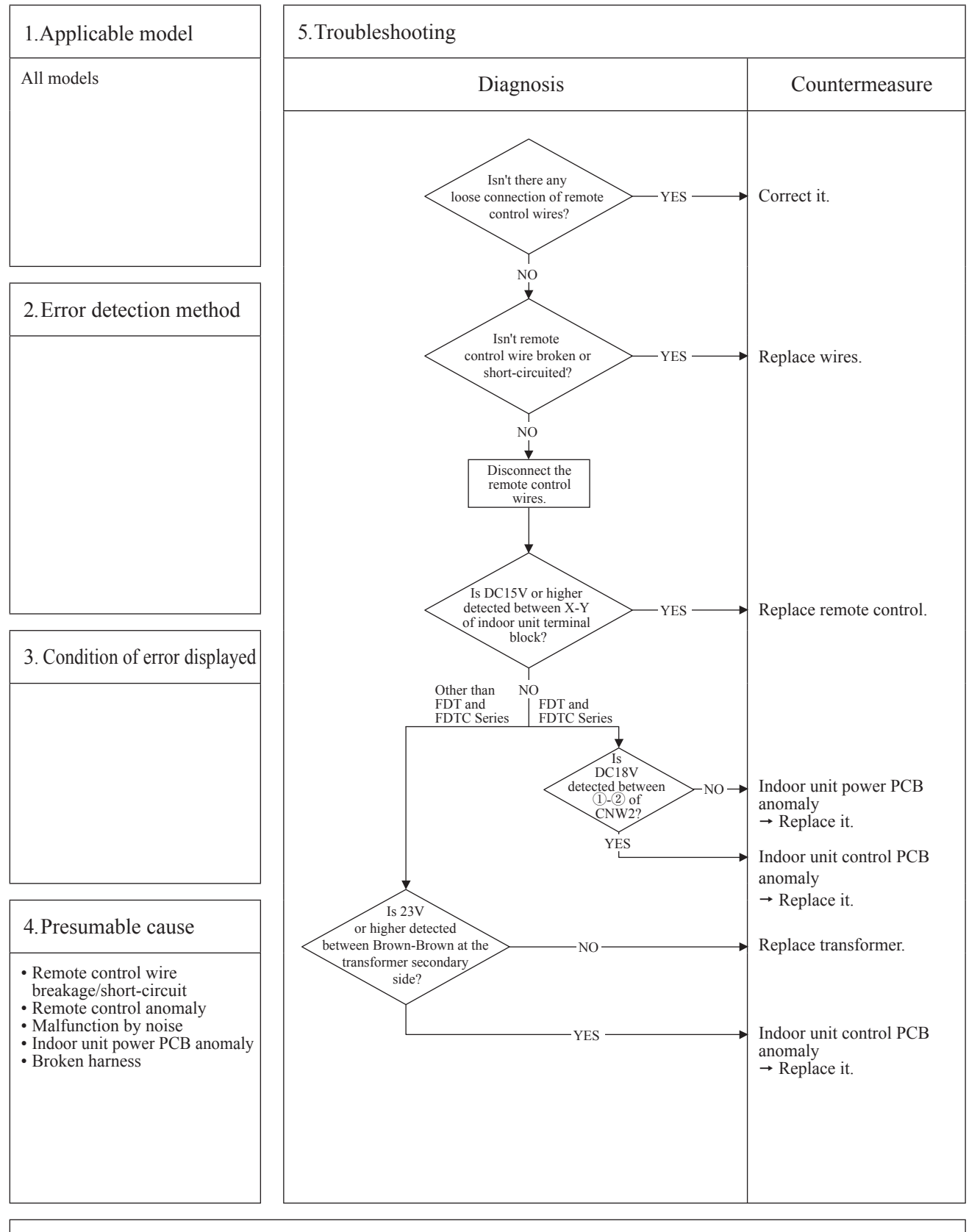

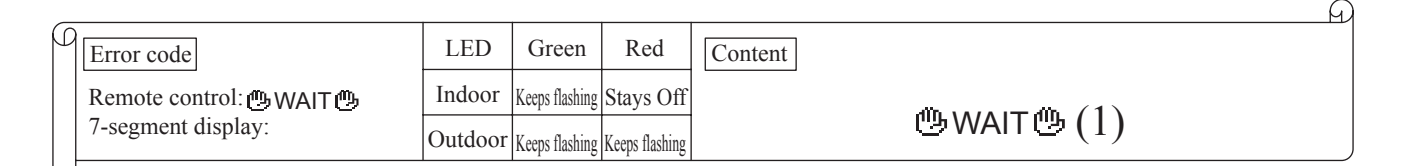

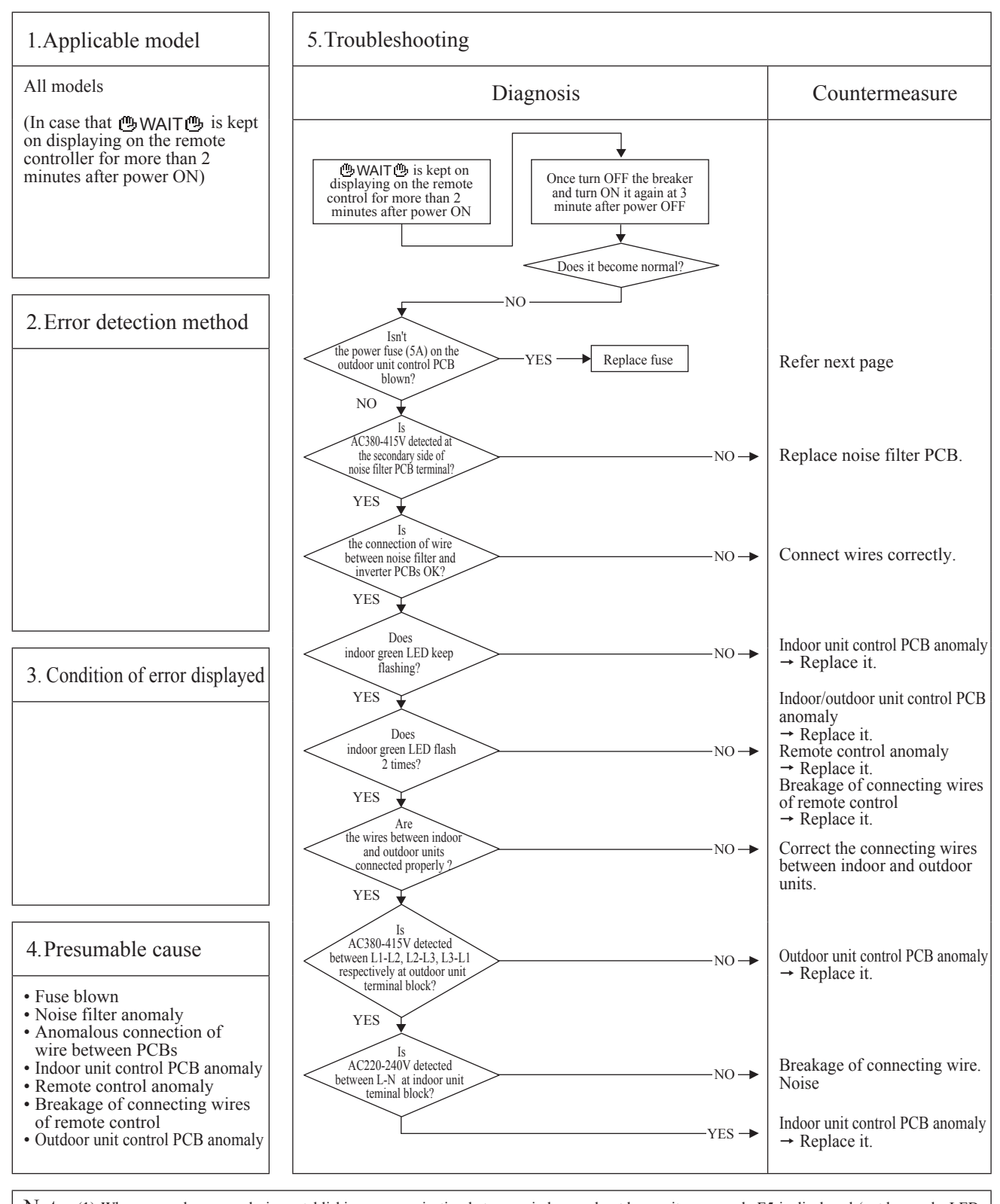

Note: (1) When anomaly occurs during establishing communication betweeen indoor and outdoor unit, error code E5 is displayed (outdoor red LED flash 2-time)
In case of E5, the way of troubleshooting is same as above mentioned (except for checking of connecting wire)
When reset the power after E5 occurs, if this anomaly recurs, **WAIT** is displayed on remote control. If power ON/OFF is repeated in a short period (within 1 minute), **WAIT** may be displayed. In such case, please wait for 3 minute after the power breaker OFF.
(2) If any error is detected 30 minutes after displaying "**WAIT**" on the remote control, the display changes to "INSPECT I/U".

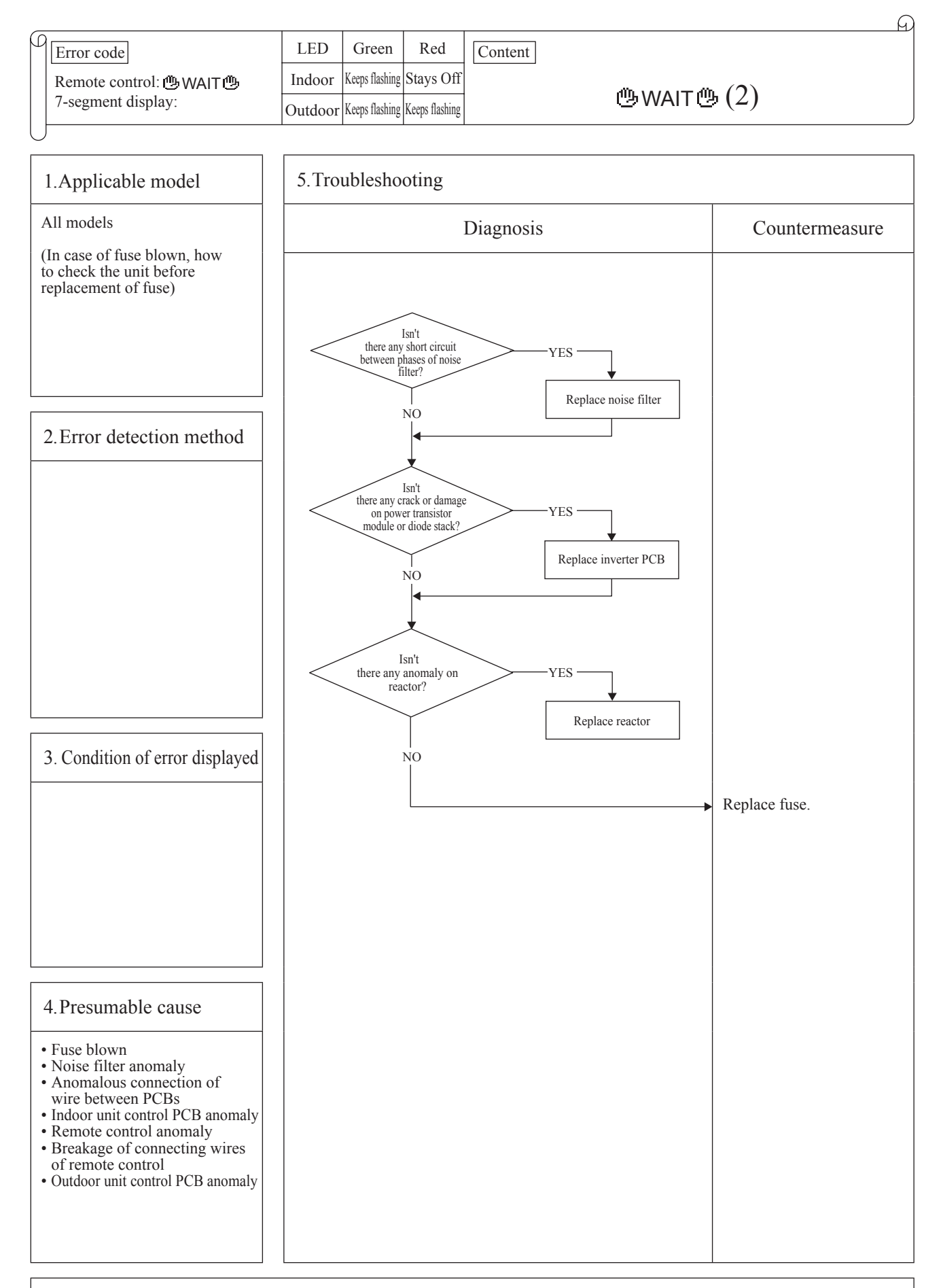

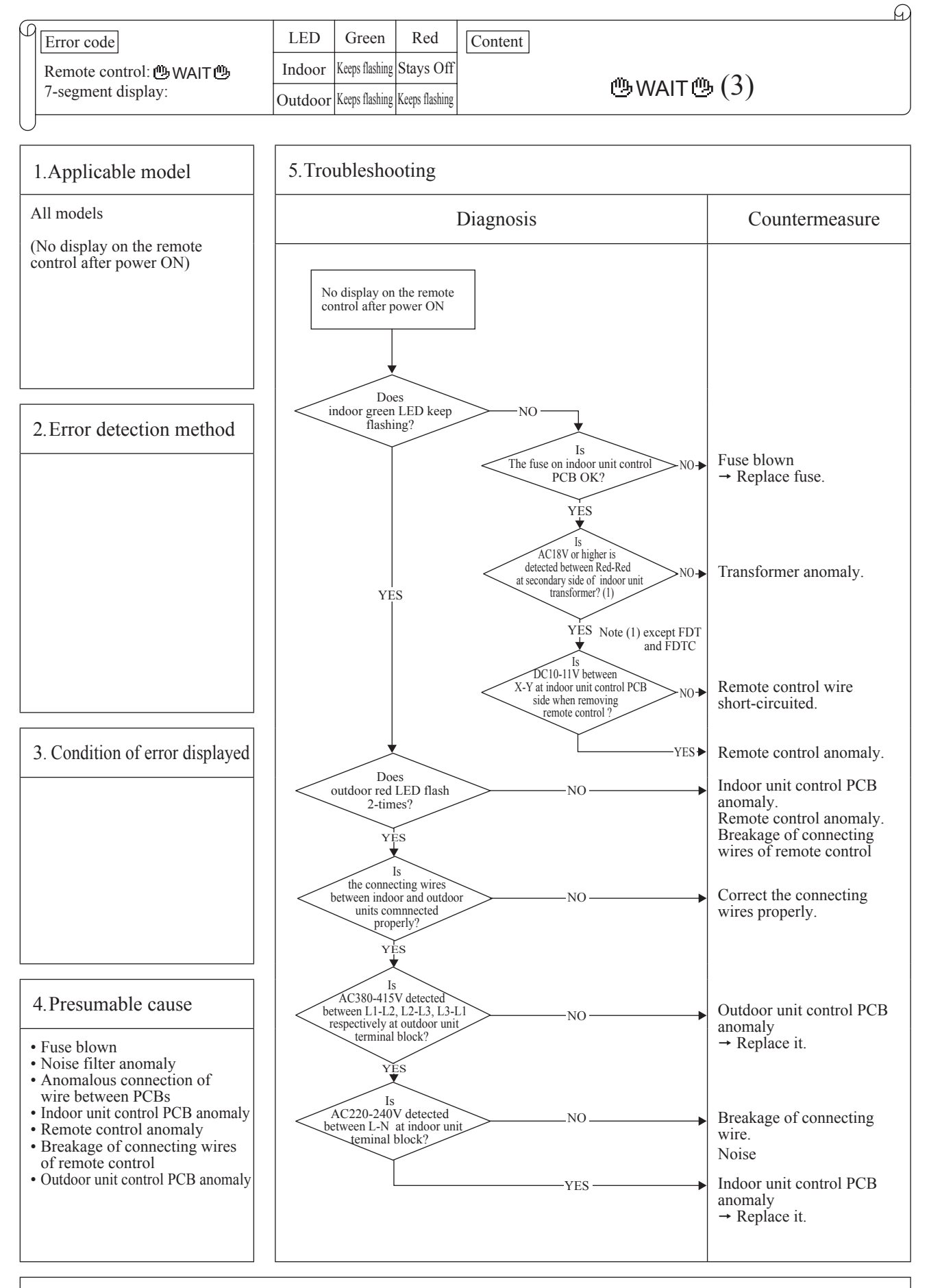

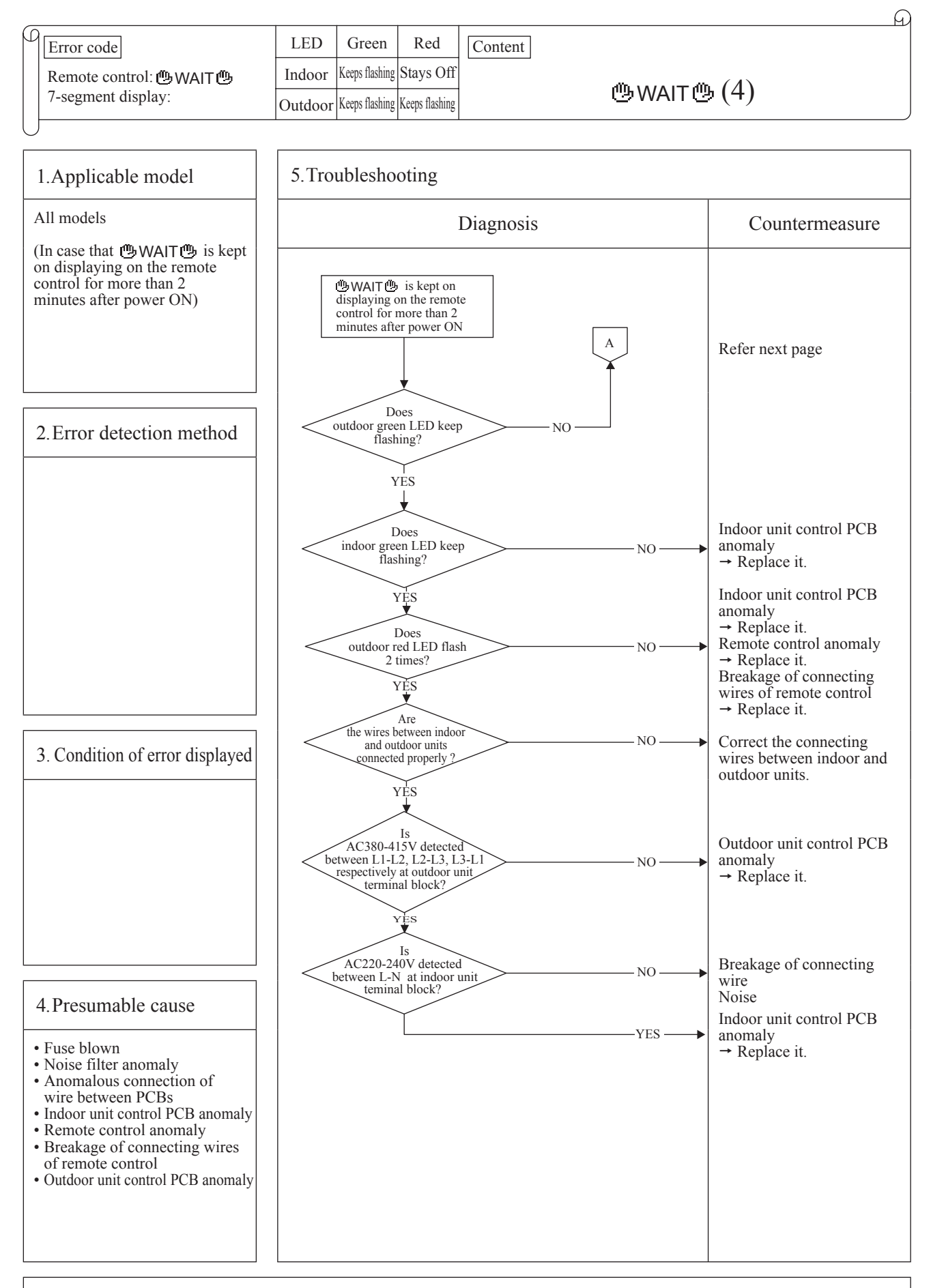

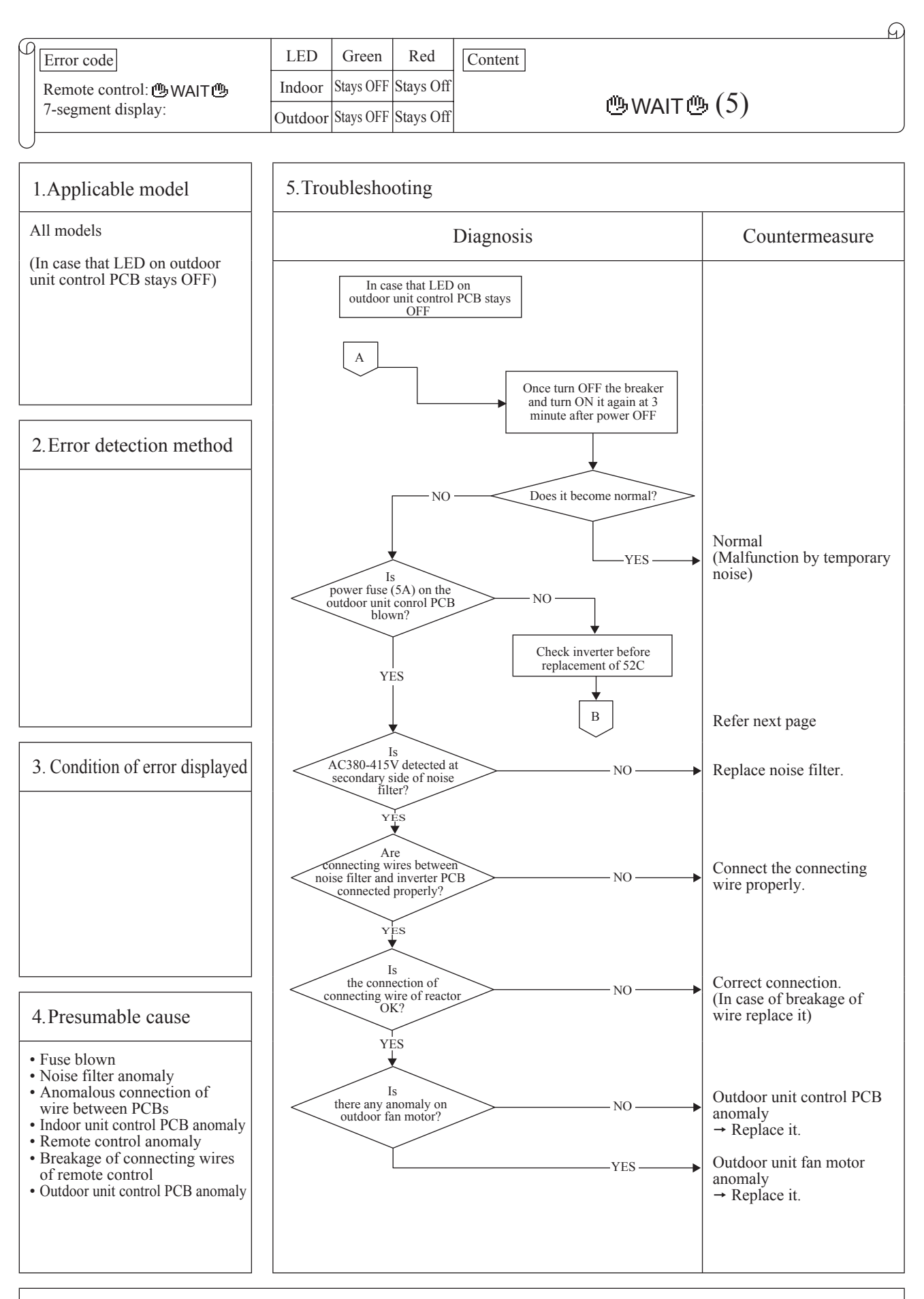

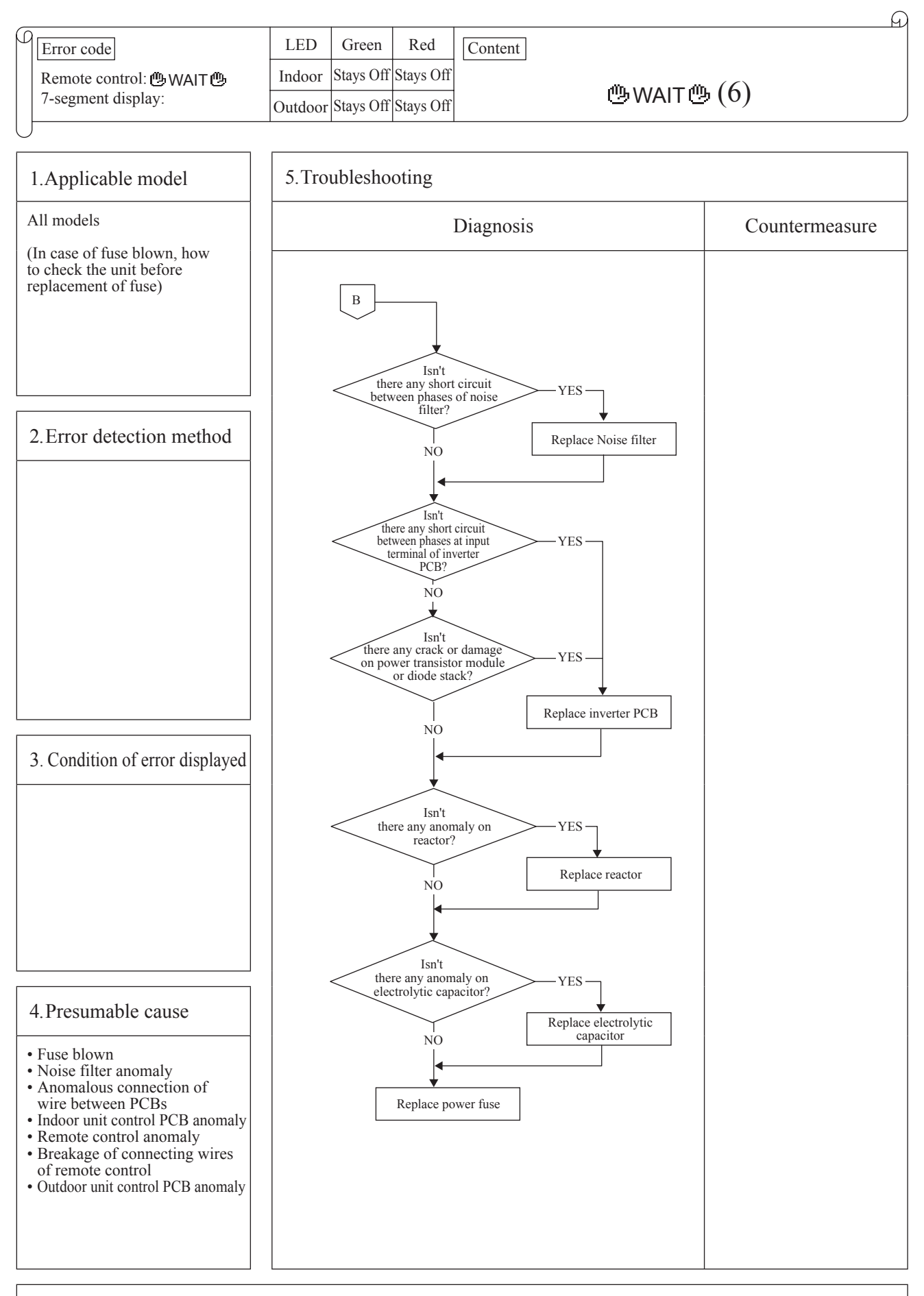

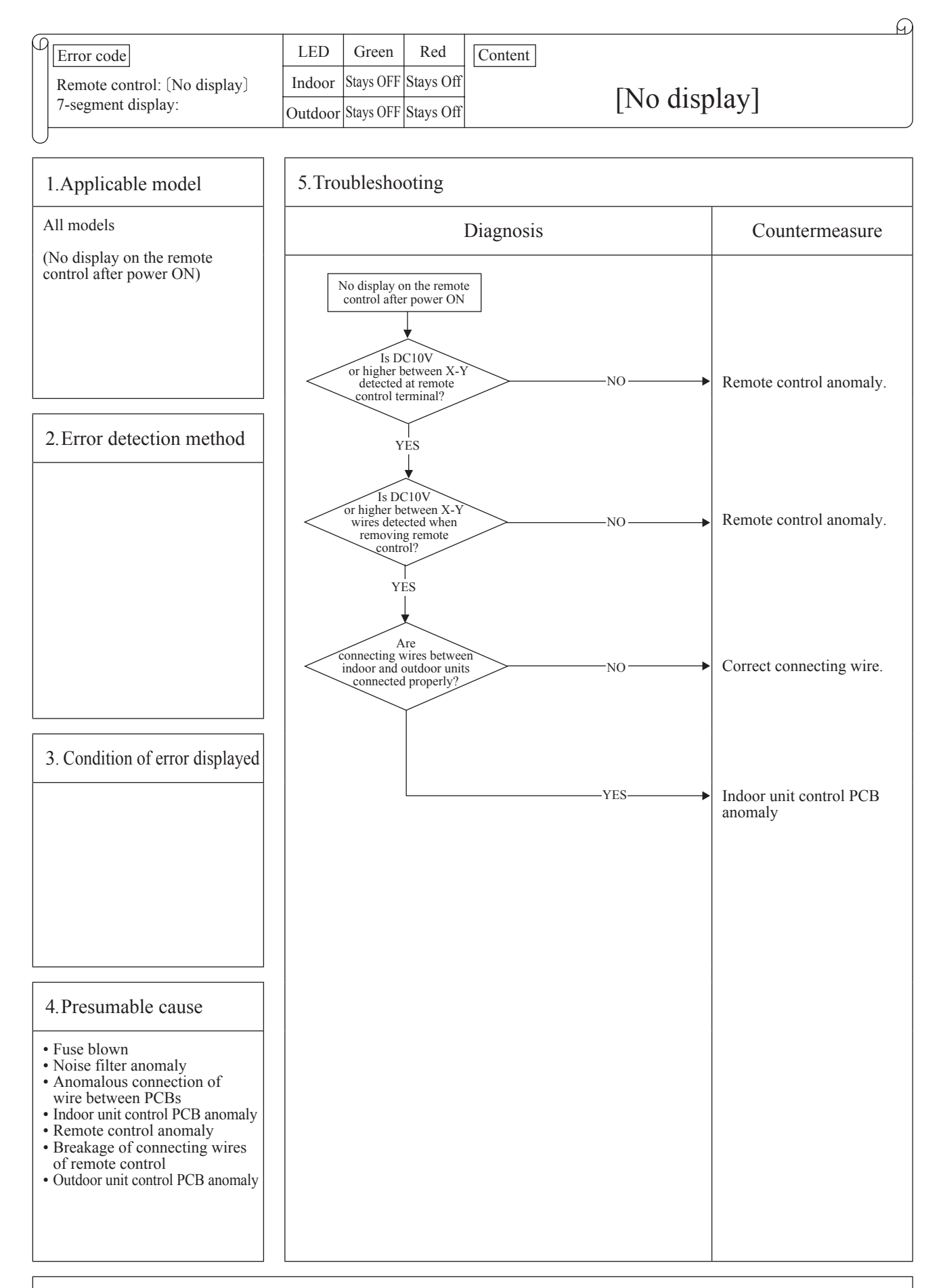

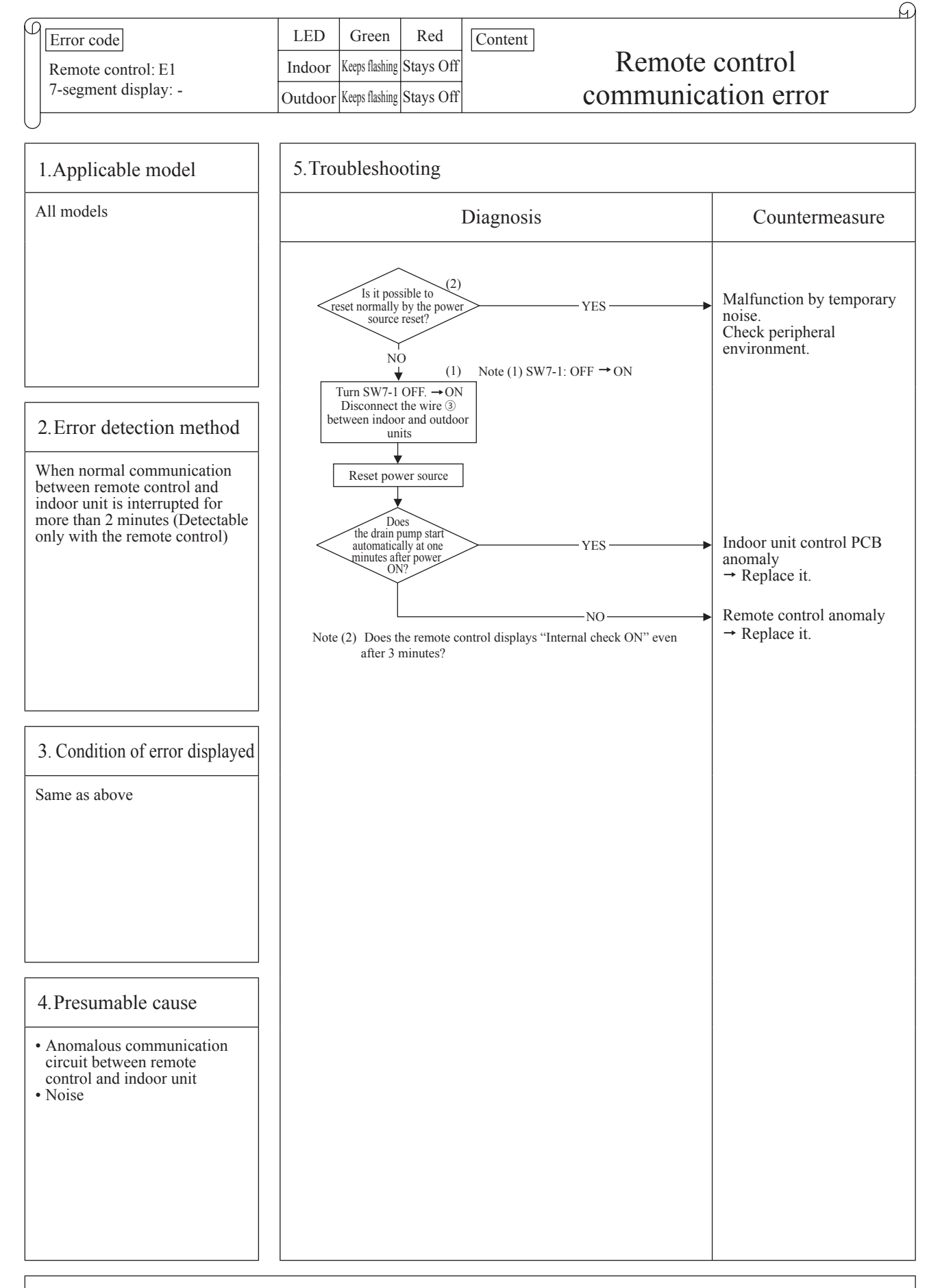

Note: If the indoor unit cannot communicate normally with the remote control for 180 seconds, the indoor unit PCB starts to reset automatically.

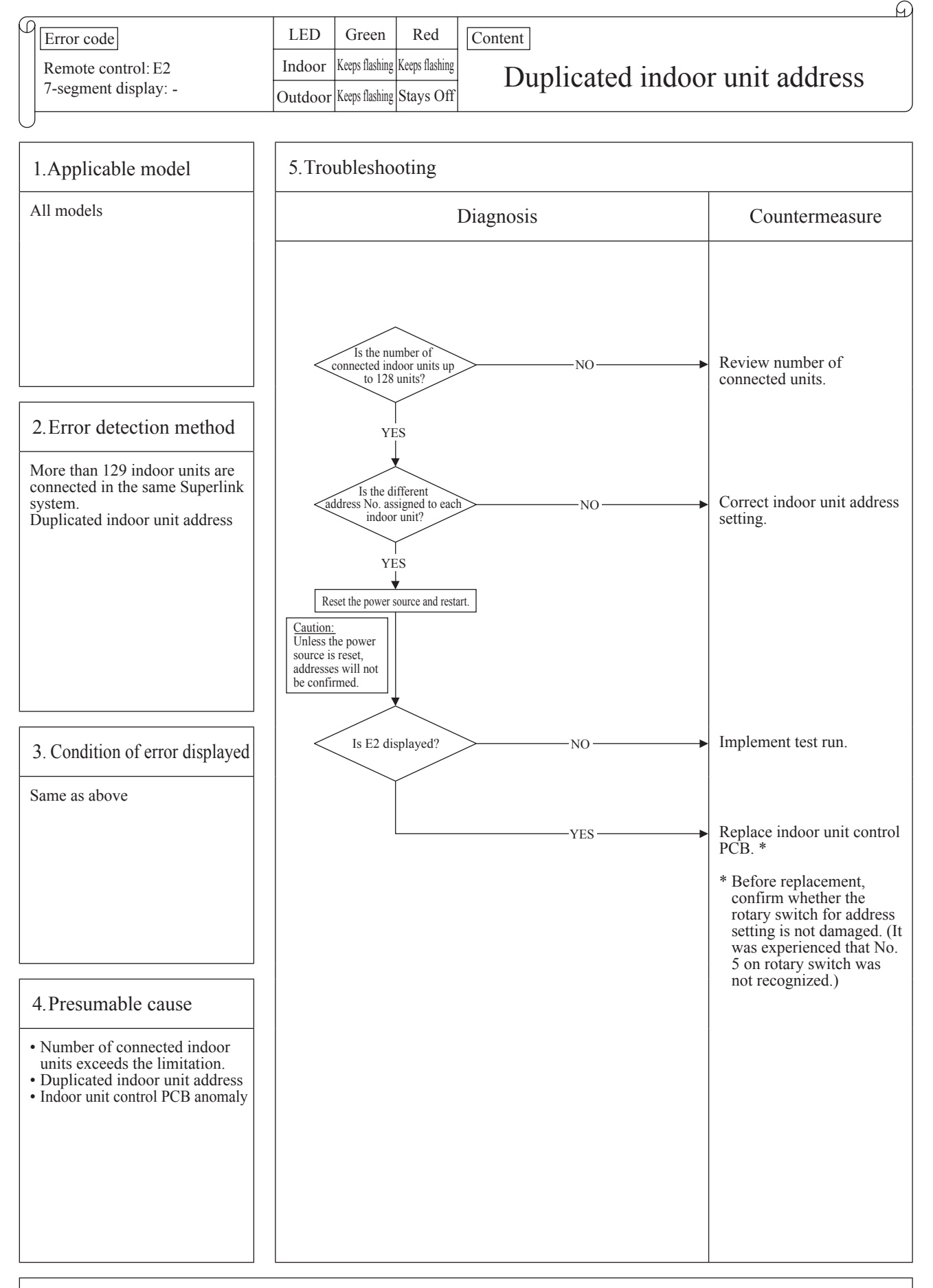

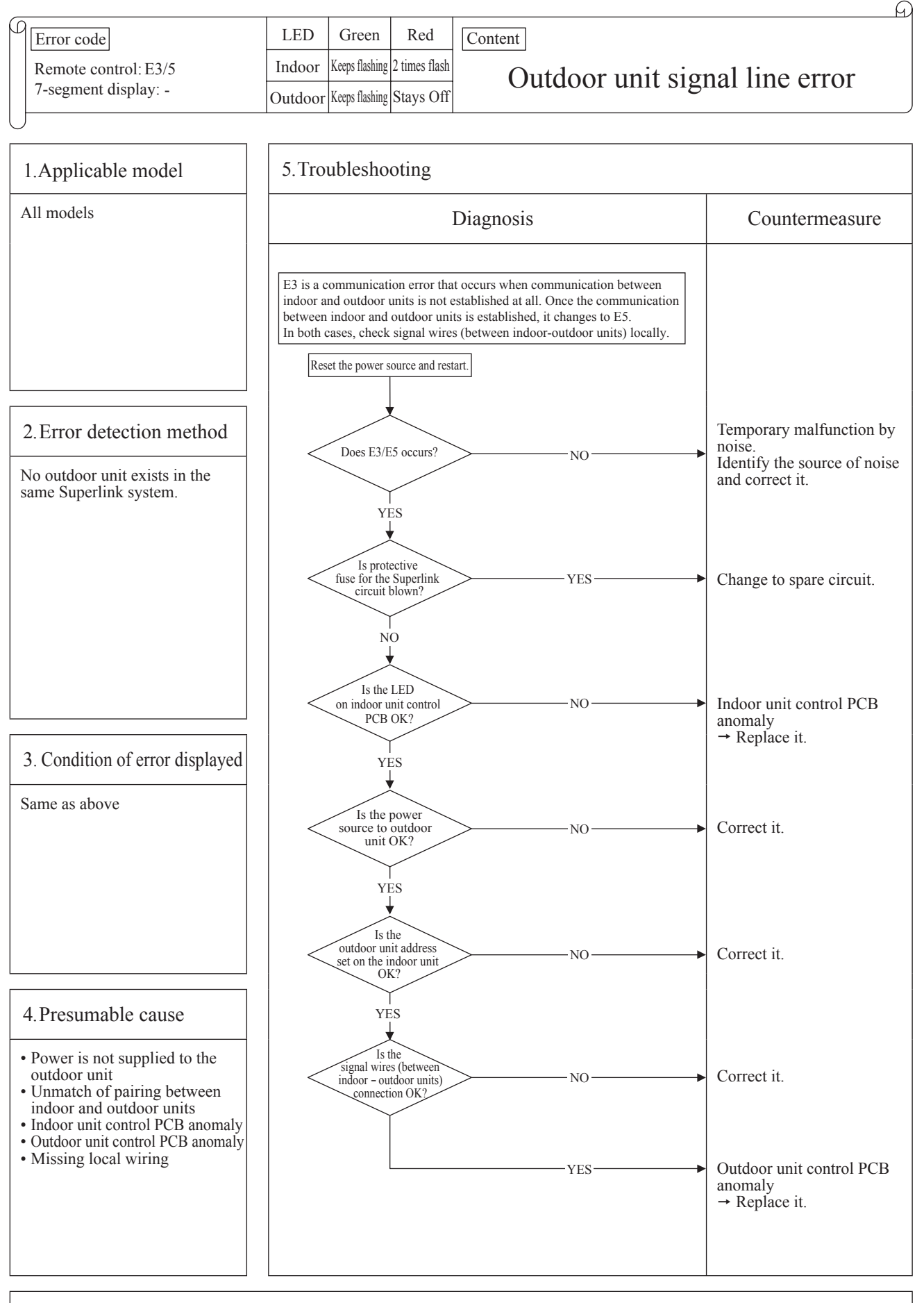

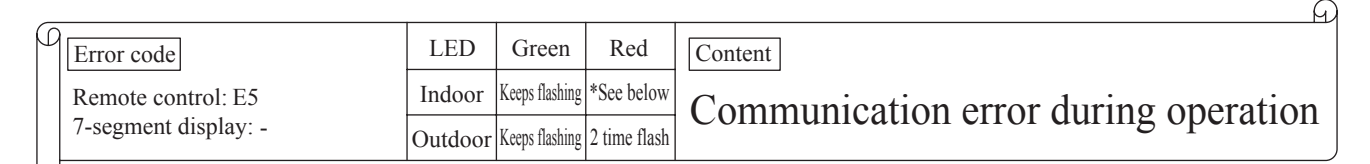

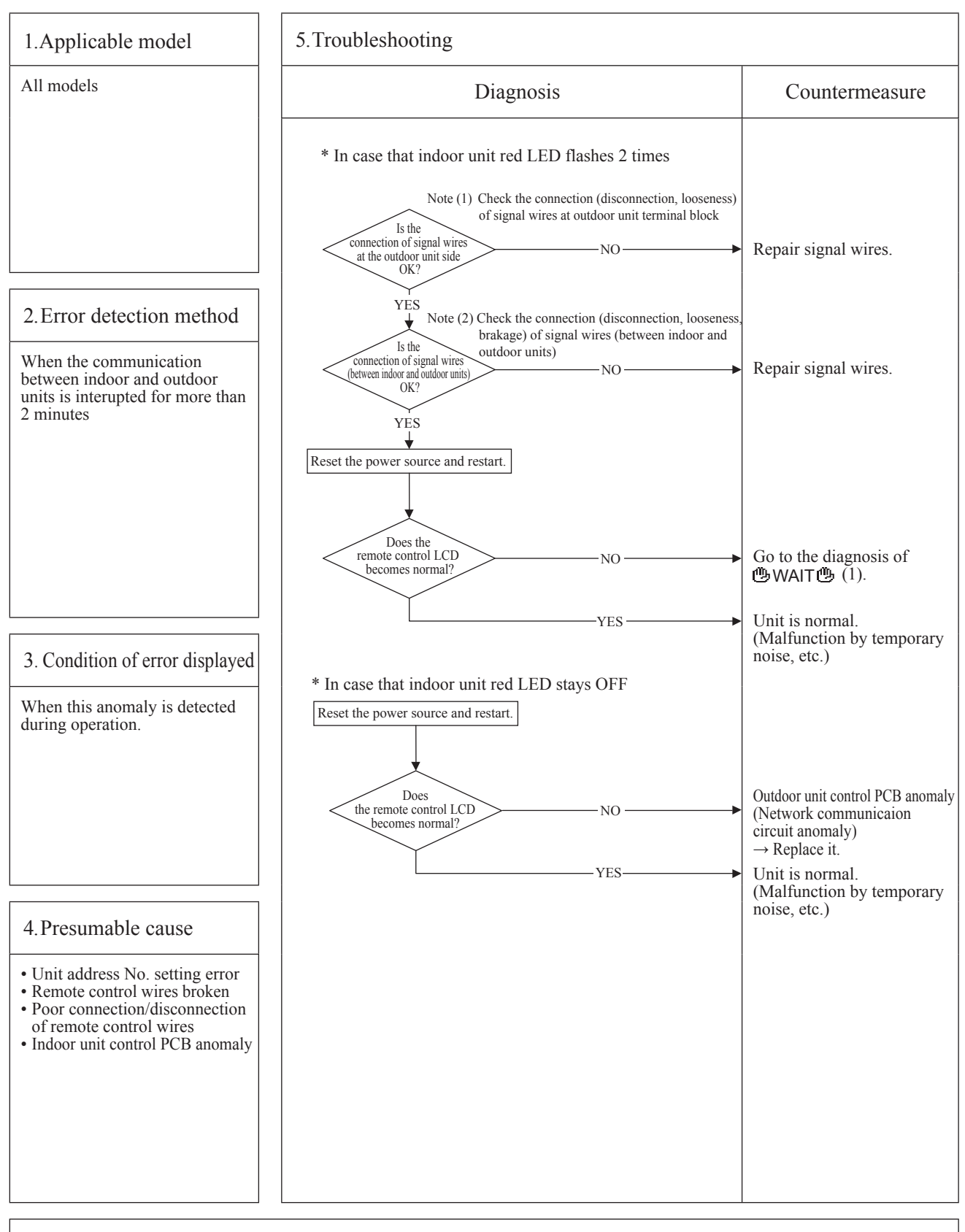

Note: When the pump down switch is turned on, communication between indoor and outdoor units is cancelled so that "Communication error E5" will be displayed on the remote control and indoor unit control PCB, but this is normal.

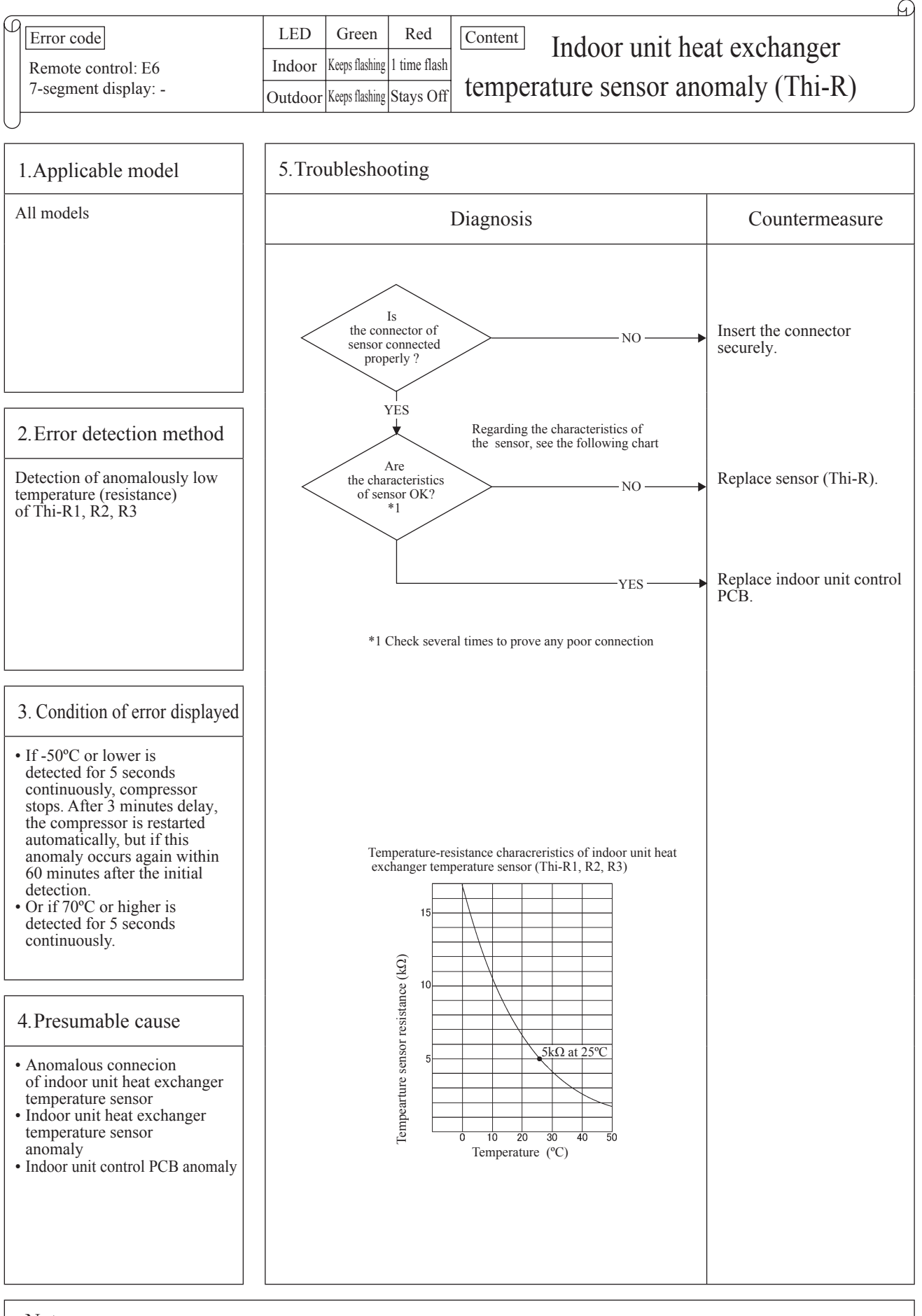

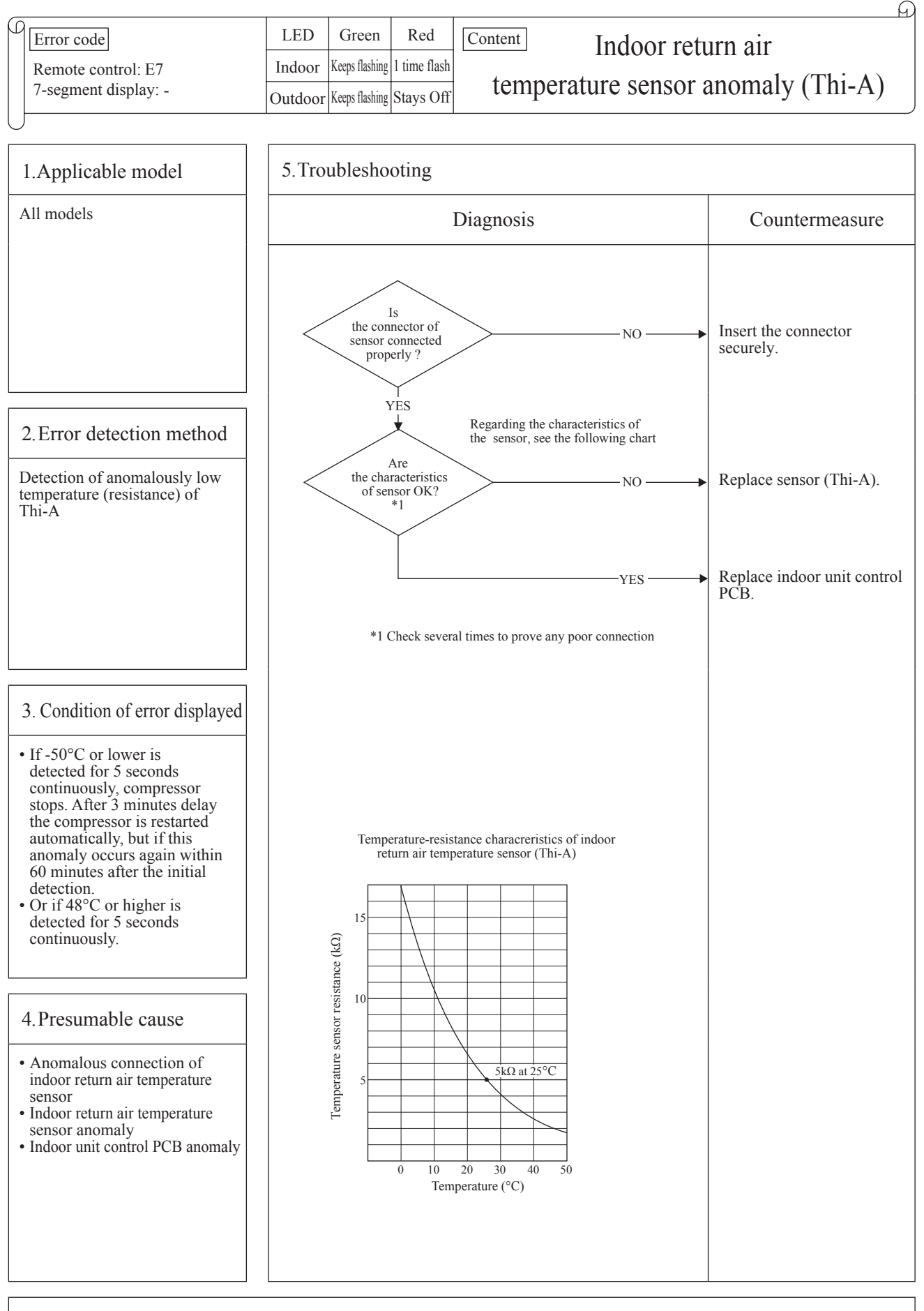

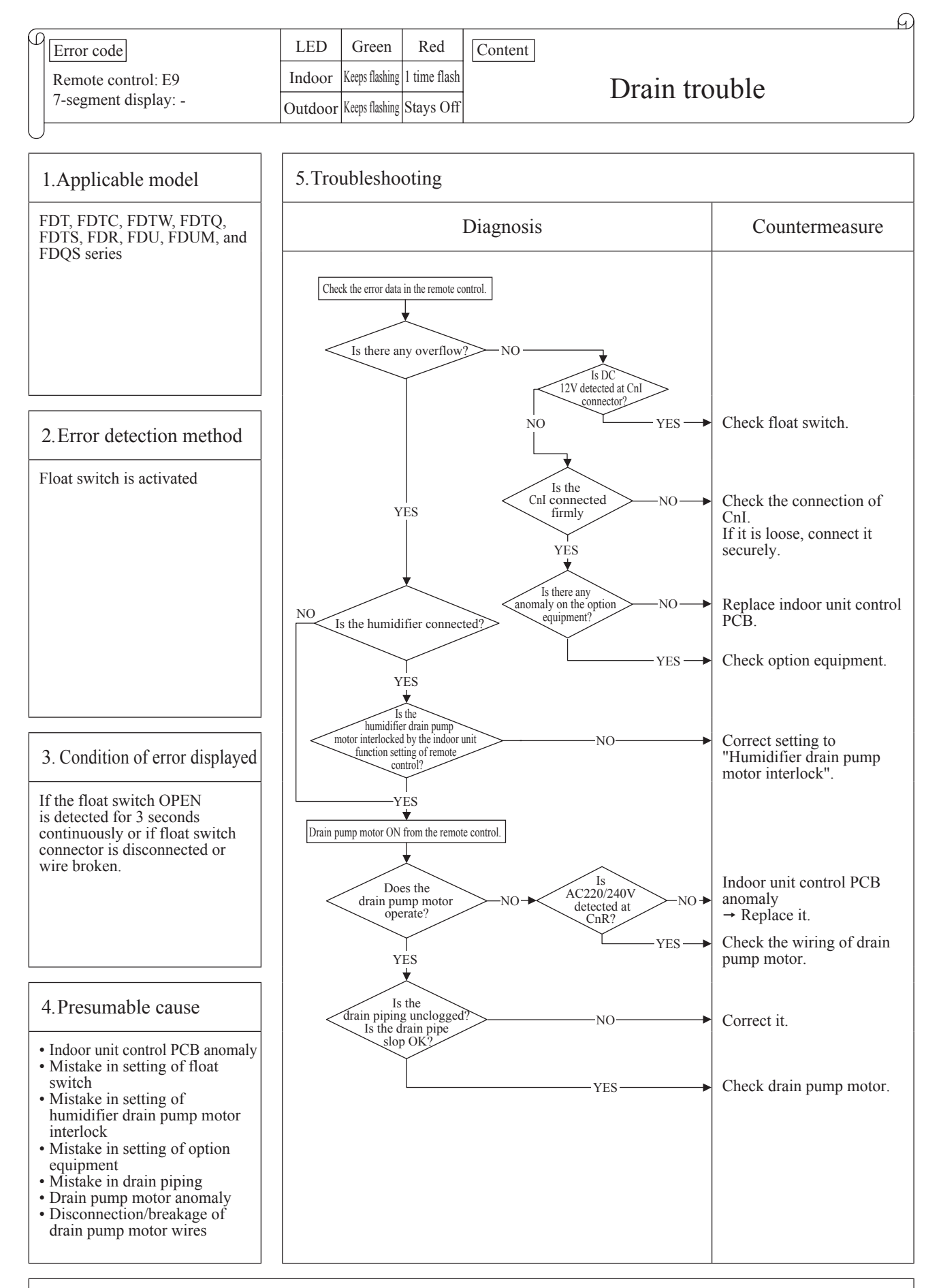

Note: When this anomaly occurs at power ON, disconnection of connector or breakage of wire of float switch is suspected. Check and correct it (or replace it, if necessary).

| _ |                                             |         |                |           | FI FI                                                                                     |
|---|---------------------------------------------|---------|----------------|-----------|-------------------------------------------------------------------------------------------|
| 0 | Error code                                  | LED     | Green          | Red       | Content                                                                                   |
|   | Remote control: E10<br>7-segment display: - | Indoor  | Keeps flashing | Stays Off | Excessive number of indoor units (moe than 17 units)<br>by controlling one remoto control |
|   |                                             | Outdoor | Keeps flashing | Stays Off |                                                                                           |

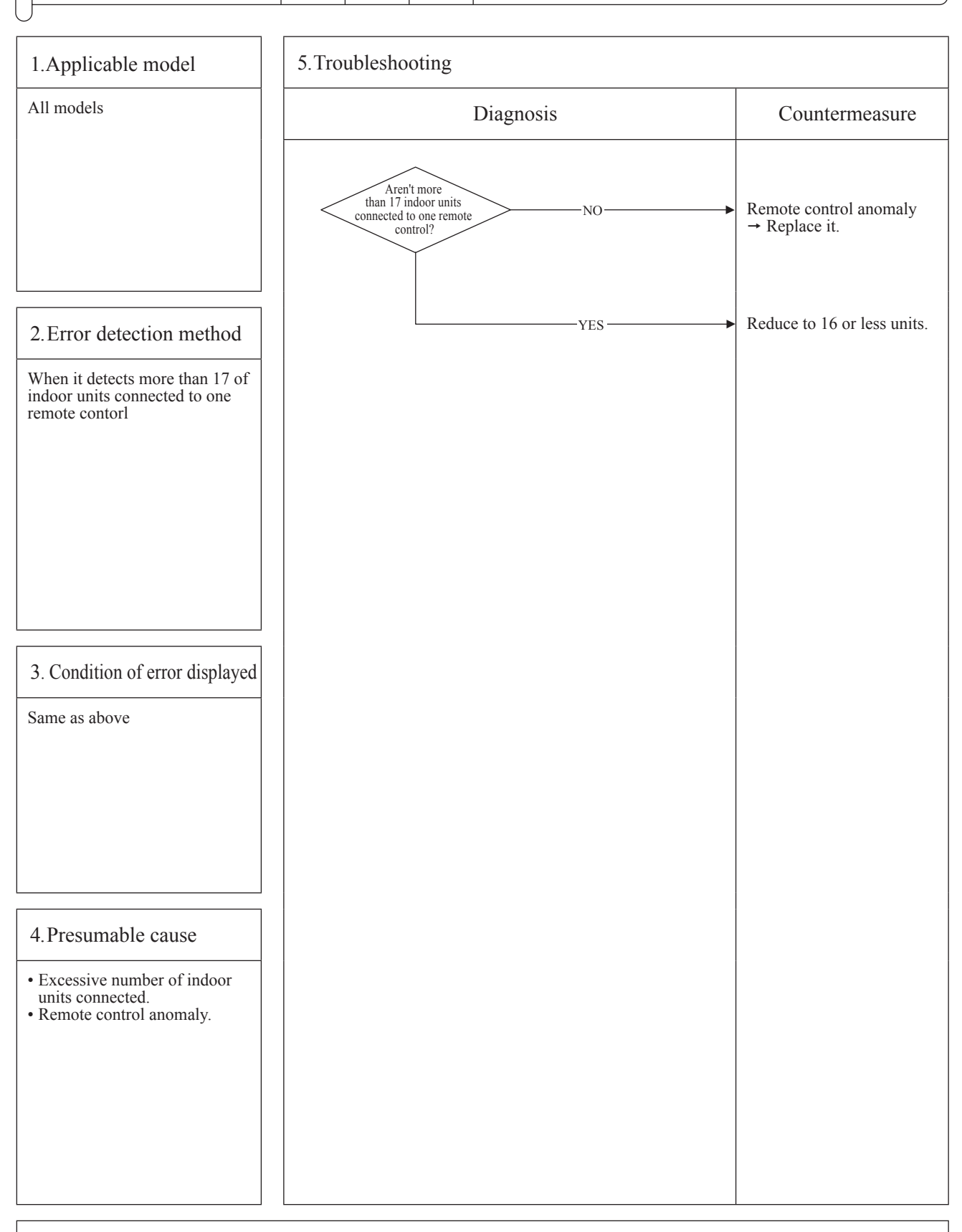

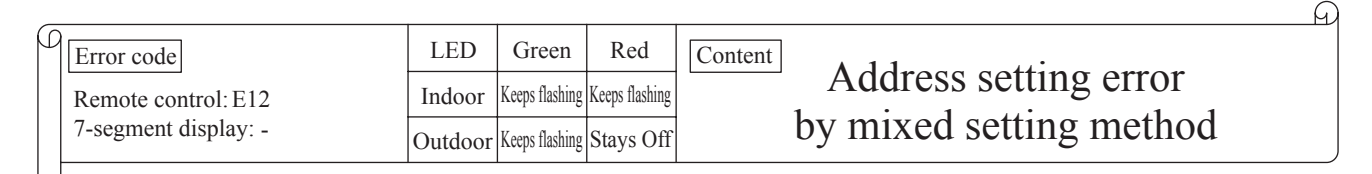

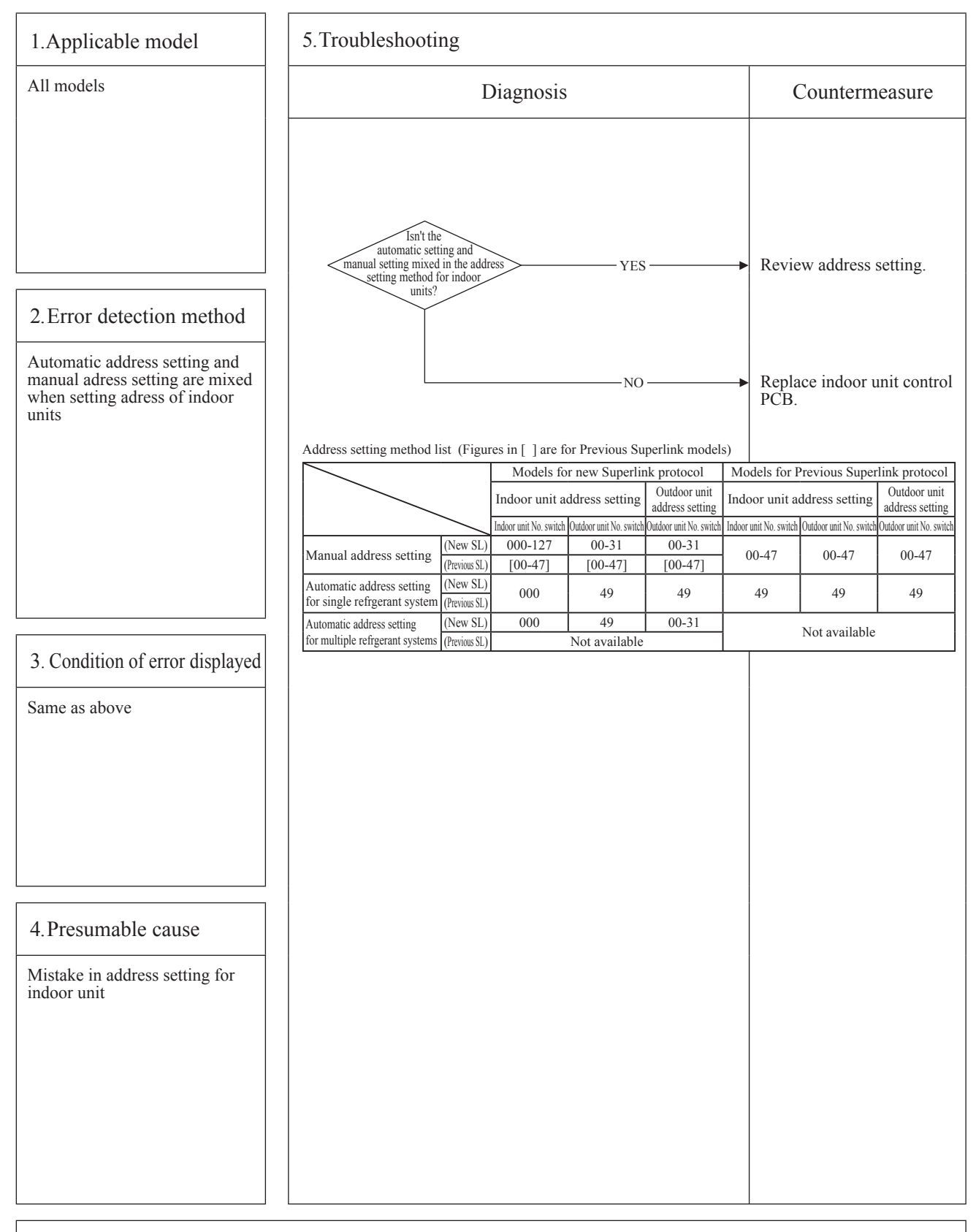

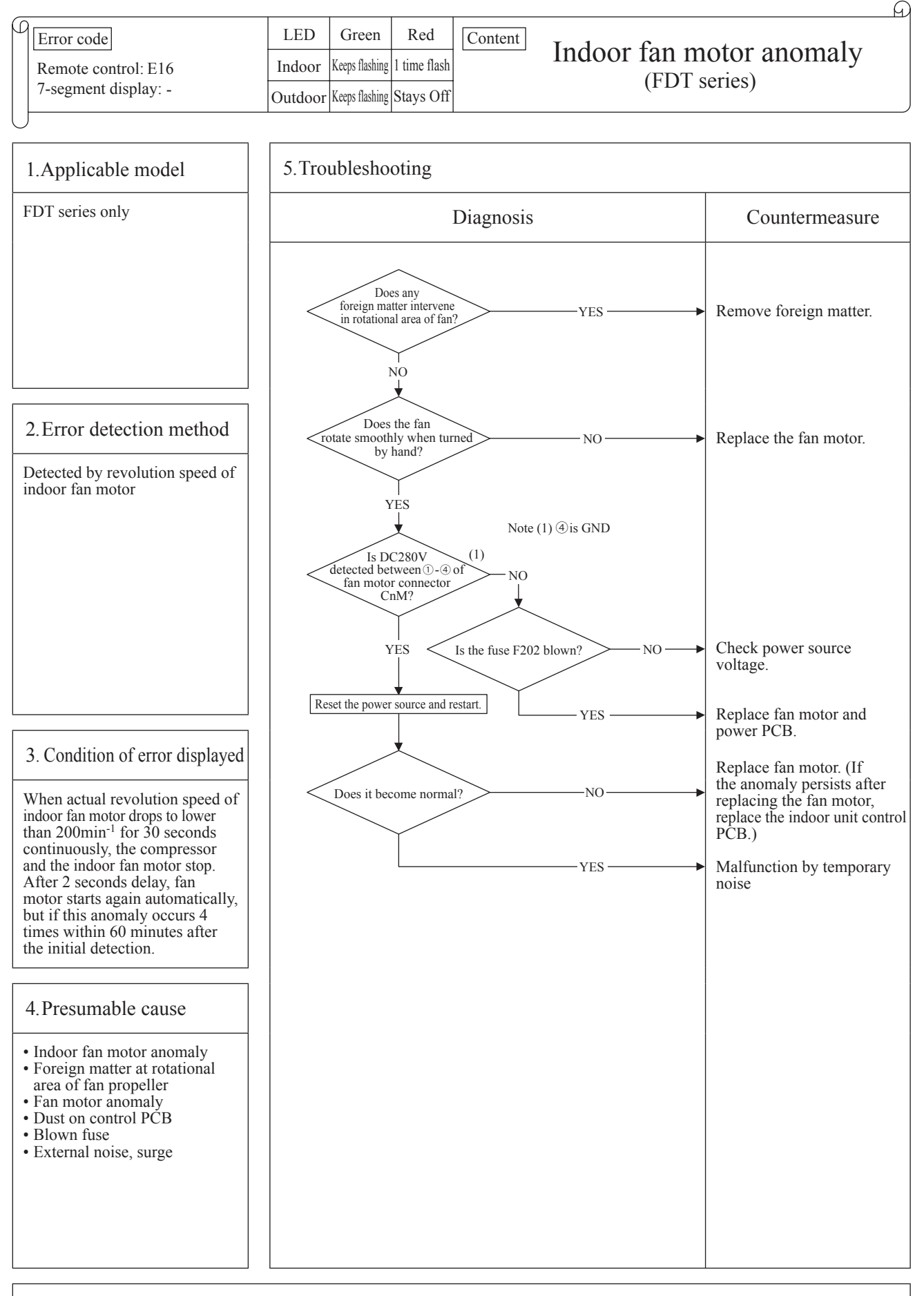

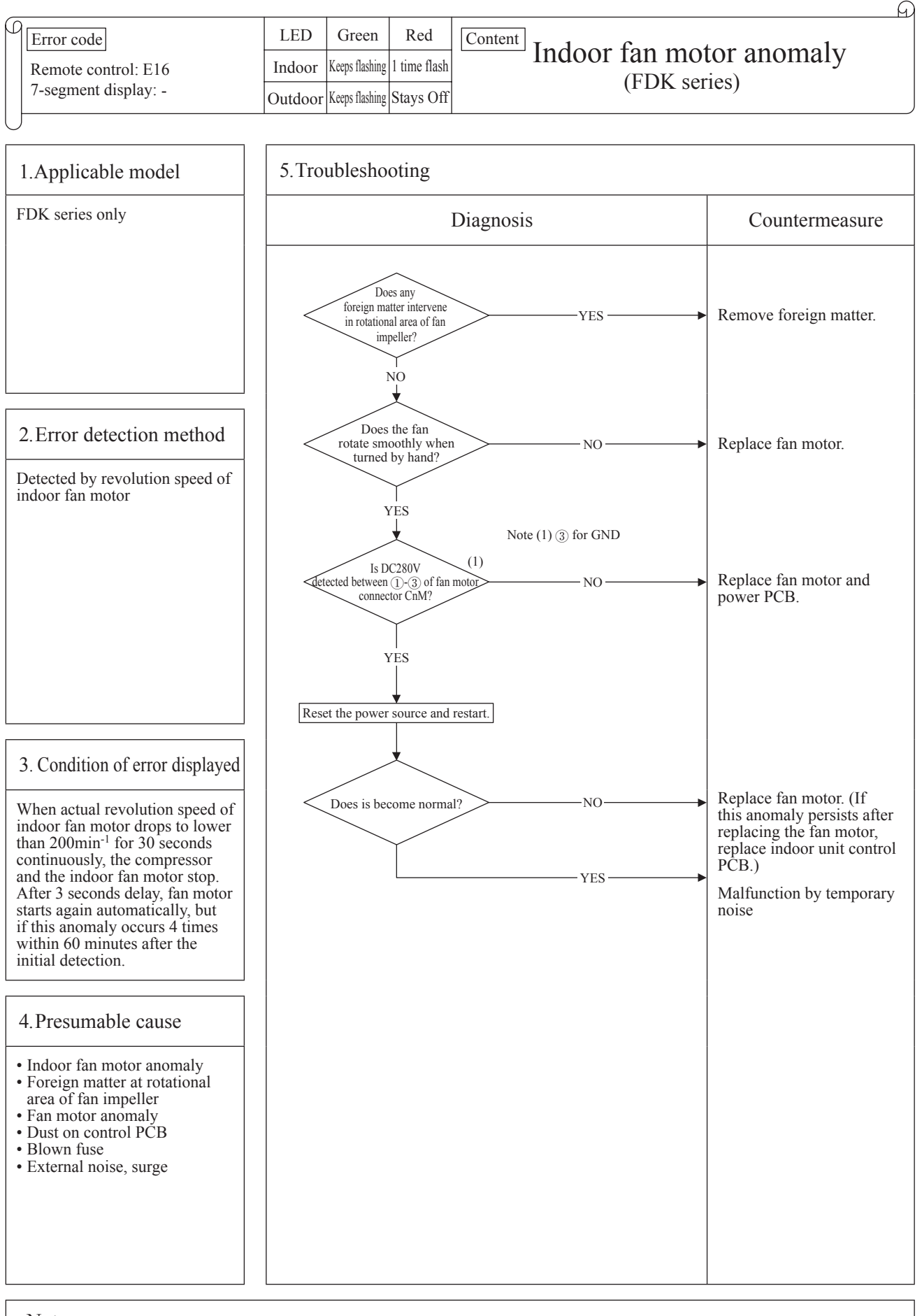

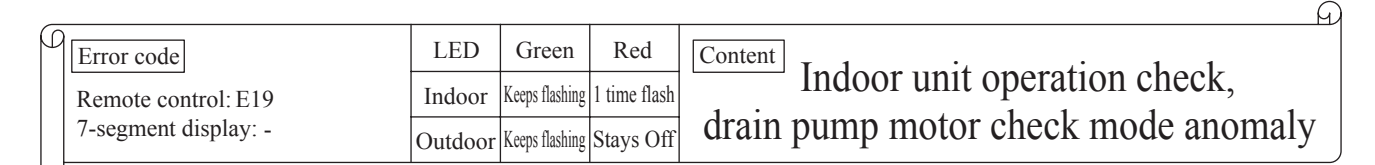

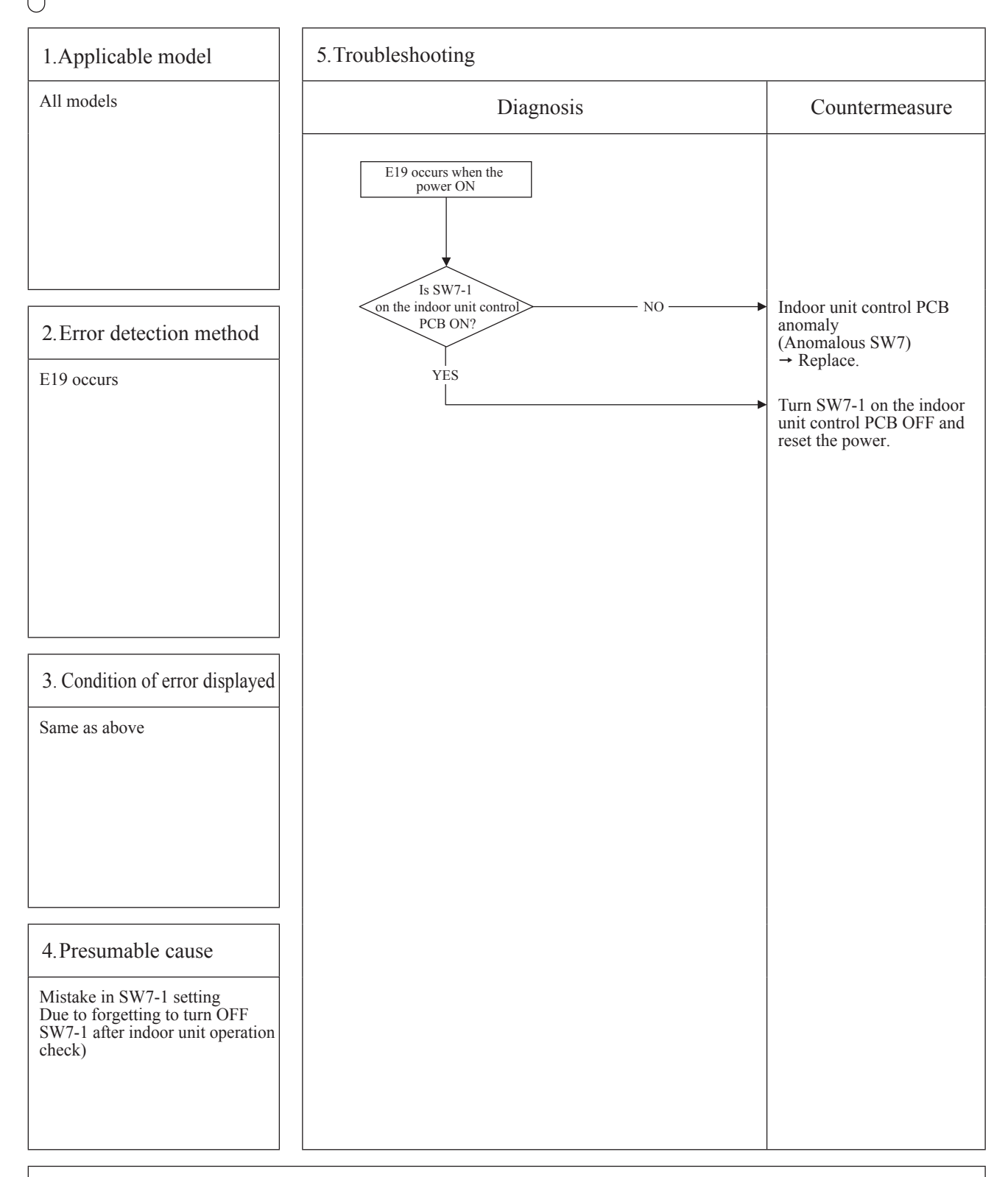

- Note: Indoor unit operation check/drain pump check mode If the power is ON after SW7-1ON. indoor unit operation check/drain pump check mode can be established.
  - 1) When the communication between remote control and indoor unit PCB is established 15 seconds after power ON,
  - it goes to indoor unit operation check. 2) When the communication between remote control and indoor unit PCB is not established, it goes to drain pump check (CnB connector should be open before power ON)

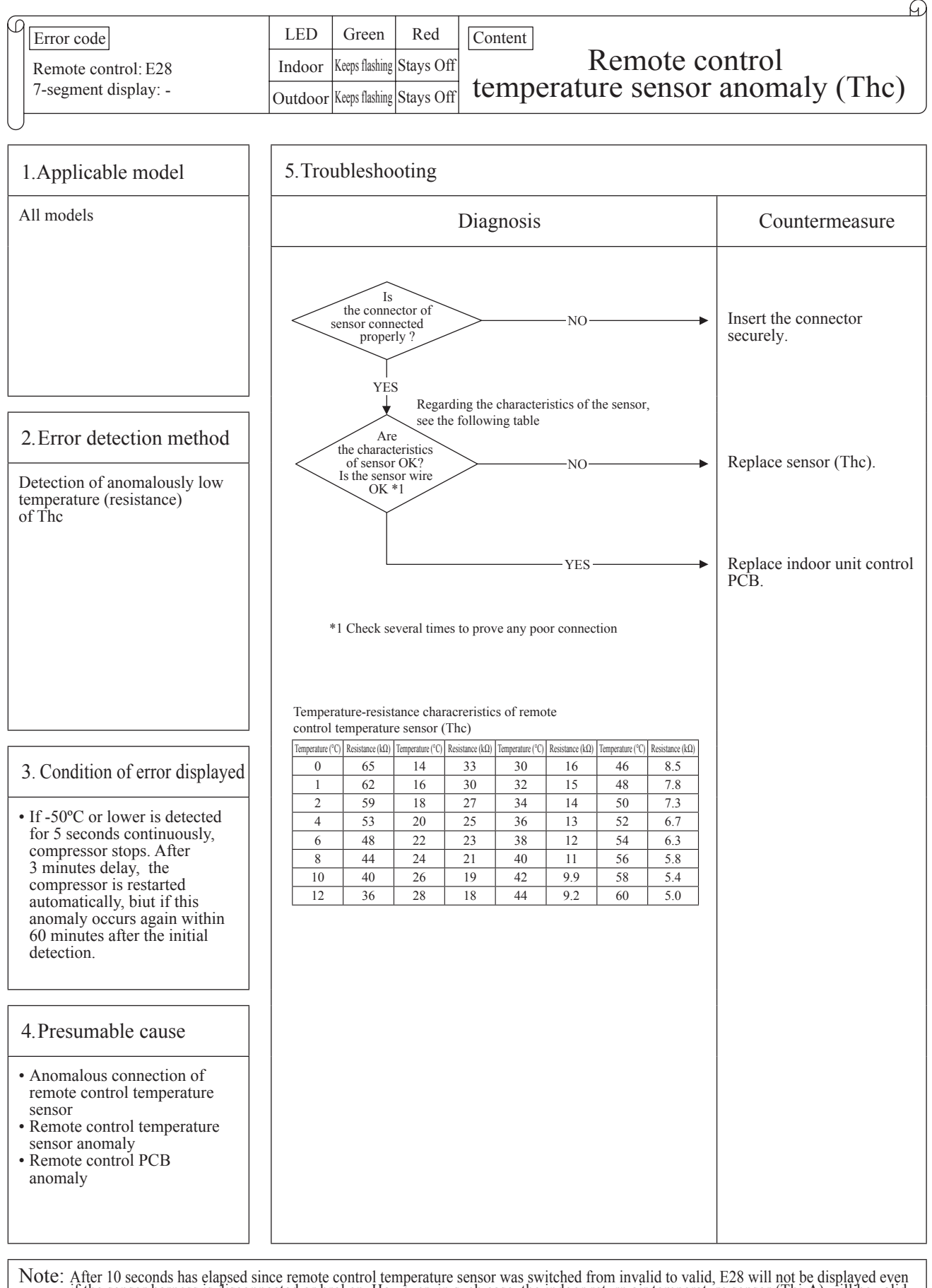

Note: After 10 seconds has elapsed since remote control temperature sensor was switched from invalid to valid, E28 will not be displayed even if the sensor harness is disconnected or broken. However, in such case, the indoor return air temperature sensor (Thi-A) will be valid instantly instead of the remote control temperature sensor (Thc).

Please note that even though the remote control temperature sensor (Thc) is valid, the displayed return air temperature on the remote control LCD shows the value detected by the indoor return air temperature sensor (Thi-A), not by the remote control temperature sensor (Thc).

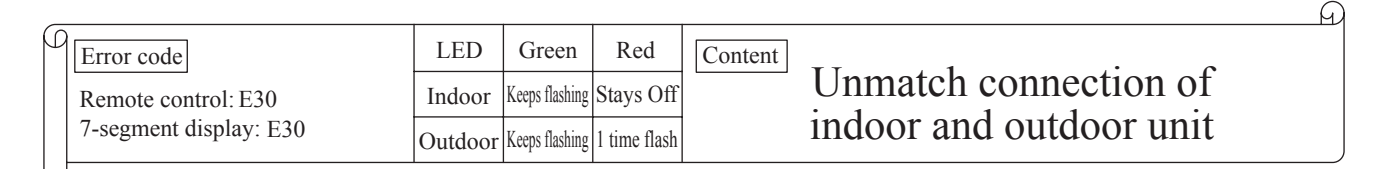

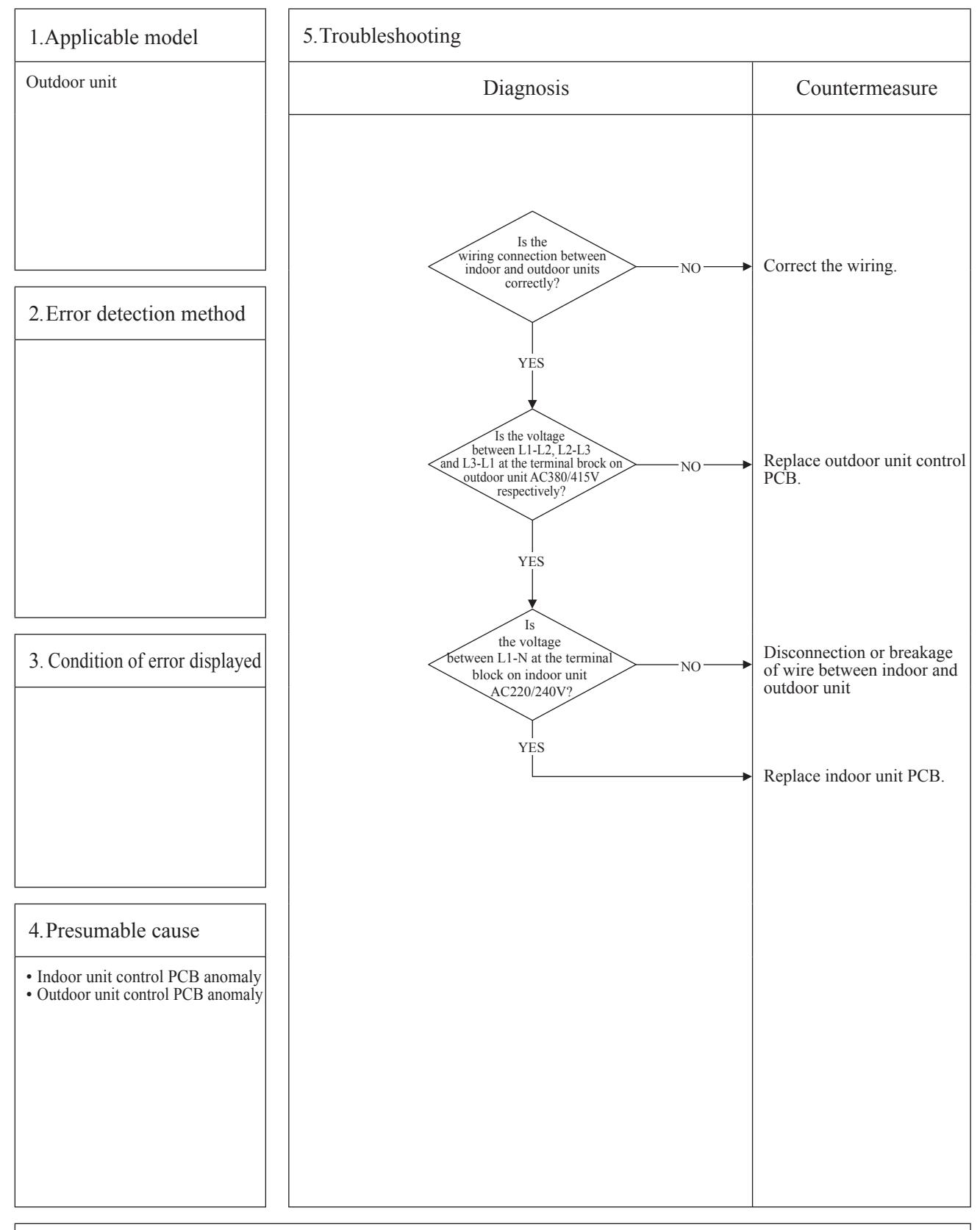

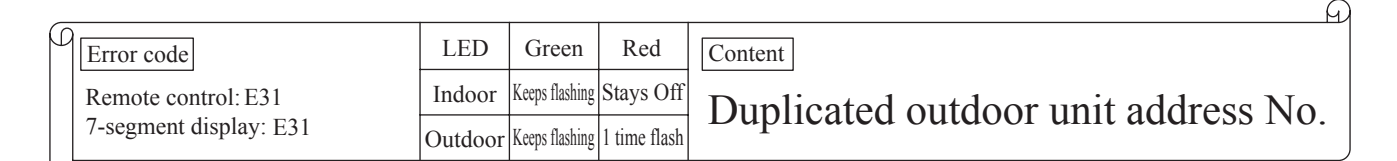

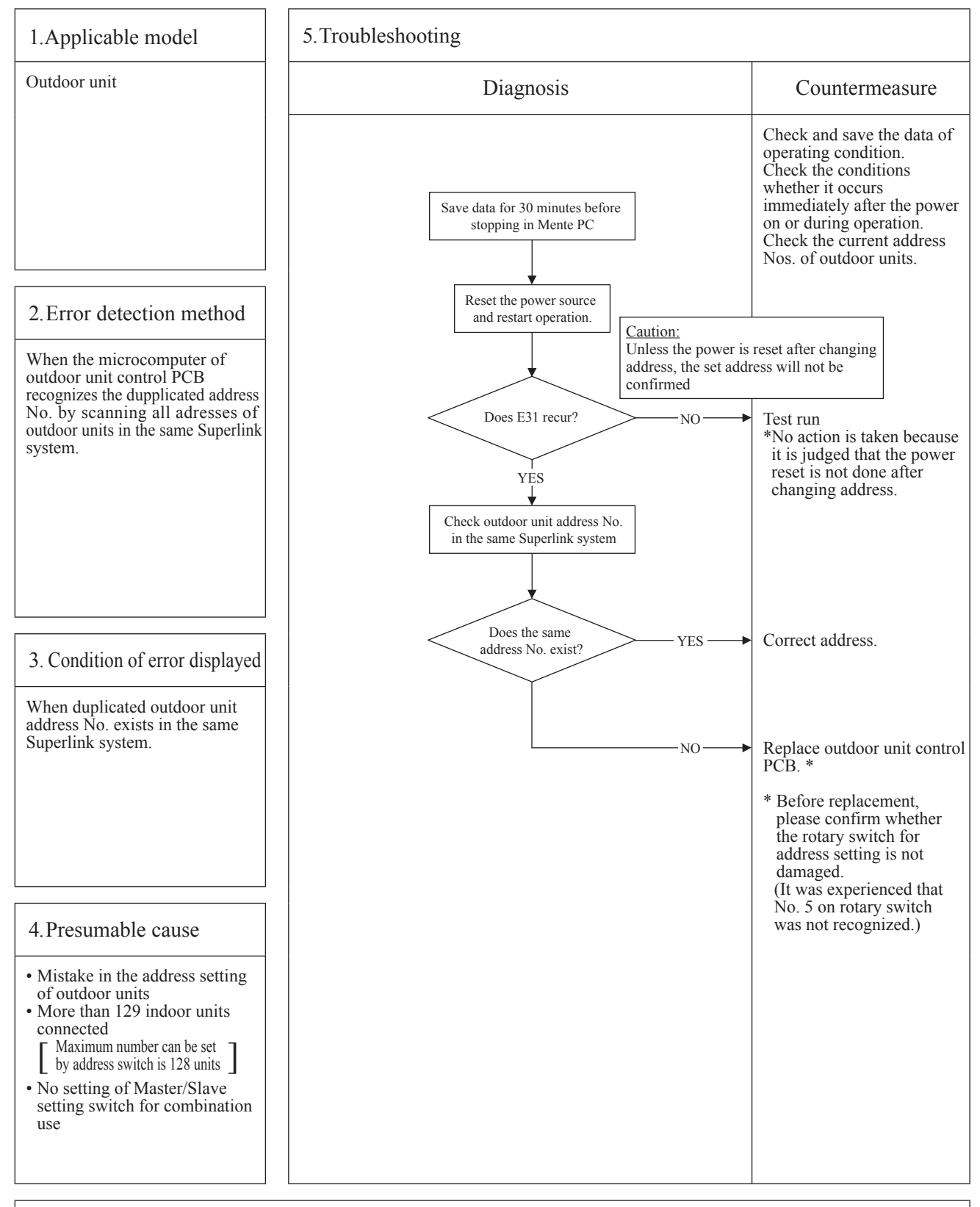

Note: After taken above measure, reset the power and confirm no error is displayed occurs Unless the power is reset after changing address, the set address will not be confirmed In case of combination use, set the same address to both master and slave units. Distinction of master or slave unit is done by setting SW4-7. (Refer to the instruction manual and technical manual for details)

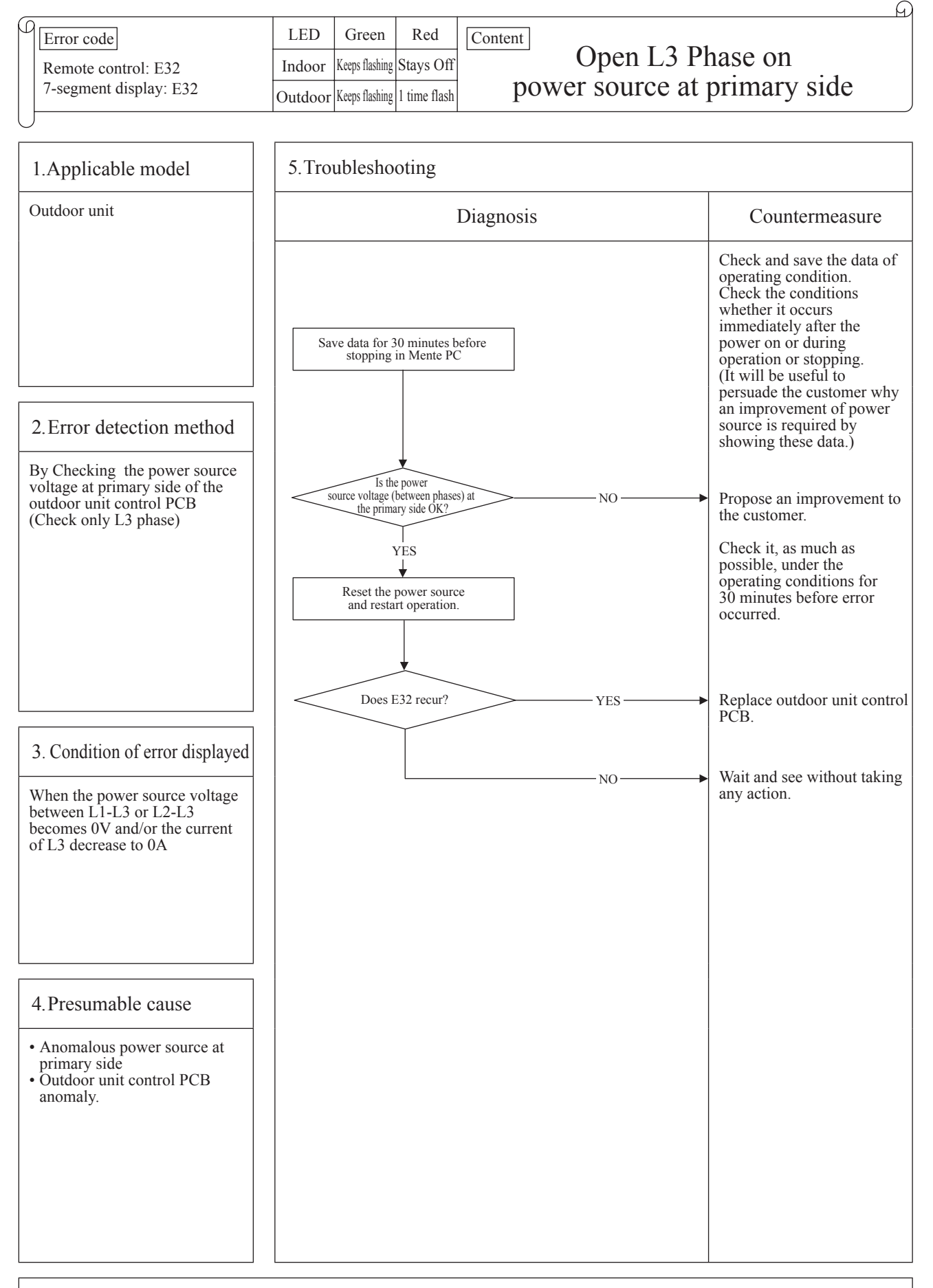

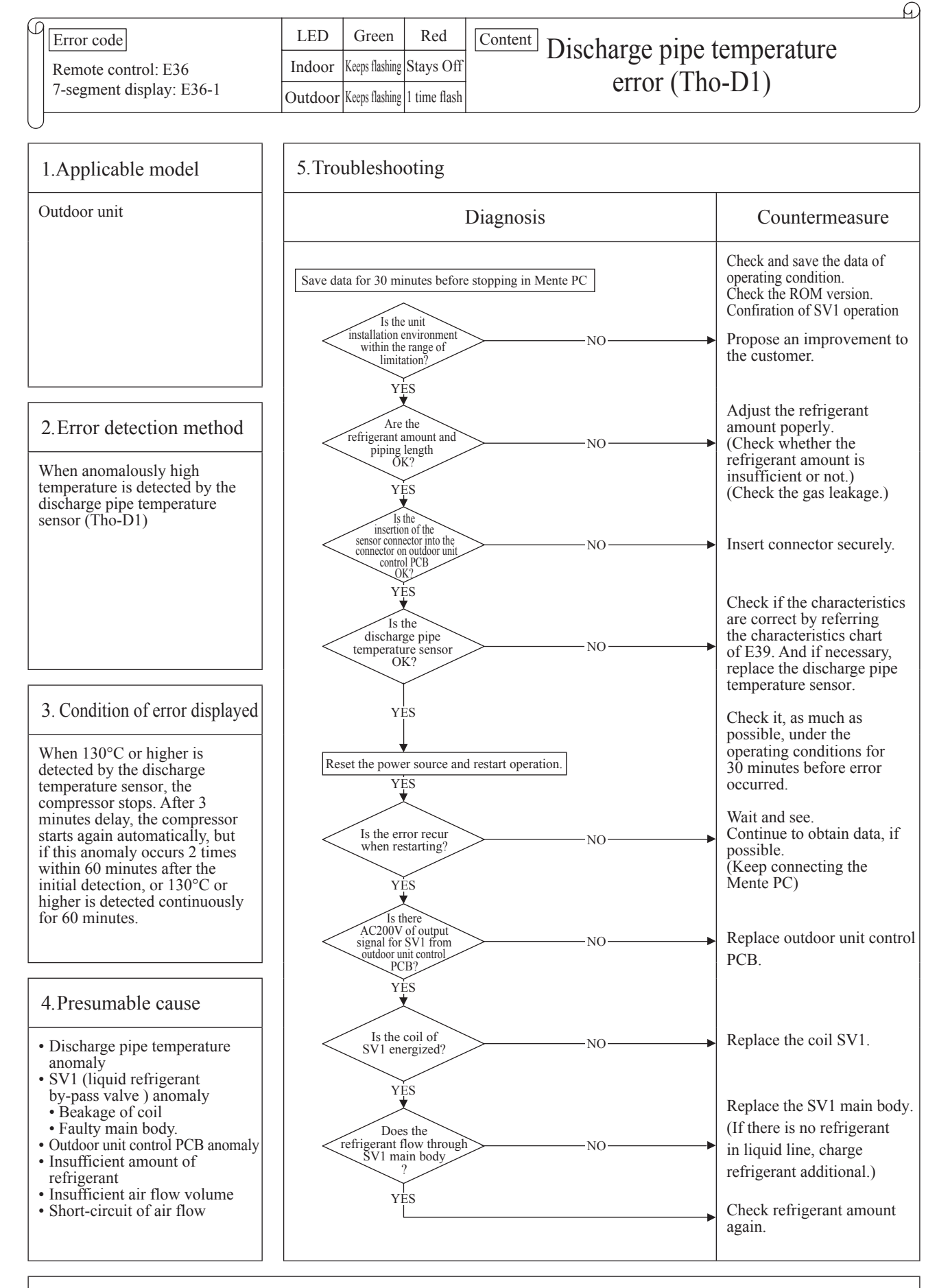

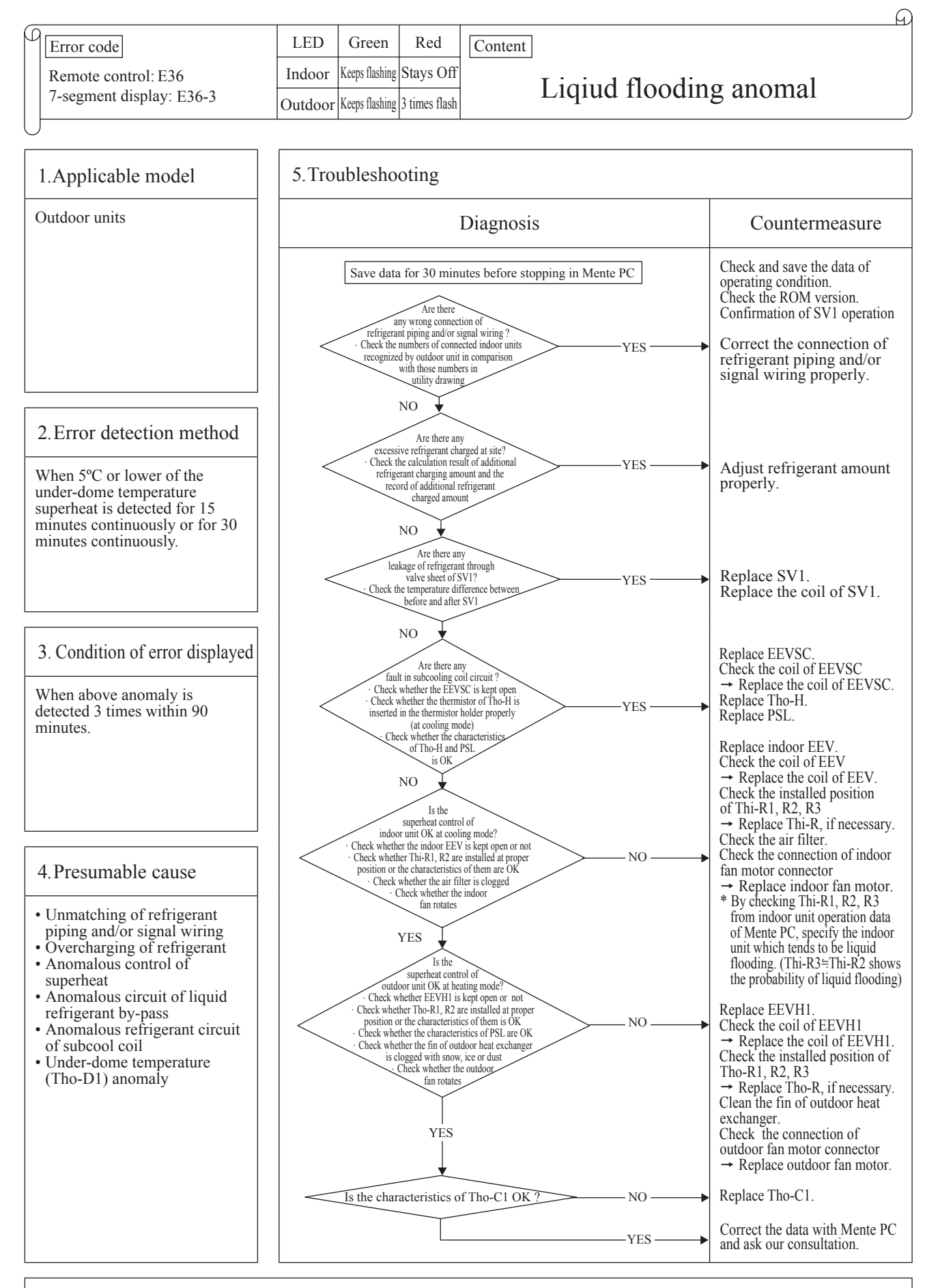

Note: If the error does not recur, connect the Mente PC and continue to collect data.

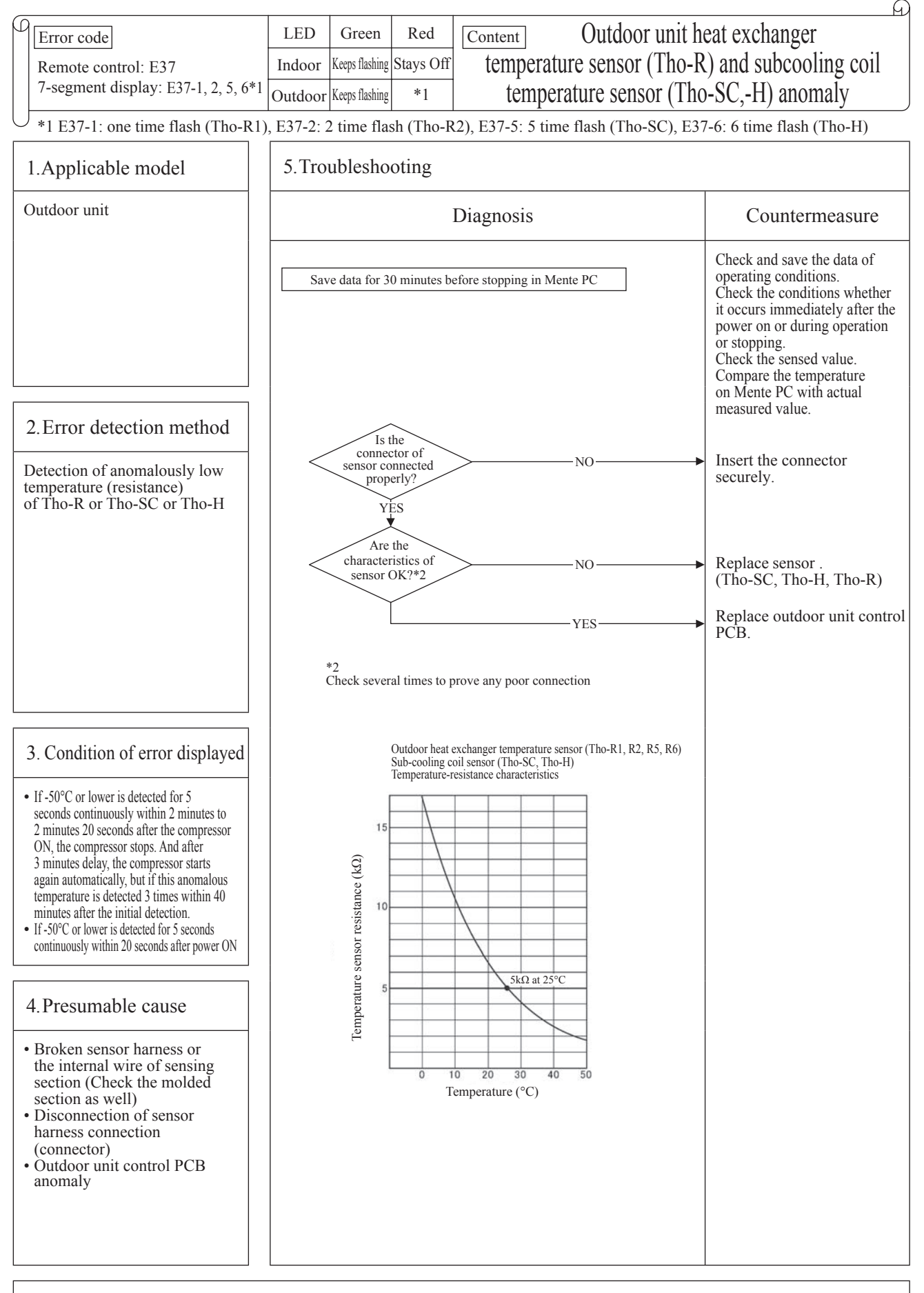

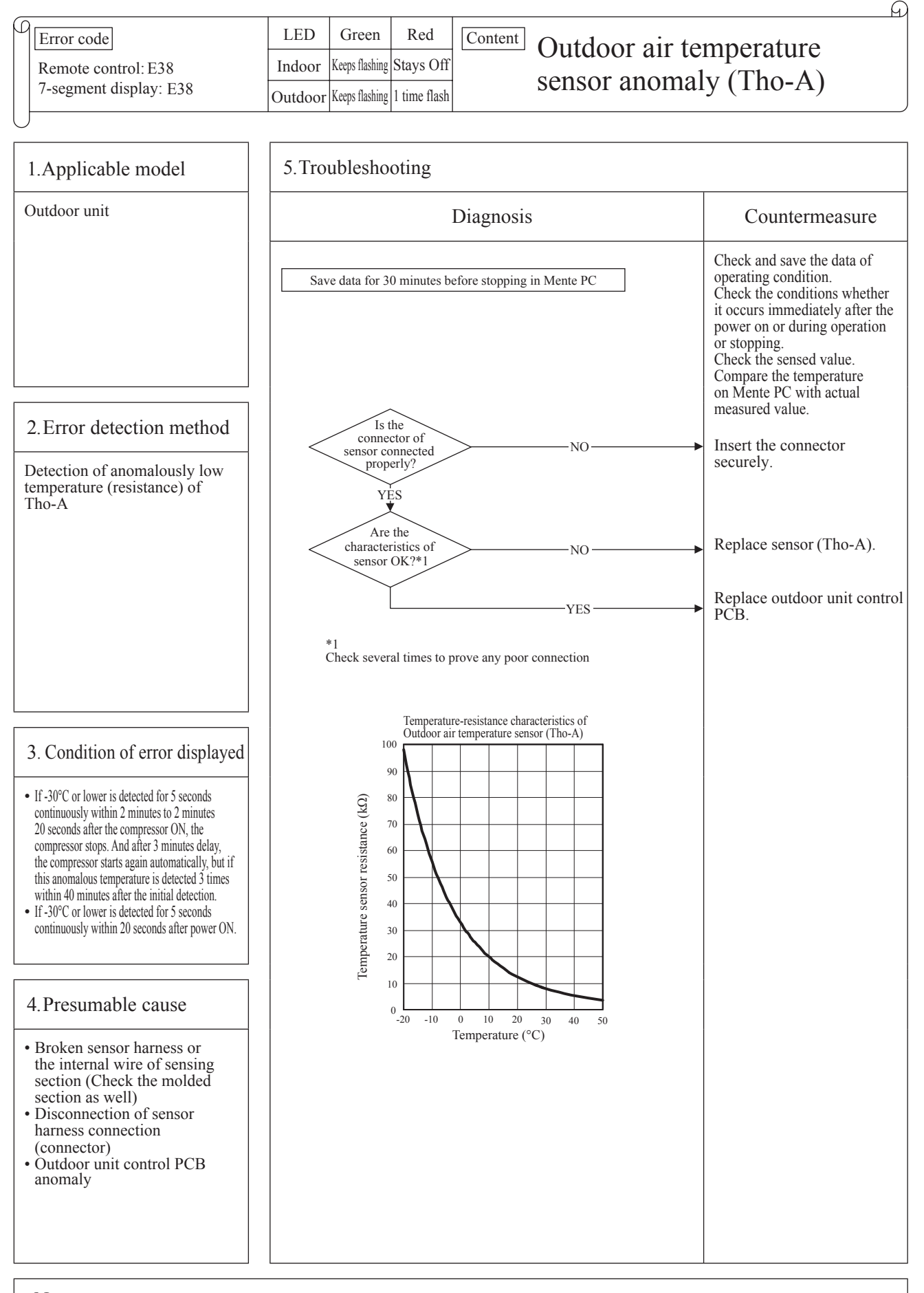

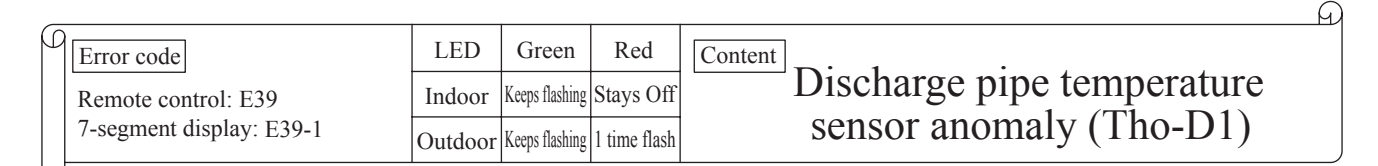

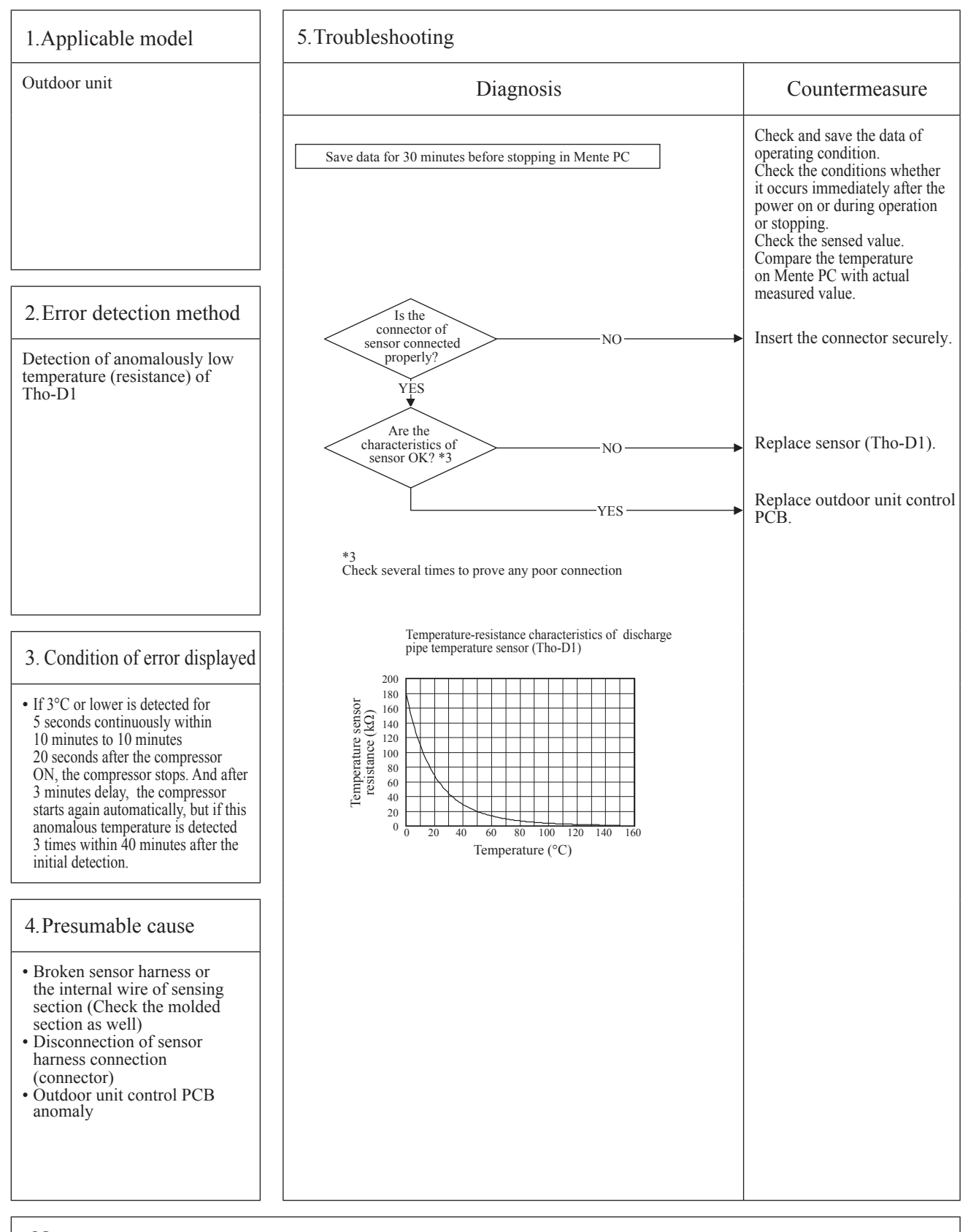

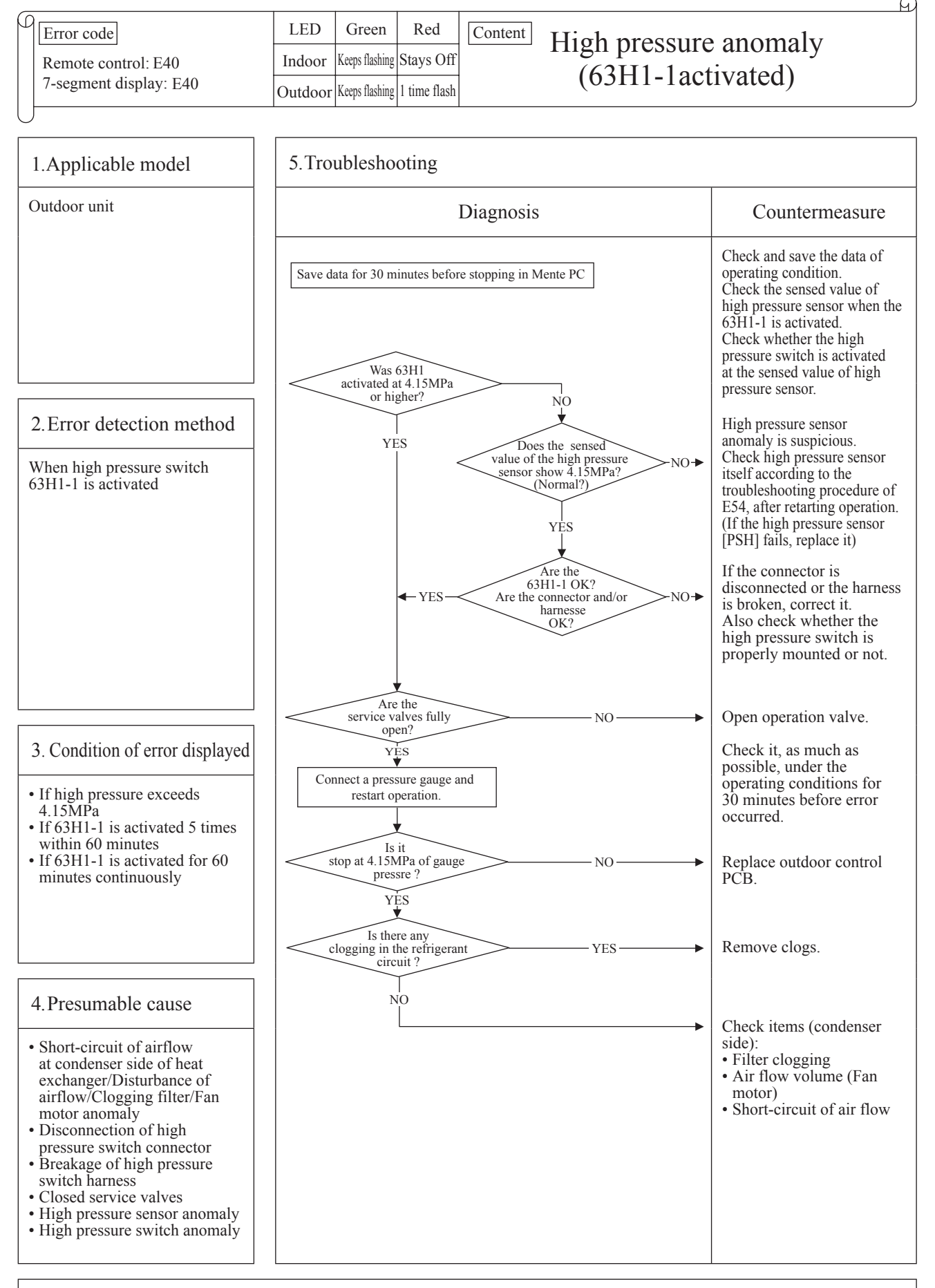

Note: If the error does not recur, connect the Mente PC and continue to collect data.

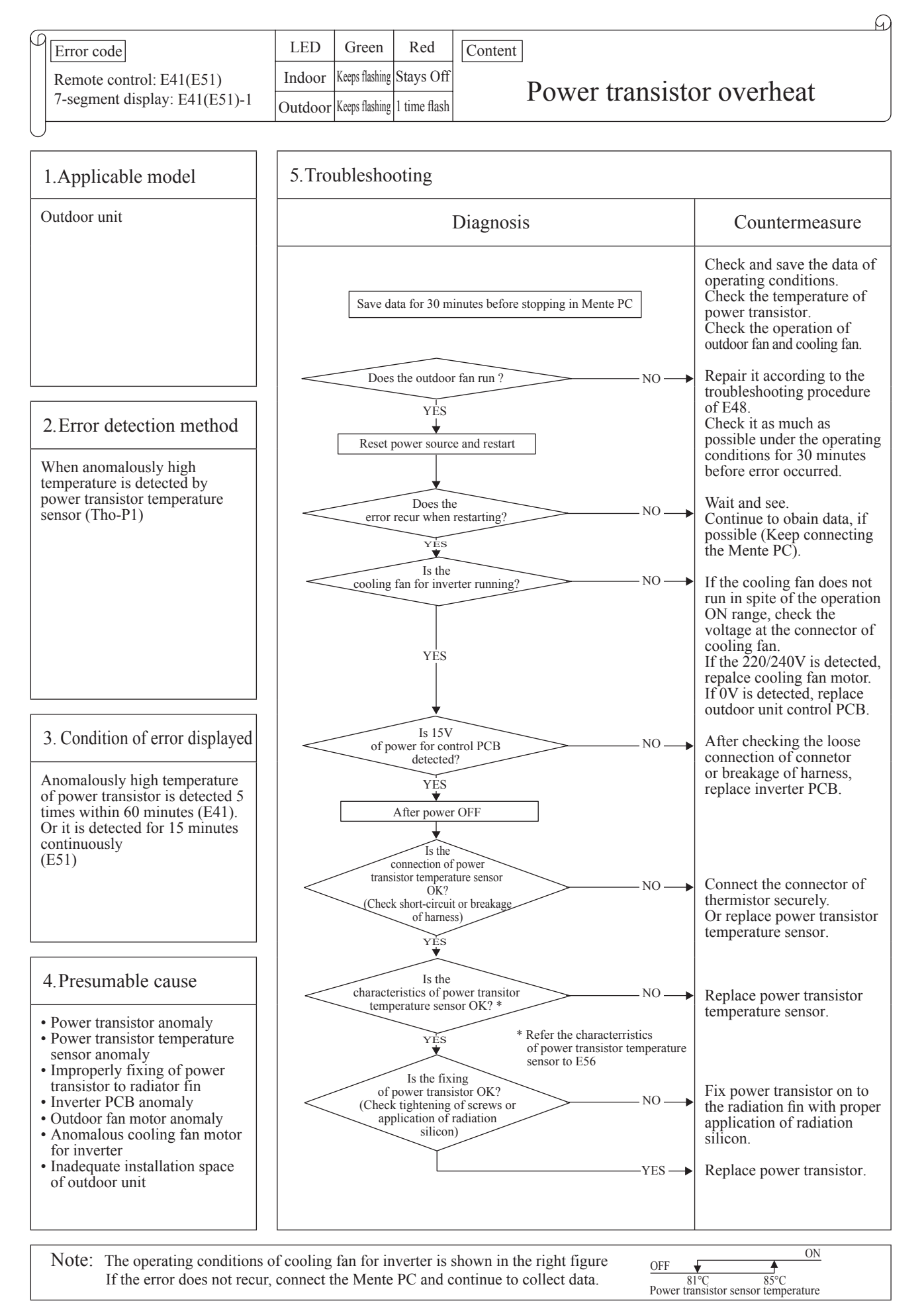

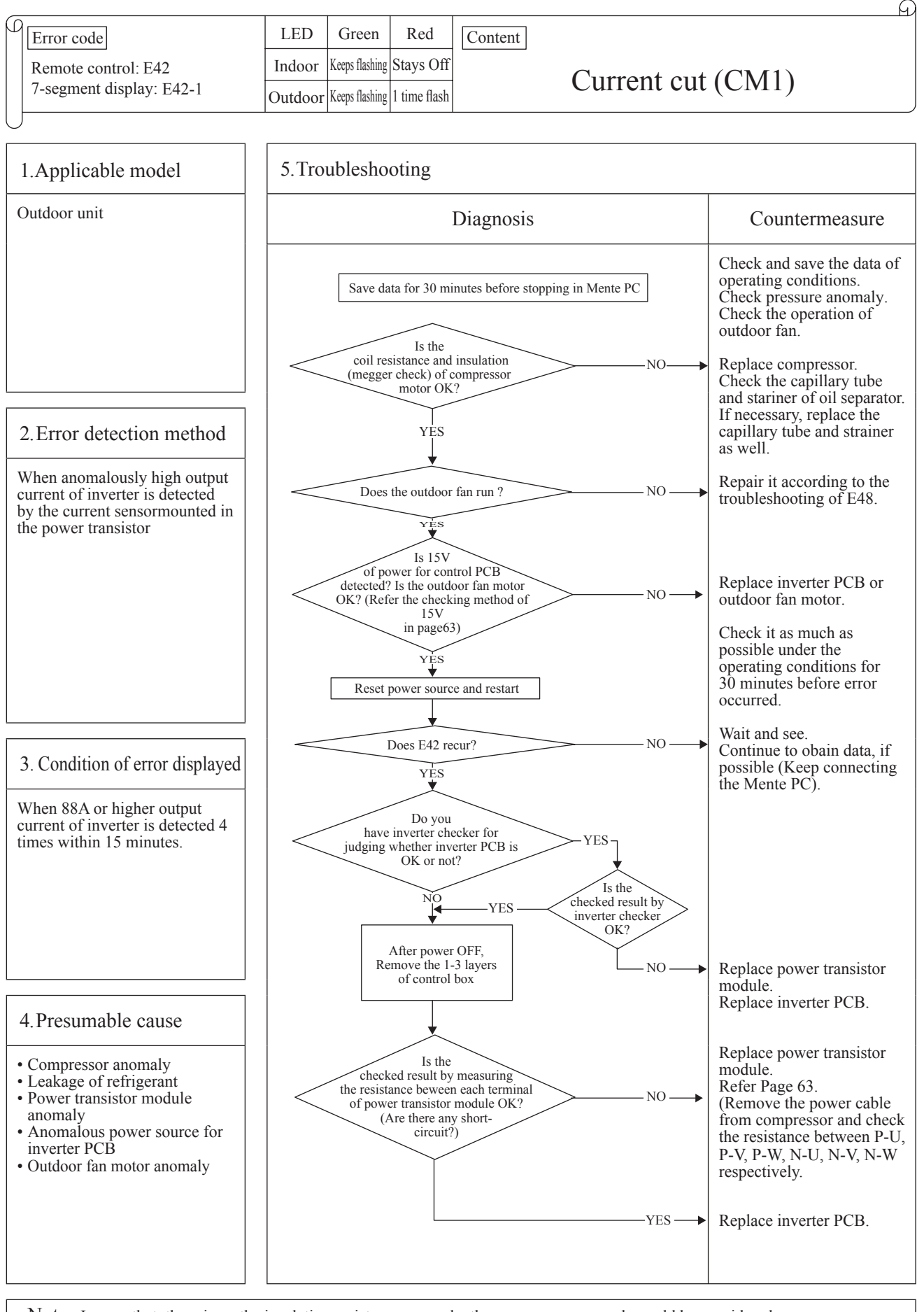

Note: In case that there is no the insulation resistance anomaly, the compressor anomaly could be considered. If this anomaly occurs after replacement of power transistor module and/or inverter PCB, try to replace compressor as well. If the error does not recur, connect the Mente PC and continue to collect data

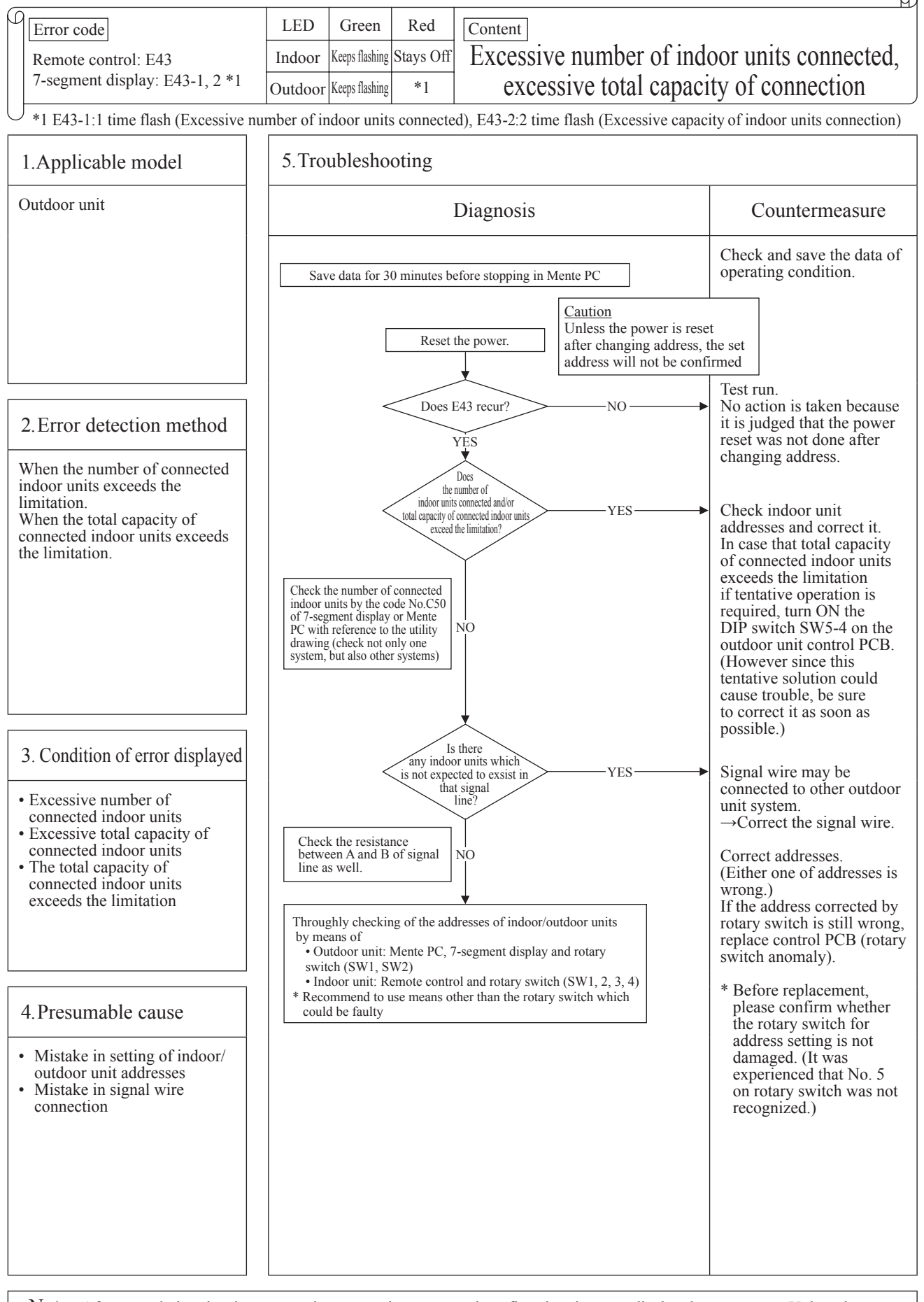

Note: After completing the above procedure, reset the power and confirm that the error display does not recur. Unless the power is reset for both indoor unit and outdoor unit, the set addresses will not be confirmed.

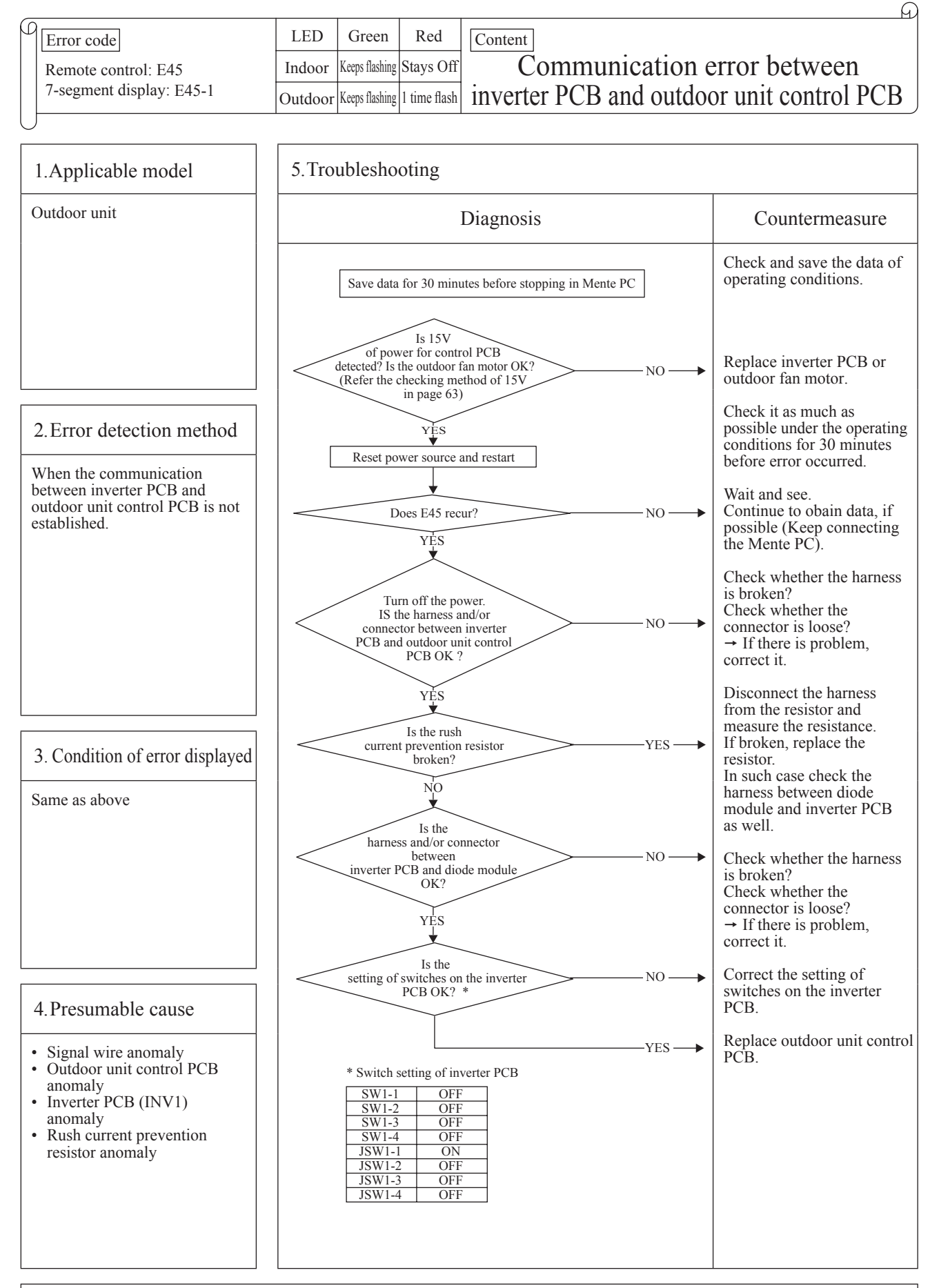

Note: If the error does not recur, connect the Mente PC and continue to collect data.

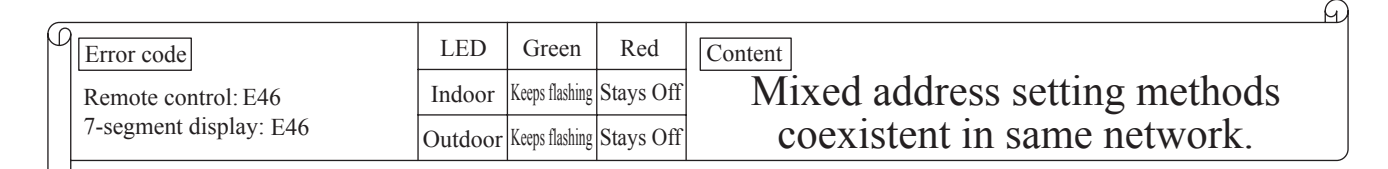

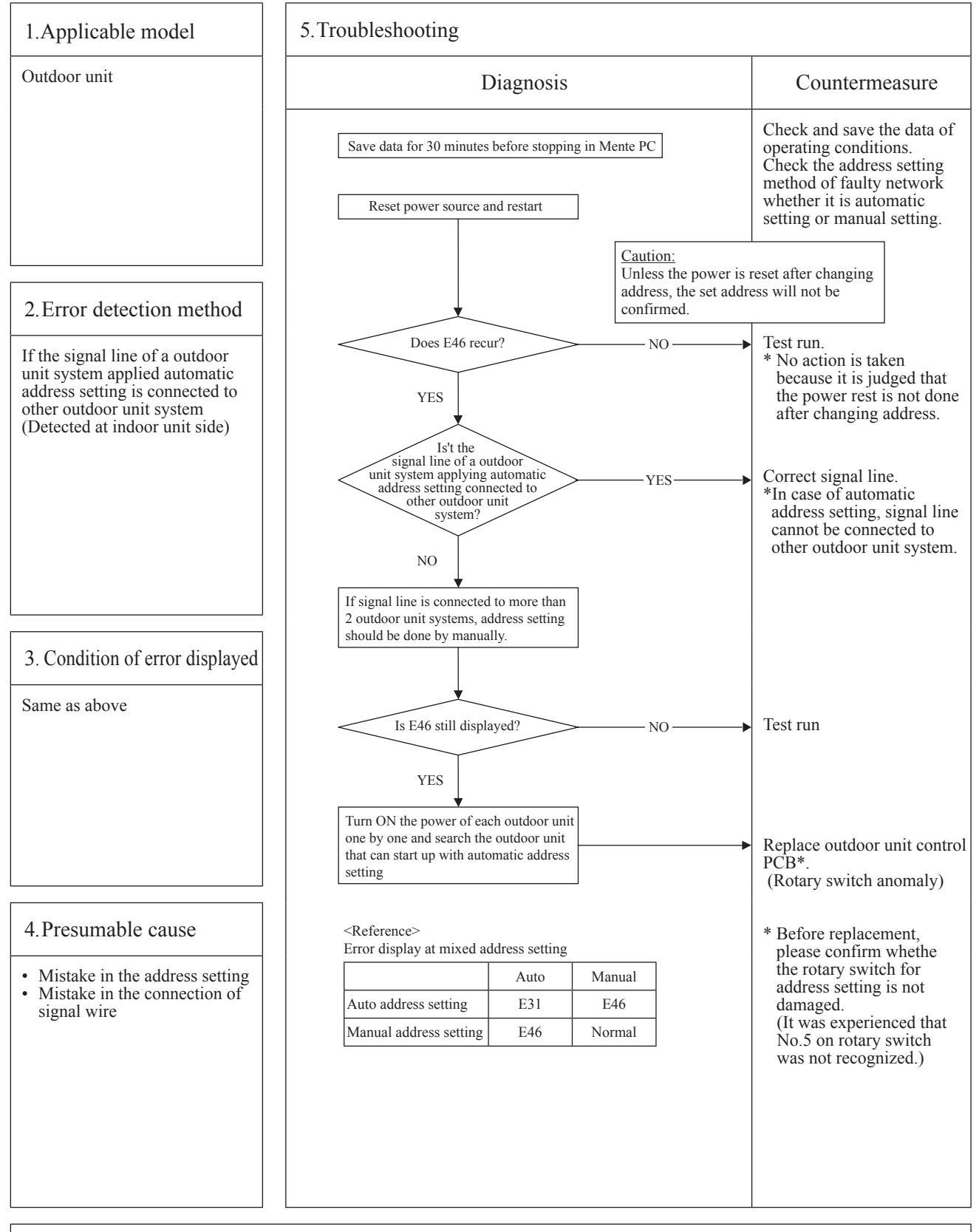

Note: After completing the above procedure, reset the power and confirm that the error display does not recur. Unless the power is reset for both indoor unit and outdoor unit, the set addresses will not be confirmed
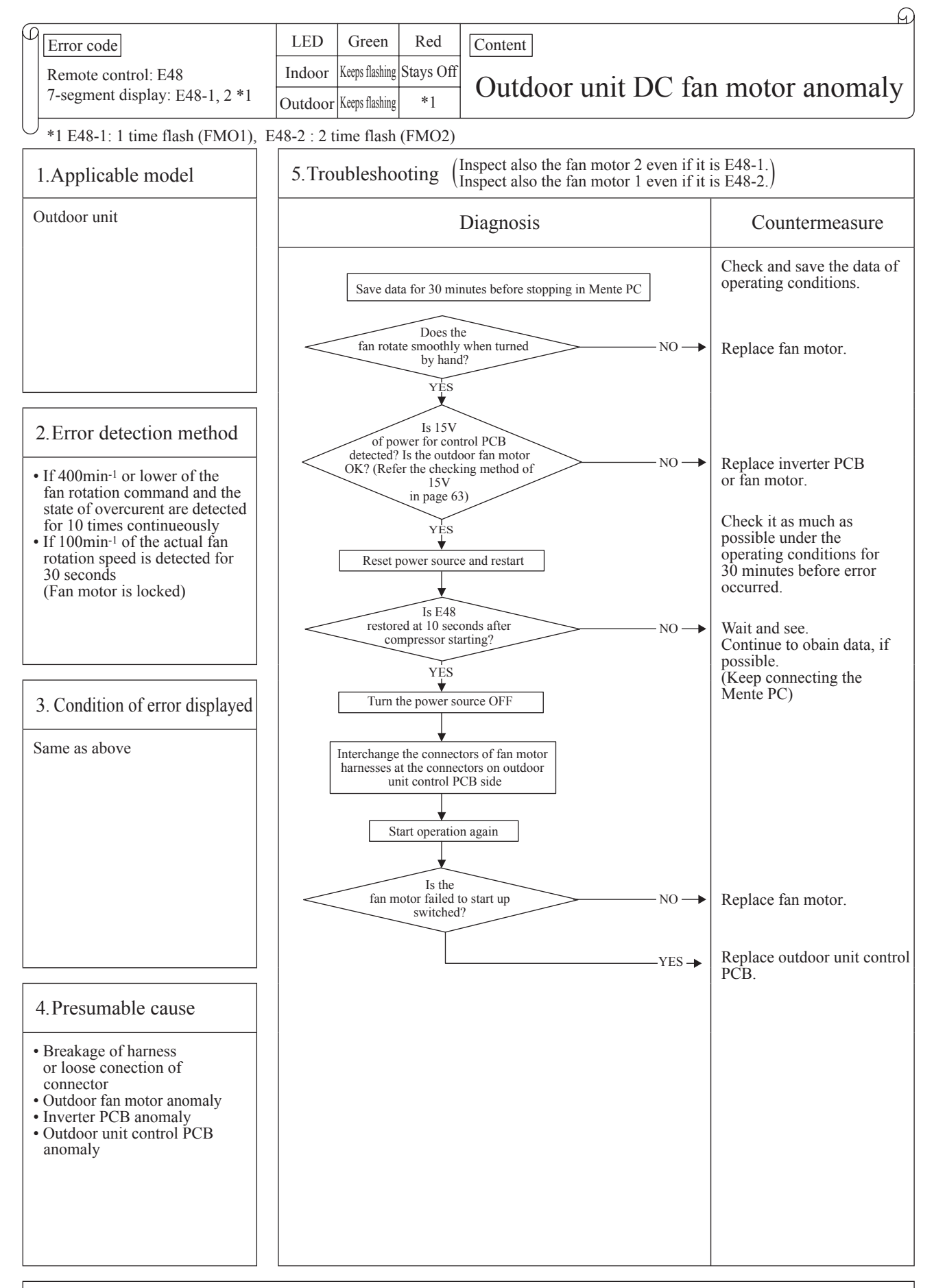

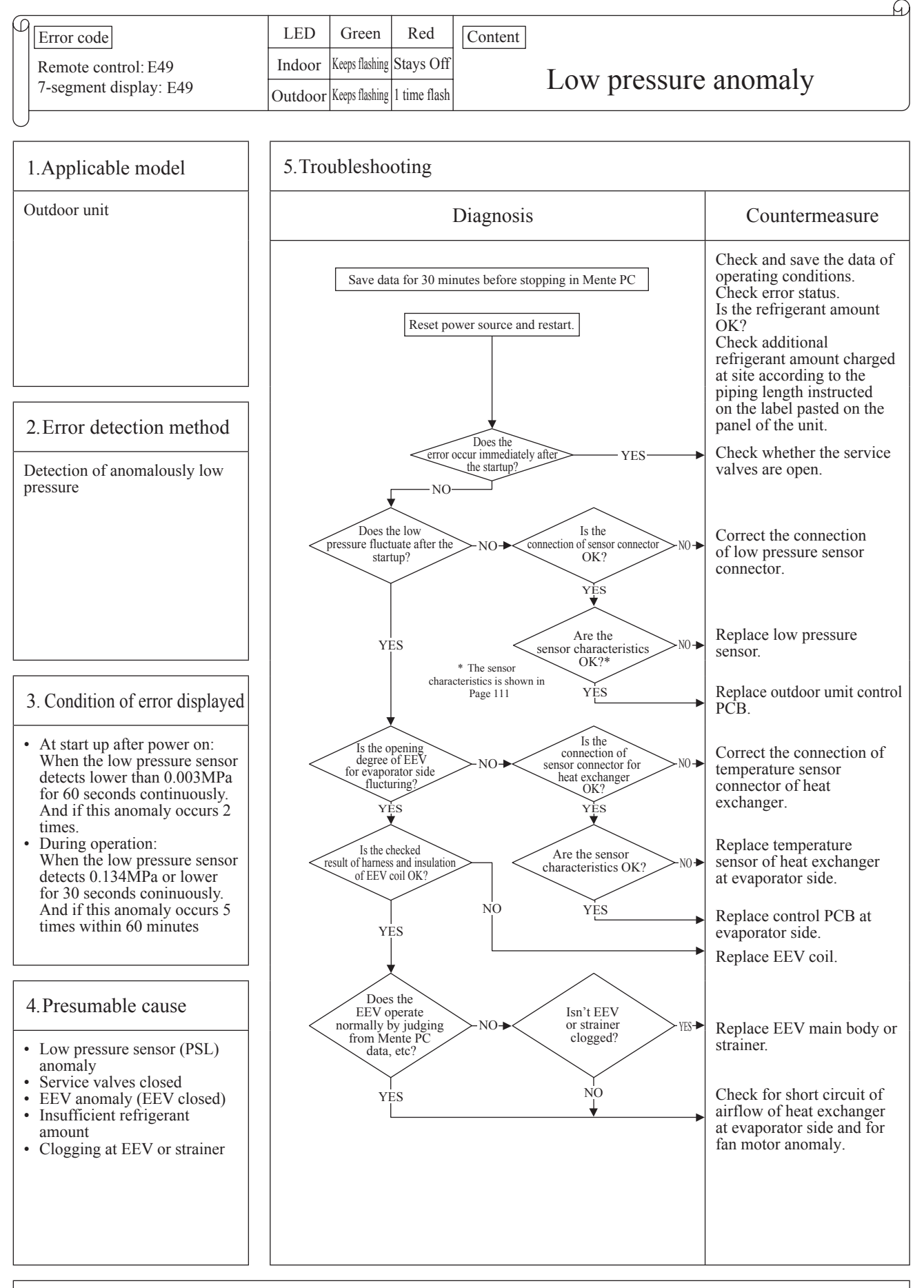

Note: Check whether the indoor unit is connected to other outdoor superlink network. If the error does not recur, connect the Mente PC and continue to collect data.

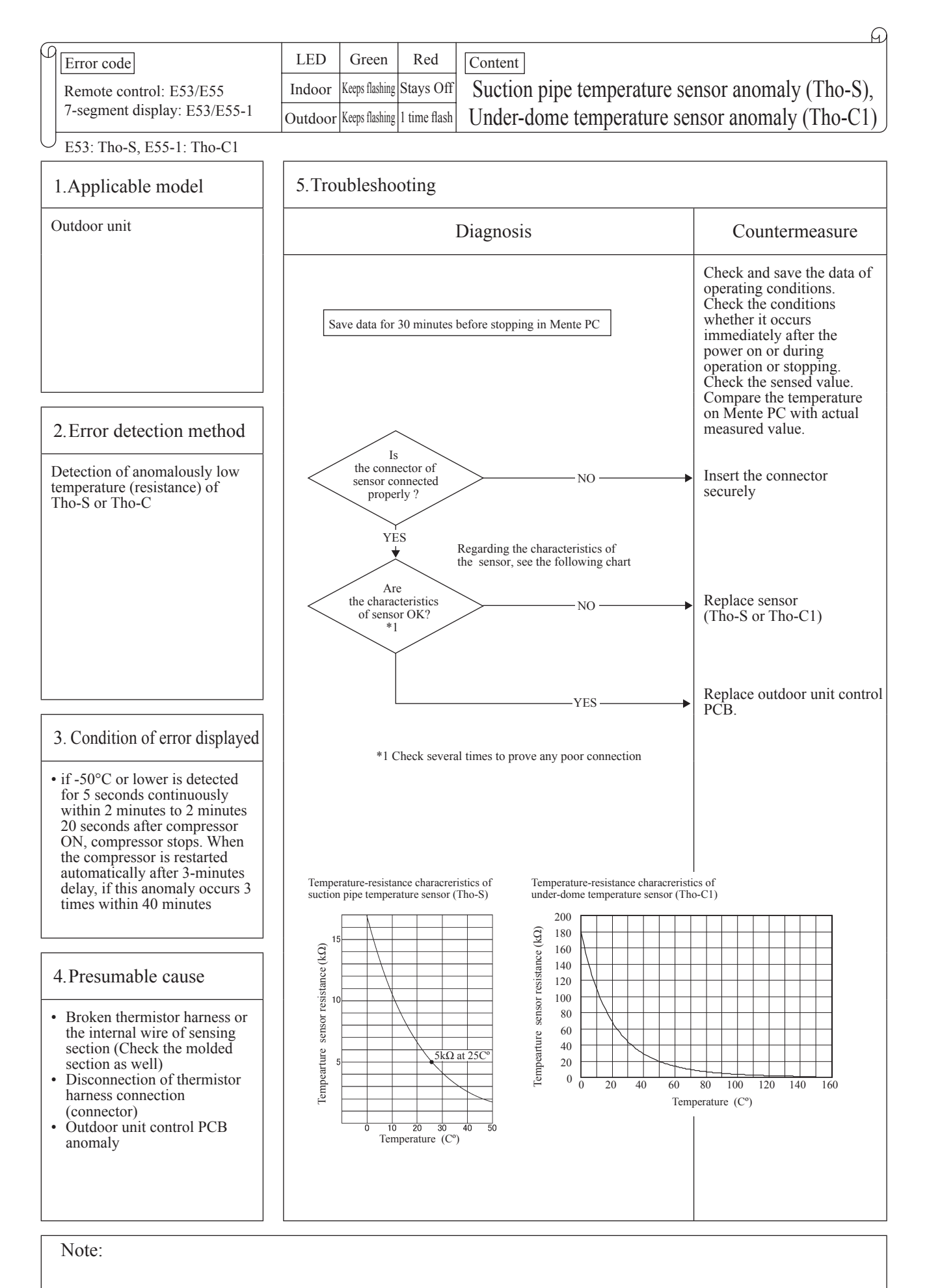

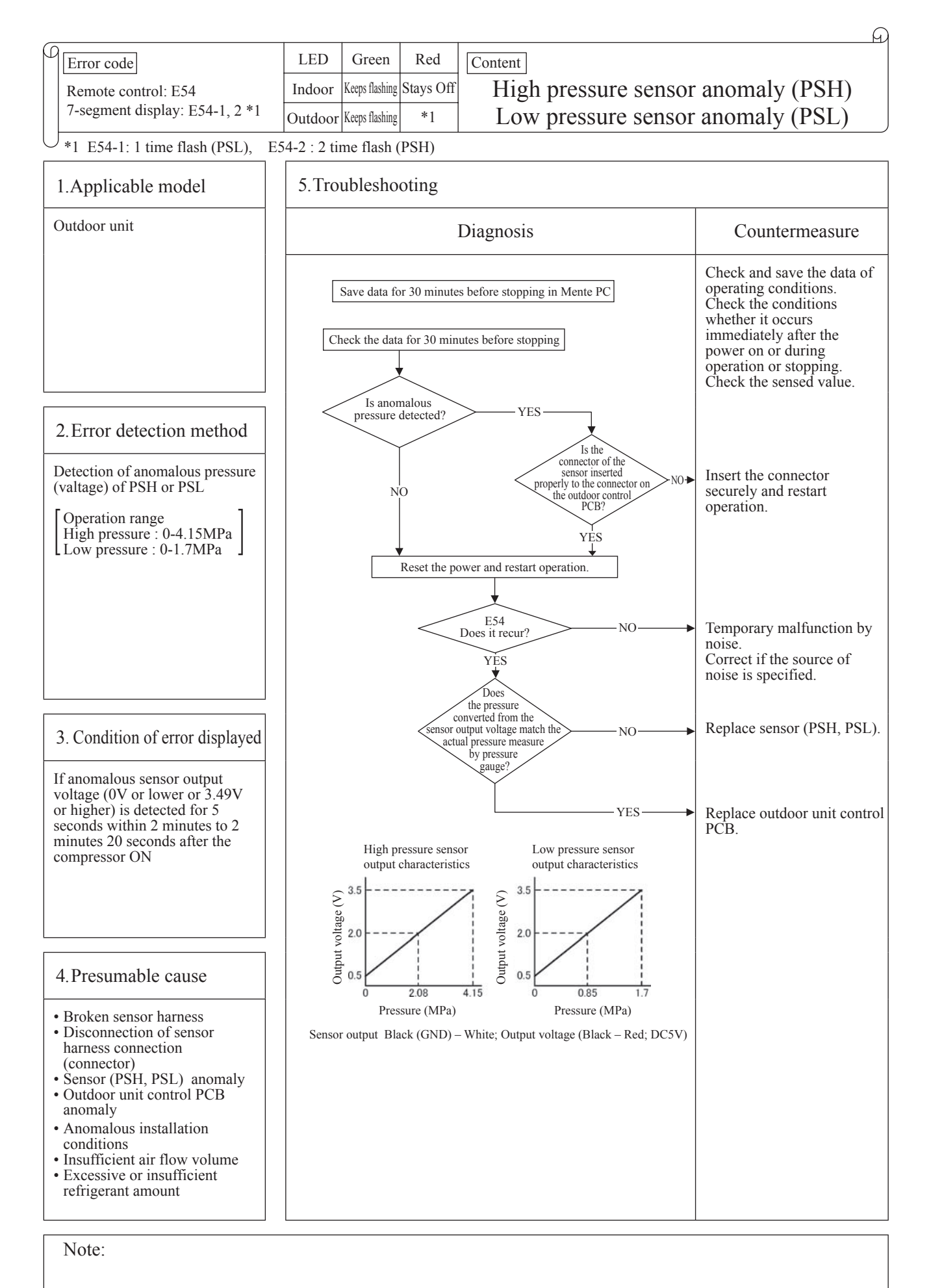

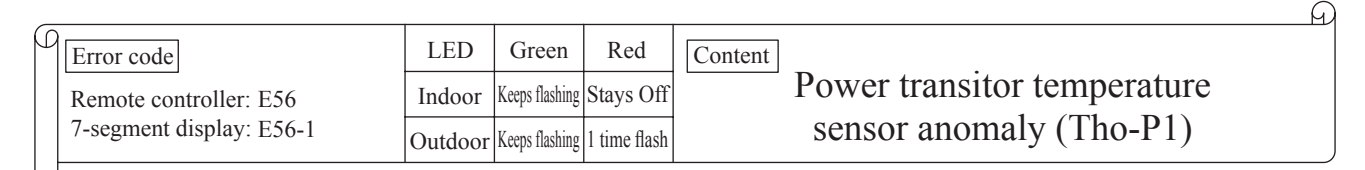

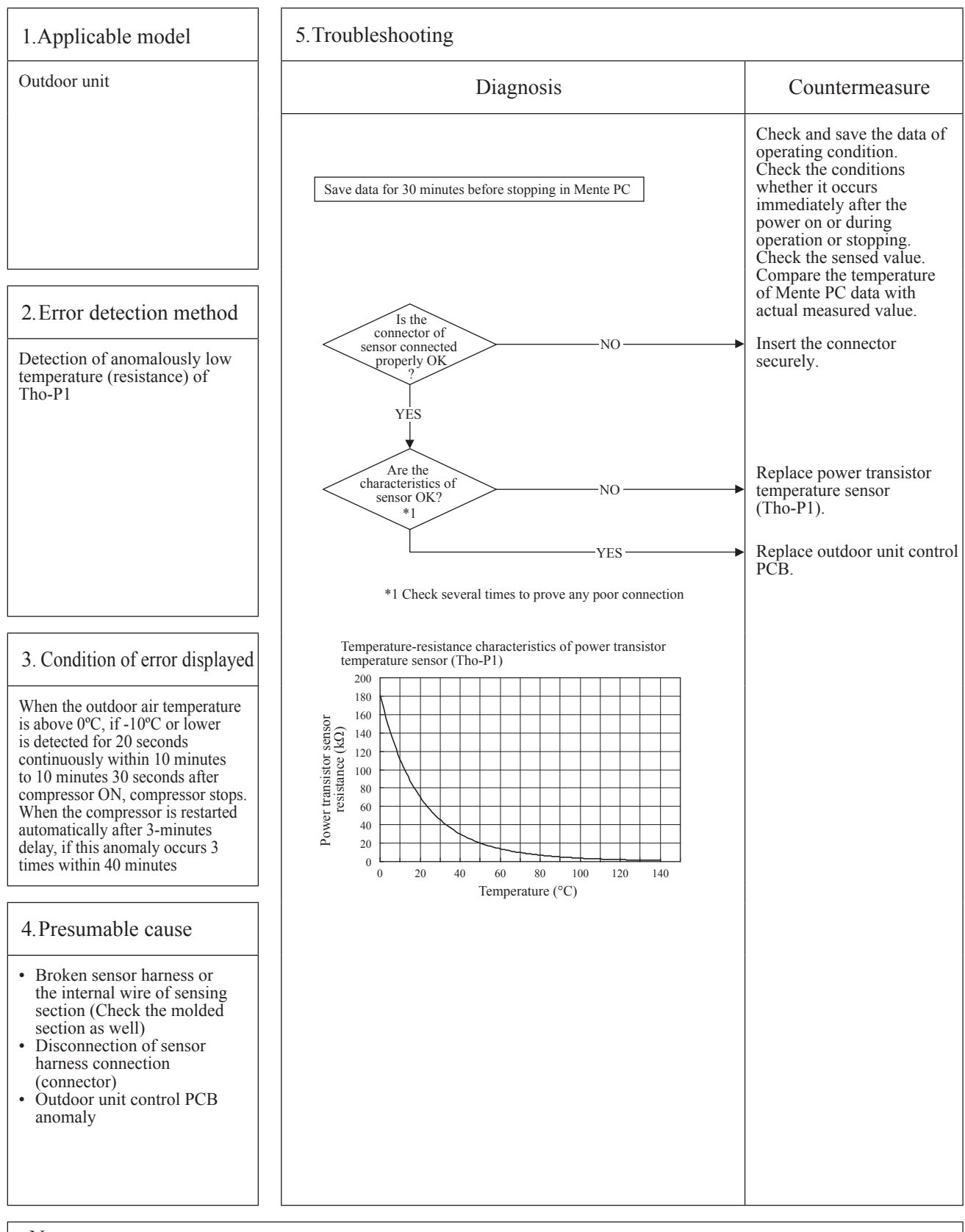

Note:

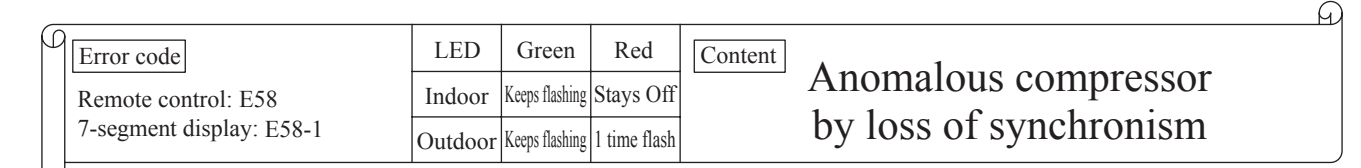

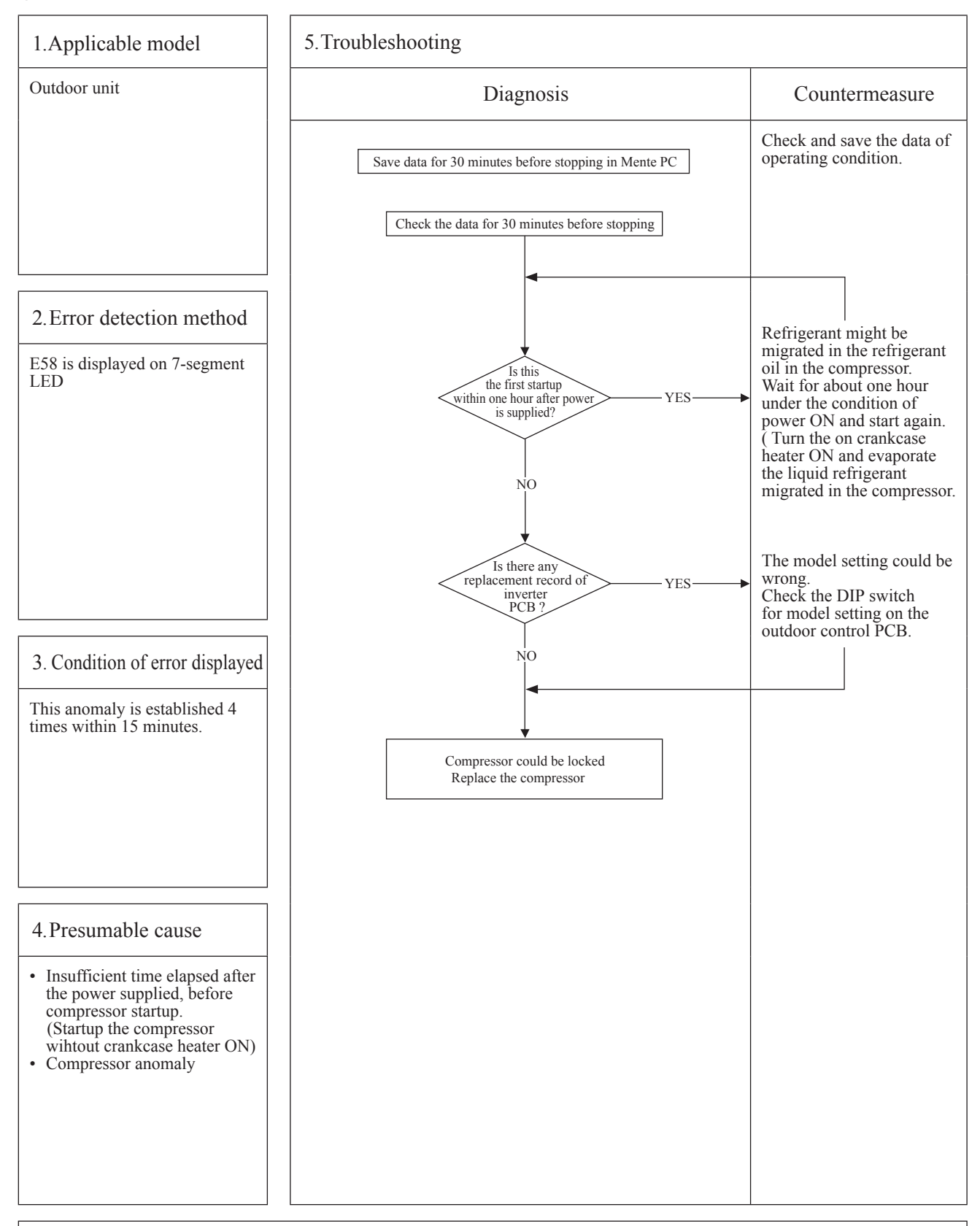

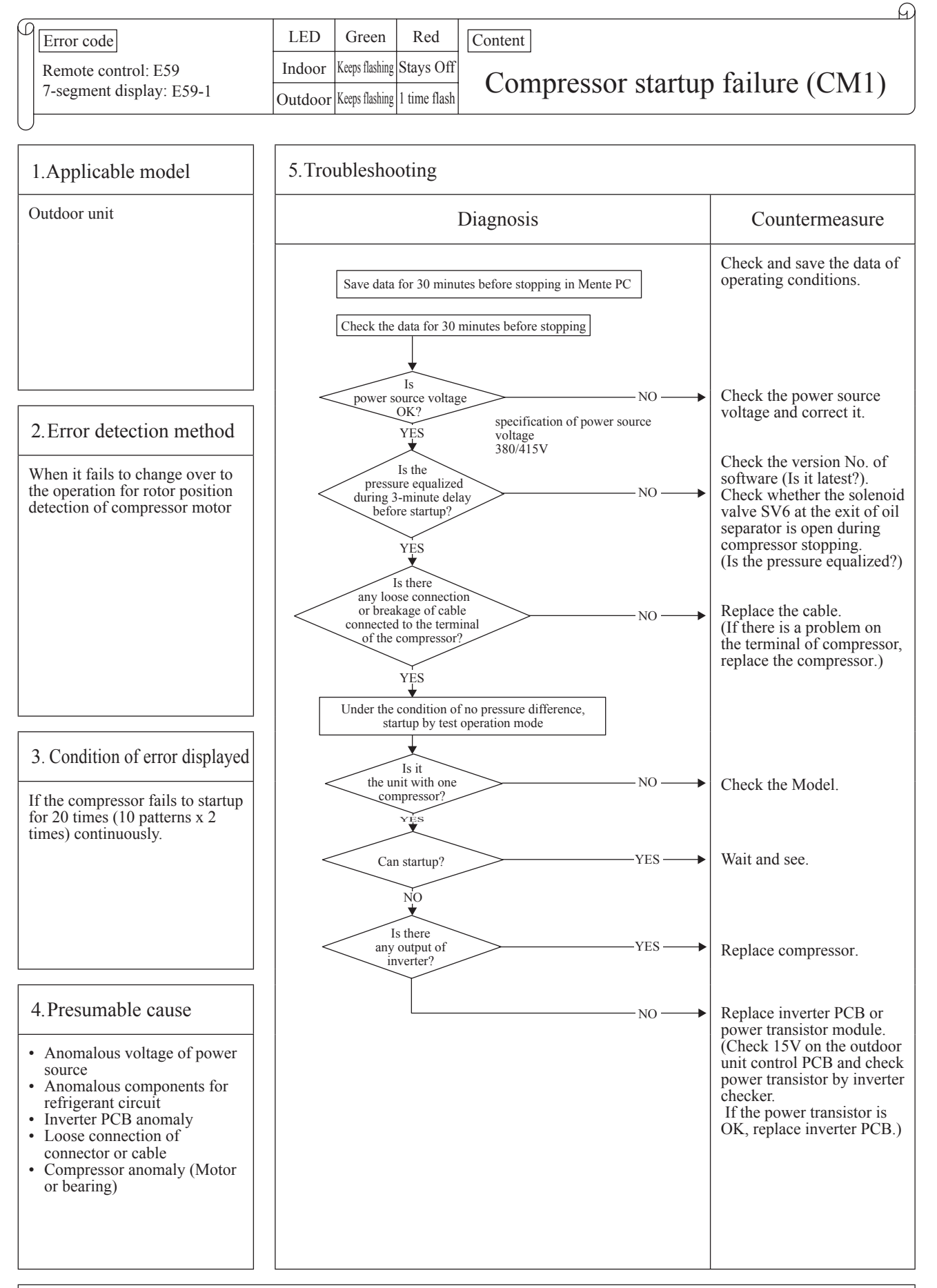

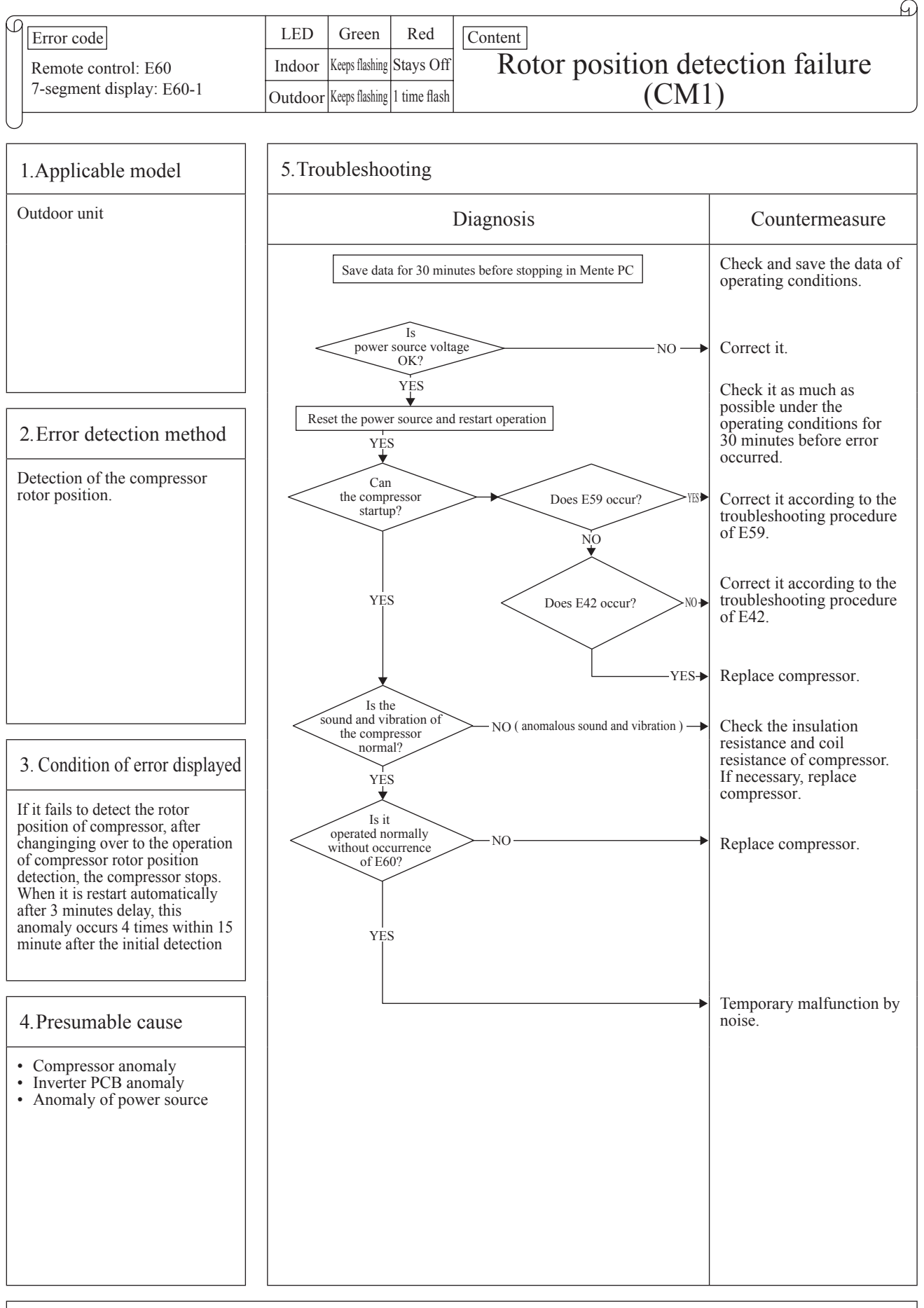

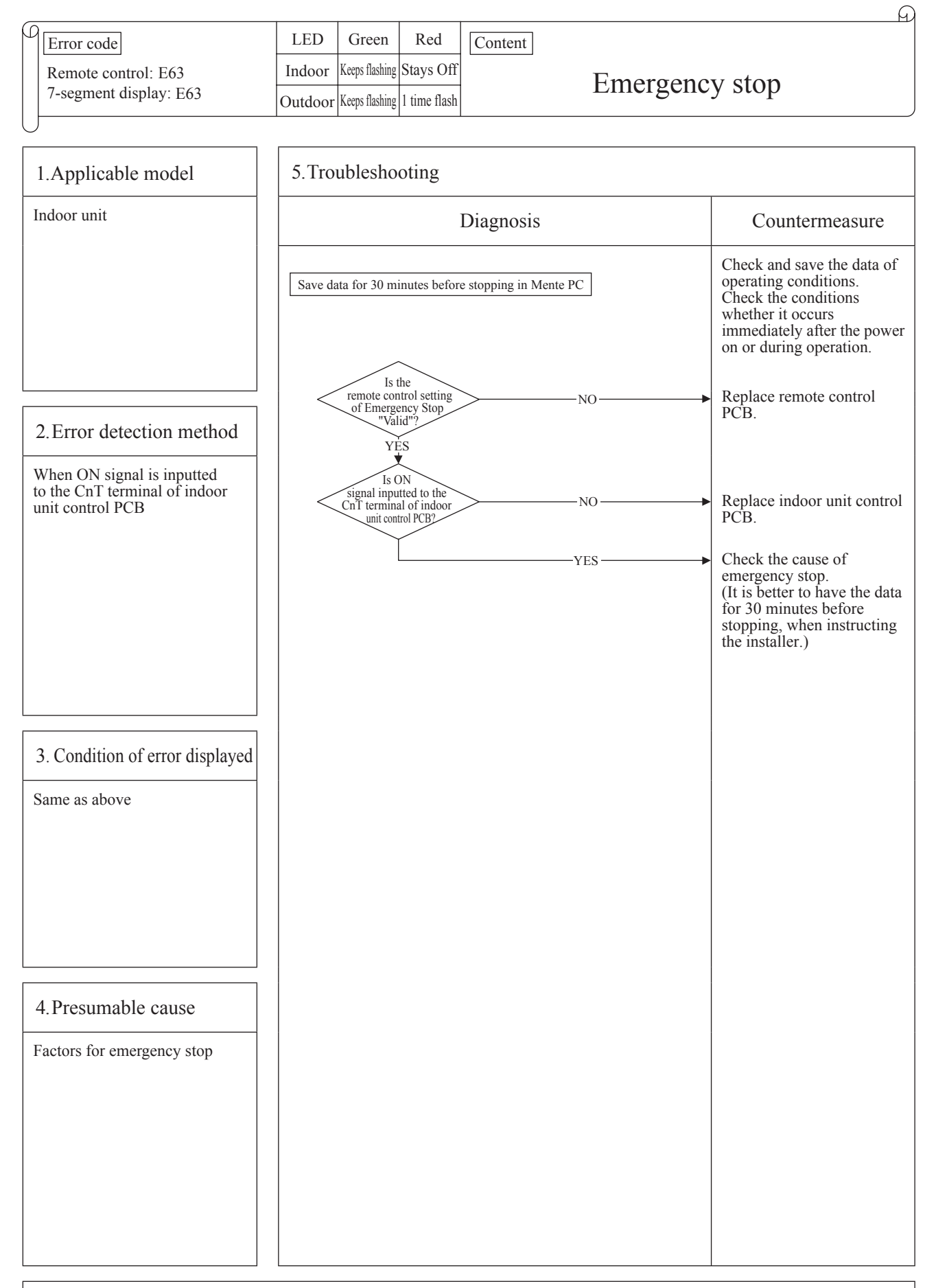

Note: Indoor unit detected emergency stop signal gives command "all stop"

# 2.4 Outdoor unit control PCB replacement procedure

PCB012D017G

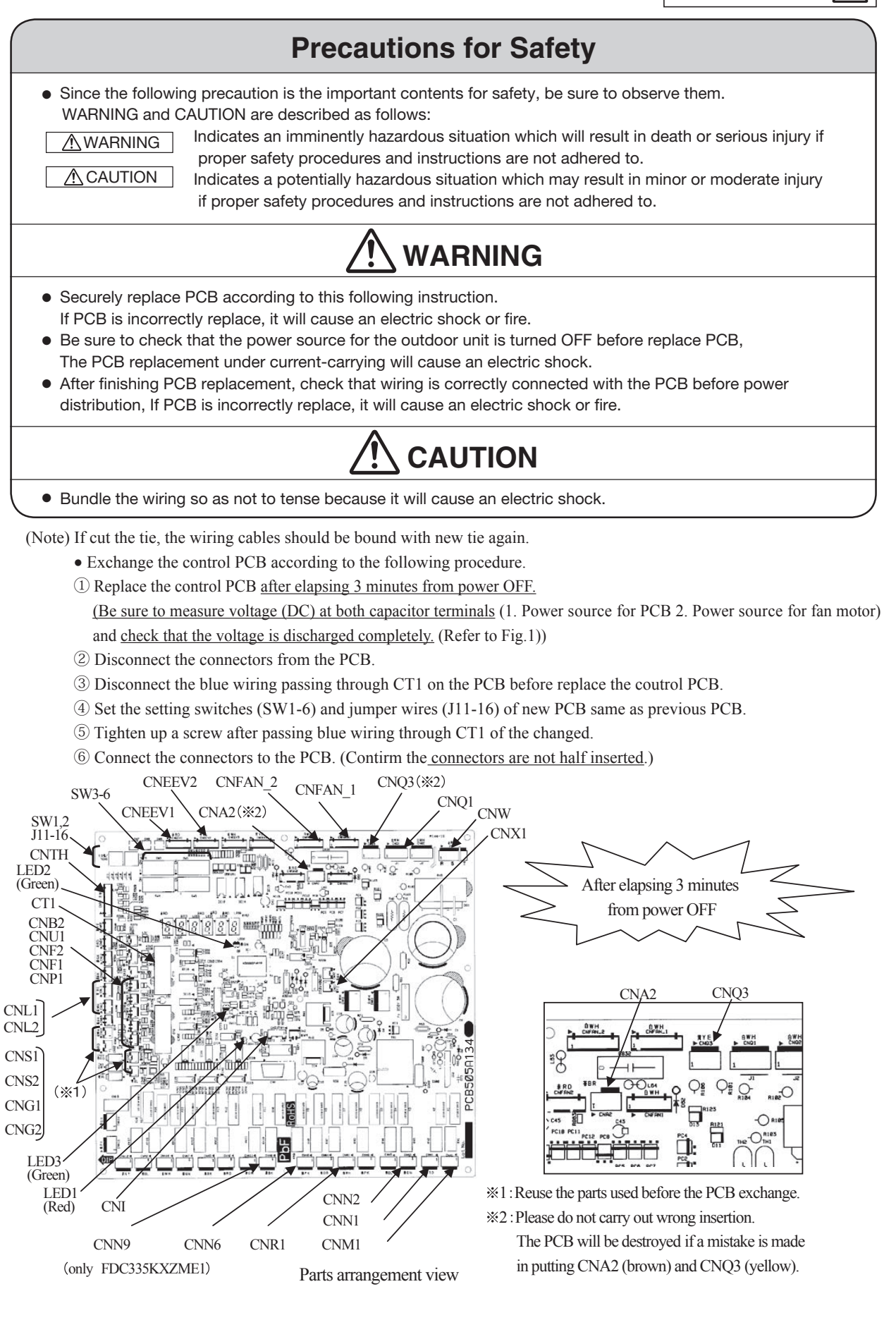

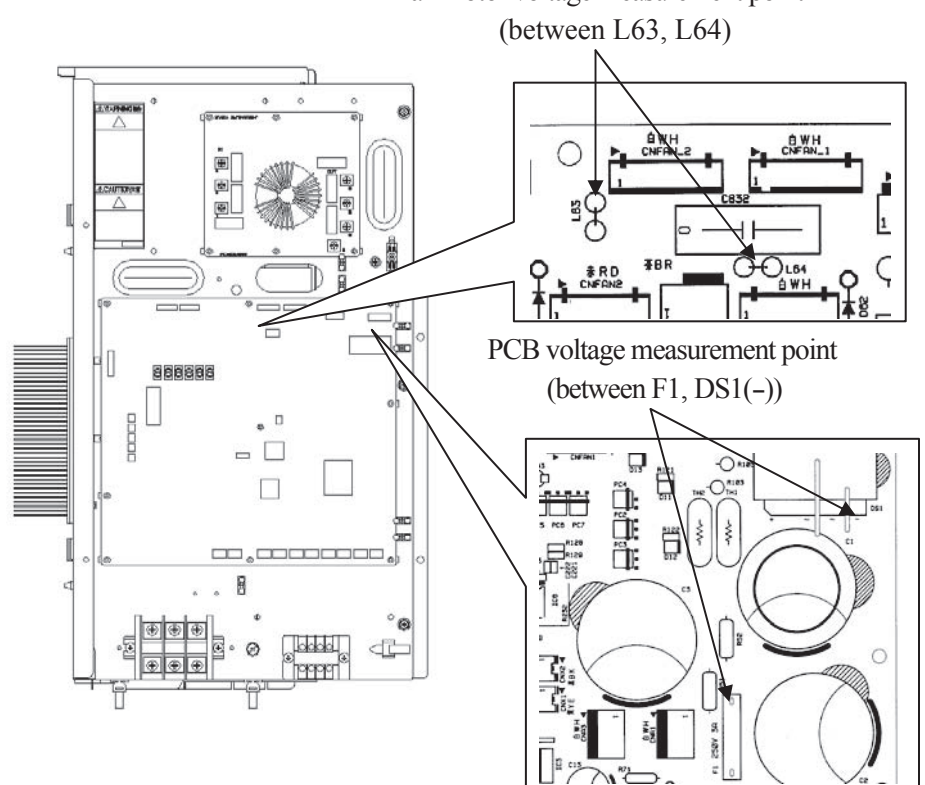

Fan motor voltage measurement point

Fig.1 Voltage measurement points

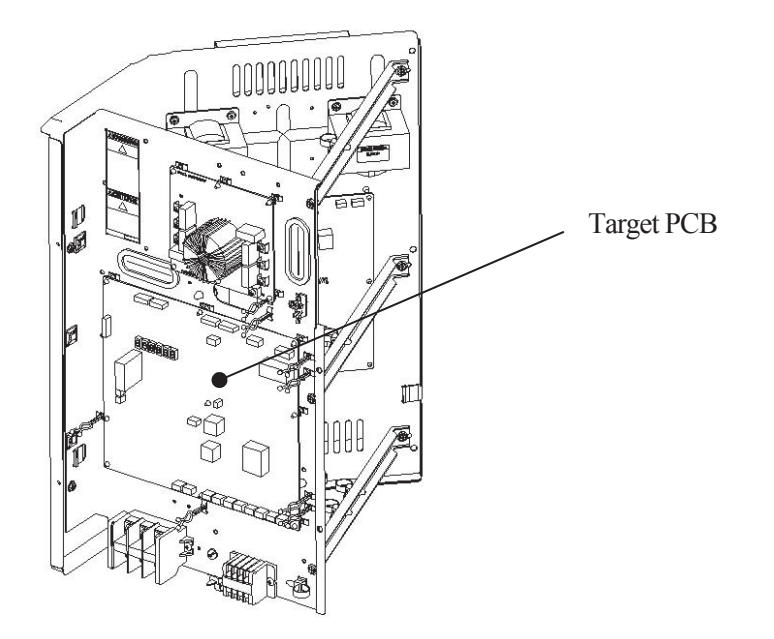

Appearance of the controller

PCB012D018AB

# 2.5 Inverter PCB replacement procedure

**Precautions for Safety**  Since the following precaution is the important contents for safety, be sure to observe them. WARNING and CAUTION are described as follows: Indicates an imminently hazardous situation which will result in death or serious injury if M WARNING proper safety procedures and instructions are not adhered to. CAUTION Indicates a potentially hazardous situation which may result in minor or moderate injury if proper safety procedures and instructions are not adhered to. WARNING • Securely replace PCB according to this following instruction. If PCB is incorrectly replace, it will cause an electric shock or fire. Be sure to check that the power source for the outdoor unit is turned OFF before replace PCB, The PCB replacement under current-carrying will cause an electric shock. After finishing PCB replacement, check that wiring is correctly connected with the PCB before power distribution, If PCB is incorrectly replace, it will cause an electric shock or fire. CAUTION Bundle the wiring so as not to tense because it will cause an electric shock. (Note) If cut the tie, the wiring cables should be bound with new tie again. • Exchange the inverter PCB according to the following procedure. ① Replace the inverter PCB after elapsing 3 minutes from power OFF. (Be sure to measure voltage (DC) of two places (1. Power source for PCB 2. Power source for fan motor) and check that the voltage is discharged completely. (Refer to Fig.1)) Disconnect all of terminals and connectors from the inverter PCB before replace the invertor PCB. ③Replace to the new PCB. ④Set the setting switches (JSW 10, 11) of new PCB as shown in table 1. ⑤Connect all of terminals and connectors to the new PCB securely. (Check the secure connection of terminals and connectors again) CNR CNI2 CNA JSW10,11 LED1 Yellow) Table.1 Switch Setting JSW10 JSW1 Model All models all OFF After elapsing 3 minutes from power OFF PCB505A05 Connectors are not half inserted / IC23

Parts Arrangement View

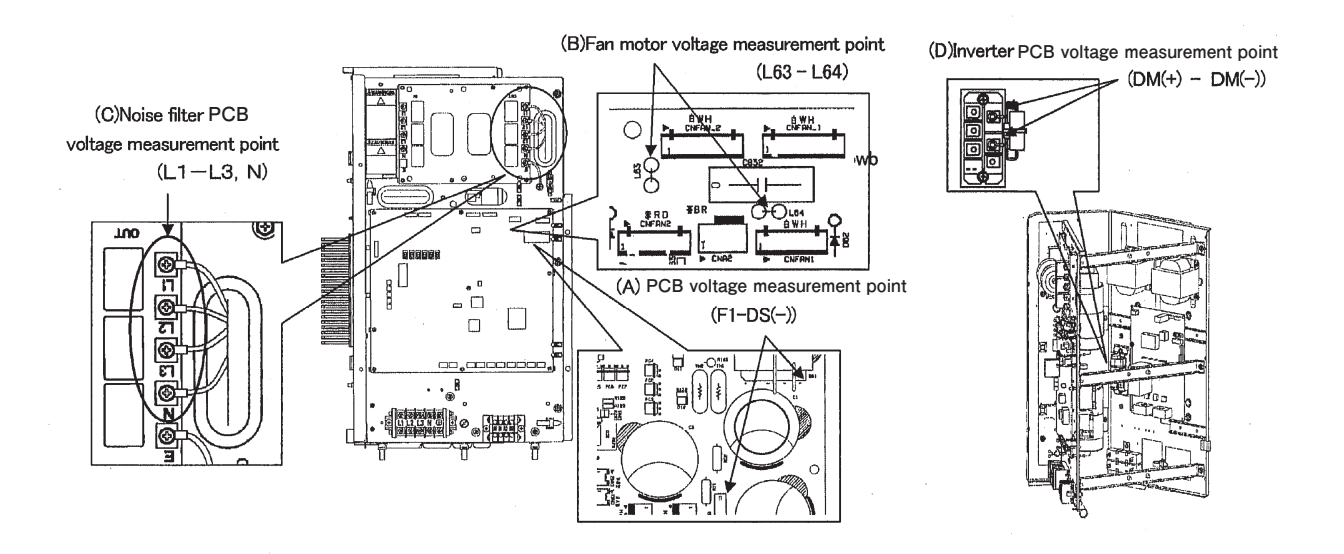

Fig.1 Voltage measurement points

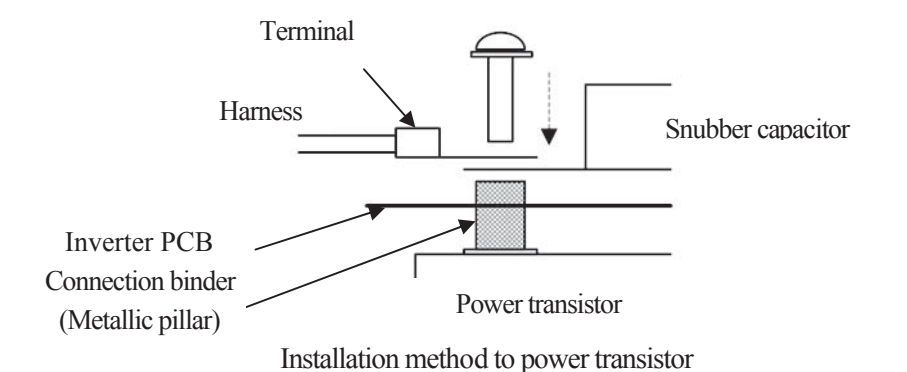

• Procedure on tightening harness (snubber capacitor) and power transistor with screw.

A metallic connection binder is set in each hole of the inverter PCB of "P", "N", "U", "V", and "W"

beforehand. Then tighten the harness (snubber capacitor) and the power transistor with the screw together. (Connect snubber capacitor with "P" and "N".)

# Function of DIP switch for control

•SW3 (Function setting)

| Switch |     | Function               |
|--------|-----|------------------------|
| SW2 1  | ON  | Inspection LED reset   |
| 5₩3-1  | OFF | Normal                 |
| SW2 7  | ON  | Forced cooling/heating |
| 5W3-7  | OFF | Normal                 |

# •SW7, 8, 9 (Function setting)

| Switch | Function                 |             |
|--------|--------------------------|-------------|
| SW7    | Data erase/data write    |             |
| SW8    | 7-segment dispalay No.UP | order of 1  |
| SW9    | 7-segment dispalay No.UP | order of 10 |

## Function of Jumper wire (J13, 15) (With: Shorted / None: Opened)

| Jump | er   | Function                         |
|------|------|----------------------------------|
| 112  | With | External input Level input       |
| J15  | None | External input Pulse input       |
| 115  | With | Defrost time Normal              |
| 515  | None | Defrost time Cold weather region |

# Function of Connector

| Connector | Function                                     | Color | Connector | Function                                     | Color  |
|-----------|----------------------------------------------|-------|-----------|----------------------------------------------|--------|
| CNEEV1    | Heating EEV (EEVH)                           | Red   | CNF2      | Sub-cooling coil temperature sensor (Tho-H)  | Green  |
| CNEEV2    | Sub-cooling coil EEV (EEVSC)                 | Blue  | CNP1      | Power transistor temperature sensor (Tho-P1) | Yellow |
| CNA2      | Power fan motor                              | Brown | CNL1      | High pressure sensor (PSH)                   | Blue   |
| CNFAN1    | Fan motor 1 (FMo1)                           | White | CNL2      | Low pressure sensor (PSL)                    | White  |
| CNFAN2    | Fan motor 2 (FMo2)                           | White | CNS1      | External input                               | Green  |
| CNQ1      | High pressure switch (CM1)                   | White | CNS2      | Demand input                                 | Red    |
|           | Heat exchanger temperature sensor (Tho-R1)   |       | CNN1      | 4-way switching solenoid valve (20S)         | Red    |
| ONTH      | Discharge pipe temperature sensor (Tho-D1)   | White | CNN2      | Solenoid valve (oil return) (SV6)            | Green  |
| CNIR      | Suction pipe temperature sensor (Tho-S)      | white | CNN6      | Solenoid valve (liquid bypass) (SV1)         | Pink   |
|           | External air temperature sensor (Tho-A)      |       | CNN9*     | Solenoid valve (gas bypass) (SV11)           | Black  |
| CNB2      | Heat exchanger temperature sensor (Tho-R2)   | Red   | CNM1      | Solenoid for CM (52X1,2)                     | Gray   |
| CNU1      | Under-dome temperature sensor (Tho-C1)       | Blue  | CNR1      | Crankcase heater (CH1)                       | White  |
| CNF1      | Sub-cooling coil temperature sensor (Tho-SC) | White |           |                                              |        |

\*CNN9 : only FDC335KXZME1

## •SW5 (Function setting)

|           |        | <u>e</u> ,                     |           |
|-----------|--------|--------------------------------|-----------|
|           | ON/OFF | Function                       |           |
| SW5 1     | ON     | Test run switch                | Test run  |
| 5 W 5-1   | OFF    | Test run switch                | Normal    |
| SW5 2     | ON     | Test run operation mode        | Cooling   |
| 5W3-2     | OFF    | Test run operation mode        | Heating   |
| SW5 2     | ON     | Pump down switch               | Pump down |
| 5 44 5-5  | OFF    | Pump down switch Normal        |           |
| ON ON     |        | Superlink protocol: Previos SL |           |
| 5 1 5 1 5 | OFF    | Superlink protocol: New        | SL        |

# •DIP Switch setting list (1) Outdoor unit

| (a) | Control | PCB |
|-----|---------|-----|
|-----|---------|-----|

| Switch     | Description                                      |                         | Default setting |              | Remarks     |
|------------|--------------------------------------------------|-------------------------|-----------------|--------------|-------------|
| SW1        | Outdoor address No. (Order of 10)                |                         | 4               |              | 0-9         |
| SW2        | Outdoor address No. (Order of 1)                 |                         | 9               |              | 0-9         |
| SW3-1      | Inspection LED reset                             | Normal*/Reset           | OFF             | Normal       |             |
| SW3-2      | Spare                                            |                         | OFF             |              | keep OFF    |
| SW3-3      | Spare                                            |                         | OFF             |              | keep OFF    |
| SW3-4      | Reserved                                         |                         | OFF             |              | keep OFF    |
| SW3-5      | Check operation start                            | Normal*/Start           | OFF             | Normal       |             |
| SW3-6      | Reserved                                         | •                       | OFF             |              | keep OFF    |
| SW3-7      | Forced heating/cooling                           | Normal*/Forced          | OFF             | Normal       |             |
| SW3-8      | Reserved                                         |                         | OFF             |              | keep OFF    |
| SW4-1      |                                                  |                         |                 |              |             |
| SW4-2      | L                                                |                         | l.              |              |             |
| SW4-3      | Model selection                                  |                         | As per i        | model        | See table 1 |
| SW4-4      | 1                                                |                         |                 |              |             |
| SW4-5      |                                                  |                         | OFF             |              |             |
| SW4-6      | Demand ratio selection                           |                         | OFF             |              | See table 2 |
| SW4-7      | Reserved                                         |                         | OFF             |              | Keep OFF    |
| SW4-8      | Spare                                            |                         | OFF             |              | Keep OFF    |
| SW5-1      | Test run SW                                      | Normal*/Test run        | OFF             | Normal       |             |
| SW5-2      | Test run mode                                    | Heating*/Cooling        | OFF             | Heating      |             |
| SW5-3      | Pump down operation                              | Normal*/Pump down       | OFF             | Normal       |             |
| SW5-4      | Reserved                                         |                         | OFF             |              | Keep OFF    |
| SW5-5      | Superlink selection                              | New SL*/Previous SL     | OFF             | New SL(Auto) |             |
| SW5-6      | Reserved                                         |                         | OFF             |              | Keep OFF    |
| SW5-7      | Reserved                                         |                         | OFF             |              | Keep OFF    |
| SW5-8      | Reserved                                         |                         | OFF             |              | Keep OFF    |
| SW6-1      | Reserved                                         |                         | OFF             |              | Keep OFF    |
| SW6-2      | Reserved                                         |                         | ON              |              | Keep OFF    |
| SW6-3      | Spare                                            |                         | OFF             |              | Keep OFF    |
| SW6-4      | Spare                                            |                         | OFF             |              | Keep OFF    |
| SW6-5      | Spare                                            |                         | OFF             |              | Keep OFF    |
| SW6-6      | Model selection                                  |                         | ON              |              |             |
| SW6-7      | Spare                                            |                         | OFF             |              | Keep OFF    |
| SW6-8      | Spare                                            |                         | OFF             |              | Keep OFF    |
| SW7        | Data Erase/Write                                 | Erase*/Write            | OFF             | Erase        |             |
| SW8        | 7-segment display code No. increase (Or          | der of 1)               | 0               |              |             |
| SW9        | 7-segment display code No. increase (Order of 1) |                         | 0               |              |             |
| J10        | Superlink terminal spare                         | Normal*/switch to spare | With            | Normal       |             |
| J11<br>J12 | Power voltage selection                          |                         | As per          | voltage      | See table 3 |
| J13        | External input                                   | Level*/Pulse            | With            | Level        | 1           |
| .114       | Spare                                            | 1                       | With            |              | Keen With   |
|            | Defrost start temperature                        | Normal*/Cold region     | With            | Normal       | neop mun    |
| .116       | Outdoor unit type selection                      | KXR/KX                  | With            | KXR          | See table 1 |
| 010        | eacted and type belobility                       | * Default setting       | , and the       |              |             |

 Table 1: Model selection with SW4-1-SW4-4 and J16

|       |      | 0: OF | F 1:0N |
|-------|------|-------|--------|
|       | 224  | 280   | 335    |
| SW4-1 | 0    | 1     | 0      |
| SW4-2 | 0    | 0     | 1      |
| SW4-3 | 0    | 0     | 0      |
| SW4-4 | 0    | 0     | 1      |
| J16   | None | None  | None   |

 Table 2: Demand ratio selection with SW4-5, SW4-6

 0: OFE
 1:ON

|       |       | 0.0FF 1.0N              |
|-------|-------|-------------------------|
| SW4-5 | SW4-6 | Compressor capacity (%) |
| 0     | 0     | 80                      |
| 1     | 0     | 60                      |
| 0     | 1     | 40                      |
| 1     | 1     | 0                       |

Table 3: Power voltage selection with J11, J12

|               |     | 0: None 1: With |
|---------------|-----|-----------------|
| Outdoor unit  | J11 | J12             |
| 380V 60Hz     | 0   | 1               |
| 380/415V 50Hz | 0   | 0               |
| ,             |     |                 |

(2) Indoor unit

| JSW10 <u>3</u> OFF<br><u>4</u> OFF<br><u>1</u> OFF<br><u>2</u> ON<br><u>3</u> OFF | JSW10         3         OFF           4         OFF           1         OFF           2         ON           3         OFF           4         OFF           4         OFF | 1014/10 | 2 | UFF |
|-----------------------------------------------------------------------------------|----------------------------------------------------------------------------------------------------|---------|---|-----|
| 4 OFF<br>1 OFF<br>JSW11 2 ON<br>3 OFF                                             | 4 OFF<br>1 OFF<br>2 ON<br>3 OFF<br>4 OFF                                                                                                    | JSW10   | 3 | OFF |
| JSW11 1 OFF<br>2 ON<br>3 OFF                                                      | JSW11 1 OFF<br>2 ON<br>3 OFF<br>4 OFF                                                                                                    |         | 4 | OFF |
| JSW11 2 ON<br>3 OFF                                                               | JSW11 2 ON<br>3 OFF<br>4 OFF                                                                                                    |         | 1 | OFF |
| 3 OFF                                                                             | 3 OFF<br>4 OFF                                                                                                    | ICW/11  | 2 | ON  |
|                                                                                   | 4 OFF                                                                                                    | 030011  | 3 | OFF |
| 4 OFF                                                                             |                                                                                                    |         | 4 | OFF |

1

OFF

(b) Inverter PCB

| Switch | Description                           |                         | De       | fault setting | Remarks       |
|--------|---------------------------------------|-------------------------|----------|---------------|---------------|
| SW1    | Indoor unit address No. (Order of 10) |                         | 0        |               | 0-9           |
| SW2    | Indoor unit address No. (Order of 1)  |                         | 0        |               | 0-9           |
| SW3    | Outdoor unit address No. (Order of 10 | 0)                      | 4        |               | 0-9           |
| SW4    | Outdoor unit address No. (Order of 1) | )                       | 9        |               | 0-9           |
| SW5-1  | Superlink selection                   | Automatic*/Previous SL  | OFF      | Automatic     |               |
| SW5-2  | Indoor unit address No. (Order of 100 | )                       | OFF      | 0             | OFF: 0, ON: 1 |
| SW6-1  |                                       |                         |          |               |               |
| SW6-2  | Madel estention                       |                         | A        | امامم         | See table 1   |
| SW6-3  | Model selection                       |                         | As per r | nodel         | See table 1   |
| SW6-4  |                                       |                         |          |               |               |
| SW7-1  | Test run, Drain motor                 | Normal*/Test run        | OFF      | Normal        |               |
| SW7-2  | Reserved                              |                         | OFF      |               | keep OFF      |
| SW7-3  | Spare                                 |                         | OFF      |               | keep OFF      |
| SW7-4  | Reserved                              |                         | OFF      |               | keep OFF      |
| JSL1   | Superlink terminal spare              | Normal*/switch to spare | With     | Normal        |               |

Normal\*/switch to spare With Normal \* Default setting

Table 1: Indoor unit model selection with SW6-1-SW6-4

| Table 1:1 | Table 1: Indoor unit model selection with SW0-1-SW0-4 |     |     |     |     |     |     |     |      |      |      |       |        |
|-----------|-------------------------------------------------------|-----|-----|-----|-----|-----|-----|-----|------|------|------|-------|--------|
|           |                                                       |     |     |     |     |     |     |     |      |      |      | 0: OF | F 1:0N |
|           | P22                                                   | P28 | P36 | P45 | P56 | P71 | P80 | P90 | P112 | P140 | P160 | P224  | P280   |
| SW6-1     | 0                                                     | 1   | 0   | 0   | 0   | 0   | 1   | 0   | 1    | 0    | 1    | 0     | 1      |
| SW6-2     | 0                                                     | 0   | 1   | 0   | 1   | 0   | 0   | 1   | 1    | 0    | 0    | 1     | 1      |
| SW6-3     | 0                                                     | 0   | 0   | 1   | 1   | 0   | 0   | 0   | 0    | 1    | 1    | 1     | 1      |
| SW6-4     | 0                                                     | 0   | 0   | 0   | 0   | 1   | 1   | 1   | 1    | 1    | 1    | 1     | 1      |

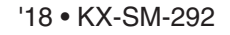

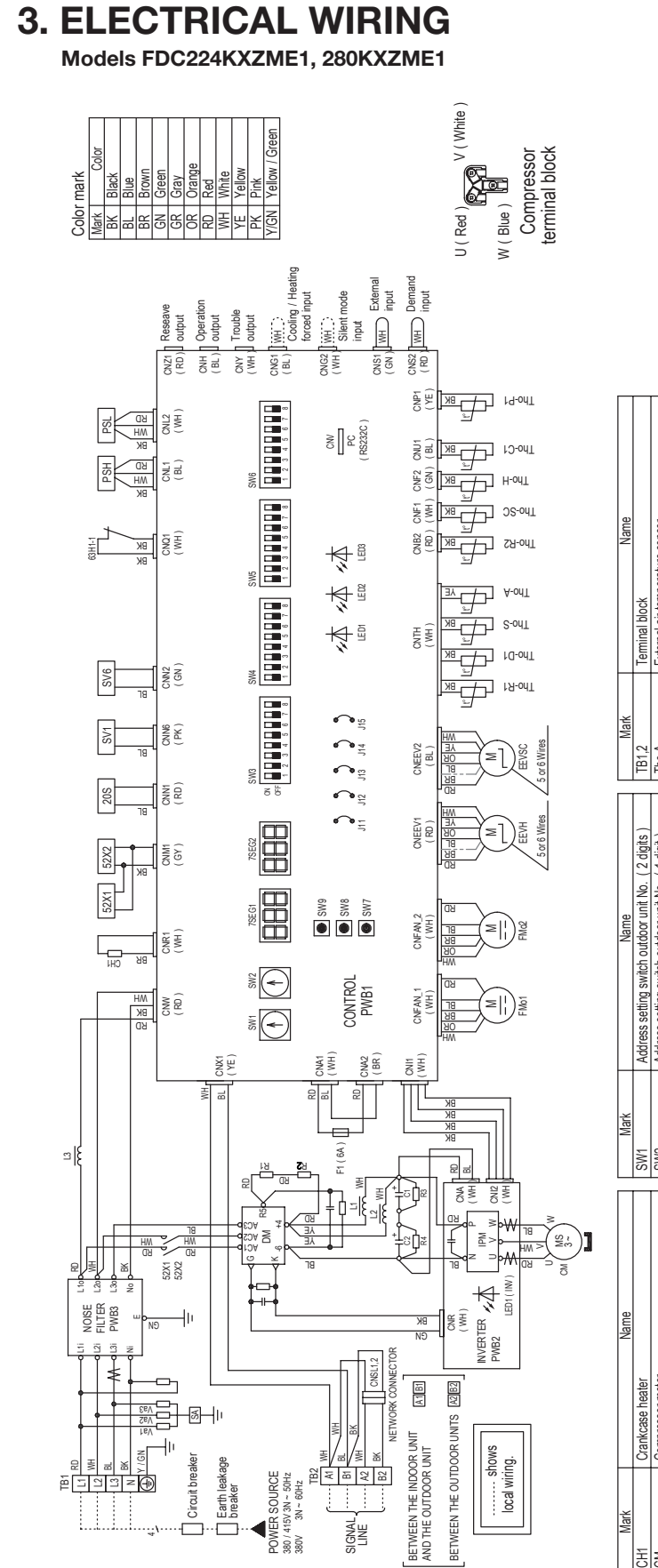

|            | Mork         | Nomo                                           | Morl    |              | Namo                                       | Made         | A nm n                                              |
|------------|--------------|------------------------------------------------|---------|--------------|--------------------------------------------|--------------|-----------------------------------------------------|
|            | IVIGIN       | INAILIE                                        | IVIGIN  |              | INDIE                                      | IVIGIN       | INGUE                                               |
|            | CH1          | Crankcase heater                               | SW1     | Address s    | setting switch outdoor unit No. (2 digits) | TB1,2        | Terminal block                                      |
|            | CM           | Compressor motor                               | SW2     | Address s    | setting switch outdoor unit No. (1 digit)  | Tho-A        | External air temperature sensor                     |
|            | CNA-Z1       | Connector                                      | SW3-1   | Inspection   | n LED reset                                | Tho-C1       | Under-dome temperature sensor                       |
|            | CT1          | Current sensor                                 | SW3-2-5 | Spare        |                                            | Tho-D1       | Discharge pipe temperature sensor                   |
|            | C1, 2        | Electrolytic capacitor                         | SW3-6 0 | N Pipe wast  | hing mode                                  | Tho-H        | Super-cooling coil temperature sensor 2             |
|            | DM           | Diode module                                   | 0       | FF Normal op | peration                                   | Tho-P1       | Power transistor temperature sensor                 |
|            | EEVH         | Heating expansion valve                        | SW3-7 0 | N Forced he  | eating / cooling mode                      | Tho-R1       | Heat exchanger temperature sensor 1 (Exit / front ) |
|            | EEVSC        | Super-cooling coil expansion valve             | 0       | FF Normal op | peration                                   | Tho-R2       | Heat exchanger temperature sensor 2 (Exit / rear )  |
|            | FMo1,2       | Blower motor                                   | SW3-8 0 | N Test mode  | a                                          | Tho-S        | Suction pipe temperature sensor                     |
|            | FI           | Fuse                                           | 0       | FF Normal op | peration                                   | Tho-SC       | Super-cooling coil temperature sensor 1             |
|            | MAI          | Intelligent power module                       | SW4-1-4 | Model set    | tting                                      | X01-03,06-09 | Aux. relay                                          |
|            | J11,12       | Power source, voltage switching                | SW4-5,6 | Demands      | switching                                  | 7SEG1        | 7-segment LED (Data display)                        |
|            | J13          | External input switching level / pulse         | SW4-7,8 | Spare        |                                            | 7SEG2        | 7-segment LED (Function display)                    |
|            | J14          | Spare                                          | SW5-1 0 | N Test run   |                                            | 20S          | 4-way switching solenoid                            |
|            | J15          | Defrost operation start temperature selection, | 0       | FF Normal op | peration                                   | 52X1,2       | Solenoid for CM                                     |
|            |              | normal / cold region                           | SW5-2 0 | N Cooling at | it test run                                | 63H1-1       | High pressure switch                                |
|            | LED1         | Inspection (Red)                               | 0       | FF Heating a | at test run                                |              |                                                     |
|            | LED1 ( INV ) | Normal (Yellow) Flashing                       | SW5-3 0 | N Pump-dov   | wn operation                               |              |                                                     |
| F          | LED2         | Normal (Green)                                 | 0       | FF Normal op | peration                                   |              |                                                     |
| <b>)</b> ( | LED3         | Service (Green)                                | SW5-4   | Spare        |                                            |              |                                                     |
| CI         | L1-L3        | DC reactor                                     | SW5-5 0 | N Superlink  | communication                              |              |                                                     |
| B          | PSH          | High pressure sensor                           | 0       | FF Superlink | I communication                            |              |                                                     |
| 0          | PSL          | Low pressure sensor                            | SW6-6   | Model set    | tting                                      |              |                                                     |
| 04         | PWB1-3       | PCB                                            | SW7     | Data dele    | ste / write                                |              |                                                     |
| 42         | R1-4         | Rush current suppression resistor              | SW8     | 7-segmen     | nt indication up (1 digit)                 |              |                                                     |
| Z          | SV1          | Solenoid valve (fluid return )                 | SW9     | 7-segmen     | tt indication up (2 digits)                |              |                                                     |
| 33         | SV6          | Solenoid valve ( oil return )                  |         |              |                                            |              |                                                     |
| 34         |              |                                                |         |              |                                            |              |                                                     |

#### Model FDC335KXZME1

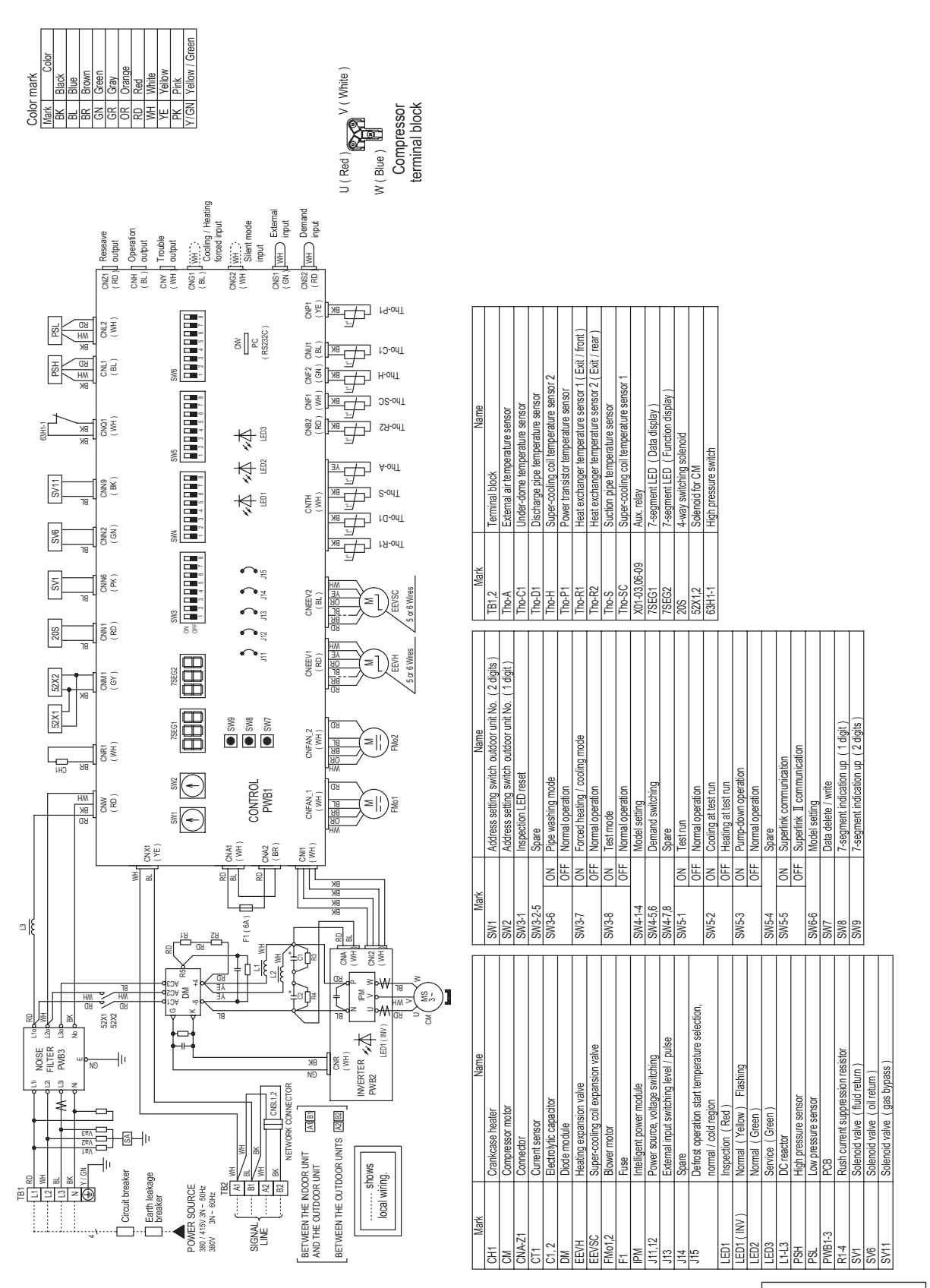

PCB004Z335

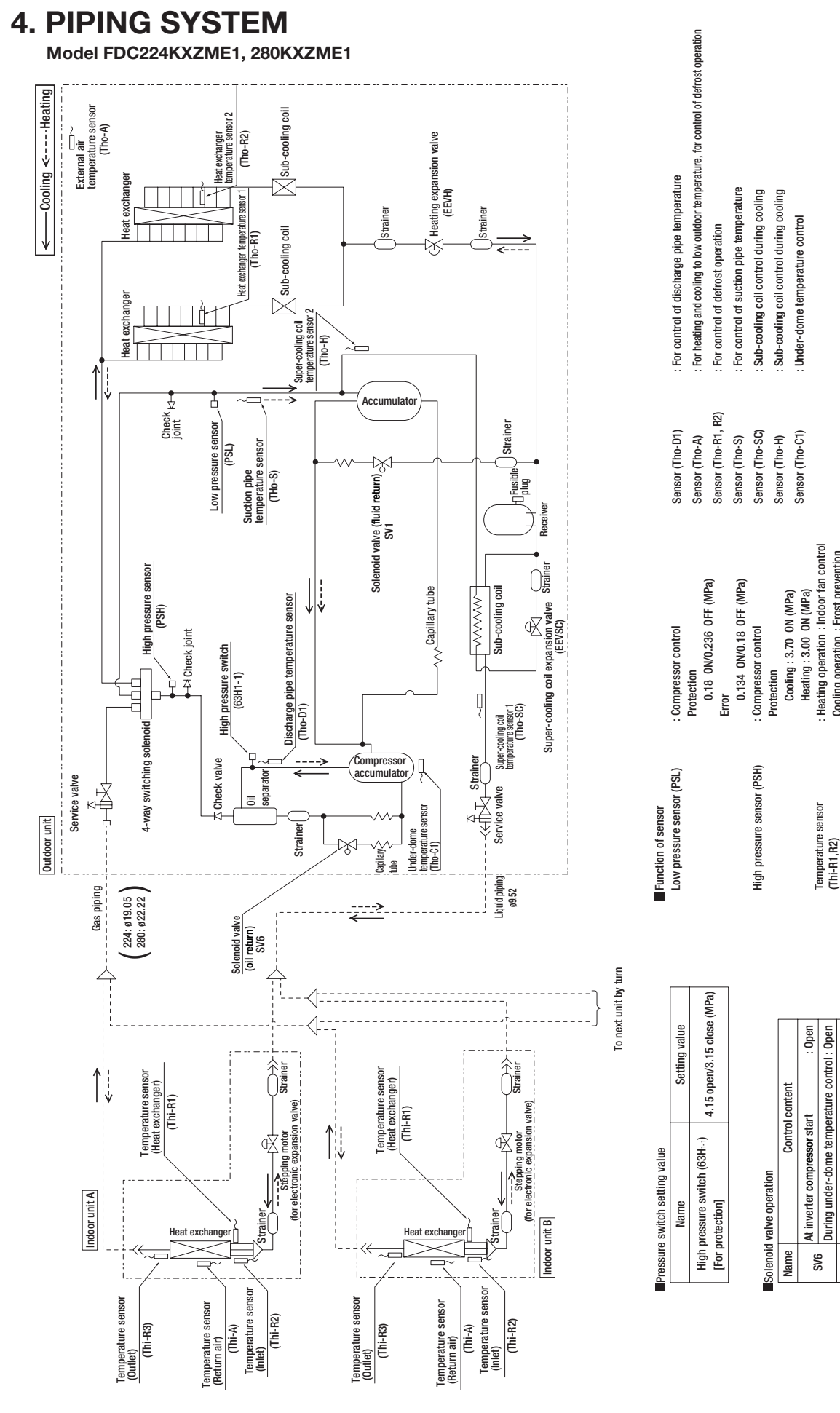

Heating operation : Indoor fan control

Cooling operation : Frost prevention

Superheat control

Cooling superheat control

(Thi-R3)

During under-dome temperature control: Open During discharge temperature control : Open

SV1

- 125 -

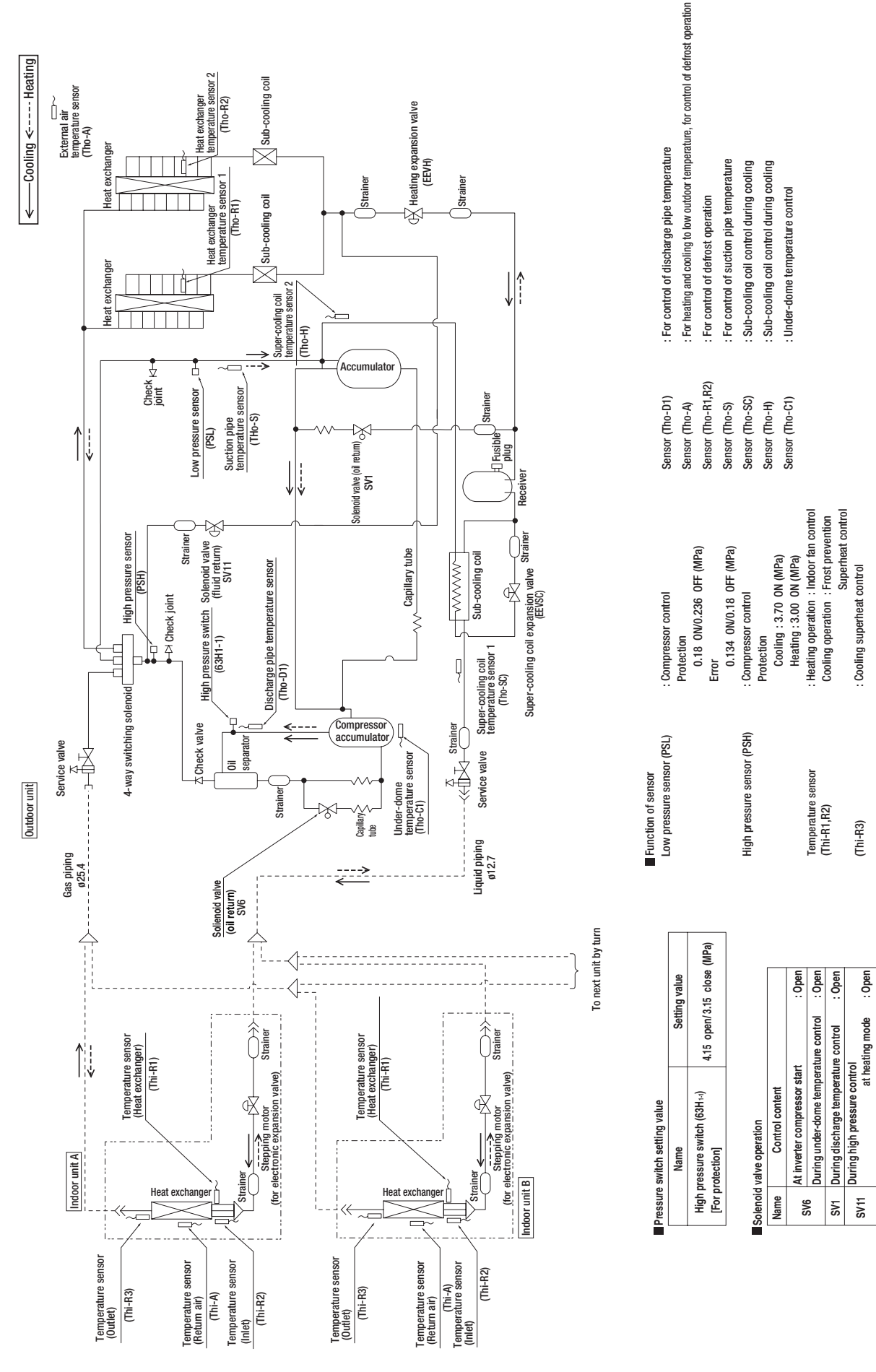

Model FDC335KXZME1

# 5. APPLICATION DATA 5.1 Installation of outdoor unit

# PSC012D119

#### Outdoor unit capacity FDC224-335

©This installation manual deals with outdoor units and general installation specifications only. For indoor units, please refer to the respective installation manuals supplied with your units. ©Please read this manual carefully before you set to installation work and carry it out according to the instructions contained in this manual.

#### Application data

When install the unit, be sure to check whether the selection of installation place, power source specifications, usage limitation (piping length, height differences between indoor and outdoor units, power source voltage and etc.) and installation spaces.

# SAFETY PRECAUTIONS

- •We recommend you to read this "SAFETY PRECAUTIONS" carefully before the installation work in order to gain full advantage of the functions of the unit and to avoid malfunction due to mishandling. •The precautions described below are divided into <u>WARNINGS</u> and <u>ACAUTIONS</u>. The matters with possibilities leading to serious consequences such as death or serious personal injury due to erroneous handling are listed in the <u>AWARNINGS</u> and the matters with possibilities leading to personal injury or damage of the unit due to erroneous handling including including probability leading to serious consequences in some cases are listed in <u>ACAUTIONS</u>. These are very important precautions for safety. Be sure to observe all of them without fail.
- Never do it under any circumstance. Always do it according to the instruction.
- Be sure to confirm no anomaly on the equipment by commissioning after completed installation and explain the operating methods as well as the maintenance methods of this equipment to
- the user according to the owner's manual.
- •Keep the installation manual together with owner's manual at a place where any user can read at any time. Moreover if necessary, ask to hand them to a new user
  •This unit complies with EN61000-3-3.

For outdoor unit, EN61000-3-2 is not applicable as consent by the utility company or notification to the utility company is given before usage. (Only 224, 280) For outdoor unit, EN61000-3-12 is not applicable as consent by the utility company or notification to the utility company is given before usage. (Only 335)

# /!\WARNING Use the circuit breaker for all pole with correct capacity. Using the incorrect circuit breaker, it can cause the unit malfunction and fire. Take care when carrying the unit by thand. If the unit weights more than 2008, it must be carried by two or more persons. Do not carry by the plastic straps, always use the carry handle when carrying the unit by thand. Use of the straps of the carry that the straps of the plastic straps, always use the carry handle when carrying the unit by thand. Use of the care when the carrying the unit by the plastic straps, always use the carry handle when carrying the units the strap is the care of the care of the care of the care of the care of the Arry remaining practing materials cares personal injury as it contains neils and wood. And to avoid danger of sufficient to be sup to heap the plastic wrapper areary from children and to dispose after ther if up. Be sup to heap the plastic wrapper areary from children and to dispose after the rit op. Head strapper entered in the the indro unit during weight is can case pin-hole in drain pan and result in water leakage. To prevent such dramage, keep the indoor unit in this packing or cover it. Be sup to insulation end cause condensation, which can lead to mosture damage on the celling, floor, furniture and any other valuable. Installation must be carried out by the qualified installer. If you install the system by yourself, it may cause serious trouble such as water leaks, electric shocks, fire and personal injury, as a result of a system natifunction. Install the system in full accordance with the instruction manual. Incorrect installation may cause bursts, personal injury, water leaks, electric shocks and fire. Use the original accessories and the specified components for installation. If parts other than those prescribed by us are used, it may cause fail of the unit, water leaks, electric shocks, fire, refrigerant leak, substandard performance, contri failure and personal injury. When installing in small rooms, take prevention measures not to exceed the density limit of refrigerant in the event of leakage accordance with the SOS148. Consult the expert about prevention measures. If the density of refrigerant exceeds the limit in the event of leakage, lack of rovenes and origin with the solution. 0 0 When installing in small cosms, take prevention measures not to exceed the density limit of refrigerant. In the event of leakage, tack of oxygen can occur, which can cause serious accidents. Ventilate the working area well in the event of refrigerant teakage during installation. If the refrigerant comes into contact with aveel means, poisonous gas is produced. After completed installation, check that no refrigerant leaks from the system. If refrigerant teaks in the recom and comes into contact with aveel finance, poisonous gas is produced. Hang up the unit at the specified points with ropes which can support the weight in lifting for portage. And to avoid joiting out of alignment, be sure to hang up the unit at 4-point support. An improper mame of portage such as 3-point support. An improper mame of portage such as 3-point support. Unsultable installation locations can cause the unit to fall and cause material diamage and personal injury. Unsultable installation locations can cause the unit to fall and cause material diamage and personal injury. Unsultable installation incettors can cause the unit to fall and cause material diamage and personal injury. Unsultable installation to eating the commend to the support. We suitable installation to eating and incorrect function done by improper work can cause electric shocks and fire. Be sure to suit of the power can cause electric alwork, "and and and cause material diamage and personal injury. Failure to stud of the power can cause electric alwork, "and and and cause material diamage and personal injury. Be sure to suit of the power before slating electrical work. Power source with instificient capachy and incorrect function done by improper work can cause electric shocks and fire. Be sure to suit of the power can cause electric alwork. Failure to stud of the power can cause and the realizable. Sure to perform air lightness test by pressurizing with nitrogen gas after completed refrigerant piping work. He density of refrigerant exceeds the limit in the event of refrigerant leakage in the small room, lack of oxygen can occu which can cause serious accidents. ●Perform installation work properly according to this installation manual. Improper installation can cause abnormal vibrations or increased noise generation. Carry out the electrical work for ground lead with care. Do not connect the ground lead to the gas line, water line, lighthing conductor or telephone line's ground lead. Incorrect grounding car cause unit taulis such as electric shocks due to short-circuiting. Never connect the grounding wire to a gas pipe because if gas leaks, it could cause explosion or ignition. 4 Do foit connect the ground lead to the gas ine, water line, lighting conductor or telephone line's ground lead. Incorrect grounding can cause wint flatus such as detectris stocks due to short-connect the grounding wire to a gas pipe because if gas leaks, it could cause explosion or ignition. Parth leakage breaker must be installed. It can cause fire or electric shocks. Ob not use any materials distribution table with the correct rating in the location where luses are to be used. Connecting the circuit with copper wire or other metal thread can cause unit falue and fire. Oh not use any materials direct than table with the correct rating in the location where luses are to be used. Connecting the circuit with copper wire or other metal thread can cause unit falue and fire. Oh not is all the unit where correct rating in the location where luses are concurred. Oh on the short the unit may the location where valide combatible substances are handled. Correct ges can cause from the valide combatible substances are handled. Torrow gas can cause from combatible substances are handled. Corrow gas can cause corrosing that exhangly ruleaga of plastic parts and the Ard combatible gas can cause from the valide combatible substances are handled. Corrow gas can cause corrosing the exhangly ruleaga of plastic parts and the Ard combatible gas can cause from the valide combatible substances are handled. Corrow gas can cause from control the exhangly ruleaga of plastic parts and the Ard combatible gas can chandralis along the cocket substance are beautible. If sately facilities are not provided, it can cause personal injury due to falling from the installation place. Oh on itsall the outfortor with in abcation where inservation and materians due to the optiment can alleft. The system and cause the part and cause the base falling down and cause personal injury. Oh on itsall the outfortor with in abcation where inservation and If are nut too much. Loose flare connection or damage on the flare part by tightening with excess torque can cause burst or refrigerant leaks which may result in tack of oxygen. Do not open the service valves for liquid line and gas line until completed refrigerant piping work, air tightness test and evacuation. If the compressor is operated in state of opening service valves before completed connection of refrigerant piping work, you may incur frost bite or injury from a mapting refrigerant culture, which can cause burst or personal injury due to anomalously high pressure in the refrigerant. Do not op the frainage pipe directly into drainage pipe and seriously affect the user's health and safety. It can also cause the corrision of the indoor unit and resultant will failure or refrigerant leak. Only use prescribed option parts. The installation must be carried out by the qualified installer. If you install the system by yourself, it can cause serious touble such as water leaks, exectic shocks, fire. Do not put the system by yourself, it can cause serious touble such as water leaks, exectic shocks, fire. Do not perform any change of protective device tisel or rissuer switch and temperature control or the use of non specified component can cause fire or burst. De sure to switch of the power source in the serie of the stallation, inspection or servicing. If the power source is not shut dif, there is a risk of electric shocks, init failure or personal nipury due to the unexpected start of fan. Chorsult the defare or an expert regarding envolue of the runt. Sign the compressor before doing valve and disconnecting refrigerant pipes in case of pump down operation. His disconnecting refrigerant nipure series and disconnecting refrigerant pipes in case of pump down operation. Sign the compressor before doing valve and disconnecting refrigerant pipes in case of pump down operation. Sign the compressor before doing valve and disconnecting refrigerant pipes in case of pump down operation. Side or an ex $\bigcirc$ Locations where wheation can be amplified and transmitted due to insufficient strength of structure. Locations where wheation and operation stund generated by the outdoor unit can affect seriously. Ion the wall or at the place near bed room) Locations where draining exampt the model of high harmonics is placed. (IV set or radio receiver is placed within 5m) Locations where draining exampt run off safely. It can affect survivaling exampter and cause a claim Op not use the unit for special purposes such as storing foods, cooling precision instruments and preservation of animals plants or at. platito or art. It can cause the damage of the items. Ob not toxch any buttons with wet hands It can cause electric shocks Ob not shut of the power source immediately after stopping the operation. Wait at least 5 minutes, otherwise there is a risk of water leakage or breakdown. Ensure that no air enters in the refrigerant circuit when the unit is installed and removed. If air enters in the refrigerant circuit, the pressure in the refrigerant circuit becomes too high, which can cause burst and $\bigcirc$ Whit at least 5 minutes, otherwise there is a risk of wrater leakage or breakdown. Do not control the system with main power switch. It can cause for wrater kakage, at addition, the fact and start unexpectedly, which can cause personal injury. Do not touch any refrigreant poes with your hands when the system is in operation. During operation the refrigreant popes become externmently hot or atternetive cold depending the operating condition, and it can cause to use using incurrent with any article placed on it. You may incur property damage or personal injure from a fail of the article. If air enters in the refrigerant circuit, the pressure in the retrogerant circuit becomes uso might, which can cause uses and personal injury. • On out on the unit with removed panels or protections Touching rotating equipments, hot surfaces or high voltage parts can cause personal injury due to entrapment, burn or electric shocks. • De sure for kup the service panels. Incorrect fixing can cause electric shocks or fire due to intrusion of dust or water. • Do not perform any repairs or modifications by yourself. Consult the dealer if the unit requires repair. If you repair or modify the unit, it can cause water leaks, electric shocks or fire. Do not step onto the outdoor unit. You may incur injury from a drop or fall.

If electrical interference is caused, seek a place less likely to cause the problem)
 Do not install the unit in places which exposed to sea breeze (e.g. coastal area) or calcium chloride (e.g. snow melting agent), exposed to ammonia substance (e.g. organic fertilizer).

 $\odot$  Where noise and hot air will not bother neighboring residents  $\odot$  Where snow will not accumulate.

A place where no TV set or radio receiver is placed within 5m.

#### Notabilia as a unit designed for R410A

- Do not use any refrigerant other than R410A. R410A will rise to pressure about 1.6 times higher than that of a conventional refrigerant.
   A unit designed for R410A has adopted a different size outdoor unit service valve charge port and a different size check joint provided in the unit to prevent the charging of a wrong refrigerant by matske. The processed dimension of the flared part of a refrigerant part of a refrigerant provided in the unit to the lared part of a refrigerant picerant pice strength against pressure. Accordingly, you are required to arrange dedicated R410A tools listed in the table on the required to arrange dedicated R410A tools listed in the table on the required to arrange dedicated R410A tools listed in the table.
- Dedicated R410A tools a) Gauge manifold b) Charge hose Electronic scale for refrigerant charging d) Torque wrench e) Flare tool f) Protrusion control copper pipe gauge g) Vacuum pump adapter h) Gas leak detector
- Do not use a charge cylinder. The use of a charge cylinder will cause the refrigerant composition to change, which results in performance degradation.
  Do not use a charge cylinder. The use of a charge cylinder will cause the refrigerant composition to change, which results in performance degradation.
  In charging refrigerant, always take it out from a cylinder in the liquid phase.
  All indoor units must be models designed exclusively for R410A. Please check connectable indoor unit models in a catalog, etc. (A wrong indoor unit, if connected into the system, will impair proper system operation)

# 1. BEFORE BEGINNING INSTALLATION (Check that the models, power source specifications, piping, wiring are correct.)

#### Caution

- Be sure to read this manual before installation to follow the proper installation methods.
- When installing the indoor unit, read the installation manual of indoor unit.
- Option distribution parts are required for the piping (Branch pipe set, header set). For details, refer to the catalog, etc.
- Make sure to install the earth leakage breaker. (Select a product compatible with high frequency.)
- There is risk of damaging the compressor if the unit is operated while the discharge pipe temperature sensor, suction pipe temperature sensor, pressure sensor, etc. are removed. Never attempt to operation in such condition.
- With this air-conditioning system, room temperature may rise, depending on installation conditions, while indoor units are stopped, because small quantity of refrigerant flows into the stopped indoor units if heating operation is conducted on the system.

#### Accessory

|               | Name   | Quantity | Location of use                                                                                        |                                                                                            |
|---------------|--------|----------|----------------------------------------------------------------------------------------------------|--------------------------------------------------------------------------------------------|
| Wire          | G      | 2        | Insert this in CnG on the outdoor unit PCB when using the silencing mode or forced cooling mode        | Secured in the control box with adhesive tape.                                             |
| Edging        |        | 1        | Use it for protection of a knock-out hole.                                                             | It is attached to the bracket with an adhesive tape in the proximity of the service valve. |
| Attached wire |        | 1        | Use this when connecting gas pipe.                                                                     | Attached on the base below the service valve.                                              |
| Instruction   | manual | 1        | When the installation work is completed, give instructions to the customer and ask him/her to keep it. | Attached on the base below the service valve.                                              |

#### **Combination pattern**

Combination pattern of outdoor units, number of indoor units connected and capacity of connection are as show in the table at right.

#### It can be used in combination with the following indoor unit.

| Indoor unit                | Remote control                     | Connection OK/NO | Ou       | tdoor unit          |                                  | Indoor unit                                       |
|----------------------------|------------------------------------|------------------|----------|---------------------|----------------------------------|---------------------------------------------------|
|                            | RC-E3 (2 cores), RC-E4 (2 cores),  | 014              | Capacity | Combination pattern | Number of units connected (unit) | Range of total capacity of connected indoor units |
|                            | RC-E5 (2 cores), RC-EX1A (2 cores) | ÜK               | 224      | Single              | 1-22                             | 112-336                                           |
| FDOAAAKXE4R, KXE4BR, KXE5R | RC-E1R (3 cores)                   | NO               | 280      | Single              | 1-24                             | 140-420                                           |
| FDOAAAKXE4, KXE4(A), KXE4A | RC-E1 (3 cores)                    | NO               | 335      | Single              | 1-24                             | 167-502                                           |

#### [Items sold separately]

Refrigerant pipe distribution parts, which are not contained in the package, will be required for installation.

As for refrigerant pipe distribution parts, we offer branching pipe sets (Model type: DIS) and header sets (Model type: HEAD) as parts used on the indoor side of piping. Please select one suiting your application. In selecting distribution parts, please also refer to "4. REFRIGERANT PIPING." If you are not sure which parts to select, please consult with your dealer or the manufacture.

Use refrigerant branching pipe sets and header sets designed exclusively for R410A without fail.

# 2. INSTALLATION LOCATION (Obtain approval from the customer when selecting the installation area.)

### 2-1. Selecting the installation location

- Where air is not trapped.
   Where the installation fittings can be firmly installed.
- Where any object does not prevent inlet or outlet air. Out of the heat range of other heat sources.

- Where strong winds will not blow against the outlet air. A place where stringent regulation of electric noises is applicable.
- O Where it is safe for the drain water to be discharged.

#### Please note

- a) If there is a possibility of a short-circuit, then install a flex flow adapter.
- b) When installing multiple units, provide sufficient intake space so that a short-circuit does not occur.
   c) In areas where there is snowfall, install the unit in a frame or under a snow hood to prevent snow from accumulating on it.
- (Inhibition of collective drain discharge in a snowy country) d) Do not install the equipment in areas where there is a danger for potential explosive atmosphere.

- b) b) the install the equipment in a location that can sufficiently support the weight of the equipment.
   c) Install the equipment in a location that can sufficiently support the weight of the equipment.
   c) If a unit is installed into a special environment as shown below, there will be a danger that the corrosion of the outdoor unit or its malfunctioning is caused. If this is the case, please consult with the distributor from whom you have purchased the unit.
   Where corrosive gas is generated (such as a hot-spring resort area).

  - Where the unit is subject to sea breezes (coastal area).
    Where the unit is subject to oil mists.

  - · Where equipment generating electromagnetic waves exists in the vicinity.

g) When strong winds occur

- Where it is likely that the unit is subjected to strong winds, provide wind guards according to the following guidelines.
   Strong winds can cause performance degradation, an accidental stop due to a rise of high pressure and a broken fan.
- ①Place the unit outlet pipe perpendicular to the wind direction.

When installing units side by side, install the flex flow adaptor. (This is not required if a distance of

1,500 mm may be secured between the

blowing outlet and the

wall.)

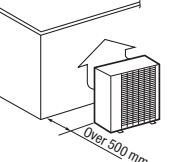

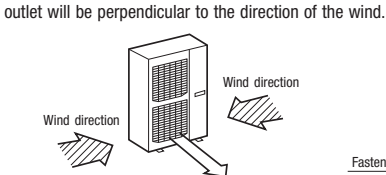

O Please install so the direction of the air from the blowing

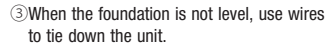

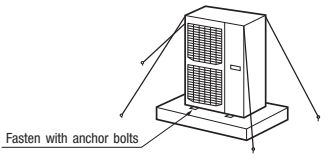

CAUTION

Please leave sufficient clearance

around the unit without fail. Otherwise, a risk of compressor and/or electric component failure may arise

Ш

Open

5

300

250 (5)

(Unit : mm)

Ш

1500 (500)

Open

300

250 (5)

the flex flo

# 2-2. Installation space (Ex. servicing space)

#### a) Minimum installation space

- Please select an installation point with due attention to the direction of installation of the refrigerant pipe (If the installation conditions shown in this drawing are not satisfied, please consult with your deal or the manufacturer.)
- b) When two or more units are installed in a line, secure a service space of minimum 250 mm betwee each pair of neighboring units. The units can be operated, however, if they are separated by more than 10 mm each other. Where this minimum space is not available, it may be adapted by moving one of the units, for example, during the service work.
- c) Don't install at a place where it will be surrounded with walls in four directions. Even when it is not surrounded with walls in four directions and it is met the installation conditions as shown by this figure, if there is risk of short-circuit, install the flex flow adaptor to prevent the short-circuit
- d) There must be a 1-meter or larger space in the above.
- e) A barrier wall placed in front of the exhaust diffuser must not be higher than the unit.

# 3. Unit delivery and installation

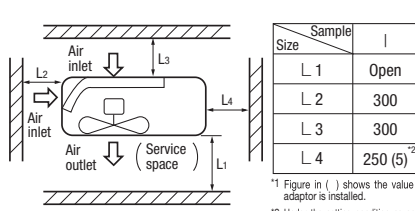

Under the setting condition as specified in () secured 250 mm for the dimension L4 when replace on L4 when replacing the com ving the unit during the work.

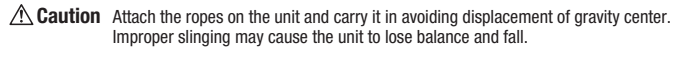

#### 3-1. Delivery

Deliver the unit in the packing to the specified installation place.

To hoist the unit, attach a pair of textile ropes with cushion materials attached to protect it. Request

Put cushion materials between the unit and the ropes to avoid damages.

#### 3-2. Cautions for installation

Make sure to lock the fixing legs of outdoor unit with 4 pieces of anchor bolt (M10). Best margin of protrusion for bolt above the floor is 20 mm

When installing the unit, make sure to lock its legs with the following bolts

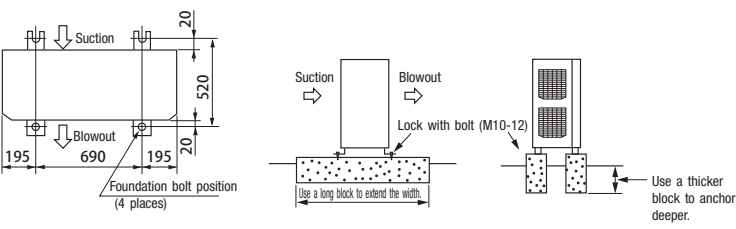

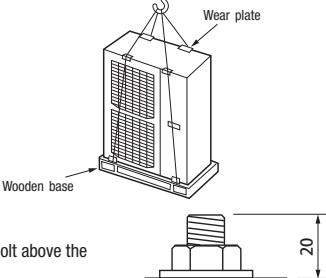

- The protrusion of an anchor bolt on the front side must be kept within 15 mm.
- Securely install the unit so that it does not fall over during earthquakes or strong winds, etc.
- Refer to the above illustrations for information regarding concrete foundations
- Install the unit in a level area. (With a gradient of 5 mm or less.)
- Improper installation can result in a compressor failure, broken piping within the unit and abnormal noise generation

Make sure to install within the range of limitation. Otherwise, resulting malfunction of compressor may not be warranted. Observe always the

In case that the unit operates in cooling mode, when the outdoor temperature is -5°C or lower, **/!** Important please equip a flex flow adapter and a snow guard hood (option) on the unit.

# 4. REFRIGERANT PIPING

4-1. Determination of piping specifications (Please select from the following matrix according to indoor unit specifications and installation site conditions.)

CAUTION

limitation of use during installation.

(1) Limitation on use of pipes

| When arranging pipes, observe the restrictions on use concerning the longest distance of (1), total pip | ing length, |
|----------------------------------------------------------------------------------------------------|-------------|
| allowable pipe length from initial branching and allowable difference of height (difference between he  | ads).       |
| Avoid any tran ( ) cr hump ( ) in nining as they can cause fluid stagnat                                | ion i       |

 Maximum length (To the furthest indoor unit) ... Actual length Less than 160 m (Actual length less than 185 m)

It is required to change the pipe diameter when the actual length exceeds 90 m. Determine the size of main pipe, referring to the table of main pipe selection table of (3) (a).

- Total piping length ..... ..... 510 m or less
- Length of main pipe ...... 130 m or less
- Difference in pipe lengths between indoor units, however, is 40 m or less.
- Allowable difference in height (Difference of heads) (a) When an indoor unit is positioned at a higher place ...... 50 m or less
- (d) Difference of heights between initial branching and indoor unit ... 18 m or less

#### (2) Selection of pipe material

Ouse pipes with the inside clean and free from any harmful sulfur, oxides, dirt, chips & oil, or moisture (contamination). Height difference

- Use following refrigerant pipes.
- Actual length Equivalent length Material ... Phosphate deoxidation treated seamless pipe (C1220T-O, 1/2H, JIS H 3300) C1220T-1/2H for O.D. Ø19.05 or more, or C1220T-O for Ø15.8 or less Total piping length
- Wall thickness and size Select according to the guide for pipe size selection (This product uses R410A. Since, in case of pipes in the size of ø19.05 or more, materials of -O lacks sufficient capacity to withstand pressure, make sure to use pipes of 1/2H material and thickness larger than the minimum thickness.)
- When a pipe is branched, make sure to use our branching set or header set.
- When setting branching pipes, take care of the mounting direction and consult carefully with the instruction manual.
- Regarding the handling of service valve, refer to 4-3 (1) Operating method of service valve.

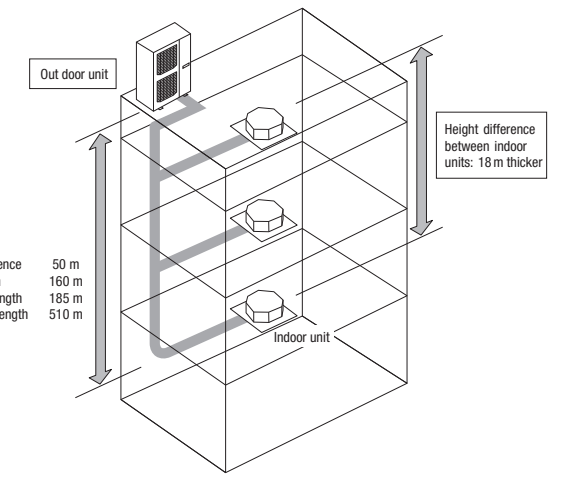

(3) Pipe size selection

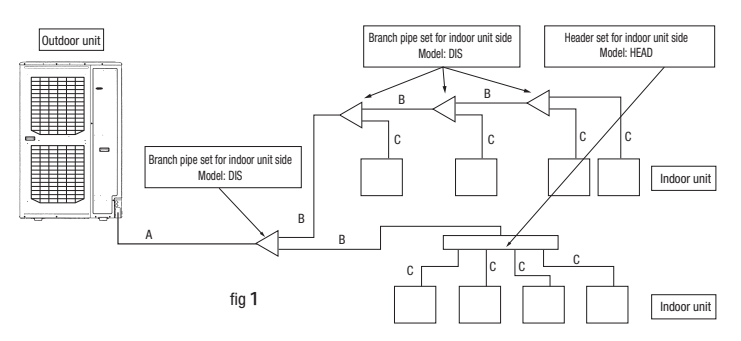

(a) Main pipe (Between branch at outdoor unit side - initial branch at indoor unit side): Section A in Fig. 1 When the maximum length (to the furthest indoor unit from outdoor unit) is 90 m or more (actual length), change the size of main pipe as shown by the following table.

| Outdoor unit | Main pipe siz      | ze (Ordinary) | Pipe size for actual length longer than 90 m |             |  |
|--------------|--------------------|---------------|----------------------------------------------|-------------|--|
|              | Gas pipe           | Liquid pipe   | Gas pipe                                     | Liquid pipe |  |
| 224          | ø19.5×t1.0         | a0 50 vt0 9   | ø22.22×t1.0                                  |             |  |
| 280          | ø22.22×t1.0        | 09.52×10.6    | a25 4(a22 22)+1 0                            | ø12.7×t0.80 |  |
| 335          | ø25.4(ø22.22)×t1.0 | ø12.7×t0.8    | 025.4(022.22)×11.0                           |             |  |
|              |                    |               |                                              |             |  |

Make sure to use the attached pipes in the length as shown at left.

For ø19.05 or larger, use C1220T-1/2H material.

#### (b) Between initial branch at indoor unit side- indoor unit side: Section B in Fig. 1

Select from following table based on the total capacity of indoor units connected at the downstream side. However, it should never exceed the size of main pipe (Section A in Fig. 1).

| Total capacity of indoor units | Gas pipe           | Liquid pipe   |
|--------------------------------|--------------------|---------------|
| Less than 70                   | ø12.7 ×t1.0        | @ 9 52×t0 8   |
| 70 - 180                       | ø15.88×t1.0        | 0 9.02 × 10.0 |
| 180 - 371                      | ø19.05×t1.0 *1     | Ø12.7×t0.8    |
| 371 - 540                      | ø25.4(ø22.22)×t1.0 | ø15.88×t1.0   |

For ø19.05 or larger, use C1220T-1/2H material.

\*1: When connecting indoor units of 280 at the downstream and the main gas pipe is of ø22.22 or larger, use the pipe of ø22.22x t1

#### (c) Between branching at indoor unit side - indoor unit side: Section C in Fig. 1

According to the table of pipe size for indoor unit. However, it should never exceed the size of main pipe (Section A in Fig. 1).

|             | Capacity                  | Gas pipe    | Liquid pipe |  |
|-------------|---------------------------|-------------|-------------|--|
|             | 22,28                     | ø 9.52×t0.8 | Ø6 35×t0 8  |  |
| Indoor unit | 36, 45, 56                | ø 12.7×t0.8 | 00.35×10.8  |  |
|             | 71, 80, 90, 112, 140, 160 | ø15.88×t1.0 |             |  |
|             | 224                       | ø19.05×t1.0 | ø9.52×t0.8  |  |
|             | 280                       | ø22.22×t1.0 |             |  |

Floor surface

For ø19.05 or larger, use C1220T-1/2H material.

(4) Selection of the branch set for indoor unit side

#### (a) Selection of the branch pipe set

• Size of branch pipe varies depending on the capacity of connected indoor units (total capacity at downstream). Select it from the table at right.

Request

- Adjust the indoor unit and the size of branch pipe at the indoor unit side according to the size of pipe connected to indoor unit.
- Install the branch joint (both of gas and fluid) so that it will become "Horizontal branching" or "Vertical branching".

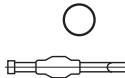

|   | - <del>(</del> | Horizontal |  |
|---|----------------|------------|--|
| _ | ·              | _          |  |

(b) Selection of the header set

- Connect a plugged pipe (field provided) at the branch point (indoor unit connecting side) depending on he number of units connected.
- For the size of plugged pipe, refer to the header set (option item).
- Request

Adjust the header and indoor unit pipes to the size of pipes for connected indoor units.

- Install the header at the gas side to be "Horizontal branching" and, at the fluid side, that the branch is provided at the downstream side.
- Header is not allowed to receive indoor units of 224 or 280.
  - Ο Horizontal 🖂 🤆 Gas side ∄ -Floor surface Floor surface L Liquid side downstream side ٦ 1 T പ вв Floor surface -Floor surface

| Total capacity at downstream | Branch pipe set |
|------------------------------|-----------------|
| Less than 180                | DIS-22-1G       |
| 180 - 371                    | DIS-180-1G      |
| 371 - 540                    | DIS-371-1G      |
|                              |                 |
|                              |                 |

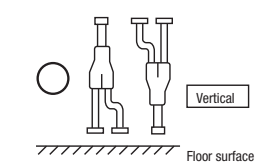

Floor surface

| Total capacity at downstream | Header set model | Number of branches |
|------------------------------|------------------|--------------------|
| Less than 180                | HEAD4-22-1G      | Max. 4 branches    |
| 180 - 371                    | HEAD6-180-1G     | Max. 6 branches    |
| 371 - 540                    | HEAD8-371-2      | Max. 6 branches    |

### 4-2. Piping work

(1) Pipe connecting position and pipe outgoing direction

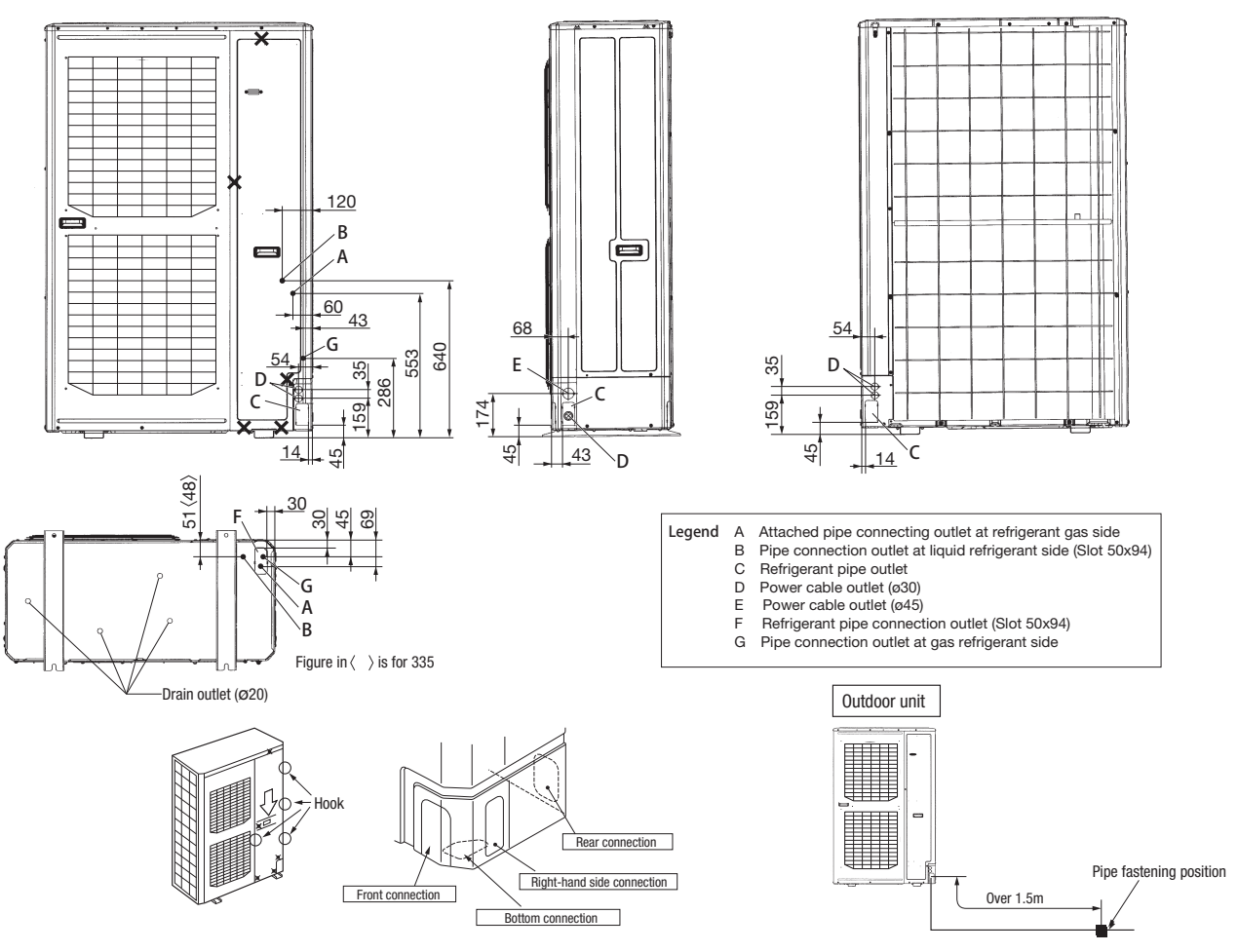

- First remove the five screws (X mark) of the service panel and push it down into the direction of the arrow mark and then remove it by pulling it toward you.
- The pipe can be laid in any of the following directions: side right, front, rear and downward.
- Remove a knock-out plate provided on the pipe penetration to open a minimum necessary area and attach an edging material supplied as an accessory by cutting it to an appropriate length before laying a pipe.
- In laying pipes on the installation site, cut off the casing's half blank that covers a hole for pipe penetration with nippers.
- If there is a risk of small animals entering from the pipe penetration part, close the part with some sealing material or the like (to be arranged on the installer's part).
- In the case of an installation using a collective drain system, use a port other than the bottom one to take out cables and pipes. If the bottom port is used, seal it thoroughly so
  that drain water may not spill out.
- Use an elbow (to be arranged on the user's part) to connect control valves to the piping.
- In anchoring piping on the installation site, give 1.5m or a longer distance between an outdoor unit and an anchoring point where the piping is secured as illustrated below. (A failure to observe this instruction may result in a pipe fracture depending on a method of isolating vibrations employed.)

CAUTION

outdoor unit.

If you tighten it without using double spanners, you may deform the

service valve, which can cause an inflow of nitrogen gas into the

• The pipe should be anchored every 1.5m or less to isolate the vibration.

#### (2) Field piping work

#### Important

- Please take care so that installed pipes may not touch components within a unit.
- During the pipe installation at site, keep the service valves shut all the time.
- Give sufficient protections (compressed and brazed or by an adhesive tape) to pipe ends so that any water or foreign matters may not enter the pipes.
- In bending a pipe, bend it to the largest possible radius (at least four times the pipe diameter). Do not bend a pipe repeatedly to correct its form.
  An outdoor unit's pipe and refrigerant piping are to be flare connected. Flare a pipe after engaging a flare nut onto it. A flare size for R410A is different from that for conventional R407C. Although we recommend the use of flaring tools developed specifically for R410A, conventional flaring tools can also be used by adjusting the measurement of protrusion B with a protrusion control gauge.
- Be sure to use the accessory pipe for connection to the gas service valve. For details, refer to the installation manual of the accessory pipe.
- Tighten a flare joint securely with two spanners. Observe flare nut tightening torque specified in the table below.

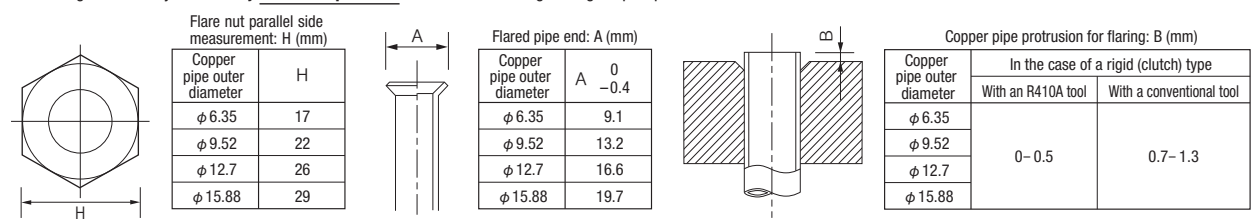

| For service valves both at the fluid and gas sides, fix the | he valve body and tighten to adequate torque as shown at right |
|-------------------------------------------------------------|----------------------------------------------------------------|
|-------------------------------------------------------------|----------------------------------------------------------------|

| (mm)          | (N·m)   | (°)   | (mm) |
|---------------|---------|-------|------|
| Ø6.35 (1/4")  | 14-18   | 45-60 | 150  |
| Ø9.52 (3/8")  | 34-42   | 30-45 | 200  |
| Ø12.7 (1/2")  | 49-61   | 30-45 | 250  |
| Ø15.88(5/8")  | 68-82   | 15-20 | 300  |
| Ø19.05 (3/4") | 100-120 | 15-20 | 450  |

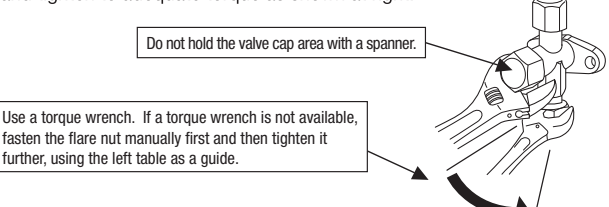

. Do not apply any oil on a flare joint.

- Blazing must be performed under a nitrogen gas flow. Without nitrogen gas, a large quantity of foreign matters (oxidized film) are created, causing a critical failure from capillary tube or expansion valve clogging.
- Brazing of the service valve and the pipes should be performed while cooling the valve body with a wet towel.
- Perform flushing. To flush the piping, charge nitrogen gas at about 0.02 MPa with a pipe end closed with a hand. When pressure inside builds up to a sufficient level, remove the hand to flush. (in flushing a pipe, close the other end of the pipe with a plug).

#### **Operation procedure**

1 During the pipe installation at site, keep the service valves shut all the time.

② Blazing must be performed under a nitrogen gas flow. Without nitrogen gas, a large quantity of foreign matters (oxidized film) are created, causing a critical failure from capillary tube or expansion valve clogging.

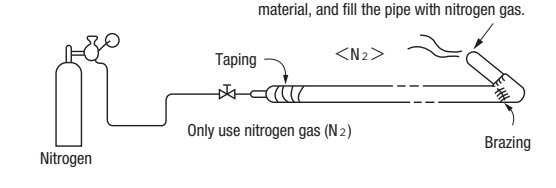

Plug the end of the pipe with tape, or other

(3) Give <u>sufficient protections</u> (compressed and brazed or with an adhesive tape) so that water or foreign matters may not enter the piping.

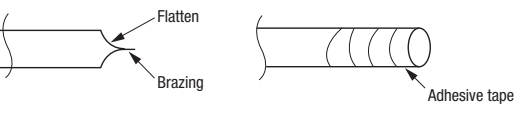

Secondary side

0.02MPa

Relief valve

Hand

Primary side

Station valve

mh

Æ.

Nitrogen

gas

④ Perform flushing. To flush the piping, charge nitrogen gas at about 0.02 MPa with a pipe end closed with a hand. When pressure inside builds up to a sufficient level, remove the hand to flush. (in flushing a pipe, close the other end of the pipe with a plug).

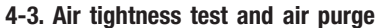

(1) Air tightness test

- ① Although an outdoor unit itself has been tested for air tightness at the factory, please check the connected pipes and indoor units for air tightness from the check joint of the service valve on the outdoor unit side. While conducting a test, **keep the service valve shut all the time**.
- ② Since refrigerant piping is pressurized to the design pressure of a unit with nitrogen gas for testing air tightness, please connect instruments according the drawing below. Under no circumstances should chlorine-based refrigerant, oxygen or any other combustible gas be used to pressurize a system.

Keep the service valve shut all the time. Do not open it under any circumstances.

Be sure to pressurize all of the liquid, gas pipes.

③ In pressurizing the piping, do not apply the specified level of pressure all at once, but gradually raise pressure.

a) Raise the pressure to 0.5 MPa, and then stop. Leave it for five minutes or more to see if the pressure drops.

- b) Then raise the pressure to 1.5 MPa, and stop. Leave it for five more minutes to see if the pressure drops.
- c) Then raise the pressure to the specified level (4.15 MPa), and record the ambient temperature and the pressure.
- d) If no pressure drop is observed with an installation pressurized to the specified level and left for about one day, it is acceptable. When the ambient temperature
- changes 1°C , the pressure also changes approximately 0.01 MPa. The pressure, if changed, should be compensated for. e) If a pressure drop is observed in checking e) and a) – d), a leak exists somewhere. Find a leak by applying bubble test liquid to welded parts and flare joints and repair
- it. After repair, conduct an air-tightness test again.

(4) Always pull air from the pipes after the airtightness test.

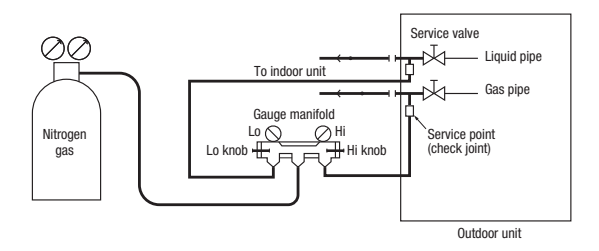

Allen wrench type

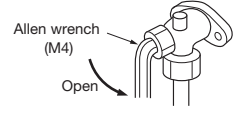

Fluid/gas service valve

· Open the valve stem till it hits the stopper. No need to apply

force more than that. • After the adjustment, replace the blind nut as it was Standard torgue at sections on service valve

| Service valve size<br>(mm) | Shaft tightening torque<br>(N•m) | Cap tightening torque<br>(N•m) | Check joint blind nut<br>tightening torque<br>(N • m) |  |
|----------------------------|----------------------------------|--------------------------------|-------------------------------------------------------|--|
| Ø9.52 (3/8")               | 6-8                              | 20-30                          | 10-12                                                 |  |
| Ø12.7 (1/2")               | 14-16                            | 25-35                          | 10-12                                                 |  |
| Ø19.05 (3/4")              | 3                                | 30-35                          | 12 -14                                                |  |

Securely tighten the cap and the blind nut after the adjustment.

Avoid applying any excessive force when operating the shaft or when tightening the cap or blind nut. Otherwise, it could cause malfunction or leakage from the shaft, cap or blind nut.

#### ▶Pin type

Remove the cap and adjust as shown below

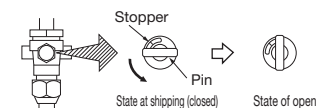

After the adjustment, replace the cap as it was

<u>CAUTION</u> Applying excessive pressure can c

Applying excessive pressure can cause an inflow of nitrogen gas into an outdoor unit.

Perform the air purge from both the check joints at fluid side and gas side.

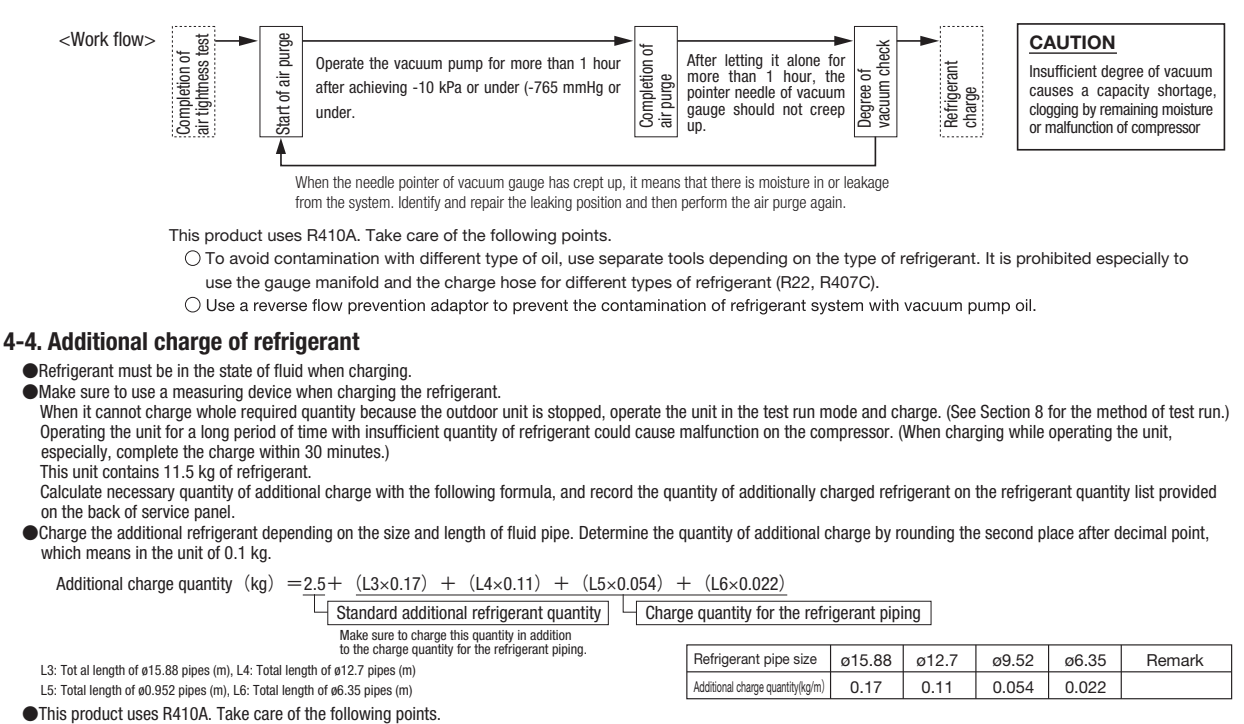

- To avoid contamination with different type of oil, use separate tools depending on the type of refrigerant. It is prohibited especially to use the gauge manifold and the charge hose for different types of refrigerant (R22, R407C).
- · Type of refrigerant is indicated with the color painted on the container (Yellow for R140A). Sufficient care must be taken to use correct refrigerant only.
- Never use a charge cylinder. Otherwise, the composition of refrigerant may change when introducing R410A into the cylinder
- Make sure to charge the refrigerant in the state of fluid.

#### Request

Record the refrigerant quantity calculated based on the piping length in the refrigerant quantity list provided on the back of service panel.

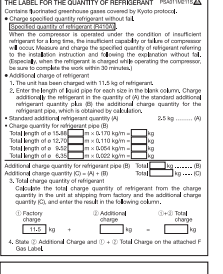

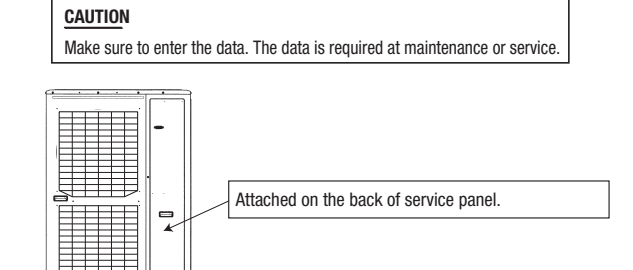

Vires for connectina indo and outdoor units

Band (acces

mm

Liquid piping

Refrigerant quantity label

#### 4-5. Heat insulation and moisture condensation proof

- (1) Dress refrigerant pipes (both gas and liquid pipes) for heat insulation and prevention of dew condensation.
- Improper heat insulation/anti-dew dressing can result in a water leak or dripping causing damage to household effects, etc. (2) Use a heat insulation/anti-dew dressing can result in a water leak or dripping causing damage to household effects, etc. heat insulation problems or cable deterioration.
- All gas pipes must be securely heat insulated in order to prevent damage from dripping water that comes from the condensation formed on them during a cooling operation or personal injury from burns because their surface can reach quite a high temperature due to discharged gas flowing inside during a heating operation.
- Wrap indoor units' flare joints with heat insulating parts (pipe cover) for heat insulation (both gas and liquid pipes).
- Give heat insulation to both gas and liquid side pipes. Bundle a heat insulating material and a pipe tightly together so that no gaps may be left between them and wrap them together with a connecting cable by a dressing tape.
- Although it is verified in a test that this air-conditioning unit shows satisfactory performance under JIS condensation test conditions, both gas and liquid pipes need to be dressed with 20mm, or over, heat insulation materials additionally above the ceiling where relative humidity exceeds 70%.

# 5. Drainage

- Where water drained from the outdoor unit may freeze, connect the drain pipe using optional drain elbow and drain arommet. Outdoor unit has 4 drain outlets on the bottom.
- When guiding drain water to a scupper, etc, install the parts on a flat stand (option item), blocks, or other.
   Connect the drain elbow as shown by the figure. Seal remaining holes with grommets.
- When draining water collectively, use holes for wires and pipes opened other than on the bottom. When this is impracticable, sufficiently seal the drain pipe to prevent water leakage.

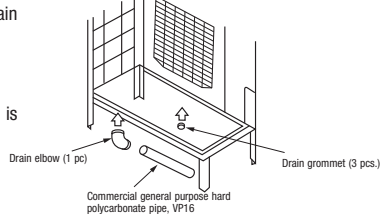

# 6. Electric wiring

- Electrical installation work must be performed by an electrical installation service provider qualified by a power provider of the country. Electrical installation work must be executed according to the technical standards and other regulations applicable to electrical installations in the country. Mease install an earth leakage breaker without fail. The installation of an earth leakage breaker is compulsory in order to prevent electric shocks or fire accidents. (Since this unit employs inverter control, please use an impulse withstanding type to prevent an earth leakage breaker's false actuation.)
- Please note
- a) Use only copper wires.
   Do not use any supply cord lighter than one specified in parentheses for each type below.
   braided cord (code designation 60245 IEC 51), if allowed in the relevant part 2;

  - braded cord (code designation 60245 LEC 51), if allowed in the relevant part 2;
     ordinary tough rubber sheathed cord (code designation 60245 LEC 53);
     flat twin tinsel cord (code designation 60227 LEC 41)
     ordinary tough rubber sheathed cord (code designation 60227 LEC 53);
     flat twin tinsel cord (code designation 60227 LEC 53);
     lease do not use anything lighter than polychloroprene sheathed flexible cord (cord designation 60245 LEC 57) for supply cords of parts of appliances for outdoor use.
     Use separate power source for indoor units in the same system should turn on and off simultaneously.
     Ground the unit. Do not connect the grounding wire to a gas pipe, water pipe, lightning rod or telephone grounding wire.
     A grounding wire must be connected before connecting the power cable. Provide a grounding wire longer than the power cable.
     If impoperly grounded, an electric shock or malfunction may result.
- h)
- c) d)

- The installation of an impulse with standing type earth leakage breaker is necessary. A failure to install an earth leakage breaker can result in an accident such as an electric shock or a fire. Do not turn on the power until the electrical work is completed. Be sure to turn off the power when servicing. Please do not use a condensive capacitor for power factor improvement under any circumstances. (It does not improve power factor, while it can cause an abnormal overheat accident.)

- Point of the unit due to electric noises. Programme to the unit due to electric noises. g) h)
- Power cables and signaling lines must always be connected to the terminal block and secured by cable fastening clamps provided in the unit.
- For cables so that they may not buck the piping, etc.
   When cables so that they may not buck the piping, etc.
   When cables are connected, please make sure that all electrical components within the electrical component box are not free or not loose on the terminal connection and then attach the cover securely. (Improper cover attachment can result in malfunctioning or a failure of the unit, if water penetrates into the box.)
   Make sure to use circuit breakers (earth leakage breaker and circuit breaker) of proper capacity.

- If the safe to depend on the source of the source of the so

#### 6-1. Wiring system drawing

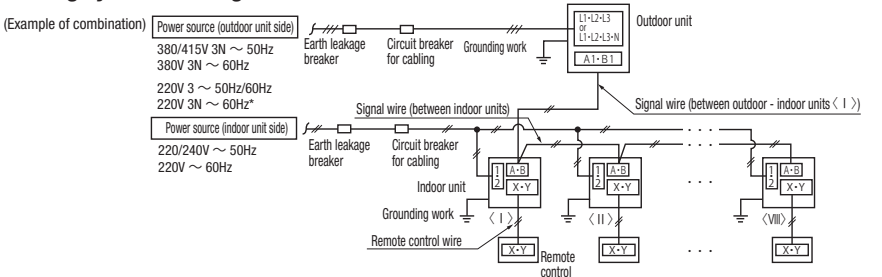

\*Do not connect N-phase wire to the unit when the power source is 3-phase and 4-wire.

#### CAUTION

If the earth leakage breaker is exclusively for ground fault protection, then you will need to install a circuit breaker for wiring work

#### 6-2. Power source connection

#### (1) Method of leading out cables

- As shown on the drawing in Section 4-2, cables can be laid through the front, right, left or bottom casing.
   In wiring on the installation site, cut off a half-blank covering a penetration of the casing with nippers.
   In the case of an installation using a collective drain system, use a port other than the bottom one to take out cables and pipes. If the bottom port is used, seal it thoroughly so that drain water may not spill out.

#### (2) Notabilia in connecting power cables

- Connect the ground wire before you connect the power cable. When you connect a grounding wire to a terminal block, use a grounding wire longer than the power cable so that it may not be subject to tension.
   Do not turn on power until installation work is completed. Turn off power to the unit before you service the unit.

- Ensure that the unit is properly grounded.
   Always connect power cables to the power terminal block.
   To connect a cable to the power terminal block use a round crimp contact terminal. If two cables are to be connected to one terminal, arrange cables in such a manner that you put their crimp contact terminals Use specified wires in wiring, and fasten them securely in such a manner that the terminal blocks are not subject to external force
  In fastening a screw of a terminal block, use a correct-size driver.
- Fastening a screw of a terminal block with excessive force can break the screw.

When electrical installation work is completed, make sure that all electrical components within the electrical component box are free
 of loose connector coupling or terminal connection.

#### (3) Outdoor unit power source specification: 380/415V 3N~ 50Hz 380V 3N~ 60Hz 220V 3~ 60Hz

|                     | Madal                  | D                  | Cable size for                  | Wire length | Moulded-case circuit breaker (A) |                 |                                | Earth wire              |            |
|---------------------|------------------------|--------------------|---------------------------------|-------------|----------------------------------|-----------------|--------------------------------|-------------------------|------------|
|                     | Model                  | Nodel Power source | power source (mm <sup>2</sup> ) | (m)         | Rated current                    | Switch capacity | Earth leakage breaker          | Size (mm <sup>2</sup> ) | Screw type |
|                     | 224KXZME1<br>280KXZME1 | Three-phase        | 5.5                             | 54          | 30                               | 30              | 30A, 30mA<br>less than 0.1 sec | 2                       | M5         |
| 335KXZME1 380V 60Hz | 8                      | 68                 | 30                              | 30          | 30A, 30mA                        | 2               | M5                             |                         |            |

Please note a) The method of laying cables has been determined pursuant to the Japanese indoor wiring regulations (JEAC8001). (Please adapt it to the regulations in effect in each country.) b) For details, please refer to the installation manual supplied with the indoor unit.

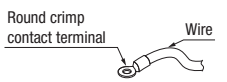

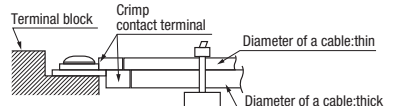

#### 6-3. How to connect signal cables

The communication protocol can be choosen from following two types. One of them is the conventional Superlink (hereinafter previous SL) and the other is the new Superlink II (hereinafter new SL). These two communication protocols have the following advantages and restrictions, so please choose a desirable one meeting your installation conditions such as connected indoor units and central control. When signal cables are connected into a network involving outdoor units, indoor units or central control equipment that do not support new SL, please select communications in the previous SL mode, even if the refrigerant system is separated from theirs

| Communication protocol Conventional communication protocol (previous SL) |                                                                                                    | New communication protocol (new SL)                                                                                                    |  |  |
|--------------------------------------------------------------------------|----------------------------------------------------------------------------------------------------|----------------------------------------------------------------------------------------------------|--|--|
| Outdoor unit setting (SW5-5)                                             | ON                                                                                                    | OFF (Factory default)                                                                                                    |  |  |
| No. of connectable indoor units                                          | Max. 48                                                                                                    | Max. 128                                                                                                    |  |  |
| No. of connectable outdoor units in a network                            | Max. 48                                                                                                    | Max. 32                                                                                                    |  |  |
| No. of connectable outdoor units                                         | Up to 1000m                                                                                                    | Up to 2,000 m for wires other than shielding wire<br>Up to 1,500 m for 0.75 mm² shielding wire (MVVS)<br>Up to 1,000 m for 1.25 mm² shielding wire (MVVS) |  |  |
| Signal cable (furthest length)                                           | Up to 1000m                                                                                                    | Up to 1000m                                                                                                    |  |  |
| Connectable units to a network                                           | Units not supporting new SL (FDOACAXE4.5 series)<br>Units supporting new SL (FDOACKXE6 series,<br>FDOACKXZ series) Can be used together. | Units supporting new SL (FD)                                                                                                    |  |  |

#### Note: For FDT224 and 280 models. calculate the number of units taking 1 indoor unit as 2 units for the sake of communication.

• Signal cables are for DC 5 V. Never connect wires for 220/240 V or 380/415 V. Protective fuse on the PCB will trip.

 $\stackrel{-}{\textcircled{}}$  Confirm that signal cables are prevented from applying 220/240 V or 380/415 V

2 Before turning the power on, check the resistance on the signal cable terminal block. If it is less than 100Ω, power source cables may be connected to the signal cable terminal block

When units of FD AKXE6 Series, FD AKXZE1 series are connected:

- Standard resistance value=5,100/Number of connected units. When units of FD\_A\_KXE4 and 5 Series only are connected:
- Standard resistance value=9,200/Number of connected units.

When units of FDOAAKXE6 Series, FDOAAKXZE1 series and units of FDOAAAXXE4 and 5 Series are connected in a mixture

- Standard resistance value=46,000/[(Number of connected FD\_A\_KXE4 and 5 Series units x 5) + (Number of connected FD\_A\_KXE6 and KXZ Series units x 9)]
- The number of connected units includes those of indoor units, outdoor units and SL devices

If the resistance value is less than 100Ω, disconnect the signal cables temporarily to divide to more than one network, to reduce the number of indoor units on the same network, and check each network

#### Indoor and outdoor units signal cables

Connect the signal line between indoor unit and outdoor unit to A1 and B1.

Connect the signal line between outdoor units to A2 and B2.

• Please use a shielded cable for a signal line and connect a shielding earth at all the indoor units and outdoor units.

(1) When one outdoor unit is used.

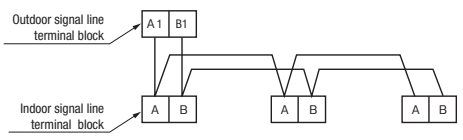

OIndoor and outdoor signal lines do not have a polarity. Any of the connections in the following illustration can be made.

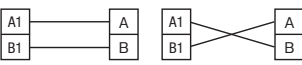

(1) The signal lines can also be connected using the method shown below.

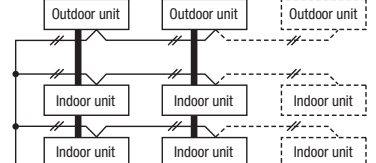

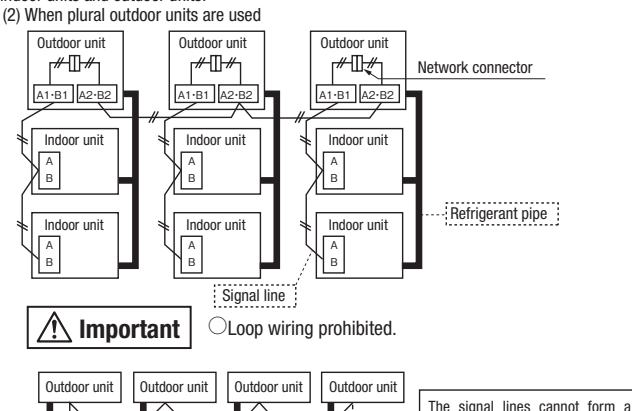

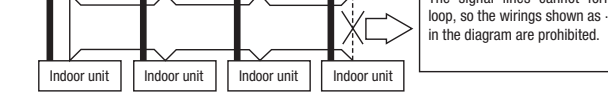

Power cable and signal cable connection

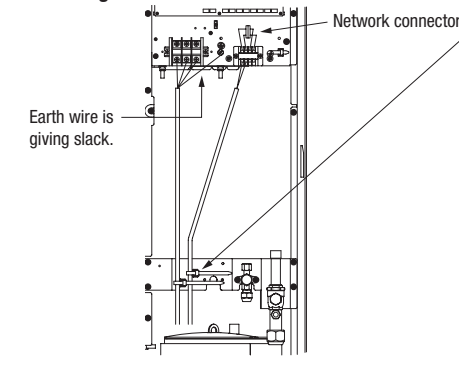

#### **Remote control wiring specifications**

- For the remote control the standard wire is 0.3 mm<sup>2</sup>. The max. length is up to 600 m. When the wire is more than 100 m long, use the wire shown in the table
- Use 3-core wires for FD○A△△KXE4 or 2-core wires for FD○△△KXE6.

| Length (m)       | Wire size            |
|------------------|----------------------|
| Within 100 - 200 | 0.5 m m <sup>2</sup> |
| Within - 300     | 0.75m m <sup>2</sup> |
| Within - 400     | 1.25m m <sup>2</sup> |
| Within - 600     | 2.0m m <sup>2</sup>  |
|                  |                      |

· Fix the cables not to exert external force to the terminal connection.

• The wiring label is attached on the back of the service panel.

• When connecting to the power source terminal block,

use the crimp terminals for M5 as shown at right. • When connecting to the signal terminal block, use

the crimp terminals for M3.5 as shown at right.

· As like the refrigerant pipe, it can be let out in any of 4 directions of right-hand side,

 Give adequate slack to cables in fastening them. · Fix power cables separately from signal cables.

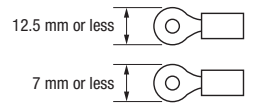

Wiring clamp

Request

Outgoing cable direction

front, rear and bottom Wiring label

# 7. CONTROL SETTINGS

#### 7-1. Unit address setting

This control system controls the controls of more than one air-conditioner's outdoor unit, indoor unit and remote control unit through communication control, using the microcomputers built in the respective controls. Address setting needs to be done for both outdoor and indoor units. Turn on power in the order of the outdoor units and then the indoor units

Use 1 minute as the rule of thumb for an interval between them. The communication protocol can be chosen from following two types. One of them is the conventional communication protocol (previous SL) and the other is the new communication protocol (new SL). These two communication protocols have their own features and restrictions as shown by Table 6-3. Select them according the indoor units and the central control to be connected. When signal cables are connected into a network involving outdoor units, indoor units or central control equipment that do not support new SL, please select communications in the previous SL mode, even if the refrigerant system is separated from theirs.

When communication is established after setting addresses, check the communication protocol with the 7-segment display panel of the outdoor unit.

#### Address setting methods

The following address setting methods can be used. The procedure for automatic address setting is different from the conventional one.

| icase use the automatic address setting function after reading this manual carefully.              |        |                                                                                                    |                 |        |             |        |
|----------------------------------------------------------------------------------------------------|--------|----------------------------------------------------------------------------------------------------|-----------------|--------|-------------|--------|
| Communication protocol                                                                             |        |                                                                                                    |                 |        | previous SL |        |
| Address setting method A                                                                           |        |                                                                                                    |                 | Manual | Automatic   | Manual |
| When plural refrigerant systems<br>are linked with signal lines                                    | Case 1 | When signal lines linking plural refrigerant systems are provided between outdoor units.<br>(When the network connector is disconnected, refrigerant systems are separated each other) | 0K*1            | ОК     | ×           | ОК     |
| (e.g., to implement central control)                                                               | Case 2 | When signal lines linking plural refrigerant systems are provided between indoor units.                                                                                                | × <sup>₩2</sup> | ОК     | ×           | ОК     |
| When only one refrigerant system is involved (signal lines do not link plural refrigerant systems) |        |                                                                                                    |                 | OK     | 0K          | ОК     |

%1 Do not connect the signal line between outdoor units to A1 and B1. This may interrupt proper address setting. (Case 3)

Do not connect the signal line between indoor unit and outdoor unit to A2 and B2. This may interrupt proper address setting. (Case 4) %2 In Case 2, automatic address setting is not available. Set addresses manually.

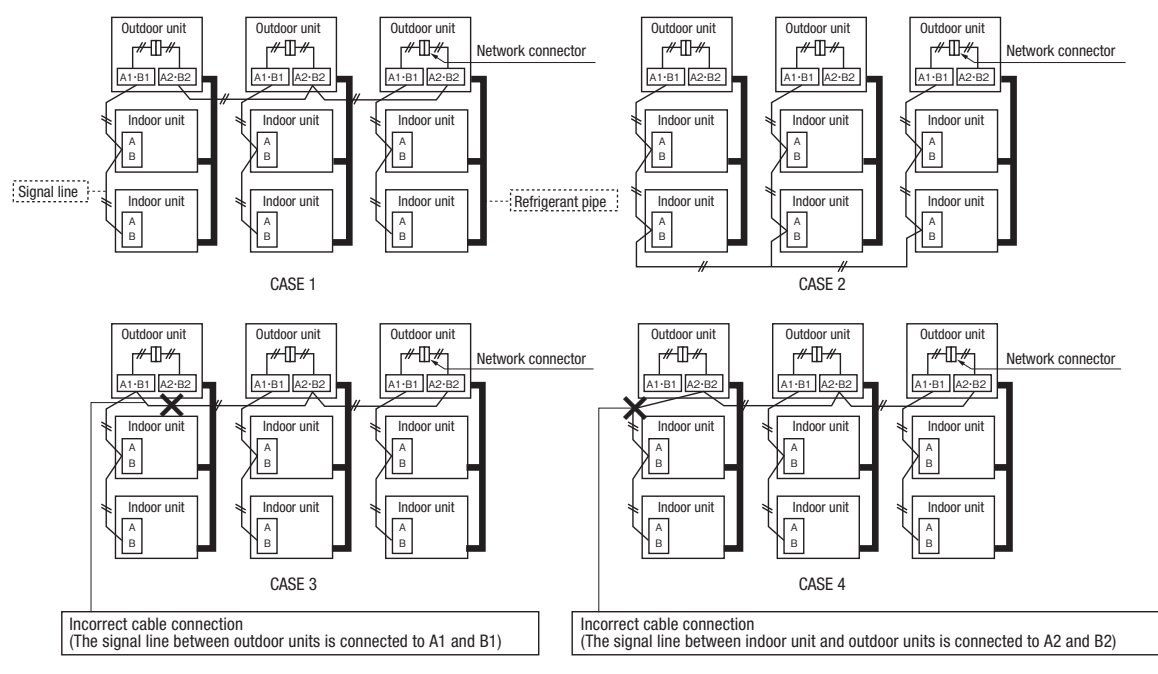

#### Address No. setting

Set SW1 through 4 and SW5-2 provided on the PCB and SW1 & 2 provided on the outdoor unit PCB as shown in the drawings below.

| Indoor PCB  | SW1, 2 (blue)  | For setting indoor No. (The ten's and one's)              |  |
|-------------|----------------|-----------------------------------------------------------|--|
|             | SW3, 4 (green) | For setting outdoor No. (The ten's and one's)             |  |
|             | SW5-2          | Indoor No. switch (The hundred's Place) [OFF : 0, ON : 1] |  |
| Outdoor PCB | SW1, 2 (green) | ) For setting outdoor No. (The ten's and one's)           |  |

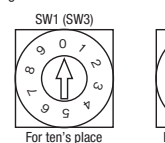

SW2 (SW4)

0

11

r one's place

By inserting a flat driver (precision screwdriver) into this groove and turn the arrow to point a desired number

#### •Summary of address setting methods (figures in [ ] should be used with previous SL)

|                                                                                                  | Units supporting new SL              |               |                              | Units NOT supporting new SL   |                    |                              |  |
|--------------------------------------------------------------------------------------------------|--------------------------------------|---------------|------------------------------|-------------------------------|--------------------|------------------------------|--|
|                                                                                                  | Indoor unit ad                       | dress setting | Outdoor unit address setting | Indoor unit address setting ( |                    | Outdoor unit address setting |  |
|                                                                                                  | Indoor No. switch Outdoor No. switch |               | Outdoor No. switch           | Indoor No. switch             | Outdoor No. switch | Outdoor No. switch           |  |
| Manual address setting<br>(previous SL/new SL)                                                   | 000-127[47]                          | 00-31[47]     | 00-31[47]                    | 00-47                         | 00-47              | 00-47                        |  |
| Automatic address setting for<br>single refrigerant system installation<br>(previous SL/new SL)  | 000                                  | 49            | 49                           | 49                            | 49                 | 49                           |  |
| Automatic address setting for<br>multiple refrigerant systems installation<br>(with new SL only) | 000                                  | 49            | 00-31                        | ×                             | ×                  | ×                            |  |

Do not set numbers other than those shown in the table, or an error may be generated.

Note: When units supporting new SL are added to a network using previous SL such as one involving FD\_AAAKE4 series units, choose previous SL for the communication protocol and set addresses manually. Since the models FDT224 and 280 have 2 PCBs per unit, set different indoor unit No. and SW on each PCB. • An outdoor unit No., which is used to identify which outdoor unit and indoor units are connected in a refrigerant system, is set on outdoor unit PCB and indoor unit PCB. Give the same outdoor unit

No. to all outdoor unit and indoor units connected in same refrigerant system.

An indoor unit No. is used to identify individual indoor units. Assign a unique number that is not assigned to any other indoor units on the network

Unless stated otherwise, the following procedures apply, when new SL is chosen for the communication protocol. When previous SL is chosen, use figures shown in [] in carrying out these procedures.

#### Manual address setting Generally applicable to new SL/previous SL, use figures in [ ] with previous SL.

- 1 Outdoor unit address setting
  - Set as follows before you turn on power. Upon turning on power, the outdoor unit address is registered.
  - Set the Outdoor Unit No. switch to a number 00 31 [in the case of previous SL: 00 47].
  - Set a unique number by avoiding the numbers assigned to other outdoor units on the network.
- Indoor unit address setting
  - Set as follows before you turn on power. Upon turning on power, the indoor unit address is registered.
  - Set the Indoor Unit No. switch to a number 000 127 [in the case of previous SL: 00 47].
  - Set the Outdoor Unit No. switch to the outdoor unit No. of the associated outdoor unit within the range of 00 31 [in the case of previous SL: 00 47].
  - Set a unique number by avoiding the numbers assigned to other indoor units on the network.
- ③ Turn on power in order from the outdoor unit to indoor units. Give a one-minute or longer interval for them.
- \* When there are some units not supporting new SL connected in the network, set SW5-5 to ON to choose the previous SL communication mode.
- In the case of previous SL, the maximum number of indoor units connectable in a network is 48.

#### Automatic address setting Generally applicable to new SL/previous SL, use figures in [ ] with previous SL.

With new SL, you can set indoor unit addresses automatically even for an installation involving multiple refrigerant systems connected with same network, in addition to the conventional automatic address setting of a single refrigerant system installation.

However, an installation must satisfy some additional requirements such as for wiring methods, so please read this manual carefully before you carry out automatic address setting.

(1) In the case of a single refrigerant system installation (Generally applicable to new SL/previous SL, use figures in [] with previous SL.)

- ① Outdoor unit address setting
- Set as follows before you turn on power.

Make sure that the Outdoor Unit No. switch is set to 49 (factory setting)

- ② Indoor unit address setting
- Set as follows before you turn on power.
- Make sure that the Indoor Unit No. switch is set to 000 [in the case of previous SL: 49] (factory setting)
- Make sure that the Outdoor Unit No. switch is set to 49 (factory setting)
- ③ Turn on power in order from the outdoor unit to indoor units. Give a one-minute or longer interval for them. Unlike the procedure set out in (2) below, you need not change settings from the 7-segment display panel.
- ④ Make sure that the number of indoor units indicated on the 7-segment display panel agrees with the number of the indoor units that are actually connected to the refrigerant system.

(2) In the case of a multiple refrigerant systems installation (Applicable to new SL only. In the case of previous SL, set addresses with some other method.)

(This option is available when the interconnection wiring among refrigerant systems is on the outdoor side and new SL is chosen as the communication protocol.)

#### Address setting procedure (perform these steps for each outdoor unit)

[STEP1] (Items set before turning on power)

- ① Outdoor unit address setting
- Set as follows before you turn on power.

Set the Outdoor Unit No. switch to a number 00 - 31. Set a unique number by avoiding the numbers assigned to other outdoor units on the network.

- ② Indoor unit address setting
  - Set as follows before you turn on power.

Make sure that the Indoor Unit No. switch is set to 000 (factory setting)

Make sure that the Outdoor Unit No. switch is set to 49 (factory setting)

③ Isolate the present refrigerant system from the network.

Disengage the network connectors (white 2P) of the outdoor units. (Turning on power without isolating each refrigerant system will result in erroneous address setting.)

#### [STEP2] (Power on and automatic address setting)

(4) Turn on power to the outdoor unit

#### Turn on power in order from the outdoor unit to indoor units. Give a one-minute or longer interval for them.

- (5) Select and enter "1" in P31 on the 7-segment display panel of each outdoor unit to input "Automatic address start."
- Input a starting address and the number of connected indoor units.
- Input a starting address in P32 on the 7-segment display panel of each outdoor unit.
- ⑦ When a starting address is entered, the display indication will switch back to the "Number of Connected Indoor Units Input" screen.

Input the number of connected indoor units form the 7-segment display panel of each outdoor unit. Please input the number of connected indoor units for each outdoor unit. (You can input it from P33 on the 7-segment display panel.) When the number of connected indoor units is entered, the 7-segment display panel indication will switch to "AUX" and start flickering.

[STEP3] (Automatic address setting completion check)

- (8) Indoor unit address determination
  - When the indoor unit addresses are all set, the 7-segment display panel indication will switch to "AUE" and start flickering.
- If an error is detected in this process, the display will show "A $\bigcirc$
- Check the 7-segment display panel of each outdoor unit.
- Depending on the number of connected indoor units, it may take about 10 minutes before the indoor unit addresses are all set.

#### [STEP4] (Network definition setting)

(9) Network connection

When you have confirmed an "AUE" indication on the display of each outdoor unit, engage the network connectors again.

10 Network polarity setting

After you have made sure that the network connectors are engaged in (3), select and enter "1" in P34 on the 7-segment display panel of any outdoor unit (on only 1 unit) to specify network polarity.

(1) Network setting completion check

When the network is defined, "End" will appear on the 7-segment display panel. An "End" indication will go off, when some operation is made from the 7-segment display panel or 3 minutes after.

|                                           | STEP1                                      | STEP2                                                         | STEP3                                     | STEP4                                                            |
|-------------------------------------------|--------------------------------------------|---------------------------------------------------------------|-------------------------------------------|------------------------------------------------------------------|
| Indoor unit power source                  | ②0FF                                       | (4)ON                                                         | _                                         | _                                                                |
| Outdoor unit power source                 | ①0FF                                       | ④0N                                                           | _                                         | -                                                                |
| Indoor unit<br>(indoor/outdoor No.switch) | ②indoor000/outdoor 49<br>(factory setting) | _                                                             | _                                         | _                                                                |
| Outdoor unit (outdoor No.switch)          | ①01,02(Ex)                                 | _                                                             | _                                         | _                                                                |
| Network connectors                        | ③Disconnect(each outdoor unit)             | _                                                             | _                                         |                                                                  |
| Start automatic address setting           |                                            | (5) Select "Automatic Address Start"<br>on each outdoor unit. |                                           |                                                                  |
| Set starting address                      |                                            | ⑥outdoor 01:[01](Ex)<br>outdoor 02:[04](Ex)                   | -                                         | _                                                                |
| Set the number of indoor unit             |                                            | ⑦outdoor 01: [03] (Ex)<br>outdoor 02: [03] (Ex)               | _                                         | _                                                                |
| Polarity setting                          |                                            | _                                                             | _                                         | ③ Set in P34 on the 7-segment display panel of any outdoor unit. |
| 7-segment display                         |                                            | ⑦ [AUX] (Blink)                                               | ⑧ "AUE"(blink), or "A○○" in error events. | 1 [End]                                                          |

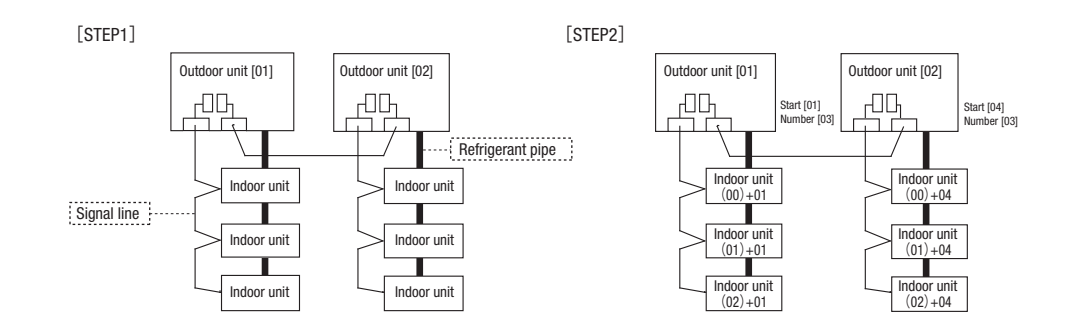

[STEP3]

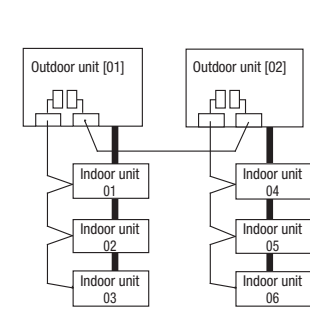

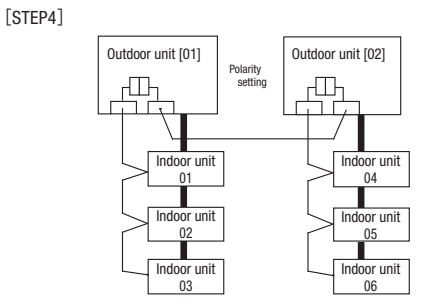

• Within a refrigerant system, indoor units are assigned addresses in the order they are recognized by the outdoor unit. Therefore, they are not necessarily assigned addresses in order from the nearest to the outdoor unit first as depicted in drawings above.

· Make sure that power has been turned on to all indoor units.

When addresses are set, you can have the registered indoor unit address No.'s and the outdoor unit address No. displayed on the remote control unit by pressing its Inspection switch.

· Automatic address setting can be used for an installation in which prulal indoor units are controlled from one remote control unit.

Once they are registered, addresses are stored in microcomputers, even if power is turned off.

• If you want to change an address after automatic address setting, you can change it from the remote control unit with its "Address Change" function or by means of manual setting. Set a unique address by avoiding the address assigned to other indoor unit on the network when the address is changed.

· Do not turn on power to central control equipment until automatic address setting is completed.

When addresses are set, be sure to perform a test run and ensure that you can operate all indoor and outdoor units normally. Also check the addresses assigned to the indoor units.

#### Address change (available only with new SL)

"Address Change" is used, when you want to change an indoor unit address assigned with the "Automatic Address Setting" function from a remote control unit. Accordingly, the conditions that permit an address change from a remote control unit are as follows.

|                                                                         | Indoor unit addr | ess setting       | Outdoor unit address setting |  |
|-------------------------------------------------------------------------|------------------|-------------------|------------------------------|--|
|                                                                         | Indoor No.switch | Outdoor No.switch | Outdoor No.switch            |  |
| Automatic address setting forsingle refrigerant system installation     | 000              | 49                | 49                           |  |
| Automatic address setting for multiple refrigerant systems installation | 000              | 49                | 00-31                        |  |

If "CHANGE ADD.  $\checkmark$ " is selected with some addresses falling outside these conditions, the following indication will appear for 3 seconds on the remote control "INVALID OPER".

#### **Operating procedure**

(1) When single indoor unit is connected to the remote control.

|   | Item                          | Operation                                                                                                    | Display                                                                                              |
|---|-------------------------------|----------------------------------------------------------------------------------------------------|----------------------------------------------------------------------------------------------------|
| 1 | Address change mode           | ① Press the AIR CON No. switch for 3 seconds or longer.                                                                                                    | [CHANGE ADD.▼]                                                                                       |
|   |                               | ② Each time when you press the                                                                                                    | [CHANGE ADD.▼]<br>⇔[MASTER I/U▲]                                                                     |
|   |                               | ③ Press the Set switch when the display shows "CHANGE ADD. ▼"<br>and then start the address change mode, changing the display indication to the "Indoor Unit No.<br>Setting" screen from the currently assigned address. | [I/U 001 0/U 01] (1sec)<br>→[♦ SET I/U ADD.] (1sec)<br>→[I/U 001 ♦] (Blink)                          |
| 2 | To set a new indoor unit No.  | ④ Set a new indoor unit No. with the ♦ switch.<br>A number indicated on the display will increase or decrease by 1 upon pressing the ▲ or ▼<br>switch respectively.                                                      | [I/U 000▲]<br>⇔[I/U 001 ♠]<br>⇔[I/U 002 ♠]<br>⇔ · · ·<br>⇔[I/U 127▼]                                 |
|   |                               | (5) After selecting an address, press the Set switch, and then the indoor unit address No. is defined.                                                                                                    | [I/U 002] (2sec)                                                                                     |
| 3 | To set a new outdoor unit No. | ⑥ After showing the defined indoor address No. for 2 seconds, the display will change to the "Outdoor<br>Address No. Setting" screen.<br>The currently assigned address is shown as a default value.                     | [//U 002] (2sec Lighting)<br>→[♦SET 0/U ADD.] (1sec)<br>→[0/U 01 ♦] (Blink)                          |
|   |                               | $⑦$ Set a new outdoor unit No. with the $\clubsuit$ switch.<br>A number indicated on the display will increase or decrease by 1 upon pressing the ▲ or ▼ switch respectively.                                            | [0/U 00▲]<br>⇔[0/U 01 ♦]<br>⇔[0/U 02 ♦]<br>⇔ • • •<br>⇔[0/U 31▼]                                     |
|   |                               | ⑧ After selecting an address, press the Set switch, and then the outdoor unit No. and the indoor<br>unit No. are defined.                                                                                                | [I/U 002 0/U 02] (2sec Lighting)<br>→[SET COMPLETE] (2sec Lighting)<br>→Returns to normal condition. |

#### (2) When plural indoor units are connected to the remote control.

When plural indoor units are connected, you can change their addresses without altering their cable connection.

| Item                                                | Item Operation                                                                                                    |                                                                                                    |
|-----------------------------------------------------|----------------------------------------------------------------------------------------------------|----------------------------------------------------------------------------------------------------|
| 1 Address change mode                               | ① Press the AIR CON Unit No. switch for 3 seconds or longer.                                                                                                    | [CHANGE ADD▼]                                                                                                    |
|                                                     | $\textcircled{2}$ Each time when you press the $\clubsuit$ switch, the display indication will be switched.                                                                                                    | [CHANGE ADD▼]<br>⇔[MASTER I/U▲]                                                                                                    |
|                                                     | ③ Press the Set switch when the display shows "CHANGE ADD. ▼"<br>The lowest indoor unit No. among the indoor units connected to the remote control unit will be shown.                                                                                                    | [♦SELECT I/U] (1sec)<br>→[I/U 001 0/U 01▲] (Blink)                                                                                                    |
| 2 Selecting an indoor unit<br>to be changed address | ④ Pressing the                                                                                                    | [//∪ 001 0/∪ 01▲]<br>⇔[//∪ 002 0/∪ 01 ♠]<br>⇔[//∪ 003 0/∪ 01 ♠]<br>⇔ · · ·                                                                                                    |
|                                                     | (5) Then the address No. of the indoor unit to be changed is determined and the screen switches to the display " $\blacklozenge$ SET I/U ADD."                                                                                                    | ⇒[//U 016 0/U 01▼] [ ♦ SET I/U ADD.] (1sec) →[I/U 001 ♦](Blink)                                                                                                    |
| 3 Setting a new indoor unit No.                     | (6) Set a new indoor unit No. with the                                                                                                    | [//U 000▲]<br>⇔[//U 001 ♦]<br>⇔[//U 002 ♦]<br>⇔ · · · ·<br>⇔[//U 127▼]                                                                                                    |
|                                                     | ⑦ After selecting an address, press the Set switch. Then the address No.of the indoor unit is determined.                                                                                                    | [I/U 002] (2sec)                                                                                                    |
| 4 Setting a new outdoor unit No.                    | <ul> <li>(®) The display will indicate the determined indoor address No. for 2 seconds and then switch to the<br/>* ◆ SET 0/U ADD." screen.<br/>A default value shown on the display is the current address.     </li> </ul>                                                                                                    | [//U 002] (2sec lighting)<br>⇔[                                                                                                    |
|                                                     | ③ Set a new outdoor unit No. with the \$switch.<br>A number indicated on the display will increase or decrease by 1 upon pressing the ▲ or ▼ switch respectively.                                                                                                    | $ \begin{array}{ccc} [0/U & 00 \blacktriangle] \\ \Leftrightarrow [0/U & 01 \diamondsuit] \\ \Leftrightarrow [0/U & 02 \diamondsuit] \\ \Leftrightarrow & \cdot & \cdot \\ \Leftrightarrow [0/U & 31 \blacktriangledown] \end{array} $ |
|                                                     | <ul> <li>Image: The selecting an address, press the Set switch.</li> <li>Then the address of the indoor unit and outdoor unit are determined.</li> </ul>                                                                                                    | [//U 002 0/U 02](2sec lighting)<br>→ [ ♦ SELECT](1sec lighting)<br>→ [I/U SELECTION▼](lighting)                                                                                                    |
|                                                     | 1 If you want to continue to change addresses, return to step ( ).                                                                                                    | [Press the ♦switch](1sec)<br>→[SET COMPLETE] (2-10sec<br>lighting)                                                                                                    |
| 5 Ending the session                                | (2) If you want to end the session (and reflect new address settings)<br>In Step (0), press the ▼ switch to select "END ▲."<br>If you have finished changing addresses, press the Set switch while "END ▲." is shown. While new settings<br>are being transmitted, "SET COMPLETE" will be indicated. Then the remote control display will change to<br>the normal state. | [END▲]<br>→[SET COMPLETE] (2-10sec lighting)<br>→Normal state                                                                                                    |
|                                                     | (3) If you want to end the session (without reflecting new address settings)<br>Before you complete the present address setting session, press the "ON/OFF" switch.<br>Then the display is change to exit from this mode and switch the display to the normal state.<br>All address settings changed in the session will be aborted and not reflected.                   | [ON/OFF]<br>→Forced termination                                                                                                    |

The ♦ switch will continuously change the display indication to the next one in every 0.25 seconds when it is pressed for 0.75 seconds or longer. If the Reset switch is pressed during an operation, the display indication returns to the one that was shown before the last Set switch operation. Even if an indoor unit No. is changed in this mode, the registered indoor unit No. before address change mode is displayed when [I/U SELECTION ▼] is shown. When "SET COMPLETE" is shown, indoor unit No.'s are registered.

**NOTICE** Turn on power to central control equipment after the addresses are determined. Turning on power in wrong order may result in a failure to recognize addresses.

# • 7-segment display indication in automatic address setting

# Items that are to be set by the customer

| Code | Contents of a display                                                                                                    |  |  |
|------|----------------------------------------------------------------------------------------------------|--|--|
| P30  | Communication protocol 0: Previos SL mode<br>1: New SL mode (The communication plotocol is displayed ; display only)                        |  |  |
| P31  | Automatic address start                                                                                                    |  |  |
| P32  | Input starting address Specify a starting indoor unit address in automatic address setting.                                                 |  |  |
| P33  | Input number of connected indoor units Specify the number of indoor units connected in the refrigerant system in automatic address setting. |  |  |
| P34  | Polarity difinition 0: Network polarity not defined.<br>1: Network polarity defined.                                                        |  |  |

# 7-segment display indication in automatic address setting

|                                                                                                  | Code | Contents of a display                                                                              |  |  |
|--------------------------------------------------------------------------------------------------|------|----------------------------------------------------------------------------------------------------|--|--|
| AUX During automatic address setting.<br>X: The number of indoor units recognized by the outdoor |      | During automatic address setting.<br>X: The number of indoor units recognized by the outdoor unit. |  |  |
| AUE Indoor unit address setting is completed normally.                                           |      | Indoor unit address setting is completed normally.                                                 |  |  |
|                                                                                                  | End  | Polarity is defined. (Automatic address)<br>Completed normally.                                    |  |  |

### Address setting failure indication

| Code | Contents of a display                                                                                                    | Please check                                                                                                    |
|------|----------------------------------------------------------------------------------------------------|----------------------------------------------------------------------------------------------------|
| A00  | Unable to find any indoor unit that can be actually communicated with.                                                                                | Are signal lines connected properly without any loose connections?<br>Is power for indoor units all turned on?                                                          |
| A01  | The number of the indoor units that can be actually communicated with is less than the number specified in P33 on the 7-segment display panel.        | Are signal lines connected properly without any loose connections?<br>Input the number of connected indoor units again.                                                 |
| A02  | The number of the indoor units that can be actually communicated with is<br>more than the number specified in P33 on the 7-segment display panel.     | Are signal lines connected properly without any loose connections?<br>Are the network connectors coupled properly?<br>Input the number of connected indoor units again. |
| A03  | Starting address (P32) + Number of connected indoor units (P33) > 128                                                                                 | Input the starting address again.<br>Input the number of connected indoor units again.                                                                                  |
| A04  | While some units are operating in the previous SL mode on the network, the<br>automatic address setting on multiple refrigerant systems is attempted. | Perform manual address setting.<br>Separate old SL setting unit from the network<br>Arrange all units to operate in the new SL.                                         |

#### Error indication

| Code | Contents of a display                          | Cause                                                                                                    |
|------|------------------------------------------------|----------------------------------------------------------------------------------------------------|
| E2   | Duplicating indoor unit address.               | Incorrect manual address setting                                                                                                    |
| E3   | Incorrect pairing of indoor-outdoor units.     | <ul> <li>An outdoor unit number that does not exist in the network is specified</li> <li>No master unit exists in combination outdoor unit.</li> </ul> |
| E11  | Address setting for plural remote controllers. | Indoor unit address is set from plural remote controls.                                                                                                |
| E12  | Incorrect adderess setting of indoor units.    | Automatic address setting and manual address setting are mixed.                                                                                        |
| E31  | Duplicating outdoor unit address.              | Plural outdoor units are exist as same address in same network.                                                                                        |
| E46  | Incorrect setting.                             | Automatic address setting and manual address setting are mixed.                                                                                        |

# 7-2. Selection switching

Controls of outdoor unit may be selected as follows using the dip switches on the PCB and POO on the 7-segment. To change POO on the 7-segment, hold down SW8 (increasing a number shown on the 7-segment display panel: one's place), SW9 (increasing a number shown on the 7-segment display panel: tens place) and SW7 (Data write/Enter).

| Control selecting method                                                                                                    |                                                     | Content of control                                                                                                    |
|----------------------------------------------------------------------------------------------------|-----------------------------------------------------|----------------------------------------------------------------------------------------------------|
| SW setting on PCB                                                                                                    | POO on 7-segment                                    |                                                                                                    |
| SW3-7 to ON=1 *1                                                                                                    | Set external input function allocation to "2" *1    | Forced cooling mode<br>(It can be fixed at cooling with external input terminals open, or at heating with them short-circuited.)                                                                    |
| SW5-1 to ON + SW5-2 to ON                                                                                                    | -                                                   | Cooling test run                                                                                                    |
| SW5-1 to ON + SW5-2 to OFF                                                                                                    | -                                                   | Heating test run                                                                                                    |
| Close the fluid operation valve on outdoor unit and set as follows:<br>(1) SW5-2 on PCB to ON<br>(2) SW5-3 on PCB to ON<br>(3) SW5-1 on PCB to ON                                       | _                                                   | Pump down operation                                                                                                    |
| SW4-5:0FF, SW4-6:0FF*1         80% (Factory default)           SW4-5:0N, SW4-6:0FF*1         60%           SW4-5:0FF, SW4-6:0N*1         40%           SW4-5:0N, SW4-6:0N*1         00% | Set allocation of external input function to "1" *1 | Inputting signals to external input terminals selects the demand mode.<br>(J13 short-circuited: Level input, J13 open: Pulse input)                                                                 |
| SW5-5                                                                                                    | -                                                   | Communication method selection ON: Previous SL communication, OFF: New SL communication                                                                                                    |
| J13: Closed (Factory default), J13: Open                                                                                                    | -                                                   | External input switing (CnS1, CnS2 only) Closed: Level input, Open: Pulse input                                                                                                    |
| J14: Closed (Factory default), J14: Open                                                                                                    |                                                     | Defrost recover temperature Closed: normal, Open: cold weather district                                                                                                    |
| J15: Closed (Factory default), J15: Open                                                                                                    | -                                                   | Defrost start temperature Closed: normal, Open: cold weather district                                                                                                    |
| -                                                                                                    | P01                                                 | Operation priority selection<br>1: Last push priority (at shipping)<br>1: Last push priority<br>2: Priority of master unit's setting operation mode<br>3: Priority of required major operation mode |
| _                                                                                                    | P02                                                 | Outdoor unit fan snow protection control 0: Control disabled (at shipping)<br>1: Control enabled                                                                                                    |
| -                                                                                                    | P03                                                 | Outdoor unit fan snow protection control ON time setting - 30 sec (at shipping) 10, 30-600 sec                                                                                                    |
| _                                                                                                    | P04                                                 | Energy saving mode *2         OFF: Disabled (at shipping)           2 stage demand mode         000, 040, 060, 080 [%]                                                                              |
| -                                                                                                    | P05                                                 | Silencing mode setting 0 (at shipping) - 3: Larger values for larger effect                                                                                                    |
|                                                                                                    | P06                                                 | Allocation of external output (CnZ1)                                                                                                    |
|                                                                                                    | P07                                                 | Allocation of external input (CnS1)                                                                                                    |
|                                                                                                    | P08                                                 | Allocation of external input (CnS2)                                                                                                    |
| -                                                                                                    | P09                                                 | Allocation of external input (CnG1)                                                                                                    |
| -                                                                                                    | P10                                                 | Allocation of external input (CnG2)                                                                                                    |
| -                                                                                                    | P11~                                                | Spare                                                                                                    |

\*1 Control is switched when both the allocation of external input function (P07-10) and SW are changed.

(Example: To use CnS1 for the input of forced cooling mode, set P07 at 2 and SW3-7 at 0N. To use CnS2 for the input of forced cooling mode, set P08 at 2 and SW3-7 at 0N.) \*2 In the energy saving mode, the capacity restriction becomes effective even if no signals are input at external input terminals.

By changing the allocation of external input functions (P07-19) on the 7-segment, functions of external input terminals may be selected. Inputting signals to external input terminals enable the following functions.

| Setting value for allocation of external input function | With external input terminals closed | With external input terminals oper |
|---------------------------------------------------------|--------------------------------------|------------------------------------|
| "0" : External operation input                          | Invalid                              | Valid                              |
| "1" : Demand input                                      | Invalid                              | Valid                              |
| "2" : Cooling/heating forced input                      | Valid                                | Invalid                            |
| "3" : Silent mode 1 *1                                  | Valid                                | Invalid                            |
| "4" : Spare                                             |                                      |                                    |
| "5" : Outdoor fan snow guard control input              | Valid                                | Invalid                            |
| "6" : Test run external input 1 (equivalent to SW5-1)   | Test run start                       | Normal                             |
| "7" : Test run external input 2 (equivalent to SW5-2)   | Cooling                              | Heating                            |
| "8" : Silent mode 2 *2                                  | Valid                                | Invalid                            |
| "9" : 2 stage demand input                              | Invalid                              | Valid                              |
|                                                         |                                      |                                    |

\*1 Valid/invalid is changed depending on outdoor temperature.

\*2 It is always Valid, regardless of outdoor temperature.

#### 7-3. External input and output terminals specifications

| Name Purpose (Factory default)                                      |  | Specification                 | Operating side connector                |
|---------------------------------------------------------------------|--|-------------------------------|-----------------------------------------|
| External input CnS1 External operation input (Closed at shipping)   |  | Non-voltage contactor (DC12V) | J.S.T (NICHIATSU) B02B-XAMK-1 (LF) (SN) |
| External input CnS2 Demand input (Closed at shipping)               |  | Non-voltage contactor (DC12V) | J.S.T (NICHIATSU) B02B-XARK-1 (LF) (SN) |
| External input CnG1 Cooling/Heating forced input (Open at shipping) |  | Non-voltage contactor (DC12V) | J.S.T (NICHIATSU) B02B-XAEK-1 (LF) (SN) |
| External input CnG2 Silencing mode input (Open at shipping)         |  | Non-voltage contactor (DC12V) | J.S.T (NICHIATSU) B02B-XASK-1 (LF) (SN) |
| External output CnZ1 Spare output (External output)                 |  | DC12V output                  | MOLEX 5566-02A-RE                       |
| External output CnH Operation output                                |  | DC12V output                  | MOLEX 5566-02A-BU                       |
| External output CnY Error output                                    |  | DC12V output                  | MOLEX 5266-02A                          |

The external output function of CnZ1 can be changed by changing the setting in P06 on the 7-segment display panel.

| "0" : Operation output     |  |  |
|----------------------------|--|--|
| "1" : Error output         |  |  |
| "2" : Compressor ON output |  |  |
| "3" : Fan ON output        |  |  |
| "4 – 9" : Spare            |  |  |

# 8. TEST OPERATION AND TRANSFER

#### 8-1. Before starting operation

(1) Make sure that a measurement between the power source terminal block and ground, when measured with a 500V megger tester, is greater than 1 M Ω.

(2) When the resistance of the signaling line terminal block is  $100\Omega$  or less before turning the power on, the power cables may be connected to the signaling line terminal block. Check the wiring referring to the standard resistance value of 6-3.

(3) Be sure turn ON the power source to supply power to the crank case heater 6 hours before operation.

After supplying the power to the crank case heater, the compressor may not start unless the time mentioned above elapses. (For protection of compressor) In such occasion, the 7-segment LED shows "dLOOOO". Wait till the temperature in the compressor rises sufficiently after turning power on to the crank case heater, before starting the test run.

- (4) Make sure that the bottom of the compressor casing is warm.
- (5) Be sure to fully open the service valves (liquid, gas) for the outdoor unit.

Operating the outdoor unit with the valves closed may damage the compressor.

(6) Confirm that the power is supplied to all indoor units. It could cause trouble if there is any indoor unit which is not powered.

#### CAUTION

Please make sure that the service valves (gas, liquid) are full open before a test run. Conducing a test run with any of them in a closed position can result in a compressor failure.

#### 8-2. Test run

#### (1) Test run from an outdoor unit.

Whether CnS1 is set to 0N or 0FF, you can start a test run by using the SW5-1 and SW5-2 switches provided on the outdoor unit PCB. Select the test run mode first.

- Please set SW5-2 to ON for a cooling test run or OFF for a heating test run. (It is set to OFF at the factory for shipment.)
- Turning SW5-1 from OFF to ON next will cause all connected indoor units to start.
- When a test run is completed, please set SW5-1 to OFF.

Note: During a test run, an indoor unit cannot be operated from the remote control unit (to change settings). ("Under central control" is indicated.)

#### (2) Method of starting a test run for a cooling operation from an outdoor unit: please operate a remote control unit according to the following steps.

(a) Start of a cooling test run

- $\bigcirc$  Operate the unit by pressing the  $\fbox{START/STOP}$  button.
- Oselect the "COOLING" mode with the MODE button.
- OPress the TEST RUN button for 3 seconds or longer.
- The screen display will be switched from "Select with ITEM  $\blacklozenge$  " $\rightarrow$ "Determine with [SET] " $\rightarrow$ "Cooling test run $\mathbf{\nabla}$ ."
- OWhen the SET button is pressed while "Cooling test run▼" is displayed, a cooling test run will start. The screen display will be switched to "COOLING TEST RUN."

(b) Termination of a cooling test run

OWhen the START/STOP button or the "TEMP SET [] " button is pressed, a cooling test run will be terminated.

#### 8-3. Transfer

- After completing the installation and test run, explain methods of use and maintenance to the customer, referring to the Instruction Manual. Ask the customer to keep the installation manual safely together with the Instruction Manual.
- Instruct the customer that the power should not be turned off even if the unit is not to be used for a long time. This will enable operation of the air-conditioner any time. (Since the compressor bottom is warmed by the crank case heater, seasonal compressor trouble can be prevented.)

# 9. CAUTIONS FOR SERVICING (for R410A and compatible machines)

- (1) To avoid mixing of different types of oil, use separate tools for each type of refrigerant.
- (2) To avoid moisture from being absorbed by the ice machine oil, the time for when the refrigerant circuit is open should be kept as short as possible. (Within 10 min. is ideal.)
- (3) For other piping work, airtighteness testing , vacuuming, and refrigerant charging, refer to section 4, REFRIGERANT PIPING.
- (4) Diagnostic Inspection Procedures
- For the meanings of failure diagnosis messages, please refer to the technical manual.

(5) 7-segment LED indication

Data are indicated when so chosen with the indication selector switch. For the details of indication, please refer to the technical manual.

(6) Internal wiring

After maintenance, all wiring, wiring ties and the like, should be returned to their original state and wiring route, and the necessary clearance from all metal parts should be secured.

# 5.2 Check operation procedure

#### **Check operation**

It is recommended to practice the check operation before the test run.

(You may test run or perform normal operation even if the check operation is not performed.)

For details of check operation, refer to the technical manual.

#### Important:

- Before starting the check operation, complete the address setting of indoor and outdoor units and the refrigerant charge.
- You cannot check precisely unless proper quantity of refrigerant is charged.
- · You cannot perform the check operation when the system is stopped under abnormal condition.
- · You cannot perform the check operation when total capacity of connected indoor units is less than 80% of outdoor units.
- You cannot perform the check operation if the communication protocol is the conventional Superlink (previous SL).
- · Don't perform the check operation at the same time on a plural number of refrigerant systems. You cannot check precisely.
- Perform the check operation within the applicable temperature range (Outdoor air temperature: 0 43°C, indoor air temperature: 10 32°C). You cannot start the check operation if it is out of the applicable temperature range.
- You cannot check the fresh air ventilation indoor unit and the outdoor air processing unit. (You can check indoor units other than the fresh air ventilation indoor unit and the outdoor air processing unit on the same refrigerant system.)
- · You cannot performe the check operation if the connected indoor unit is only one in one refrigerant system.
- You cannot performe the check operation if it is set at 0% in the demand mode or capacity save mode.
- Turn on the crankcase heater 6 hours before the check operation.
- (If the degree of overheat at the under-dome is lower than 15°C, the check operation may not start because of the protective control.)

#### (1) Check item

- Check operation allows confirming the following points.
- · Whether the service valve is closed or not (Open/close check)
- · Whether refrigerant pipes and signal line are connected properly on indoor/outdoor units or not (Mismatch check)
- Whether the indoor unit expansion valve operates properly or not (Expansion valve failure check)

#### (2) Procedure of check operation

(a) Start of check operation

- · Confirm that all of SW3-7 (Forced cooling/heating mode), SW-5-1 (Test run), SW5-2 (Test run cooling setting) and SW5-3 (Pump-down operation) are turned OFF.
- Change then SW3-5 (Check operation) OFF $\rightarrow$ ON to start the check operation.
- It takes normally about 15 30 minutes from the start to the end of check operation. (Max. 80 minutes)
- (b) Termination of check operation and result display
- As the check operation terminates, the system stops automatically and displays the result on the 7-segment indicator.
- <Normal termination>
- "CHO End" is shown on the 7-segment indicator.
- · Return SW3-5 to OFF setting. 7-segment indicator returns to normal display.
- <Termination by error>
- Error is displayed on the 7-segment indicator.
- · Correct the abnormal condition referring to the "Check Point" column, and return SW3-5 to OFF.
- · Restart then the check operation from (2) (a)

#### 7-segment display during check operation

| Code | Data                                                                                             | Content                                                                       |
|------|--------------------------------------------------------------------------------------------------|-------------------------------------------------------------------------------|
| H1   | Max. remaining time                                                                              | Preparing for check operation. Indicates the maximum remaining time (minute). |
| H2   | Max. remaining time • During the check operation. Indicates the maximum remaining time (minute). |                                                                               |
| CHO  | End                                                                                              | Normal termination of check operation.                                        |

#### Display on 7-segment indicator after check operation

| Code | Data                     | Content                                                                                                    | Check Point                                                                                                    |
|------|--------------------------|----------------------------------------------------------------------------------------------------|----------------------------------------------------------------------------------------------------|
| CHL  |                          | Service valve is closed.<br>(Refrigerant circuit is choked<br>somewhere.)                                     | <ul> <li>Is the service valve of outdoor unit closed?</li> <li>Is the low pressure sensor normal? (Detection pressure can be confirmed on 7-segment indicator.)</li> <li>Is the coil connector of indoor unit expansion valve connected?</li> <li>Is the expansion valve coil of indoor unit detached from the valve body?</li> <li>Is the heat exchanger sensor of indoor unit normal? (Check for sensor disconnection.)</li> </ul> |
| СНИ  | Abnormal indoor unit No. | Mismatch of refrigrant<br>pipes/signal line.<br>Refrigerant is not circulated in<br>the abnormal indoor unit. | <ul> <li>Are refrigerant pipes/signal line connected properly between indoor and outdoor units?</li> <li>Is the coil connector of indoor unit expansion valve connected?</li> <li>Is the expansion valve coil of indoor unit detached from the valve body?</li> <li>Is the heat exchanger sensor of indoor unit normal? (Check for sensor disconnection.)</li> </ul>                                                                 |
| СНЈ  | Abnormal indoor unit No. | Expansion valve does not operate properly on the abnormal indoor unit.                                        | <ul> <li>Is the coil connector of indoor unit expansion valve connected?</li> <li>Is the expansion valve coil of indoor unit detached from the valve body?</li> <li>Is the heat exchanger sensor of indoor unit normal? (Check for sensor disconnection.)</li> </ul>                                                                                                    |
| CHE  |                          | Termination of check operation by error                                                                       | <ul> <li>Is any error (E??) indicated on indoor or outdoor units?</li> <li>Is signal line connected without loose?</li> <li>Was any SW setting changed during check operation?</li> </ul>                                                                                                    |
| CHE  | Abnormal indoor unit No. | Termination of check operation<br>by error. Indicated indoor unit is<br>under abnormal condition.             | <ul> <li>Is any error (E??) indicated on indoor or outdoor units?</li> <li>Is signal line connected without loose?</li> <li>Is the power supply turned ON at the indoor unit side?</li> </ul>                                                                                                    |

\*Errors other than the above may be indicated by the detection of error. In such occasion, correct the matter by referring to the technical manual. \*Code and Data are indicated alternately by 4-second intervals.

- 143 -

### PCB012D027A
## 5.3 Method for connecting the accessory pipe

PSB012D917G

#### Be sure to use the accessory pipe to connect the operation valve on the gas side with the field pipe.

- \* Connect the attached pipe according to the following steps ① ⑤. When tightening the flare, connect the pipe securely by pressing the flared face of pipe against the operation valve. When brazing between the pipe in place and the attached pipe, confirm that no excessive force is applied to the flare joint. Otherwise gas could leak from the flare joint.
- ① Referring to Table ① and Table ②, prepare the straight pipe and the elbow in the field, which are used in the construction examples A-D applicable to the connecting direction.
- ② Firstly, use the accessory pipe to assemble the connecting pipe assembly outside the outdoor unit. As shown in the figures of construction examples (A) ~ (D) applicable to the connecting direction (chain double dashed line), braze the accessory pipe and the parts prepared in the above (D).
   Orient the accessory pipe according to the dimensions as shown in [\_\_\_] of Fig. 1.
- 3 After assembly of the connecting pipe, connect it to the service valve on the gas side inside the outdoor unit.
- Tighten the flare nut with appropriate torque.
- ④ After connection of the connecting pipe assembly to the service valve on the gas side, braze the connecting pipe assembly and the field pipe.

(5) After the brazing, insulate using the attached heat insulating material and band as shown by Fig. 2.

| No. | Name                     | Quantity | Remark                                                      |
|-----|--------------------------|----------|-------------------------------------------------------------|
| 1   | Accessory pipe           | 1        | Accessory                                                   |
| 2   | Heat insulating material | 1        | Accessory                                                   |
| 3   | Band                     | 2        | Accessory                                                   |
| 4   | Straight pipe ①          | 1        | Procured at the field                                       |
| 5   | Straight pipe 2          | 1 or 0   | Procured at the field (Not required for downward direction) |
| 6   | Elbow                    | 1 or 0   | Procured at the field (Not required for downward direction) |

#### Table ① Parts used for the connecting pipe assembly

### Table 2 Length and specification of straight pipe (Procured in the field)

|                   | (A) Downward   | B Forward     | CRightward    | DBackward     |
|-------------------|----------------|---------------|---------------|---------------|
| Straight pipe ①   | 270 mm or over | 70-120mm      | 70-120mm      | 70-120mm      |
| Straight pipe (2) | —              | 125mm or over | 125mm or over | 515mm or over |

 Be sure to use pipes of 1/2H material, and wall thickness above 1mm. (Pressure resistance of O-type pipe is not enough)

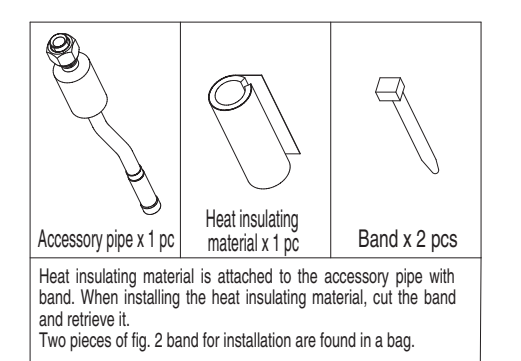

| Pipe specification |             |  |
|--------------------|-------------|--|
| 224                | ø19.05×T1.0 |  |
| 280                | ø22.22×T1.0 |  |
| 335                | ø25.4 ×T1.0 |  |

 Select and use the pipes, which are procured in the field, according to the specification that corresponds to the outdoor unit capacity as described in the installation manual.

## About brazing

### Be sure to braze while supplying nitrogen gas.

If no nitrogen gas is supplied, a large amount of impurity (oxidized film) will be generated, which may clog the capillary tube and the expansion valve, resulting in fatal malfunction.

| Proper torque |            |  |
|---------------|------------|--|
| ø19.05        | 100-120N⋅m |  |

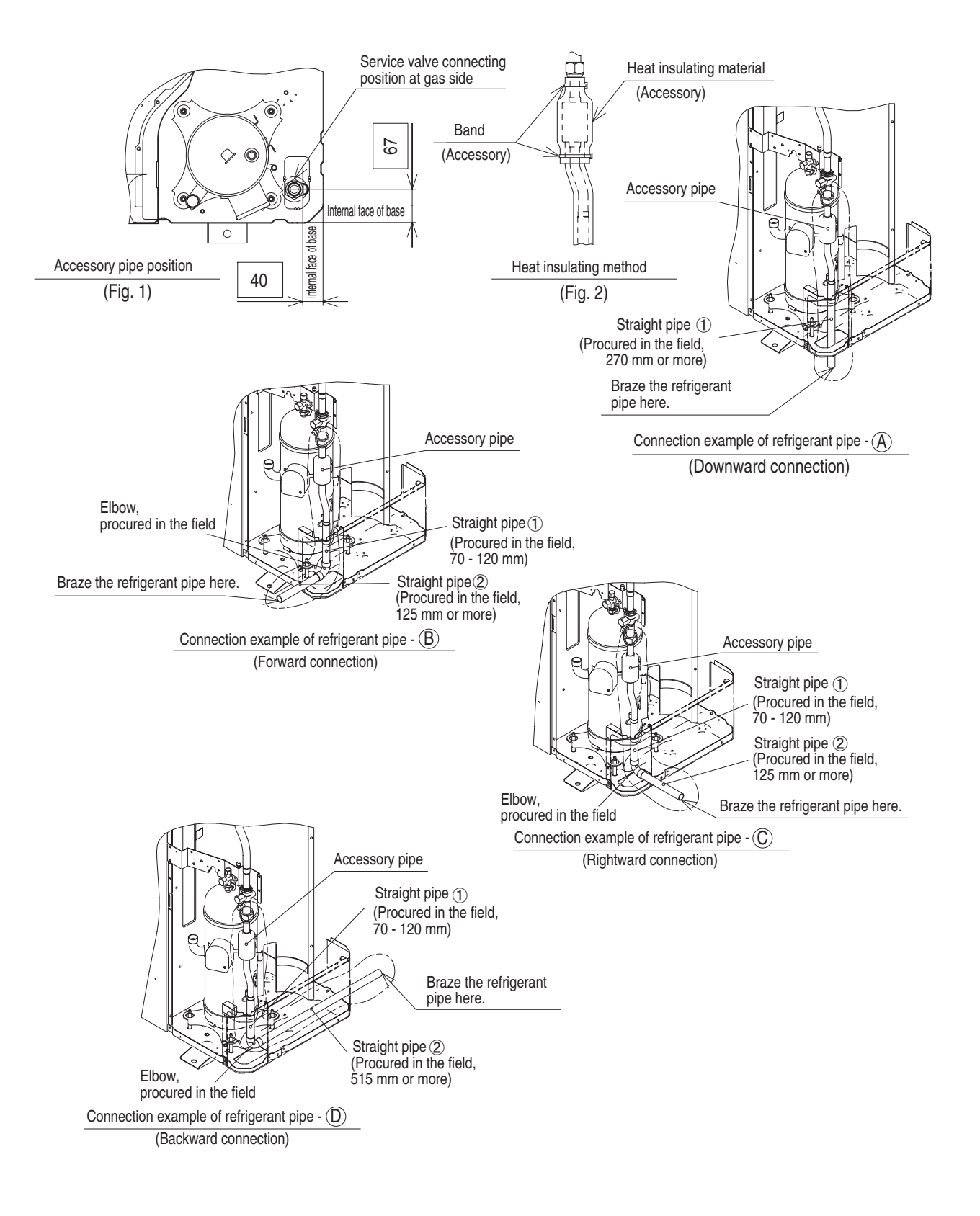

# [Connection example $A \sim D$ applicable to the connecting direction.]

## 5.4 Instructions for installing the branch pipe set

PSB012D855D

© This manual describes the specifications of branching pipe set and header set installation. For outdoor unit installation and indoor unit installation, please refer to the respective installation manuals supplied with your outdoor unit and indoor unit.

O Before you set about installation work, please read this manual carefully so that you can carry out installation work according to the instructions contained herein.

• Please read the safety instructions contained in the installation manual supplied with your outdoor unit carefully and carry out installation work unerringly.

• When installation work is completed, conduct a test run to check the installation for any anomaly. Please also give the customer necessary instructions as to the operation and maintenance of the unit pursuant to the instruction manual (supplied with the indoor unit).

Please ask the customer to keep the installation manual on the customer's part together with the instruction manual.

## PARTS LIST

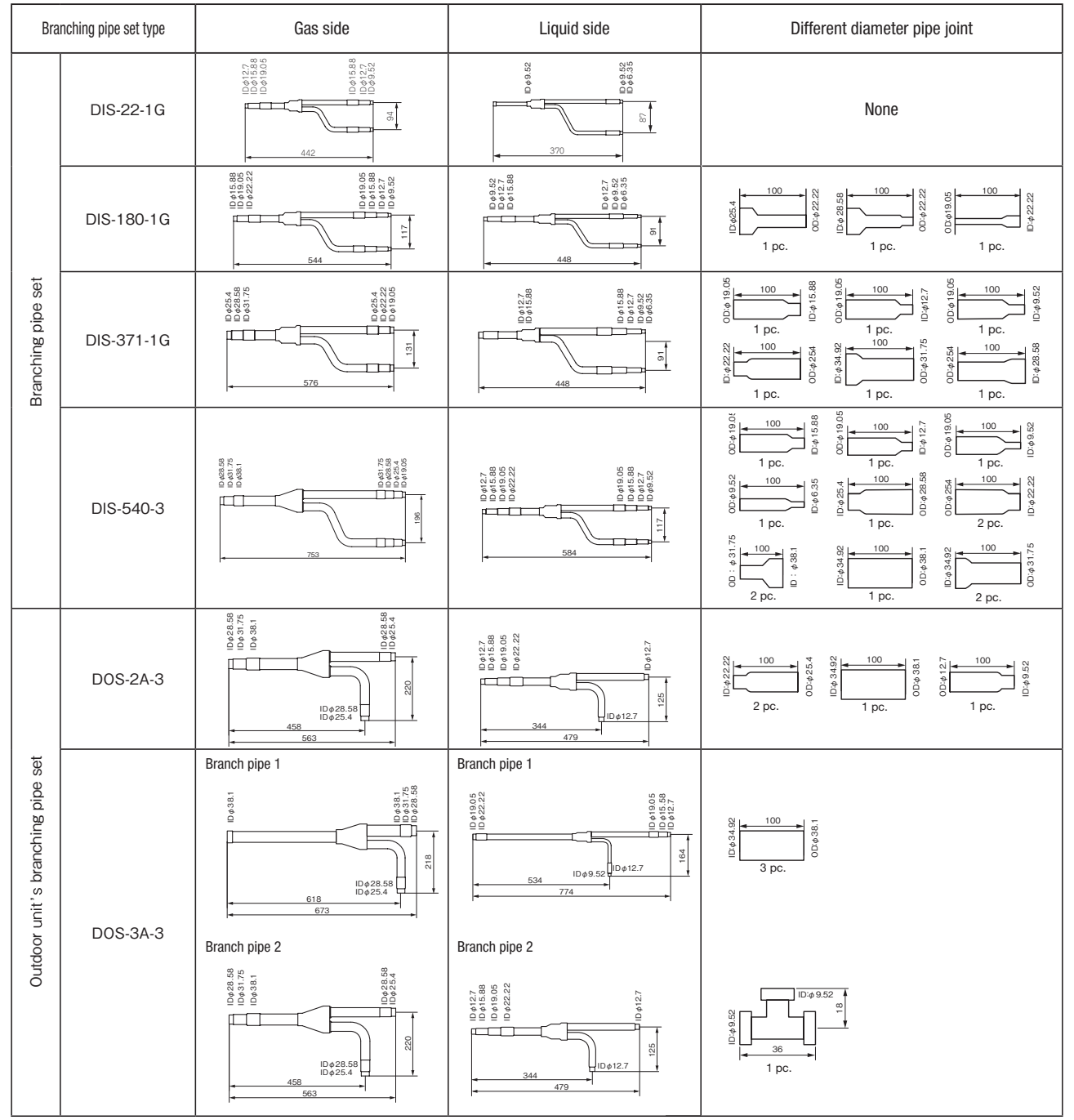

| Branching pipe set type | Gas side                                                                                    | Liquid side | Different diameter pipe joint                                                                                                    |
|-------------------------|---------------------------------------------------------------------------------------------|-------------|----------------------------------------------------------------------------------------------------|
| HEAD4-22-1G             | 9 % ~~~~~~~~~~~~~~~~~~~~~~~~~~~~~~~~~~~                                                     |             | None                                                                                                    |
| HEAD6-180-1G            | % 9 8<br>8 9 9<br>9 9<br>9 9<br>9 9<br>9 9<br>9 9<br>9 9<br>9 9<br>9                        |             | $\overbrace{\substack{722}\\ 0}^{722} \bigoplus_{1}^{100} \bigoplus_{1}^{722} \bigoplus_{1}^{722} \bigoplus_{1}^{72$ |
| HEAD8-371-2             | P: 88 €<br>56 88 €<br>6 0 0<br>0 0<br>0 0<br>0 0<br>0 0<br>0 0<br>0 0<br>0                  |             | $\underbrace{\begin{array}{c} 3 \\ 3 \\ 3 \\ 0 \\ 0 \\ 0 \\ 0 \\ 0 \\ 0 \\ 0 \\$                                                                                                    |
| HEAD8-540-3             | 8<br>8<br>8<br>8<br>8<br>8<br>9<br>9<br>9<br>9<br>9<br>9<br>9<br>9<br>9<br>9<br>9<br>9<br>9 |             | $ \begin{array}{c} \begin{array}{c} \begin{array}{c} \\ \\ \\ \\ \\ \\ \\ \\ \\ \\ \\ \end{array} \end{array} \\ \begin{array}{c} \\ \\ \\ \\ \\ \\ \end{array} \\ \begin{array}{c} \\ \\ \\ \\ \\ \end{array} \\ \begin{array}{c} \\ \\ \\ \\ \\ \\ \end{array} \\ \begin{array}{c} \\ \\ \\ \\ \\ \end{array} \\ \begin{array}{c} \\ \\ \\ \\ \\ \end{array} \\ \begin{array}{c} \\ \\ \\ \\ \\ \end{array} \\ \begin{array}{c} \\ \\ \\ \\ \\ \end{array} \\ \begin{array}{c} \\ \\ \\ \\ \\ \end{array} \\ \begin{array}{c} \\ \\ \\ \\ \\ \end{array} \\ \begin{array}{c} \\ \\ \\ \\ \\ \end{array} \\ \begin{array}{c} \\ \\ \\ \\ \\ \end{array} \\ \begin{array}{c} \\ \\ \\ \\ \\ \end{array} \\ \begin{array}{c} \\ \\ \\ \\ \end{array} \\ \begin{array}{c} \\ \\ \\ \\ \end{array} \\ \begin{array}{c} \\ \\ \\ \\ \end{array} \\ \begin{array}{c} \\ \\ \\ \\ \end{array} \\ \begin{array}{c} \\ \\ \\ \\ \end{array} \\ \begin{array}{c} \\ \\ \\ \\ \end{array} \\ \begin{array}{c} \\ \\ \\ \end{array} \\ \begin{array}{c} \\ \\ \\ \end{array} \\ \begin{array}{c} \\ \\ \\ \end{array} \\ \begin{array}{c} \\ \\ \\ \end{array} \\ \begin{array}{c} \\ \\ \\ \end{array} \\ \begin{array}{c} \\ \\ \\ \end{array} \\ \begin{array}{c} \\ \\ \\ \end{array} \\ \begin{array}{c} \\ \\ \\ \end{array} \\ \begin{array}{c} \\ \\ \\ \end{array} \\ \begin{array}{c} \\ \\ \end{array} \\ \begin{array}{c} \\ \\ \end{array} \\ \begin{array}{c} \\ \\ \end{array} \\ \begin{array}{c} \\ \\ \end{array} \\ \begin{array}{c} \\ \\ \end{array} \\ \begin{array}{c} \\ \\ \end{array} \\ \begin{array}{c} \\ \\ \end{array} \\ \begin{array}{c} \\ \\ \end{array} \\ \begin{array}{c} \\ \\ \end{array} \\ \begin{array}{c} \\ \\ \end{array} \\ \begin{array}{c} \\ \\ \end{array} \\ \begin{array}{c} \\ \\ \end{array} \\ \end{array} \\ \begin{array}{c} \\ \\ \end{array} \\ \begin{array}{c} \\ \\ \end{array} \\ \begin{array}{c} \\ \\ \end{array} \\ \begin{array}{c} \\ \\ \end{array} \\ \end{array} \\ \begin{array}{c} \\ \\ \end{array} \\ \begin{array}{c} \\ \\ \end{array} \\ \begin{array}{c} \\ \\ \end{array} \\ \end{array} \\ \begin{array}{c} \\ \\ \end{array} \\ \end{array} \\ \begin{array}{c} \\ \\ \end{array} \\ \end{array} \\ \begin{array}{c} \\ \\ \end{array} \\ \end{array} \\ \begin{array}{c} \\ \\ \end{array} \\ \end{array} \\ \begin{array}{c} \\ \\ \end{array} \\ \end{array} \\ \begin{array}{c} \\ \\ \end{array} \\ \end{array} \\ \begin{array}{c} \\ \end{array} \\ \end{array} \\ \begin{array}{c} \\ \end{array} \\ \end{array} \\ \end{array} \\ \begin{array}{c} \\ \end{array} \\ \end{array} \\ \end{array} \\ \begin{array}{c} \\ \end{array} \\ \end{array} \\ \end{array} \\ \begin{array}{c} \\ \end{array} \\ \end{array} \\ \end{array} \\ \end{array} \\ \end{array} \\ \begin{array}{c} \\ \end{array} \\ \end{array} \\ \end{array} \\ \end{array} \\ \end{array} \\ \end{array} \\ \end{array} \\ \end{array} \\ \end{array} \\ $                                                                                                    |

### **INSTALLATION PROCEDUCE**

(1) Please select an appropriate branching pipe set model and a pipe size by consulting with the installation manual of the indoor unit or other relevant technical documents.

#### Attention

① Use a pipe conforming to a pipe size specified for indoor unit connection for the section between an indoor unit and a branching pipe.

② Use a pipe conforming to a pipe size specified for outdoor unit connection for the section between an outdoor branching pipe and an outdoor unit.

#### (2) Cut a branching pipe set or a different diameter joint with a pipe cutter to make it fit for a selected pipe size before application.

#### Attention

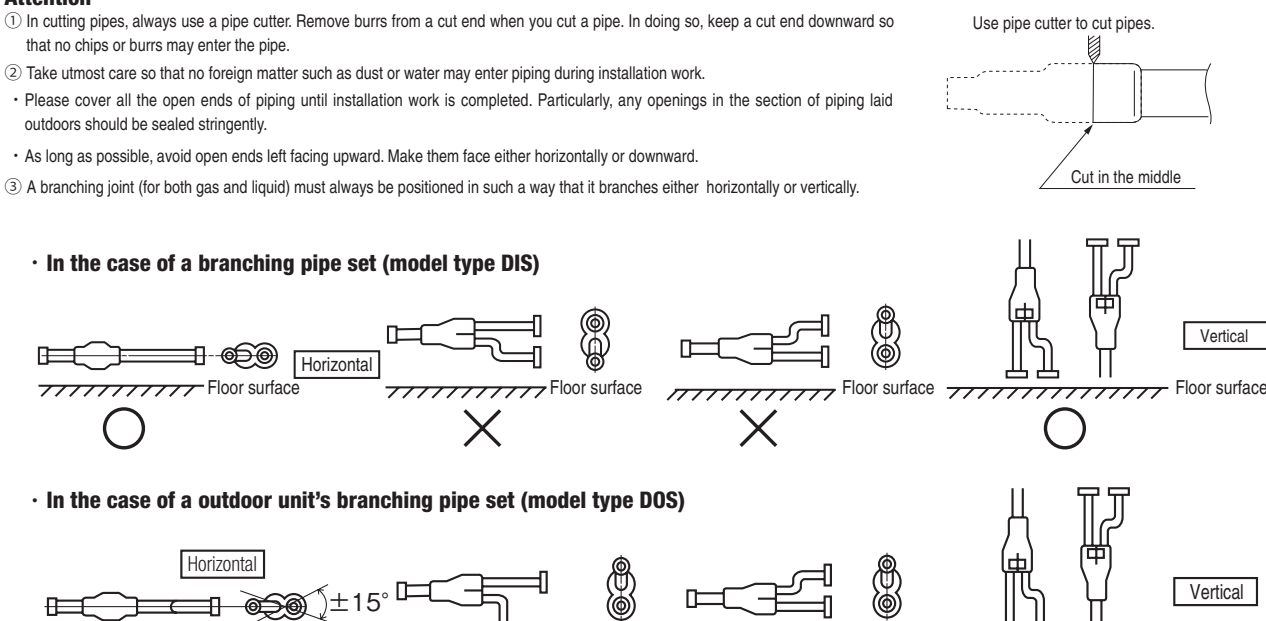

Х

#### · In the case of a header set (model type HEAD)

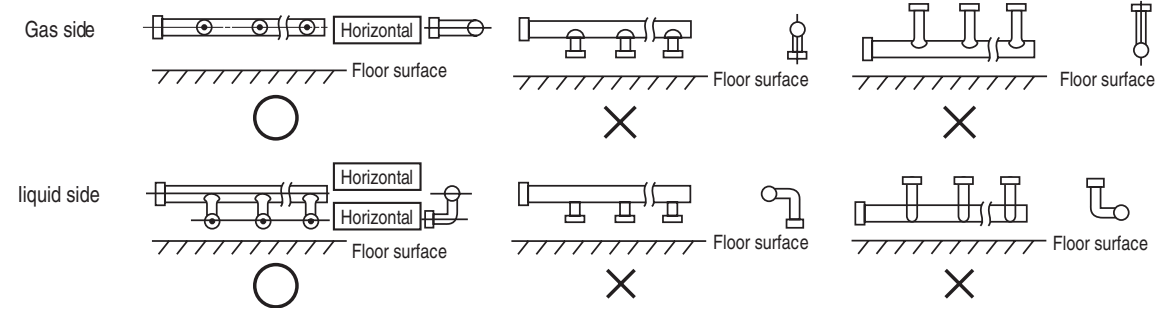

④ When using the outdoor unit's branch pipe set, make sure to secure a straight section of 500 mm or more for both the gas and liquid pipes before branching them.

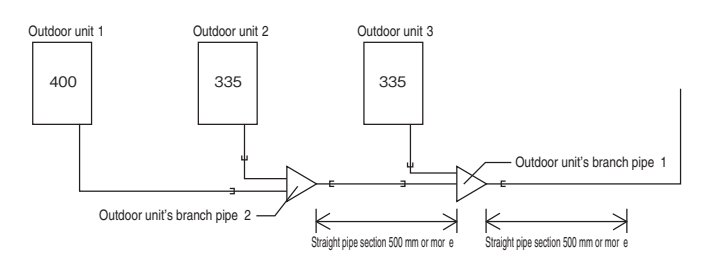

Always apply nitrogen gas when soldering joints. If nitrogen gas is not applied, a large amount of film oxide will be formed which could lead to a critical failure in the unit. Use caution to prevent moisture or any foreign matters from entering the pipe when connecting pipe ends.

For the method of air tightness testing and pulling air, please refer to the installation manual of the outdoor unit.

(6) Do not leave piping with any open ends uncovered to prevent water or foreign matters from entering inside.

#### (3) Please dress it with an attached insulation sheet for heat insulation. (Please dress both liquid and gas sides.)

#### Attention

- ① Apply an attached insulation sheet along a pipe, tape the joining line with a joint tape (to be procured on the installer's part) for complete sealing, and wrap the pipe and insulation sheet entirely with a tape.
- ② Dress both liquid and gas pipes with attached insulation sheets for heat insulation.
- ③ Ensure that the liquid pipe is given the heat insulation as good as that of the gas pipe. The absence of heat insulation can cause dripping water from dew condensing on the pipe or performance degradation.

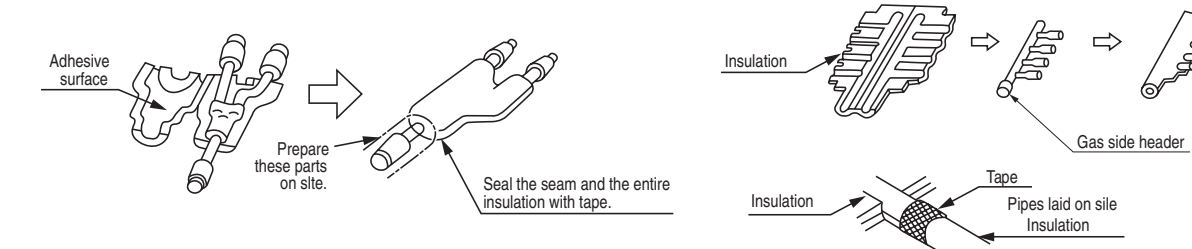

#### (4) How to select a branching pipe

1)Method to select a branch pipe set (Type DIS)

An appropriate branching pipe size varies depending on the capacity of connected indoor units (combined total capacity connected downstream), so please choose from the table below.
 In the case of a 140/160 (5/6HP) outdoor unit, however, select DIS-22-1G. (Even if the capacity of connected indoor units reaches 180 or higher, select DIS-22-1G.)

| Total capacity downstream     | Branching pipe set model type |
|-------------------------------|-------------------------------|
| less than 180                 | DIS-22-1G                     |
| 180 or higher – less than 371 | DIS-180-1G                    |
| 371 or higher – less than 540 | DIS-371-1G                    |
| 540 or more                   | DIS-540-3                     |

#### Attention

- ① Use a pipe conforming to a pipe size specified for indoor unit connection for the section between an indoor unit and an indoor unit side branching pipe.
- ② A branching joint (for both gas and liquid) must always be positioned in such a way that it branches either horizontally or vertically.

2) How to select a header set

- Depending on the number of units connected, connect plugged pipes (to be procured on the installer's part) at a branching point (on the indoor unit connection side).
- For the size of a plugged pipe, please refer to the documentation for a header set (option part).
- In the case of a 140/160 (5/6HP) outdoor unit, however, select HEAD4-22-1G. (Even if the capacity of connected indoor units reaches 180 or higher, select HEAD4-22-1G.)

| Total capacity downstream     | Header set model type | Number of branches |
|-------------------------------|-----------------------|--------------------|
| less than 180                 | HEAD4-22-1G           | Up to 4 branches   |
| 180 or higher – less than 371 | HEAD6-180-1G          | Up to 6 branches   |
| 371 or higher – less than 540 | HEAD8-371-2           | Up to 8 branches   |
| 540 or more                   | HEAD8-540-3           | Up to 8 branches   |

#### Attention

① Use a pipe conforming to a pipe size specified for indoor unit connection for the section between a header and an indoor unit.

② Always position a header (both gas and liquid headers) in such a way that it branches horizontally.

3 No 224 or 280 indoor unit is connectable to a header.

#### (5) Example of piping

### Example 1: Branching type configuration

Connected capacity: 294

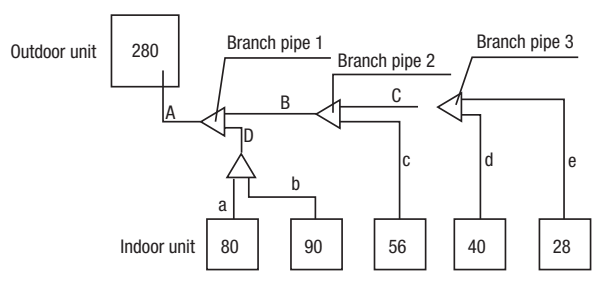

| Selection of a branching pipe set |                                                                                   |                    |  |  |
|-----------------------------------|-----------------------------------------------------------------------------------|--------------------|--|--|
| Mark                              | Selection procedure                                                               | Branching pipe set |  |  |
| Branch pipe 1                     | Combined total capacity of indoor units connected downstream (80+90+56+40+28)=294 | DIS-180-1G         |  |  |
| Branch pipe 2                     | Combined total capacity of indoor units<br>connected downstream<br>(56+40+28)=124 | DIS-22-1G          |  |  |
| Branch pipe 3                     | Combined total capacity of indoor units<br>connected downstreamm<br>(40+28)=68    | DIS-22-1G          |  |  |

### Example 2: Header type configuration

Connected capacity:272

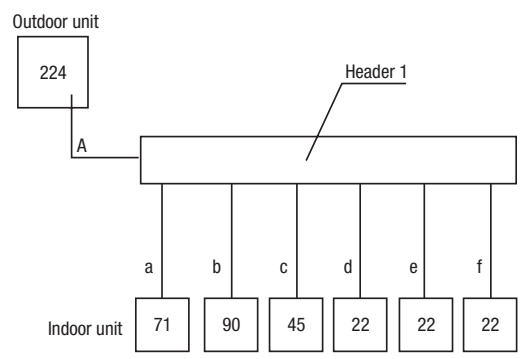

#### Selection of a header set

| Mark     | Selection procedure                                                                  | Header set   |
|----------|--------------------------------------------------------------------------------------|--------------|
| Header 1 | Combined total capacity of indoor units connected downstream (71+90+45+22+22+22)=272 | HEAD6-180-1G |

## Example 3: Branching + Header mixed type configuration

Connected capacity: 1394

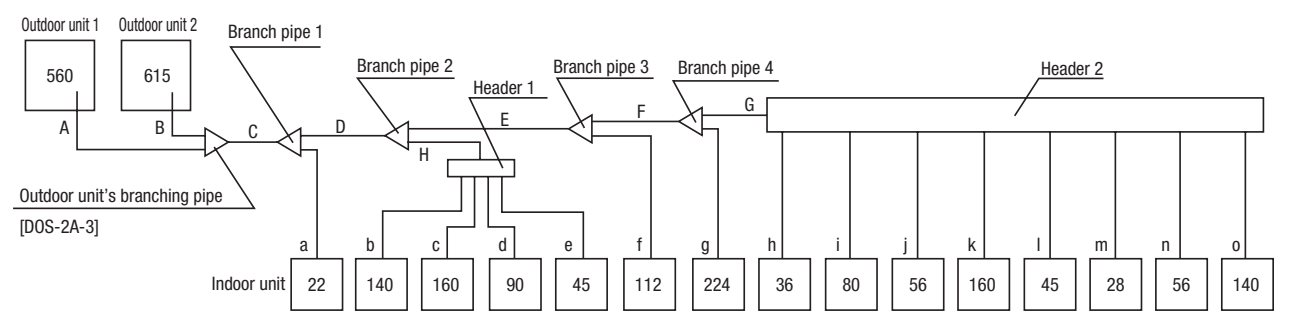

| Selection of a branching pipe set |                                                                                                    |                    |     | Selection of a header set |                                                                                                    |             |
|-----------------------------------|----------------------------------------------------------------------------------------------------|--------------------|-----|---------------------------|----------------------------------------------------------------------------------------------------|-------------|
| Mark                              | Selection procedure                                                                                                    | Branching pipe set | ] [ | Mark                      | Selection procedure                                                                                | Header set  |
| Branch pipe 1                     | Combined total capacity of indoor units<br>connected downstream<br>(22+140+160+90+45+112+224+36+80+56+160+45+28+56+140)=1394 | DIS-540-3          |     | Header 1                  | Combined total capacity of indoor units<br>connected downstream<br>(140+160+90+45)=435             | HEAD8-371-2 |
| Branch pipe 2                     | Combined total capacity of indoor units<br>connected downstream<br>(140+160+90+45+112+224+36+80+56+160+45+28+56+140)=1372    | DIS-540-3          |     | Header 2                  | Combined total capacity of indoor units<br>connected downstream<br>(36+80+56+160+45+28+56+140)=601 | HEAD8-540-3 |
| Branch pipe 3                     | Combined total capacity of indoor units<br>connected downstream<br>(112+224+36+80+56+160+45+28+56+140)=937                   | DIS-540-3          |     |                           |                                                                                                    |             |
| Branch pipe 4                     | Combined total capacity of indoor units<br>connected downstream<br>(224+36+80+56+160+45+28+56+140)=825                       | DIS-540-3          |     |                           |                                                                                                    |             |

# 6. OUTDOOR UNIT DISASSEMBLY PROCEDURE

## **DISASSEMBLY PROCEDURE**

# **AWARNING** Precautions for safety

- Read these "Precautions for safety" carefully before starting disassembly work and do it in the proper way.
- When disassembling, be sure to turn off the power. When disassembling the electrical components, check the electrical wiring diagram.
   The electrical components are under high voltage by the operation of the booster capacitor.
- Fully discharge the capacitor before commencing a repair work. Failure to observe this warning could result in electric shock.
- When parts of refrigerant cycle is disassembled by welding, be sure to work after collecting a refrigerant, if the refrigerant isn't collected, the unit might explode.
- Be sure to collect refrigerant without spreading it in the air.
- These contents are an example. Please refer to a similar part of actual unit.

# PROCEDURE & PICTURES (FDC series)

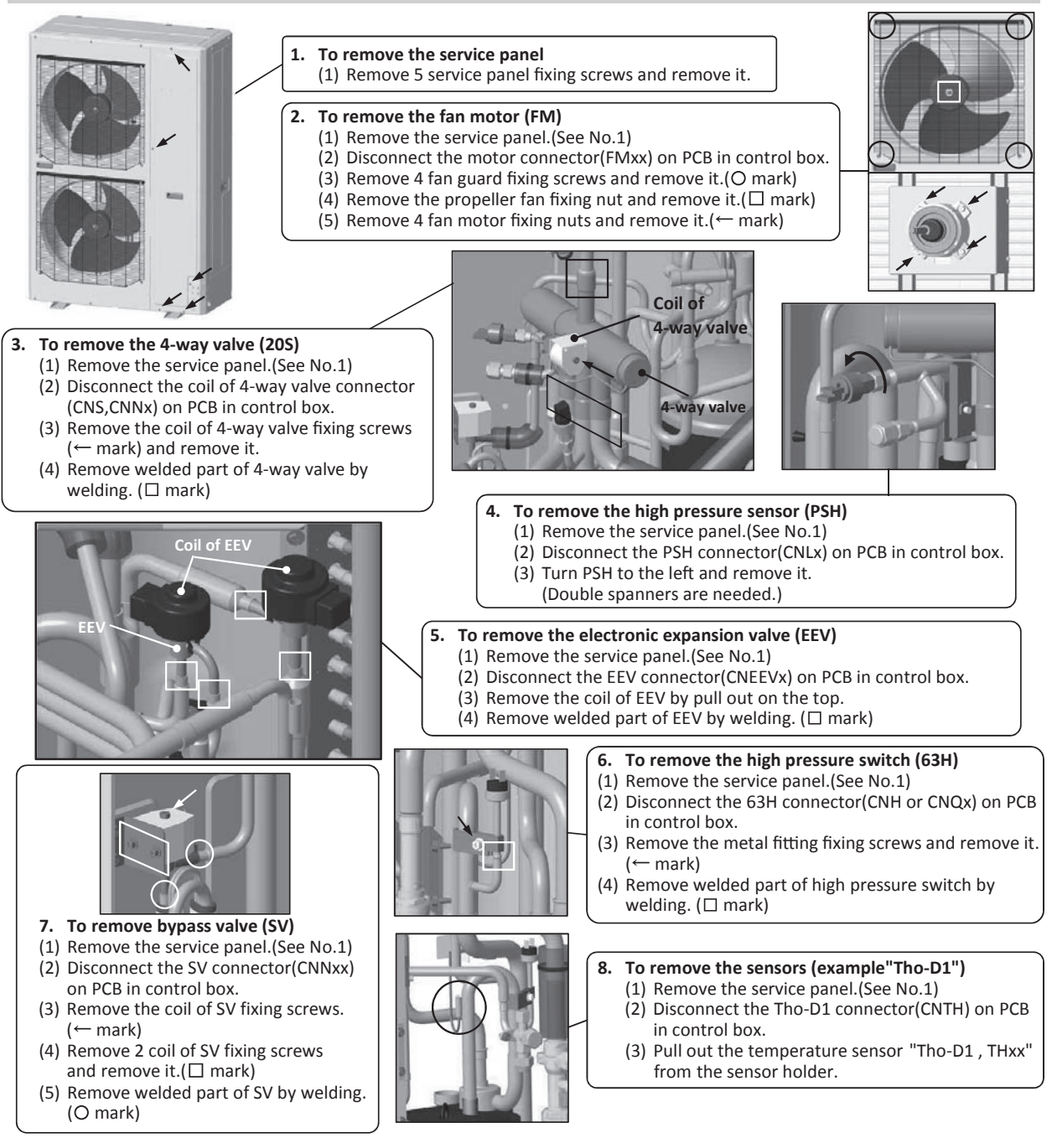

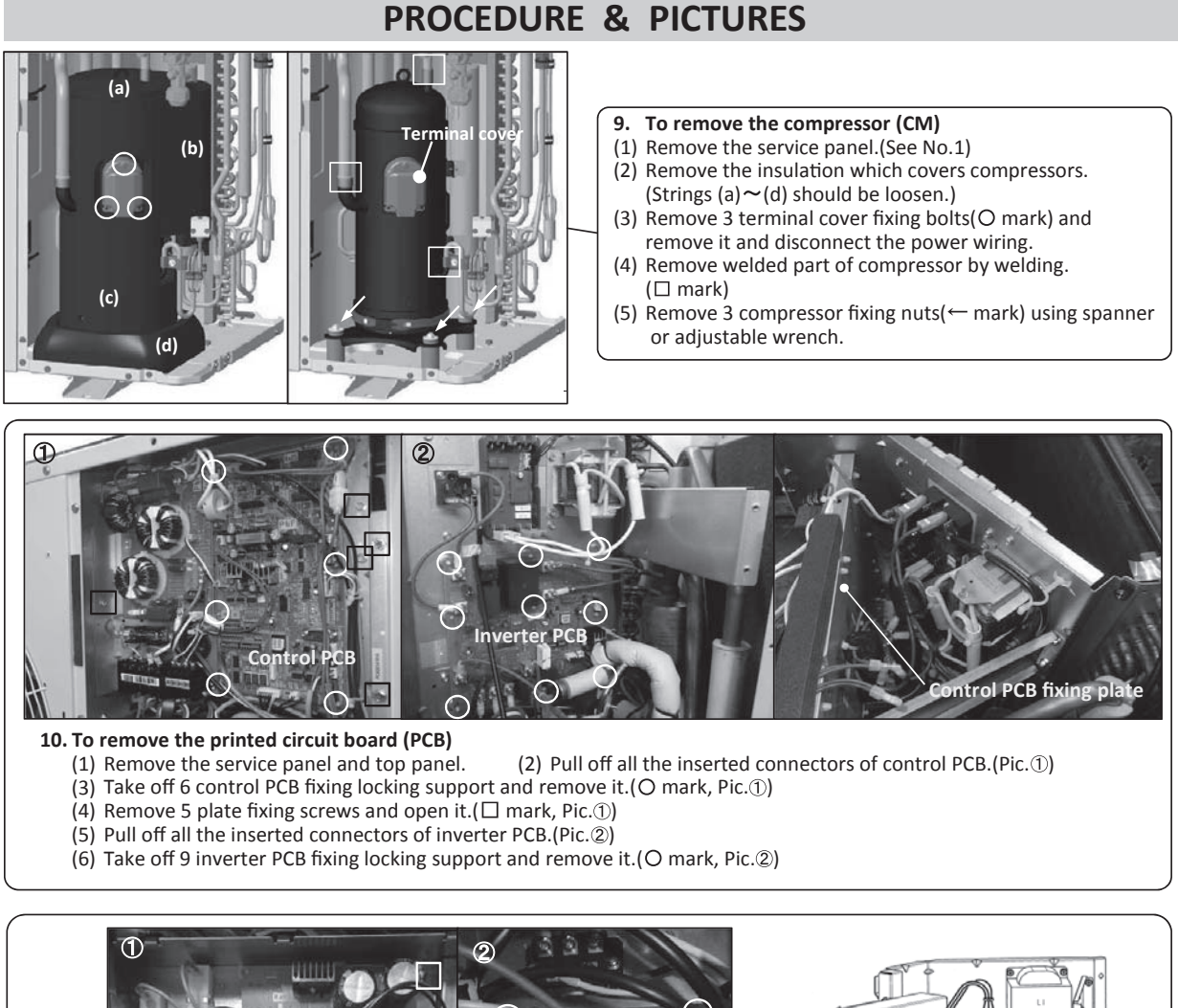

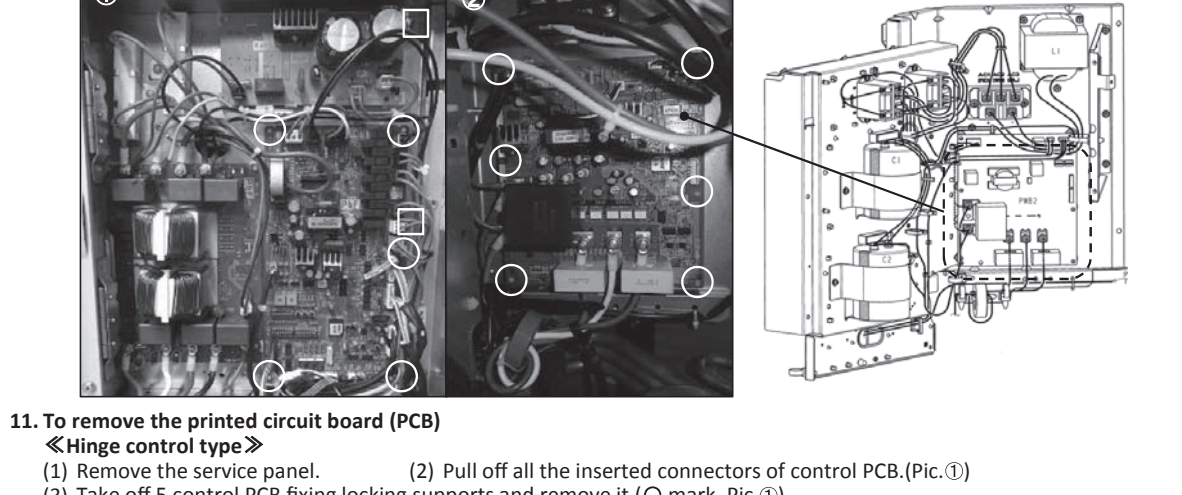

- (3) Take off 5 control PCB fixing locking supports and remove it.(O mark, Pic.①)
- (4) Remove 2 plate fixing screws and open it. ( mark, Pic. ())
- (5) Pull off all the inserted connectors of inverter PCB.(Pic.<sup>(2)</sup>)
  (6) Take off 6 inverter PCB fixing locking supports and remove it.(O mark, Pic.<sup>(2)</sup>)

# 7. INDOOR UNIT DISASSEMBLY PROCEDURE

## **DISASSEMBLY PROCEDURE**

# **MWARNING** Precautions for safety

- Read these "Precautions for safety" carefully before starting disassembly work and do it in the proper way.
- When disassembling, be sure to turn off the power. When disassembling the electrical components, check the electrical wiring diagram.
   The electrical components are under high voltage by the operation of the booster capacitor.
- Fully discharge the capacitor before commencing a repair work. Failure to observe this warning could result in electric shock.
- When parts of refrigerant cycle is disassembled by welding, be sure to work after collecting a refrigerant, if the refrigerant isn't collected, the unit might explode.
- Be sure to collect refrigerant without spreading it in the air.
- These contents are an example. Please refer to a similar part of actual unit.

## **PROCEDURE & PICTURES** (FDT series)

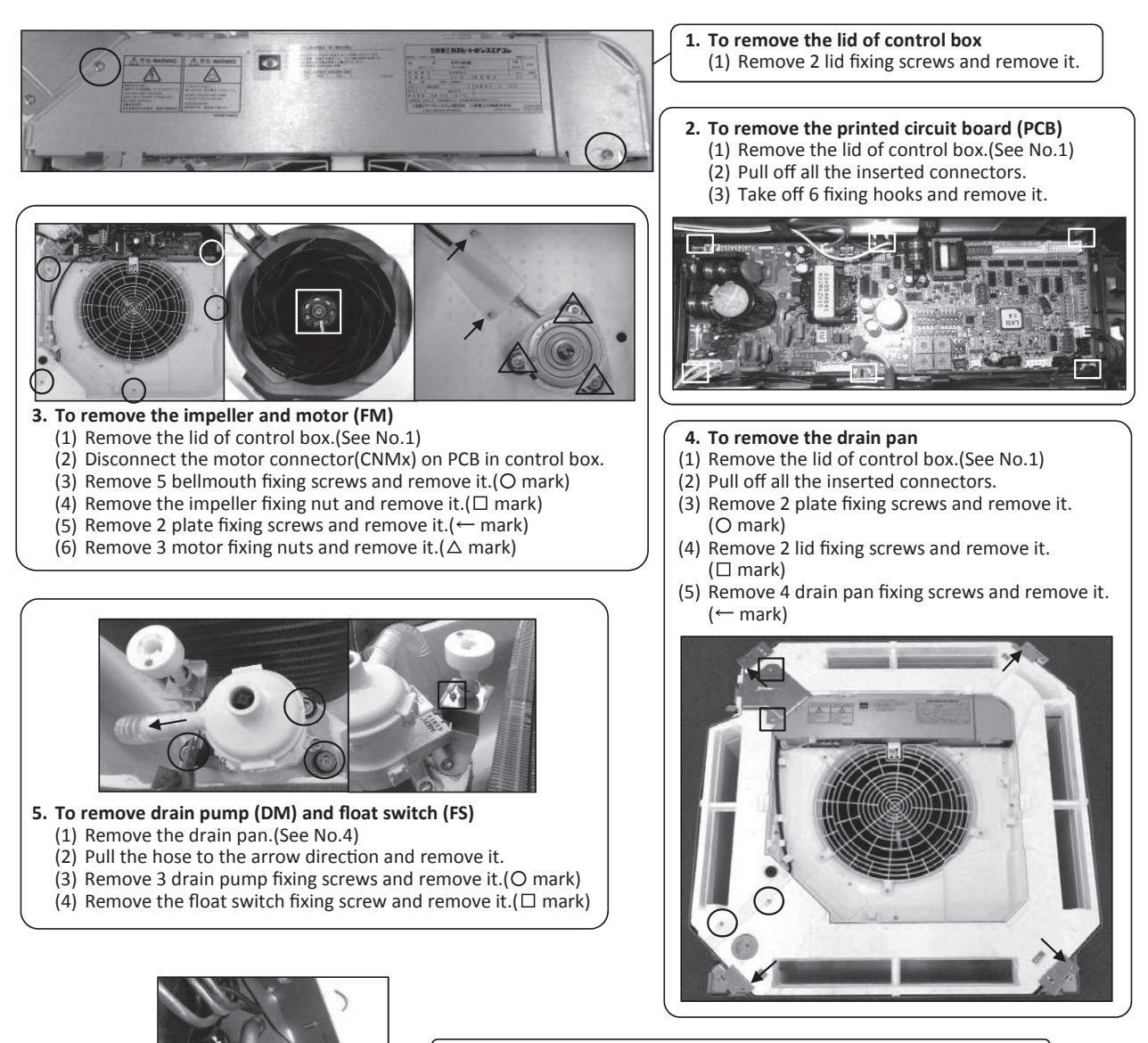

6. To remove the sensors (example"Thi-R1")
(1) Remove the drain pan.(See No.4)
(2) Pull out the temperature sensor "Thi-R1" from the sensor holder.

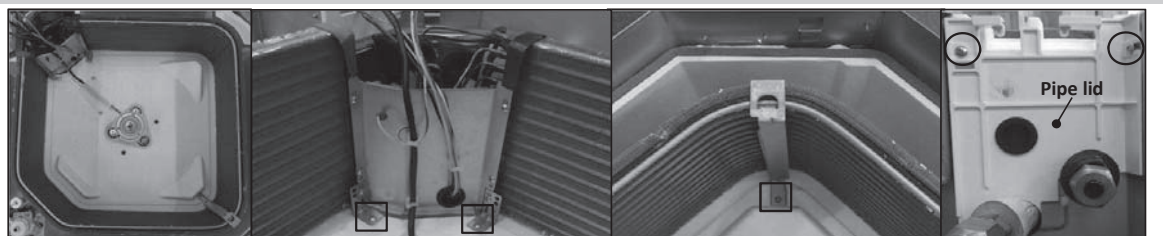

#### 7. To remove the heat exchanger assembly

Remove the drain pan.(See No.4)
 Remove 2 pipe lid fixing screws and remove it.(O mark)
 Remove 3 heat exchanger assembly fixing screws and remove it.(I mark)

### 8. To remove the Electronic Expansion Valve (EEV)

- Remove the heat exchanger assembly.(See No.7)
   Remove the coil of EEV by pull out on the top.
   Remove welded part of EEV by welding.(O mark)

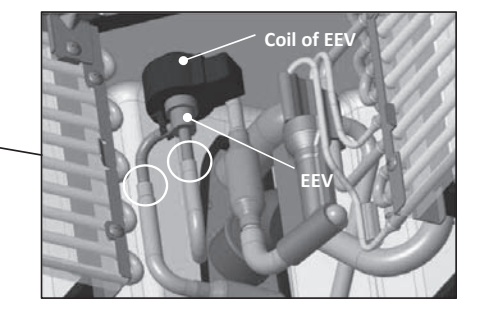

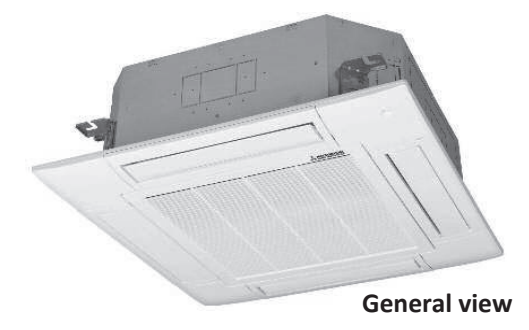

#### **Precautions for safety WARNING**

- Read these "Precautions for safety" carefully before starting disassembly work and do it in the proper way.
- When disassembling, be sure to turn off the power. When disassembling the electrical components, check the electrical wiring diagram. • The electrical components are under high voltage by the operation of the booster capacitor.
- Fully discharge the capacitor before commencing a repair work. Failure to observe this warning could result in electric shock.
- When parts of refrigerant cycle is disassembled by welding, be sure to work after collecting a refrigerant, if the refrigerant isn't collected, the unit might explode.
- Be sure to collect refrigerant without spreading it in the air.
- These contents are an example. Please refer to a similar part of actual unit.

## **PROCEDURE & PICTURES** (FDTC series)

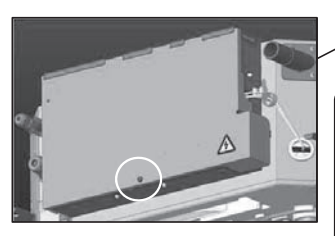

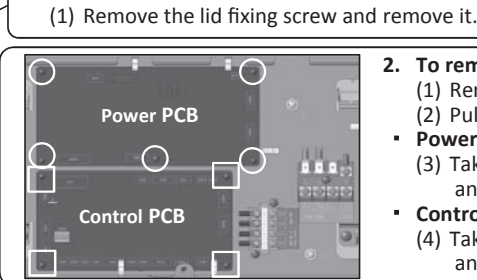

To remove the lid of control box

#### 3. To remove the impeller and motor (FM)

- (1) Remove the lid of control box.(See No.1)
- (2) Disconnect the motor connector(CNMx) in the middle of wiring.
- (3) Remove 4 bellmouth fixing screws and remove it.(O mark)
- (4) Remove the impeller fixing nut and remove it.  $(\Box mark)$ (5) Remove 2 plate fixing screws and remove it.(← mark)
- (6) Remove 3 motor fixing nuts and remove it. ( $\triangle$  mark)

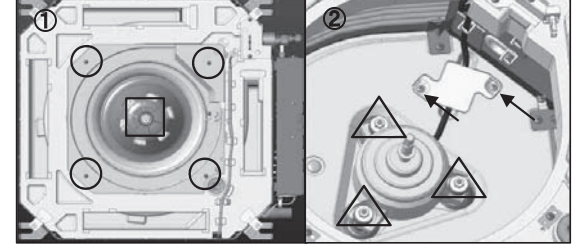

#### To remove drain pump (DM) and float switch (FS) (1) Remove the lid of control box.(See No.1)

- (2) Disconnect the drain pump connector(CNRx) and float switch connector(CNIx) in the middle of wiring.
- (4) Remove the drain pan. (See No.4)
- (5) Pull the hose to the arrow direction and remove it.
- (6) Remove 3 drain pump fixing screws and remove it.(O mark)
- (7) Remove the float switch fixing screw and remove it. ( $\Box$  mark)

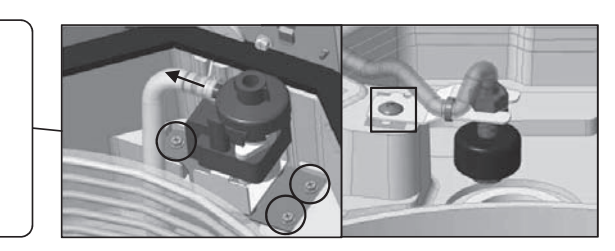

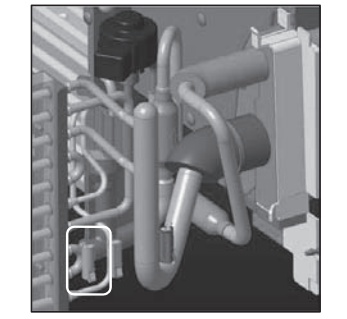

- 6. To remove the sensors (example"Thi-R1")
  - (1) Remove the lid of control box.(See No.1)
  - (2) Disconnect the Tho-R1 connector(CNNx) in the middle of wiring.
  - (3) Remove the drain pan. (See No.3)
  - (4) Pull out the temperature sensor "Thi-R1" from the sensor holder.

#### To remove the drain pan

**Power PCB** 

**Control PCB** 

(1) Remove 2 plate fixing screws and remove it. (O mark)

To remove the printed circuit board (PCB) (1) Remove the lid of control box.(See No.1)

(3) Take off 5 power PCB fixing locking supports

(4) Take off 4 control PCB fixing locking supports

(2) Pull off all the inserted connectors.

and remove it.(O mark)

and remove it.  $(\Box mark)$ 

Remove 4 drain pan fixing screws and remove it.  $(\leftarrow mark, Four corners)$ 

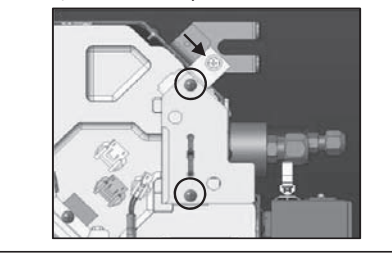

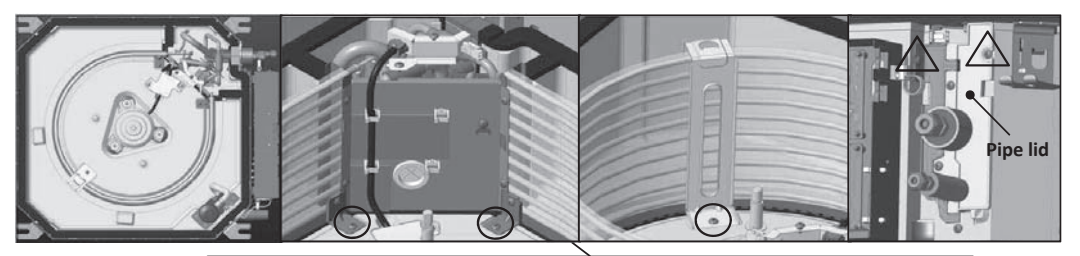

- 7. To remove the heat exchanger assembly (1) Remove the drain pan.(See No.4) (2) Remove 2 plate fixing screws and remove it.(△ mark)
  (3) Remove 3 heat exchanger assembly fixing screws and remove it.(○ mark)
- 8. To remove the Electronic Expansion Valve (EEV) Remove the heat exchanger assembly.(See No.7)
   Remove the coil of EEV by pull out on the top.
   Remove welded part of EEV by welding.(O mark)

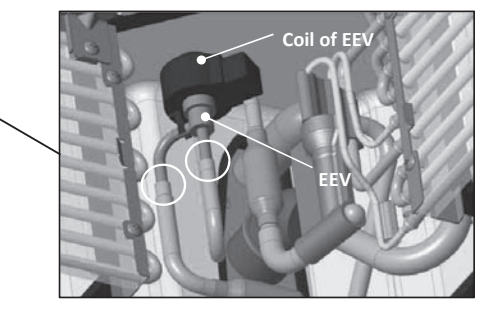

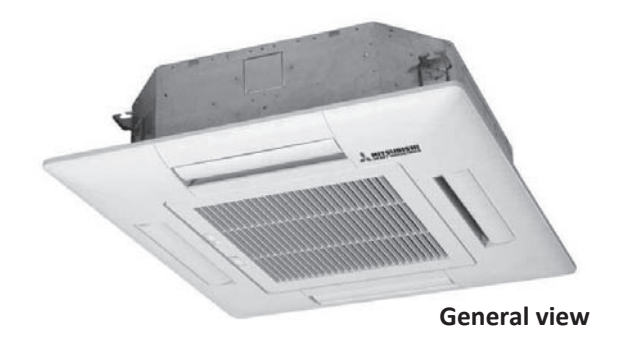

# **AWARNING** Precautions for safety

- Read these "Precautions for safety" carefully before starting disassembly work and do it in the proper way.
- When disassembling, be sure to turn off the power. When disassembling the electrical components, check the electrical wiring diagram.
   The electrical components are under high voltage by the operation of the booster capacitor.
- Fully discharge the capacitor before commencing a repair work. Failure to observe this warning could result in electric shock.
- When parts of refrigerant cycle is disassembled by welding, be sure to work after collecting a refrigerant, if the refrigerant isn't collected, the unit might explode.
- Be sure to collect refrigerant without spreading it in the air.
- These contents are an example. Please refer to a similar part of actual unit.

## **PROCEDURE & PICTURES** (FDTW series)

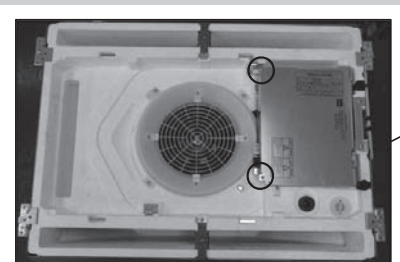

To remove the lid of control box

 Remove 2 lid fixing screws and remove it.

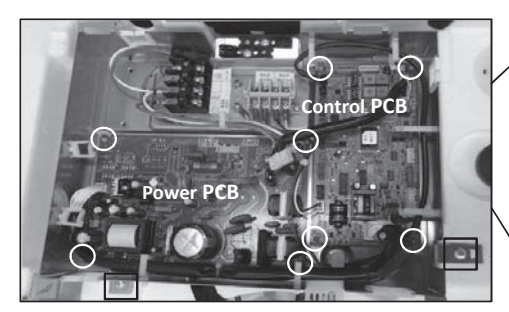

- 2. To remove the printed circuit board (PCB)
  (1) Remove the lid of control box.(See No.1)
  (2) Pull off all the inserted connectors.
  - Control PCB (3) Take off 4 control PCB fixing locking supports and remove it.(O mark)
  - Power PCB
  - (4) Take off 4 power PCB fixing locking supports and remove it.(O mark)
- 3. To remove the control box
  - (1) Remove the lid of control box.(See No.1)
  - (2) Pull off all the inserted connectors.
    (3) Remove 2 control box fixing screws( mark) and remove it.

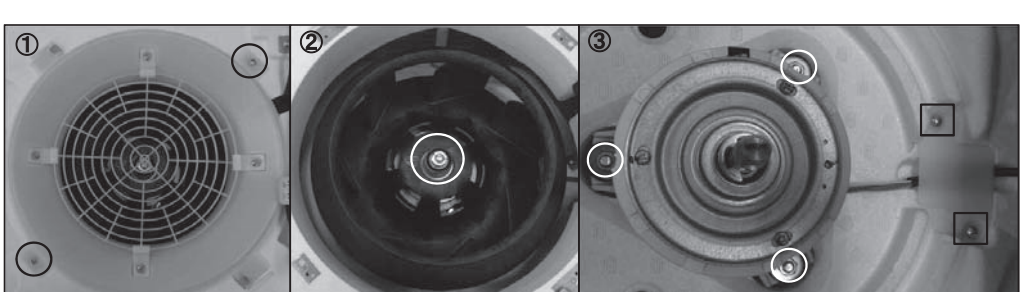

#### 4. To remove the impeller and motor (FM)

- (1) Remove the lid of control box.(See No.1)
- (2) Disconnect the motor connector(CNMx) on PCB in control box.
  (3) Remove 2 fan guard fixing screws and remove it.(Pic.①)
- (4) Remove the impeller fixing nut and remove it.(Pic.②)
  (5) Remove 2 plate fixing screws and remove it.(Pic.③, □ mark)
  (6) Remove 3 motor fixing nuts and remove it.(Pic.③, mark)

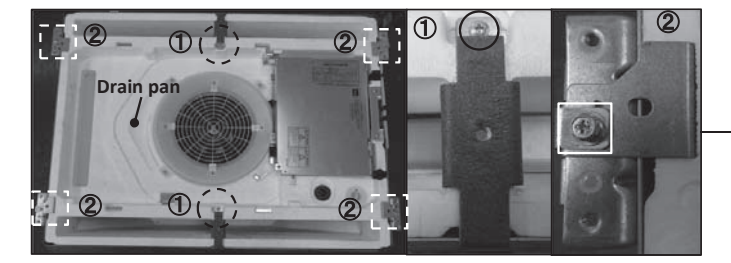

5. To remove the drain pan

(1) Remove the control box.(See No.3)
(2) Remove the plate fixing screw and remove it.
(Pic.①, O mark)
(3) Remove the bracket fixing screw.(Pic.②,□ mark)
(4) Pull drain pan off.

- 6. To remove the drain pump(DM) and float switch(FS)
  - (1) Remove the drain pan.(See No.5)
  - (2) Pull a hose to the arrow direction and remove it.
  - (3) Remove 3 drain pump fixing screws and remove it.(O mark)
  - (4) Remove the float switch fixing screw and remove it. ( $\Box$  mark)

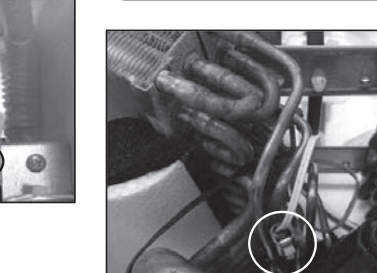

### 7. To remove the sensors (example"Thi-R1")

(1) Remove the drain pan.(See No.5)(2) Pull out the temperature sensor "Thi-R1" from the sensor holder.

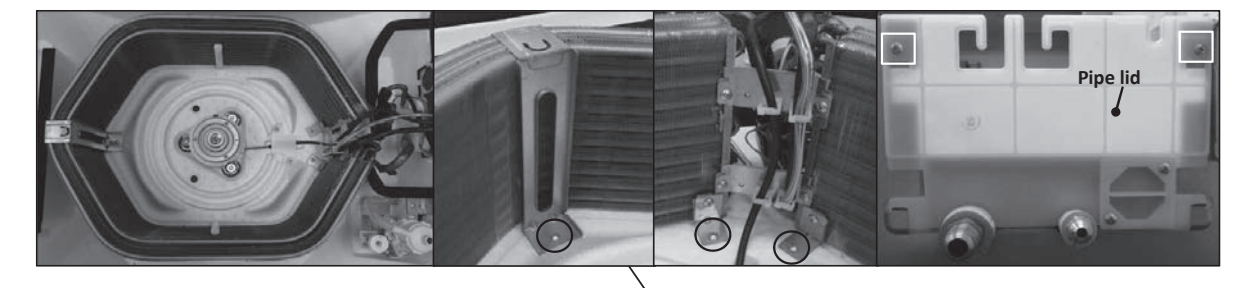

- 8. To remove the heat exchanger assembly
  - (1) Remove the drain pan. (See No.5)

  - (2) Remove 2 pipe lid fixing screws and remove it.( mark)
    (3) Remove 3 heat exchanger assembly fixing screws and remove it.( mark)
- 9. To remove the Electronic Expansion Valve (EEV) (1) Remove the heat exchanger assembly. (See No.8)

  - (2) Remove the coil of EEV by pull out on the top.(3) Remove welded part of EEV by welding.(O mark)

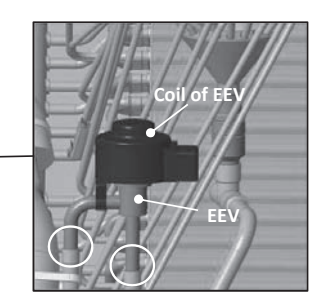

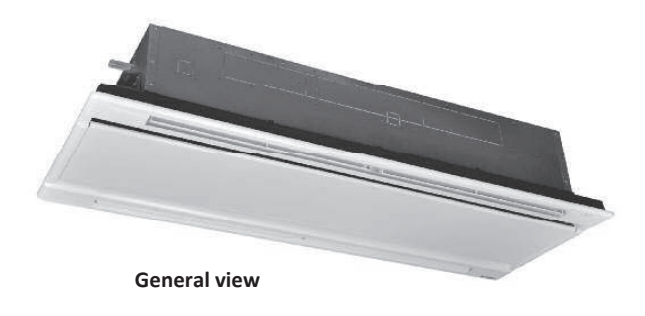

# **MWARNING** Precautions for safety

- Read these "Precautions for safety" carefully before starting disassembly work and do it in the proper way.
- When disassembling, be sure to turn off the power. When disassembling the electrical components, check the electrical wiring diagram.
   The electrical components are under high voltage by the operation of the booster capacitor.
- Fully discharge the capacitor before commencing a repair work. Failure to observe this warning could result in electric shock.
- When parts of refrigerant cycle is disassembled by welding, be sure to work after collecting a refrigerant, if the refrigerant isn't collected, the unit might explode.
- Be sure to collect refrigerant without spreading it in the air.
- These contents are an example. Please refer to a similar part of actual unit.

## **PROCEDURE & PICTURES** (FDTQ series)

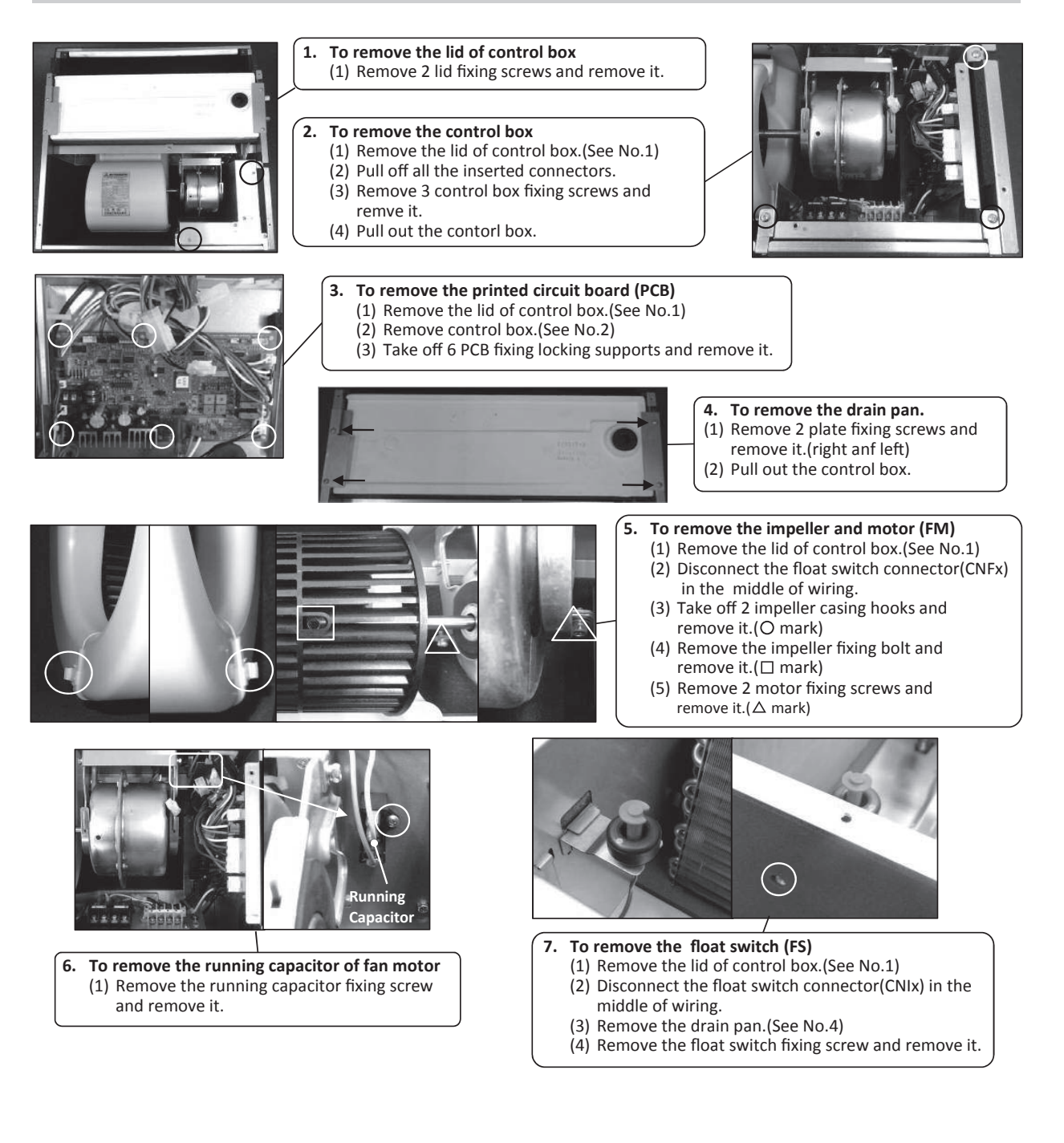

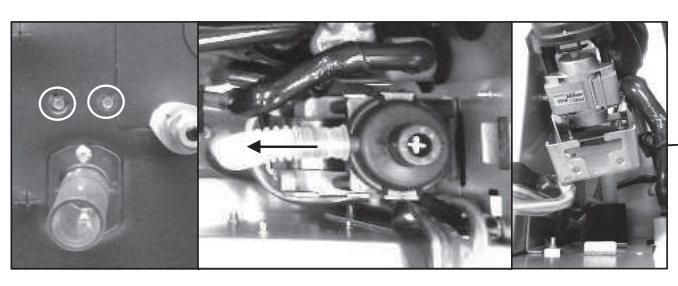

#### 8. To remove drain pump (DM)

- (1) Remove the lid of control box.(See No.1)
- (2) Remove the drain pan.(See No.4) (3) Disconnect the drain pump connector(CNRx)
- in the middle of wiring.
- (4) Pull a hose to the arrow direction and remove it. (5) Remove 2 drain pump assembly fixing screws and remove it.

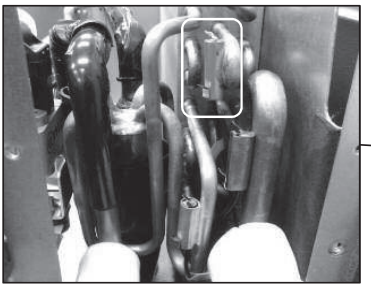

- 9. To remove the sensors(example"Thi-R1")
  - (1) Remove the lid of control box.(See No.1)
  - (2) Disconnect the Tho-R1 connector(CNNx) on PCB in control box.
  - (3) Remove the drain pan.(See No.4)
    (4) Pull out the temperature sensor "Thi-R1" from the sensor holder.

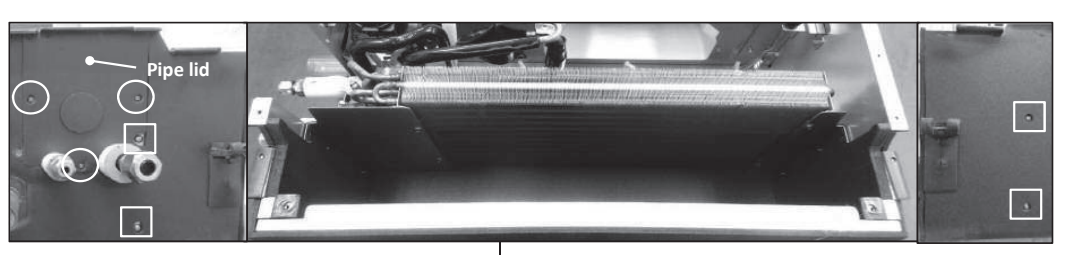

#### 10. To remove the heat exchanger assembly

- (1) Remove the drain pan.(See No.3)
- (2) Remove 3 pipe lid fixing screws and remove it.(O mark)
- (3) Remove 4 heat exchanger assy fixing screws and remove it. ( mark)

### 11. To remove the Electronic Expansion Valve (EEV)

- (1) Remove the heat exchanger assembly. (See No.10)
- (2) Remove the coil of EEV by pull out on the top.(3) Remove welded part of EEV by welding.(O mark)

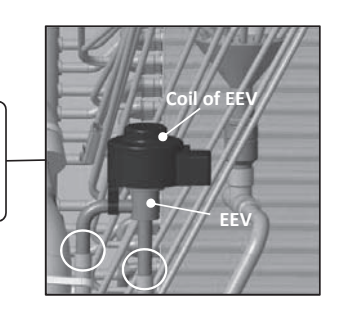

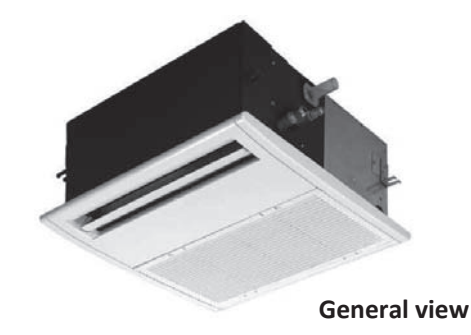

# **MWARNING** Precautions for safety

- Read these "Precautions for safety" carefully before starting disassembly work and do it in the proper way.
- When disassembling, be sure to turn off the power. When disassembling the electrical components, check the electrical wiring diagram.
   The electrical components are under high voltage by the operation of the booster capacitor.
- Fully discharge the capacitor before commencing a repair work. Failure to observe this warning could result in electric shock.
- When parts of refrigerant cycle is disassembled by welding, be sure to work after collecting a refrigerant, if the refrigerant isn't collected, the unit might explode.
- Be sure to collect refrigerant without spreading it in the air.
- These contents are an example. Please refer to a similar part of actual unit.

## PROCEDURE & PICTURES (FDTS series)

1.

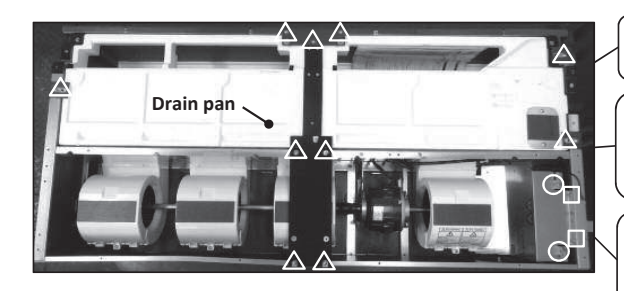

**To remove the lid of control box** (1) Remove 2 lid fixing screws and remove it.(O mark)

#### 2. To remove the control box

- (1) Remove the lid of control box.(See No.1)
- (2) Pull off all the inserted connectors.
- (3) Remove 2 control box fixing screws and remove it.( mark)

#### 3. To remove the drain pan

(1) Remove 10 drain pan fixing screws and remove it.  $(\Delta \text{ mark})$ 

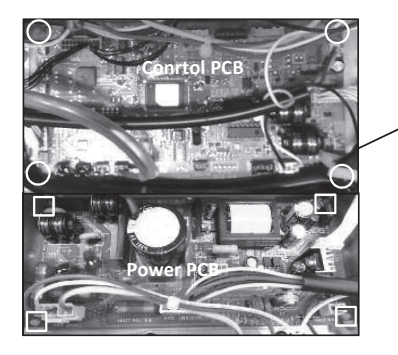

- 4. To remove the printed circuit board (PCB)
  - (1) Remove the lid of control box.(See No.1)
  - (2) Pull off all the inserted connectors.
- Control PCB
  - (3) Take off 4 control PCB fixing locking supports and remove it.(O mark) **Power PCB**
- (4) Take off 4 power PCB fixing locking supports and remove it.( mark)

#### 5. To remove the impeller and motor (FM)

- (1) Remove the lid of control box.(See No.1)
- (2) Disconnect the motor connector(CNMx) on PCB in control box.
- (3) Remove 2 motor fixings screw and remove it.(O mark)
- (4) Remove the fan casing fixing screw and remove it.( mark)
- (5) Remove the impeller fixing bolt and remove it.( $\triangle$  mark)

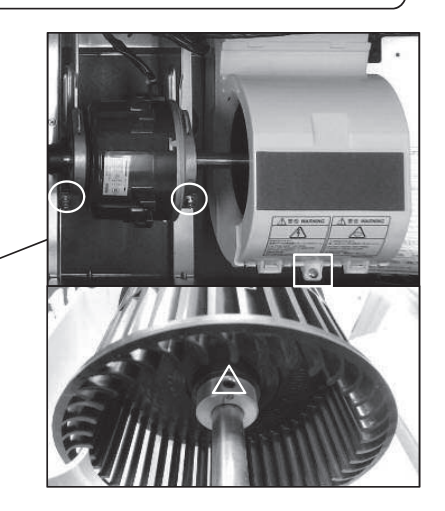

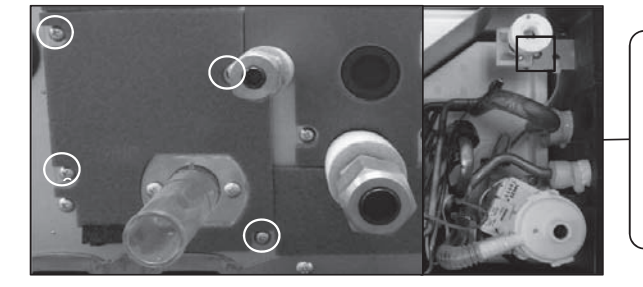

#### 6. To remove the float switch (FS)

- Remove the lid of control box.(See No.1)
   Disconnect the float switch connector(CNI) on PCB in control box.
- (3) Remove 4 drain pump assembly fixing screws and remove it.(O mark)
- (4) Remove the float switch fixing screw and remove it.(□ mark)

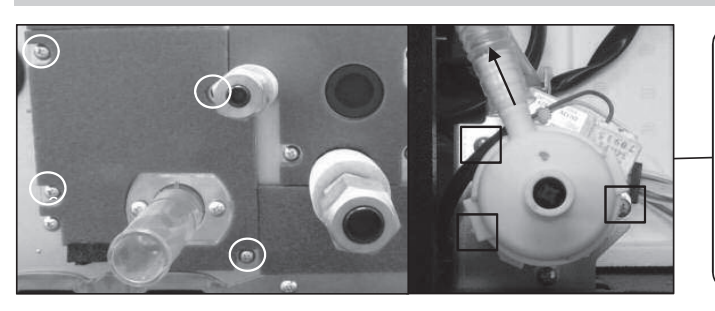

#### To remove drain pump (DM) 7.

- (1) Remove the lid of control box.(See No.1)
  - (2) Disconnect the drain pump connector(CNR) on PCB in control box.
  - (3) Remove 4 drain pump assembly fixing screws and remove it.(O mark) (4) Pull a hose to the arrow direction and
  - remove it. (5) Remove 3 drain pump fixing screws and
    - remove it.( $\Box$  mark)

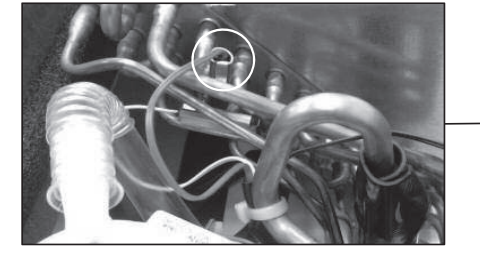

### 8. To remove the sensors (example"Thi-R1")

- (1) Remove the lid of control box.(See No.1)
- (2) Disconnect the Tho-R1 connector(CNNx) on PCB in control box.
- (3) Remove the drain pan.(See No.3)
  (4) Pull out the temperature sensor "Thi-R1" from the sensor holder.

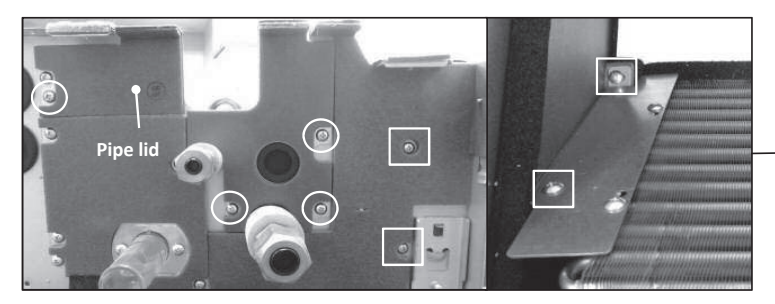

## 9. To remove the heat exchanger assembly

- (1) Remove the drain pan. (See No.3) (2) Remove 4 pipe lid fixing screws
- and remove it.(O mark)
- (3) Remove 4 heat exchanger assy fixing screws and remove it.(□ mark)

- 10. To remove the electronic expansion Valve (EEV) (1) Remove the heat exchanger assembly. (See No.7)
  - (2) Remove the coil of EEV by pull out on the top.
  - (3) Remove welded part of EEV by welding. (O mark)

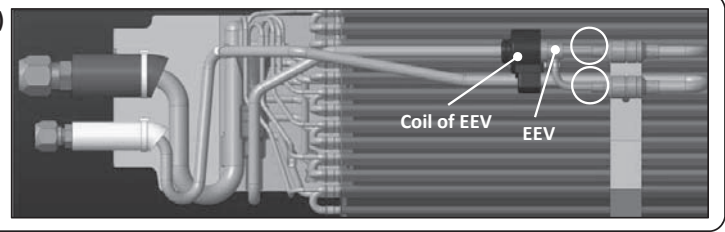

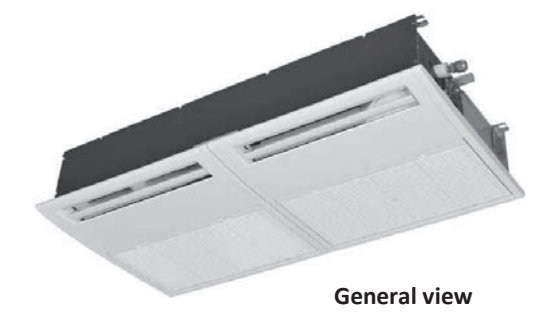

# **AWARNING** Precautions for safety

- Read these "Precautions for safety" carefully before starting disassembly work and do it in the proper way.
- When disassembling, be sure to turn off the power. When disassembling the electrical components, check the electrical wiring diagram.
   The electrical components are under high voltage by the operation of the booster capacitor.
- Fully discharge the capacitor before commencing a repair work. Failure to observe this warning could result in electric shock.
- When parts of refrigerant cycle is disassembled by welding, be sure to work after collecting a refrigerant, if the refrigerant isn't collected, the unit might explode.
- Be sure to collect refrigerant without spreading it in the air.
- These contents are an example. Please refer to a similar part of actual unit.

## **PROCEDURE & PICTURES** (FDU·FDUM series)

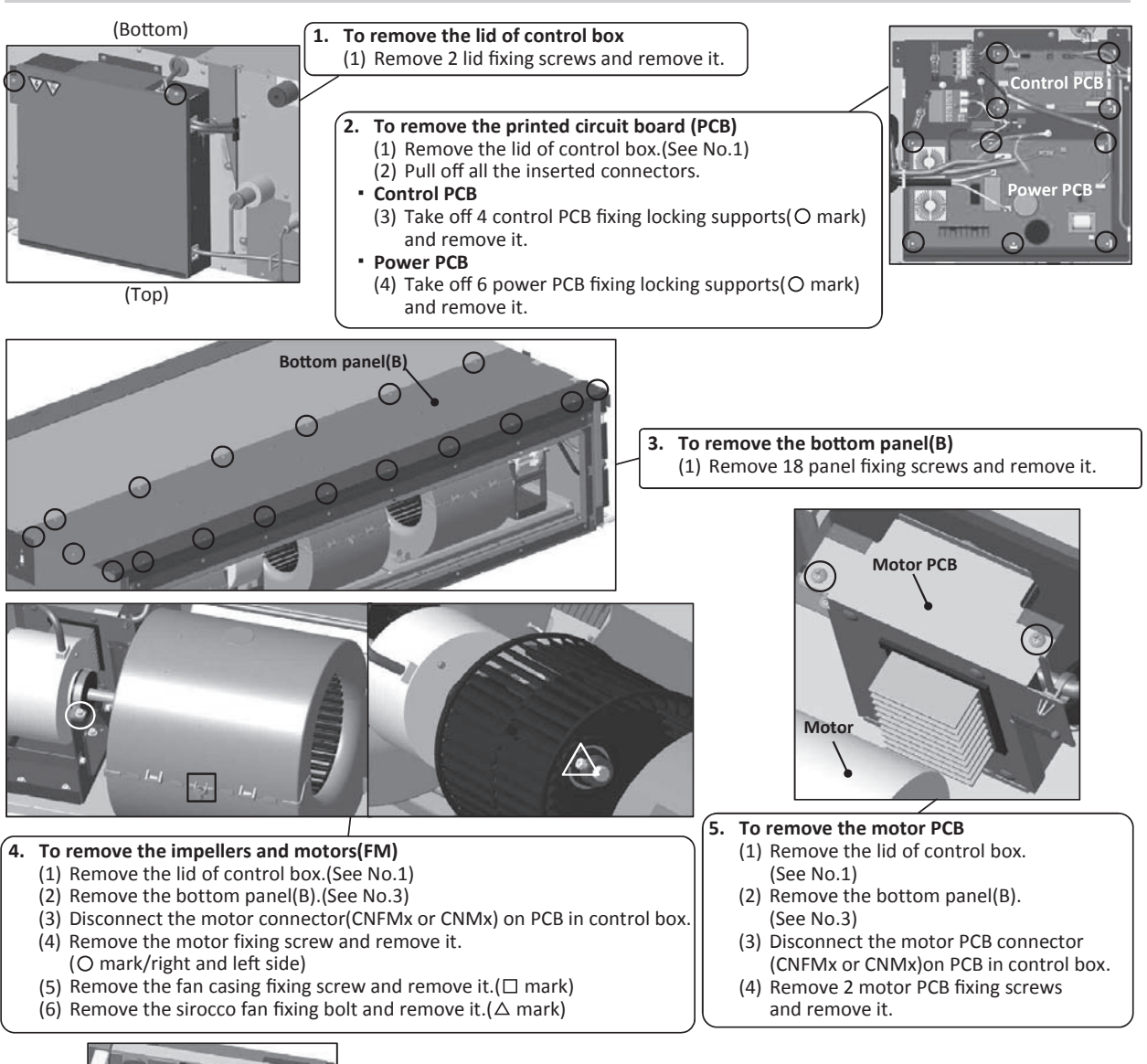

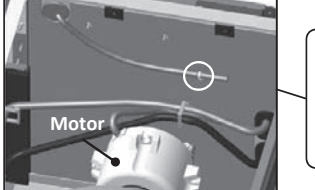

#### 6. To remove the sensors (example"Thi-A")

- (1) Remove the lid of control box.(See No.1)(2) Remove the bottom panel(B).(See No.3)
- (3) Disconnect the Thi-A connector(CNH) on PCB in control box.
- (4) Pull the temperature sensor fixing clip and remove it.(O mark)

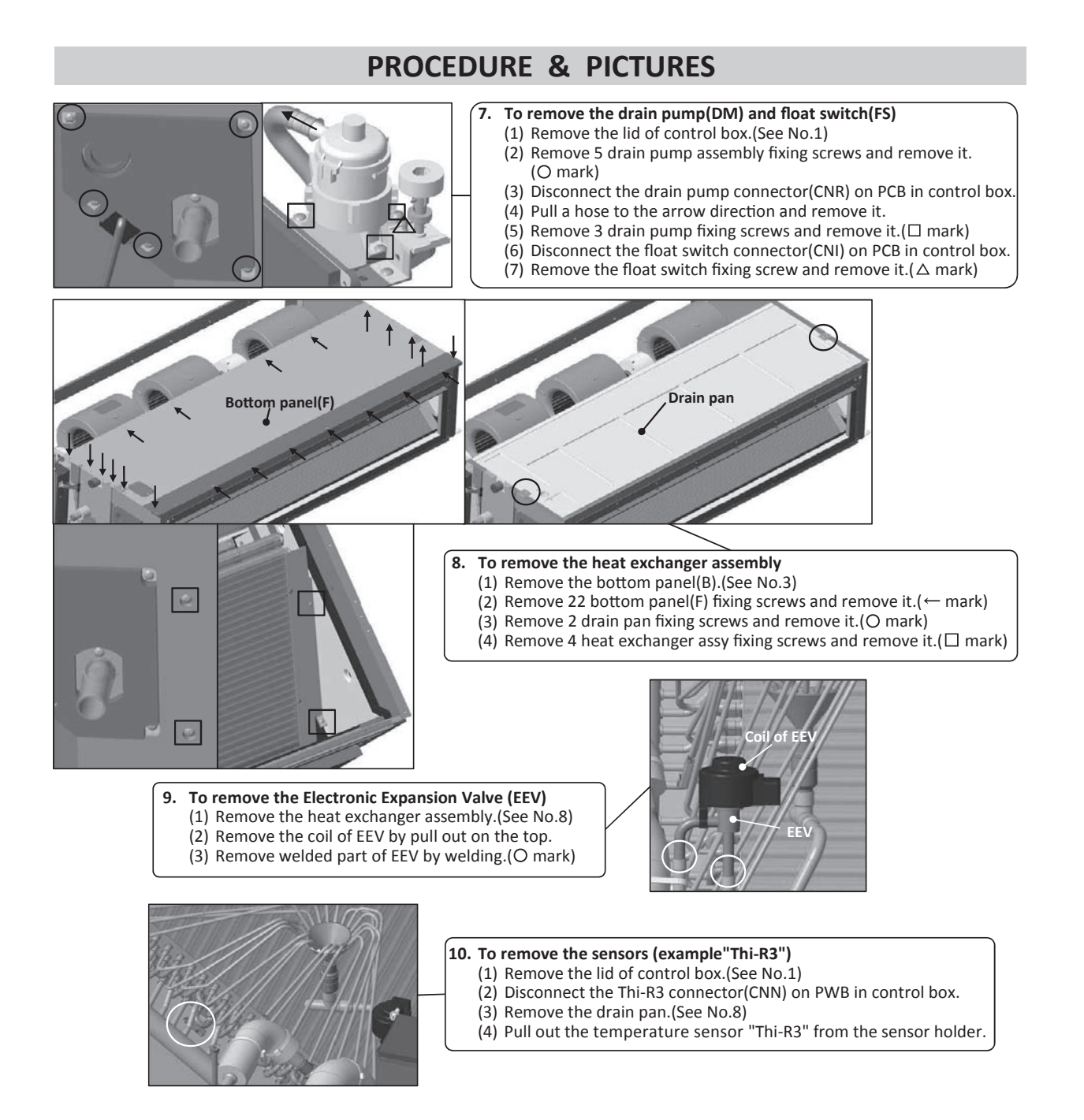

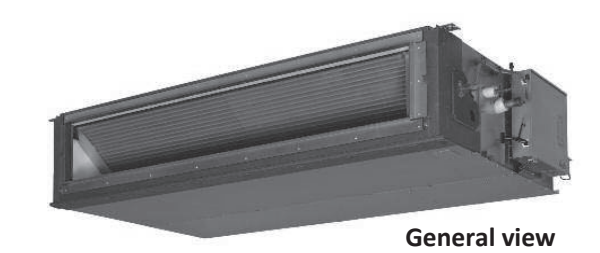

- 163 -

# **MWARNING** Precautions for safety

- Read these "Precautions for safety" carefully before starting disassembly work and do it in the proper way.
- When disassembling, be sure to turn off the power. When disassembling the electrical components, check the electrical wiring diagram.
   The electrical components are under high voltage by the operation of the booster capacitor.
- Fully discharge the capacitor before commencing a repair work. Failure to observe this warning could result in electric shock.
- When parts of refrigerant cycle is disassembled by welding, be sure to work after collecting a refrigerant, if the refrigerant isn't collected, the unit might explode.
- Be sure to collect refrigerant without spreading it in the air.
- These contents are an example. Please refer to a similar part of actual unit.

## **PROCEDURE & PICTURES** (FDUT series)

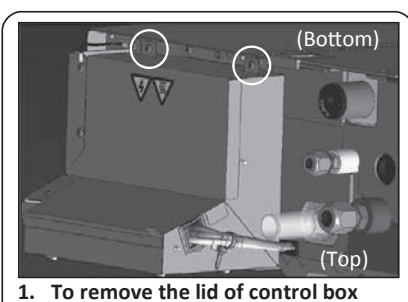

(1) Remove 2 lid fixing screws and remove it.

 To remove the bottom panel(B)
 (1) Remove 12 panel fixing screws and remove it.

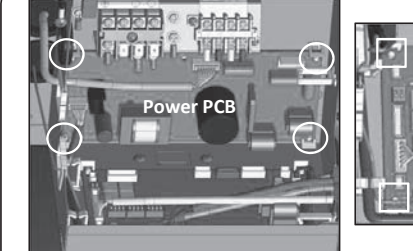

- 2. To remove the printed circuit board (PCB)
  - (1) Remove the lid of control box.(See No.1)
  - (2) Pull off all the inserted connectors. Control PCB
  - (3) Take off 4 control PCB fixing locking supports and remove it. (
     mark)
     Power PCB
  - (4) Take off 4 power PCB fixing locking supports and remove it. (O mark)

Control PCB

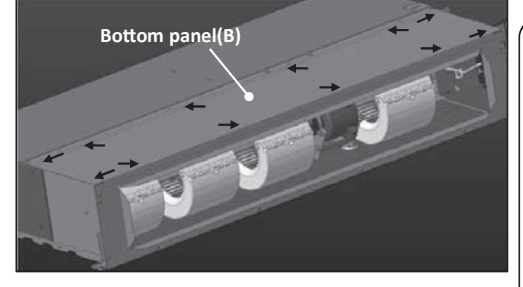

#### 5. To remove the drain pan

- (1) Remove the bottom panel(B).(See No.3)
- (2) Remove 18 bottm panel(F) fixing screws
- and remove it.(← mark)
- (3) Remove 2 drain pan fixing screws
- and remove it.(O mark)

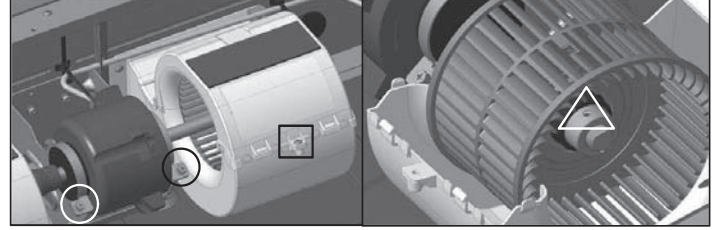

- 4. To remove the impellers and motors(FM)
  - (1) Remove the lid of control box.(See No.1)
  - (2) Remove the bottom panel(B).(See No.3)
  - (3) Disconnect the motor connector(CNM1) on PCB in control box.
  - (4) Remove 2 motor fixing screws and remove it.(O mark)
  - (5) Remove the fan casing fixing screw and remove it.( $\Box$  mark)
  - (6) Remove the sirocco fan fixing bolt and remove it.( $\Delta$  mark)

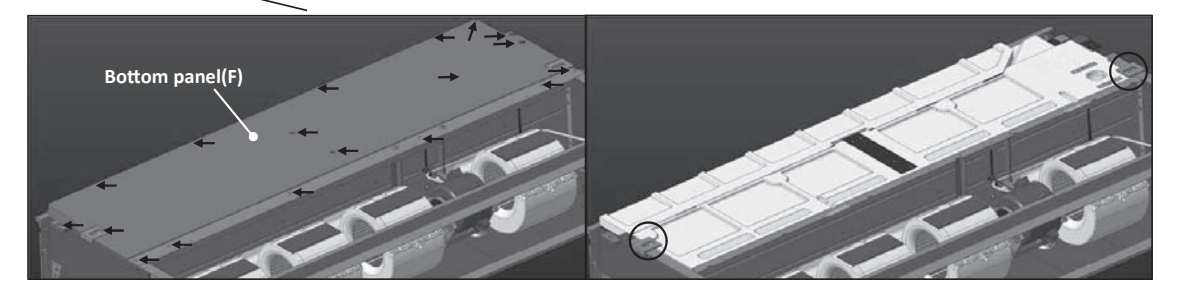

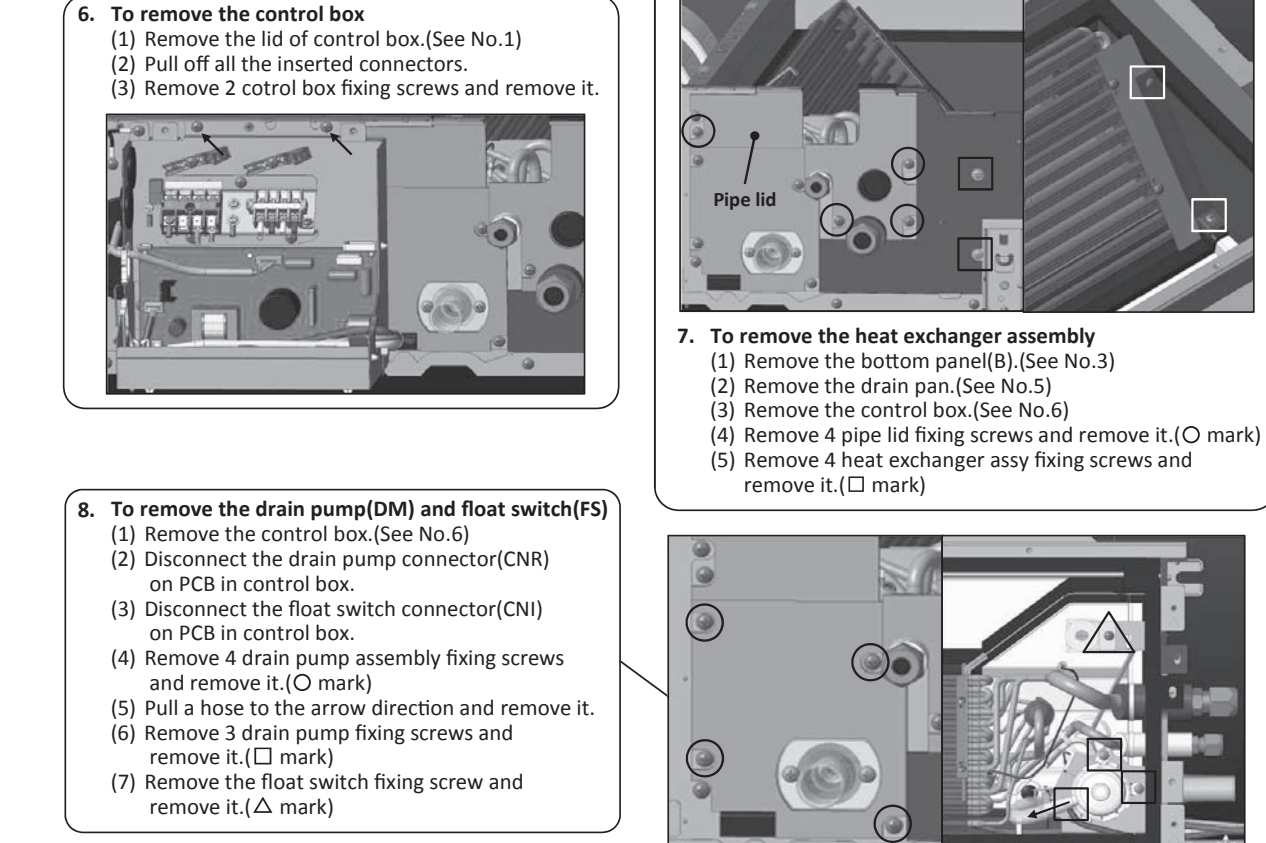

# 9. To remove the electronic expansion Valve (EEV) (1) Remove the heat exchanger assembly.

- (See No.7)(2) Remove the coil of EEV by pull out on the top.
- (3) Remove welded part of EEV by welding.(O mark)

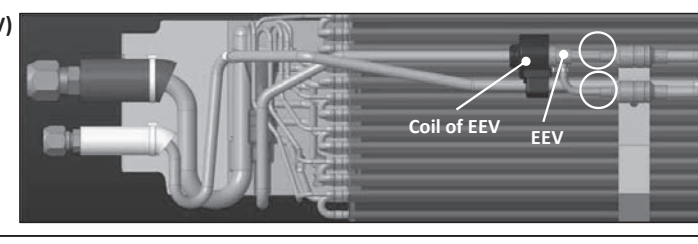

#### 10. To remove the sensors (example"Thi-R1")

- (1) Remove the lid of control box.(See No.1)
- (2) Disconnect the Thi-R1 connector(CNN) on PWB in control box.
- (3) Remove the drain pan.(See No.5)
- (4) Pull out the temperature sensor "Thi-R3" from the sensor holder.

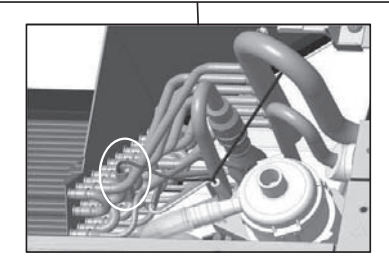

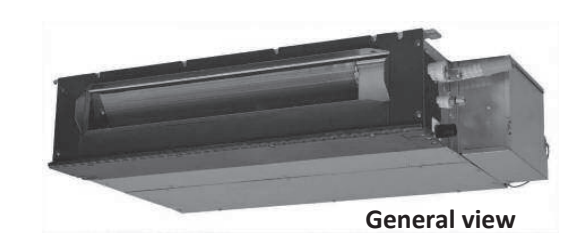

# **MWARNING** Precautions for safety

• Read these "Precautions for safety" carefully before starting disassembly work and do it in the proper way.

3.

- When disassembling, be sure to turn off the power. When disassembling the electrical components, check the electrical wiring diagram.
   The electrical components are under high voltage by the operation of the booster capacitor.
- Fully discharge the capacitor before commencing a repair work. Failure to observe this warning could result in electric shock.
- When parts of refrigerant cycle is disassembled by welding, be sure to work after collecting a refrigerant, if the refrigerant isn't collected, the unit might explode.
- Be sure to collect refrigerant without spreading it in the air.
- These contents are an example. Please refer to a similar part of actual unit.

## **PROCEDURE & PICTURES** (FDUH series)

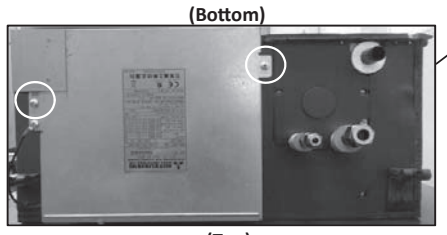

(Top)

## To remove the lid of control box Remove 2 lid fixing screws and remove it.

- 2. To remove the printed circuit board (1) Remove the lid of control box.
  - (See No.1)(2) Pull off all the inserted connectors.
  - (3) Take off 6 control PCB fixing
    - locking supports and remove it.

To remove the bottom panel(B) and bottom panel(F)

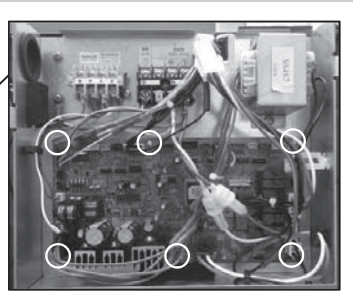

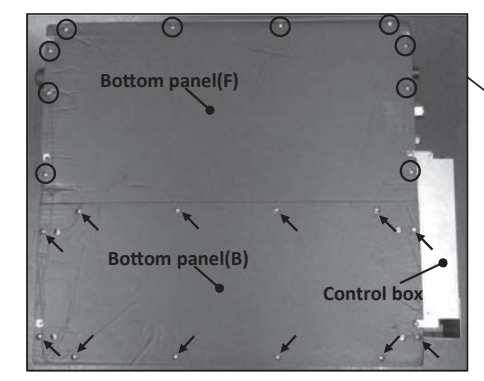

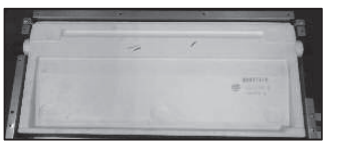

# 4. To remove the drain pan. (1) Remove the bottom panel(B) and bottom panel(F).(See.No.3)

(2) Pull out the contorl box.

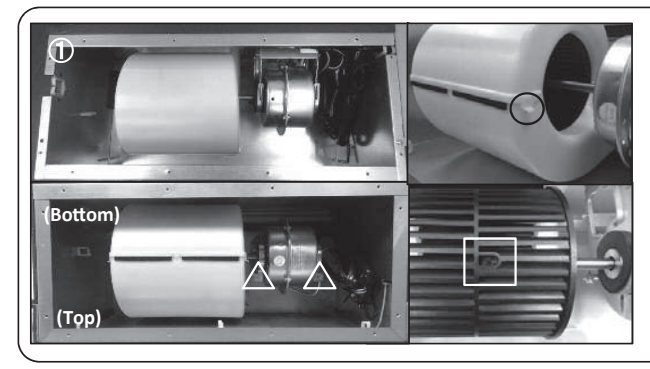

#### 5. To remove the impeller and motor (FM) (1) Remove the lid of control box.(See No.1)

(1) Remove 12 bottom panel panel(B) fixing screws and remove it.( $\rightarrow$  mark)

(2) Remove 10 bottom panel panel(F) fixing screws and remove it.(O mark)

- (2) Remove the bottom panel(B).(See No.2)<Pic.①>
- (3) Disconnect the motor connector(CNFx) in the
- middle of wiring.
- (4) Take off the right and left hooks of the fan casing and remove it.(O mark)
- (5) Remove the impeller fixing bolt and remove it.( $\Box$  mark)
- (6) Remove 2 motor fixing screws and remove it.( $\Delta$  mark)

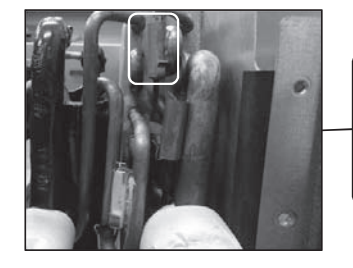

### 6. To remove the sensors (example"Thi-R1")

- (1) Remove the lid of control box.(See No.1)
- (2) Disconnect the Tho-R1 connector(CNNx) on PCB in control box.
- (3) Remove the drain pan.(See No.4)
- (4) Pull out the temperature sensor "Thi-R1" from the sensor holder.

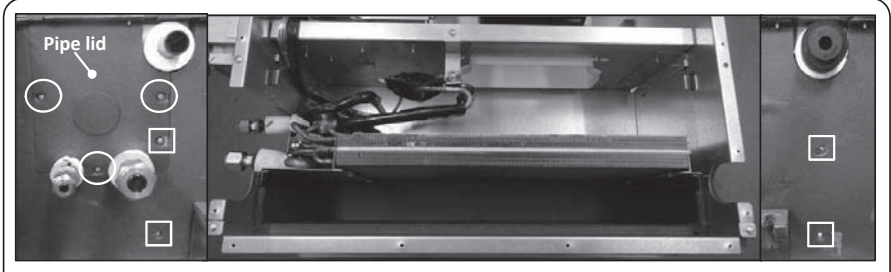

- 7. To remove the heat exchanger assembly

  - (1) Remove the drain pan.(See No.3)
    (2) Remove 3 pipe lid fixing screws and remove it.(O mark)
    (3) Remove 4 heat exchanger assy fixing screws and remove it.( mark)

8. To remove the Electronic Expansion Valve (EEV)

- Remove the heat exchanger assembly.(See No.9)
   Remove the coil of EEV by pull out on the top.
   Remove welded part of EEV by welding.(O mark)

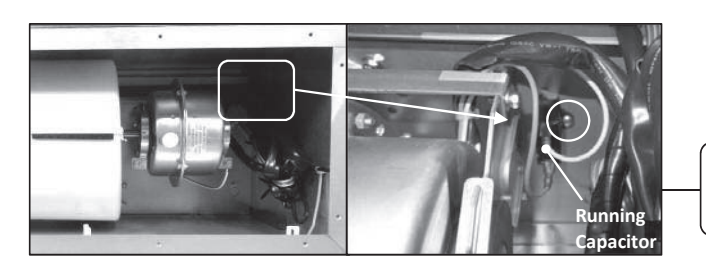

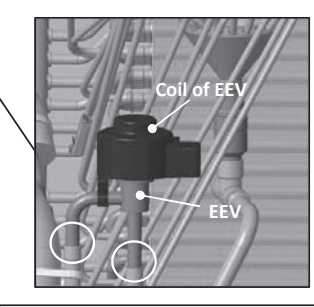

8. To remove the running capacitor of fan motor (1) Remove the running capacitor fixing screw and remove it.

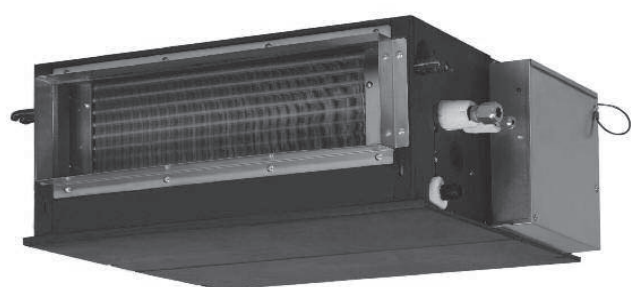

**Genaral view** 

### **WARNING**

### Precautions for safety

Read these "Precautions for safety" carefully before starting disassembly work and do it in the proper way.

When disassembling, be sure to turn off the power. When disassembling the electrical components, check the electrical wiring diagram.
 The electrical components are under high voltage by the operation of the booster capacitor.

Fully discharge the capacitor before commencing a repair work. Failure to observe this warning could result in electric shock.

When parts of refrigerant cycle is disassembled by welding, be sure to work after collecting a refrigerant, if the refrigerant isn't

collected, the unit might explode.

Be sure to collect refrigerant without spreading it in the air.

These contents are an example. Please refer to a similar part of actual unit.

#### PROCEDURE & PICTURES (SRK-ZS,FDK series)

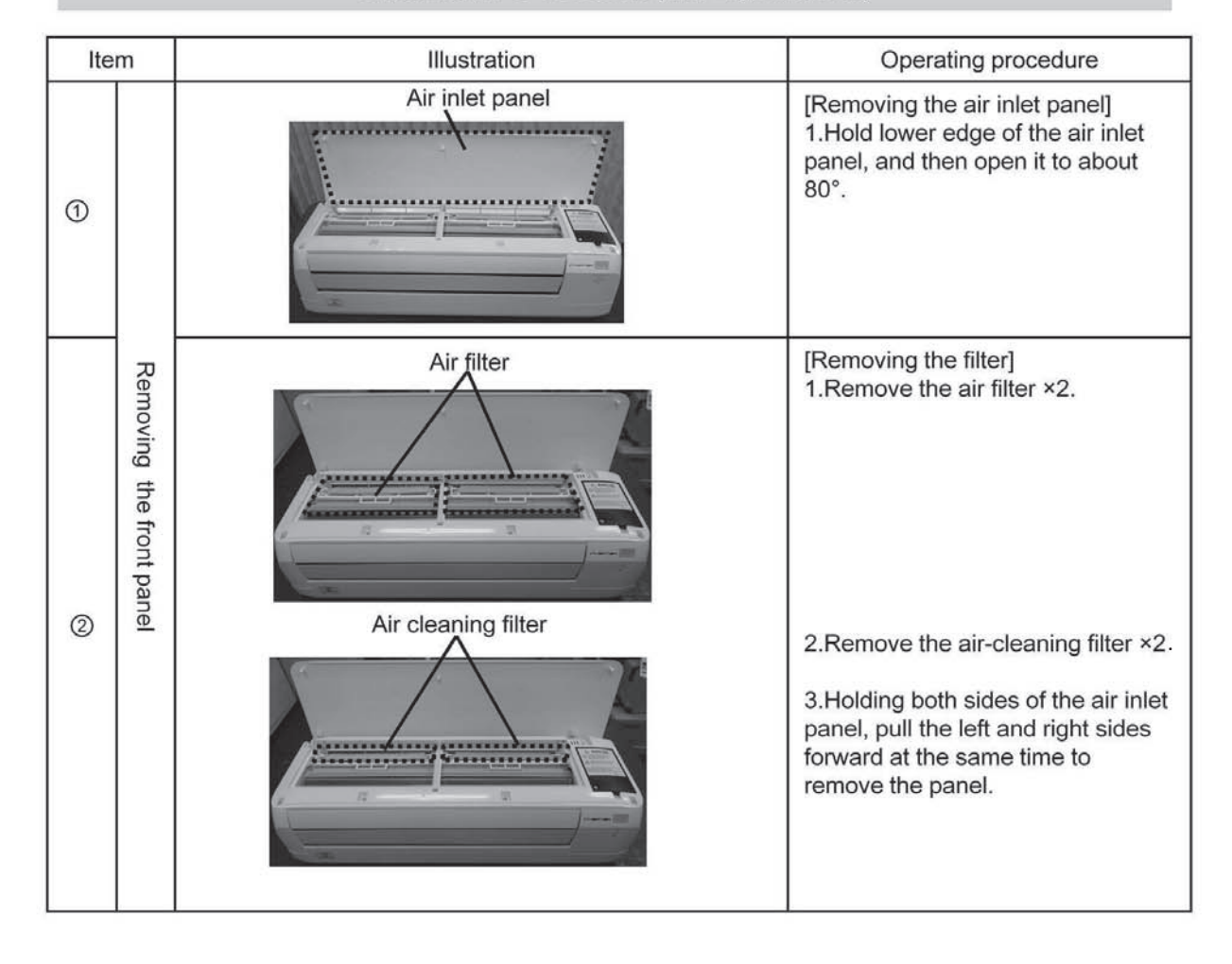

| Item |                                                      | Illustration                                                                                                    | Operating procedure                                                                                                    |
|------|------------------------------------------------------|----------------------------------------------------------------------------------------------------|----------------------------------------------------------------------------------------------------|
|      | Remo                                                 | Hook<br>View point                                                                                                    | <ol> <li>Open the caps, and then<br/>remove the screw ×2 (circled in<br/>the illustration below)</li> <li>Draw the front panel above<br/>after removing 4 hooks</li> </ol>                                                                                                    |
| 3    | oving the front pa                                   |                                                                                                    |                                                                                                    |
|      | Inel                                                 | Cap<br>Screw                                                                                                    | Caution <ul> <li>Be sure to use a fine-tipped</li> <li>tool (such as a precision</li> <li>screwdriver) to open the cap.</li> <li>Be careful not to damage the</li> <li>panel surface when opening the</li> <li>caps.</li> </ul>                                                                                                    |
| 4    | Removing the electrical control and peripheral parts | View<br>point<br>CNU(White)<br>CNG(Black)<br>CNF(White)<br>CNE(Black)<br>CNX(Black)<br>CNY(Red)<br>CNM(Blue)<br>CNM(Blue)<br>C | [Removing the Control ]<br>1.Remove screw x1 so as to<br>remove a metal lid. 2.Remove a metal lid then unplug<br>the following connector x7<br>CNU(White)<br>CNG(Black)<br>CNF(White)<br>CNE(Black)<br>CNX(Black)<br>CNY(Red)<br>CNW(Blue) 3. Pull the each sensor out from<br>the case into the indicated<br>directions in red arrows. 4. Remove screw x3 then draw<br>the controller toward right<br>direction. |

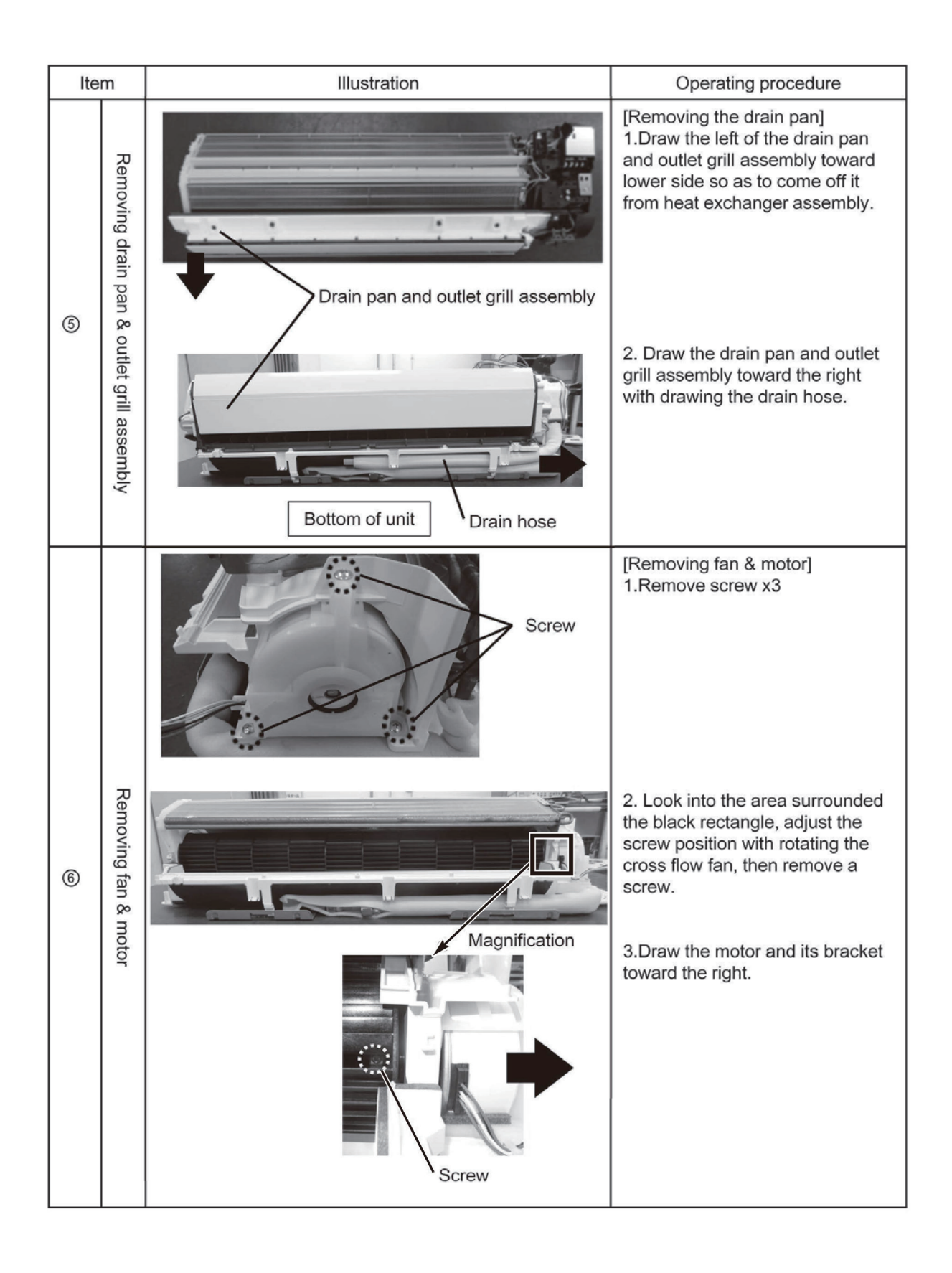

| Ite | Item Illustration        |       | Operating procedure                                                                                                    |
|-----|--------------------------|-------|----------------------------------------------------------------------------------------------------|
| Ø   | Disassemble the motor    | Hook  | [Removing the motor case]<br>1.Release the hook ×4 (circled<br>in the illustration), and then<br>remove the motor case (U).           |
|     | Removing th              | Screw | 1.Remove the screw ×2 (circled<br>in the illustration) on the left<br>side of the heat exchanger.                                     |
| 8   | e fan and heat exchanger |       | 2.While lifting up and supporting<br>the left side of the heat<br>exchanger, pull out the fan to<br>the left, keeping it angled down. |

# **AWARNING** Precautions for safety

- Read these "Precautions for safety" carefully before starting disassembly work and do it in the proper way.
- When disassembling, be sure to turn off the power. When disassembling the electrical components, check the electrical wiring diagram.
   The electrical components are under high voltage by the operation of the booster capacitor.
- Fully discharge the capacitor before commencing a repair work. Failure to observe this warning could result in electric shock.
- When parts of refrigerant cycle is disassembled by welding, be sure to work after collecting a refrigerant, if the refrigerant isn't collected, the unit might explode.
- Be sure to collect refrigerant without spreading it in the air.
- These contents are an example. Please refer to a similar part of actual unit.

## **PROCEDURE & PICTURES** (FDE series)

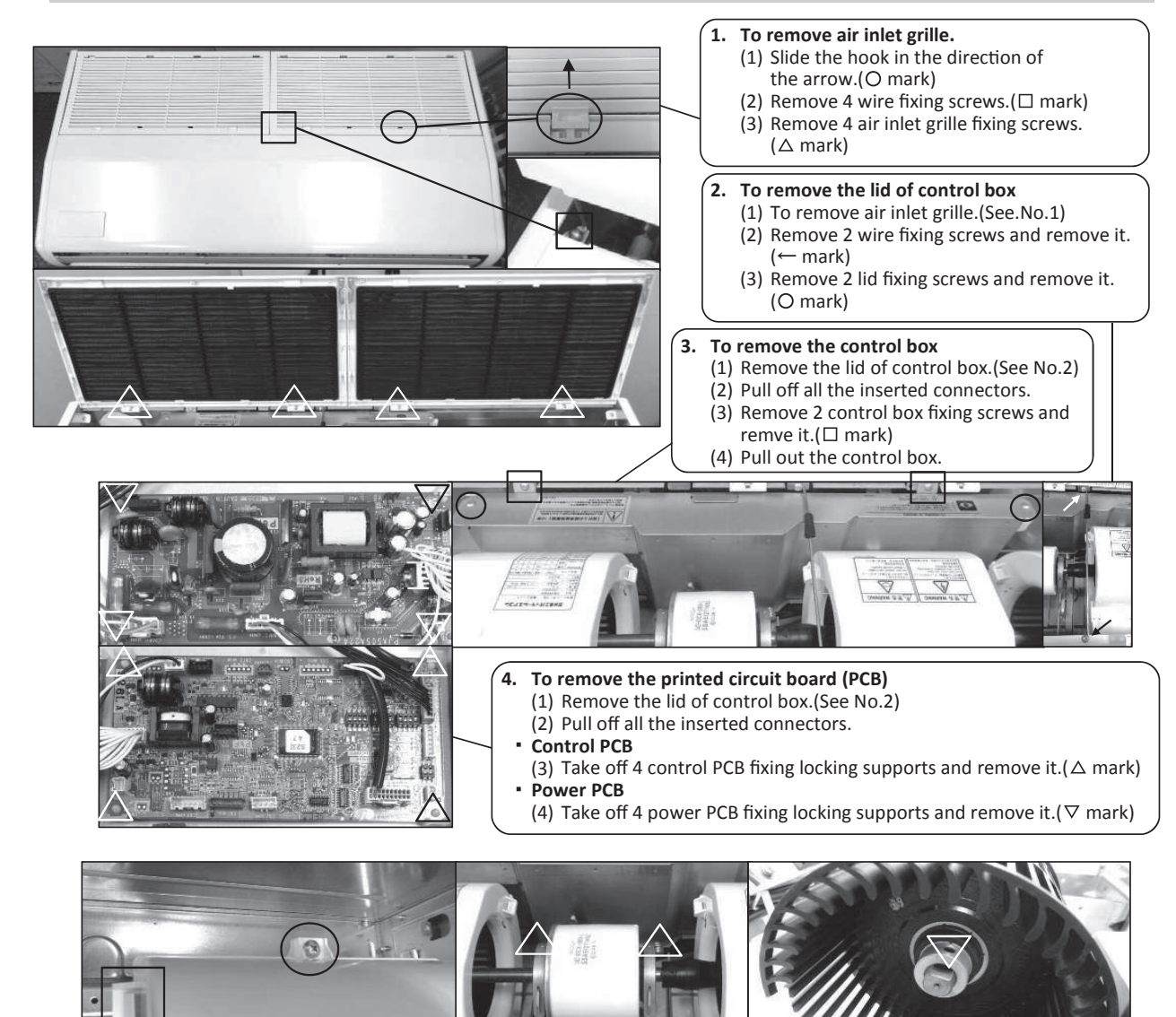

#### 5. To remove the impeller and motor (FM)

- (1) Remove the lid of control box.(See No.1)
- (2) Disconnect the motor connector(CNFx) in the middle way of wiring.
- (3) Remove the fan casing fixing screw. (O mark) Take off the fan casing fixing hook and remove it. ( mark)
- (4) Remove the impeller fixing screw and remove it.( $\nabla$  mark) (5) Remove 2 motor fixing screws and remove it.( $\triangle$  mark)

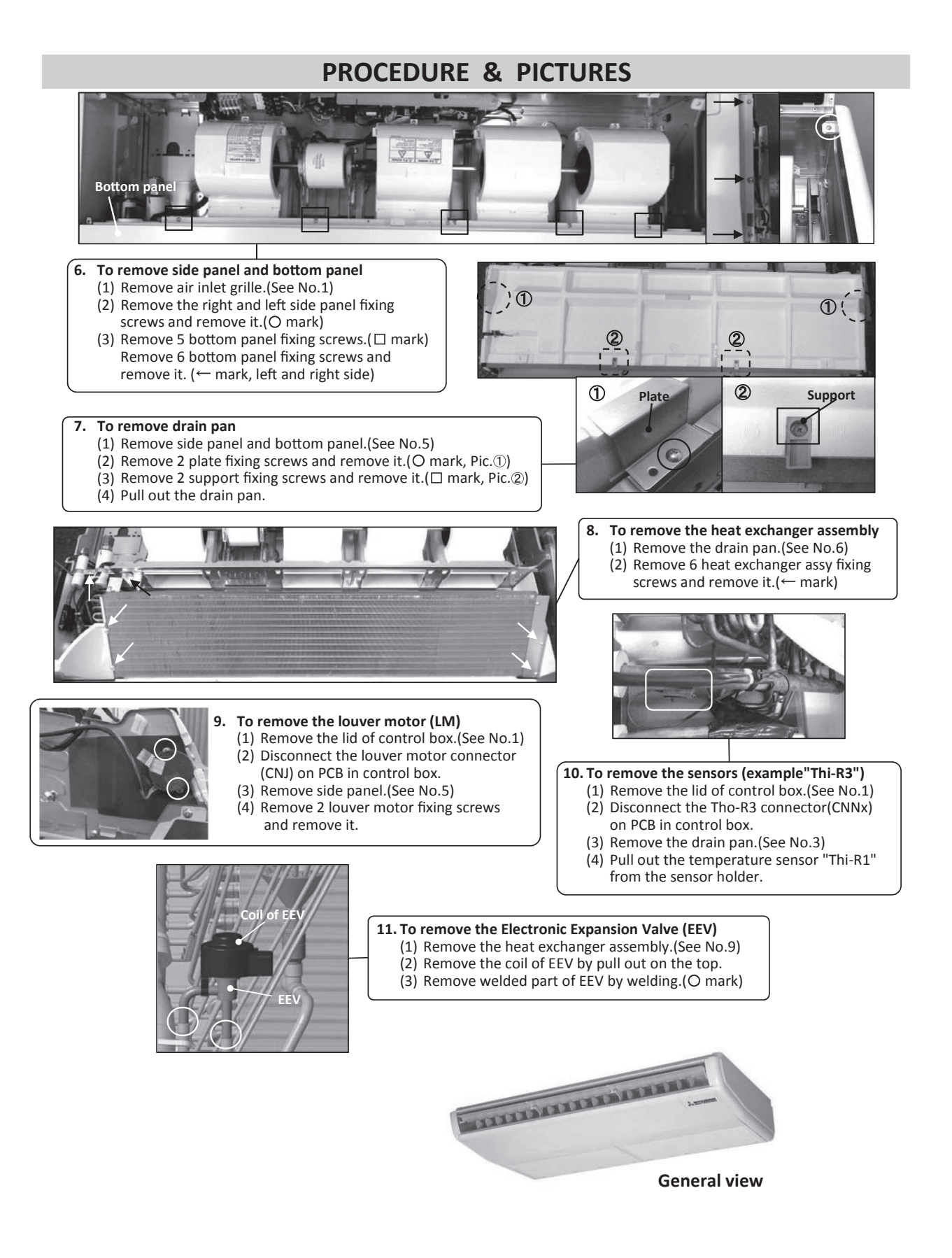

# **MWARNING** Precautions for safety

- Read these "Precautions for safety" carefully before starting disassembly work and do it in the proper way.
- When disassembling, be sure to turn off the power. When disassembling the electrical components, check the electrical wiring diagram.
   The electrical components are under high voltage by the operation of the booster capacitor.
- Fully discharge the capacitor before commencing a repair work. Failure to observe this warning could result in electric shock.
- When parts of refrigerant cycle is disassembled by welding, be sure to work after collecting a refrigerant, if the refrigerant isn't collected, the unit might explode.
- Be sure to collect refrigerant without spreading it in the air.
- These contents are an example. Please refer to a similar part of actual unit.

## **PROCEDURE & PICTURES (FDFW series)**

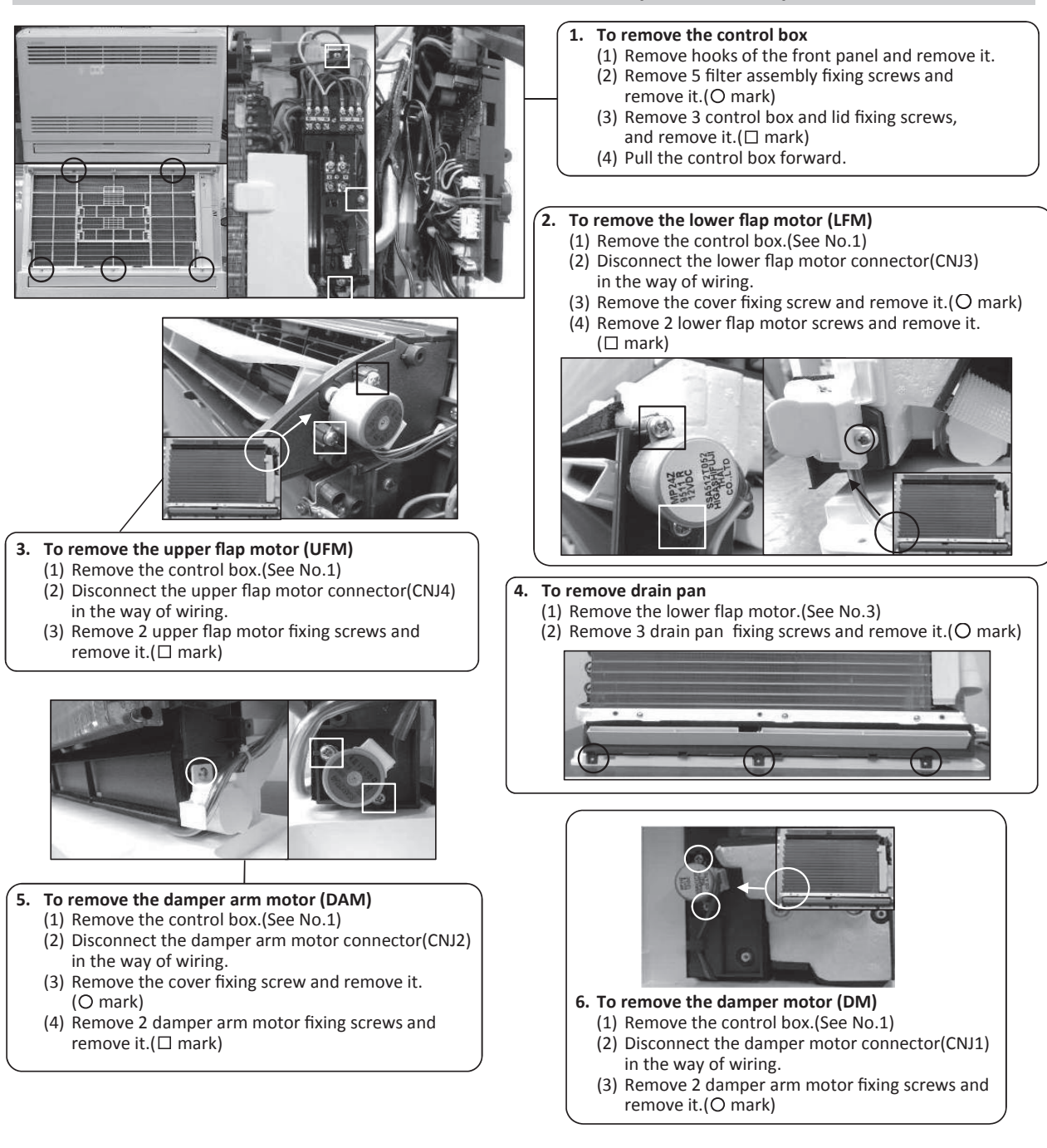

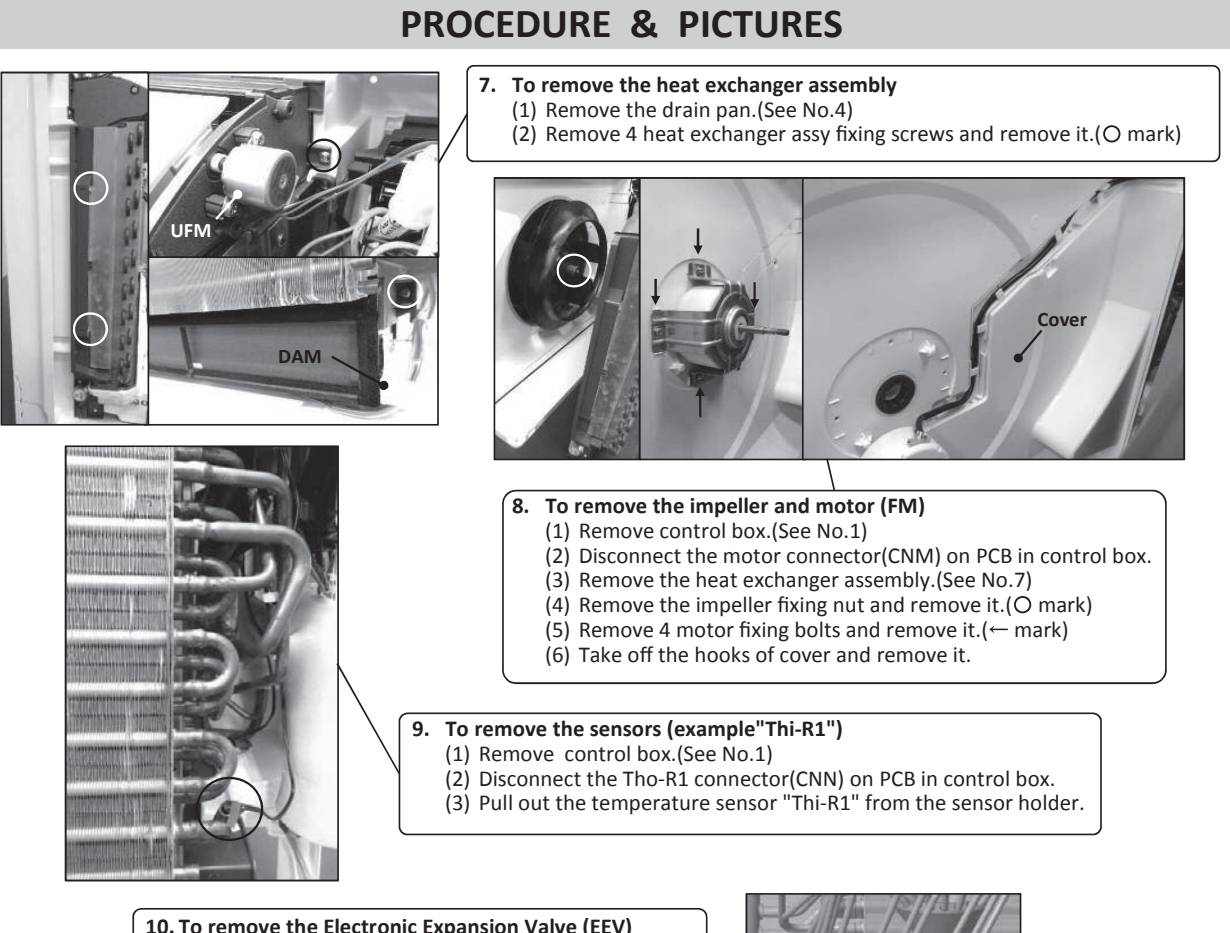

### 10. To remove the Electronic Expansion Valve (EEV)

- (1) Remove the heat exchanger assembly. (See No.7)
- (2) Remove the coil of EEV by pull out on the top. (3) Remove welded part of EEV by welding.(O mark)

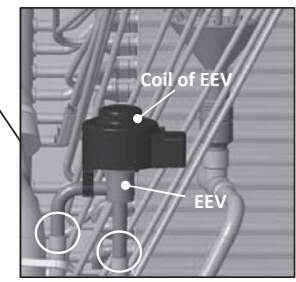

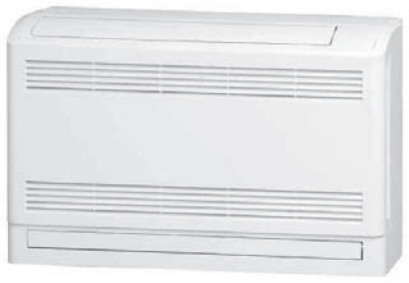

**General view** 

# **MARNING** Precautions for safety

- Read these "Precautions for safety" carefully before starting disassembly work and do it in the proper way.
- When disassembling, be sure to turn off the power. When disassembling the electrical components, check the electrical wiring diagram.
   The electrical components are under high voltage by the operation of the booster capacitor.
- Fully discharge the capacitor before commencing a repair work. Failure to observe this warning could result in electric shock.
- When parts of refrigerant cycle is disassembled by welding, be sure to work after collecting a refrigerant, if the refrigerant isn't collected, the unit might explode.
- Be sure to collect refrigerant without spreading it in the air.
- These contents are an example. Please refer to a similar part of actual unit.

## **PROCEDURE & PICTURES** (FDFU • FDFL series)

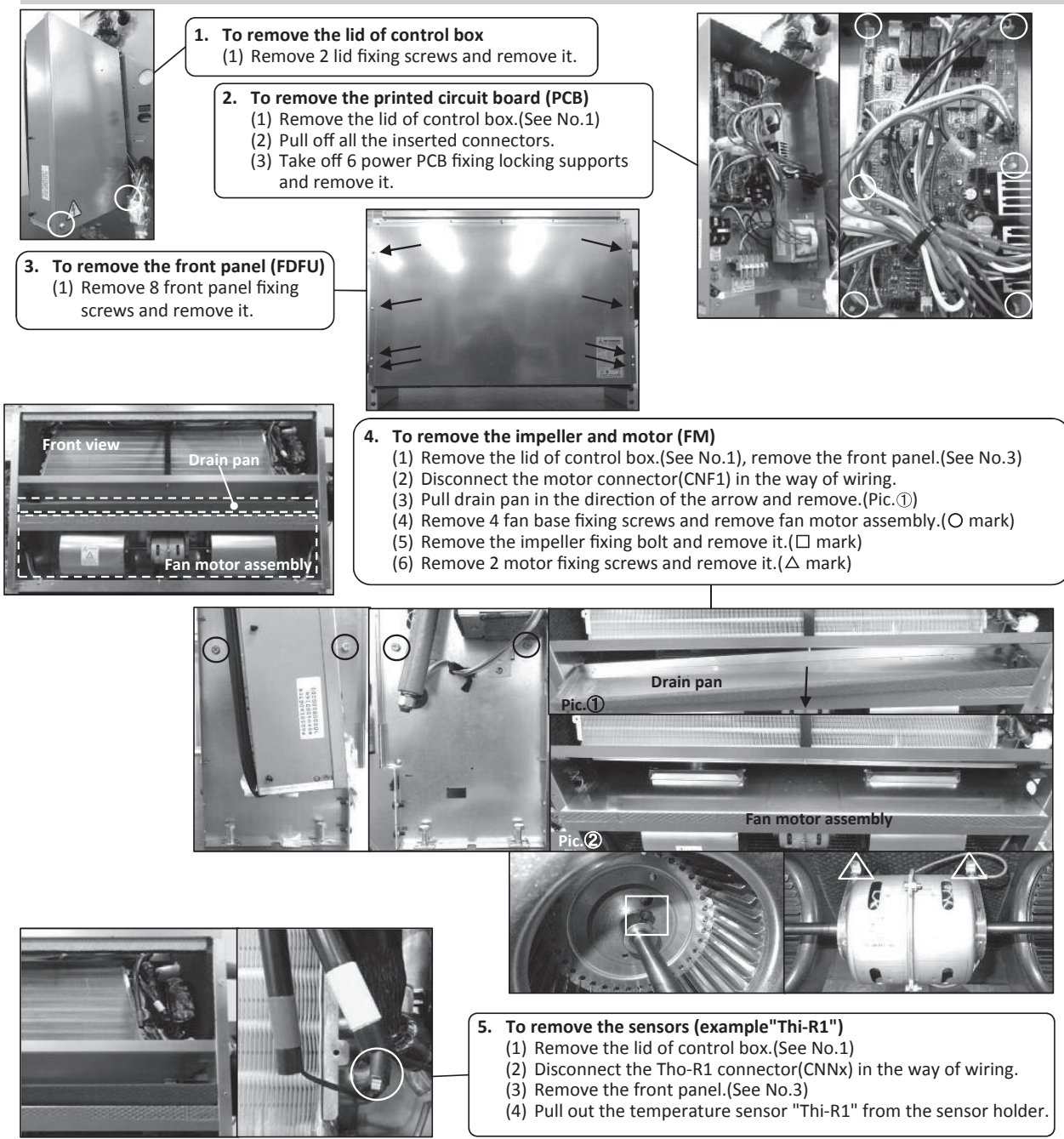

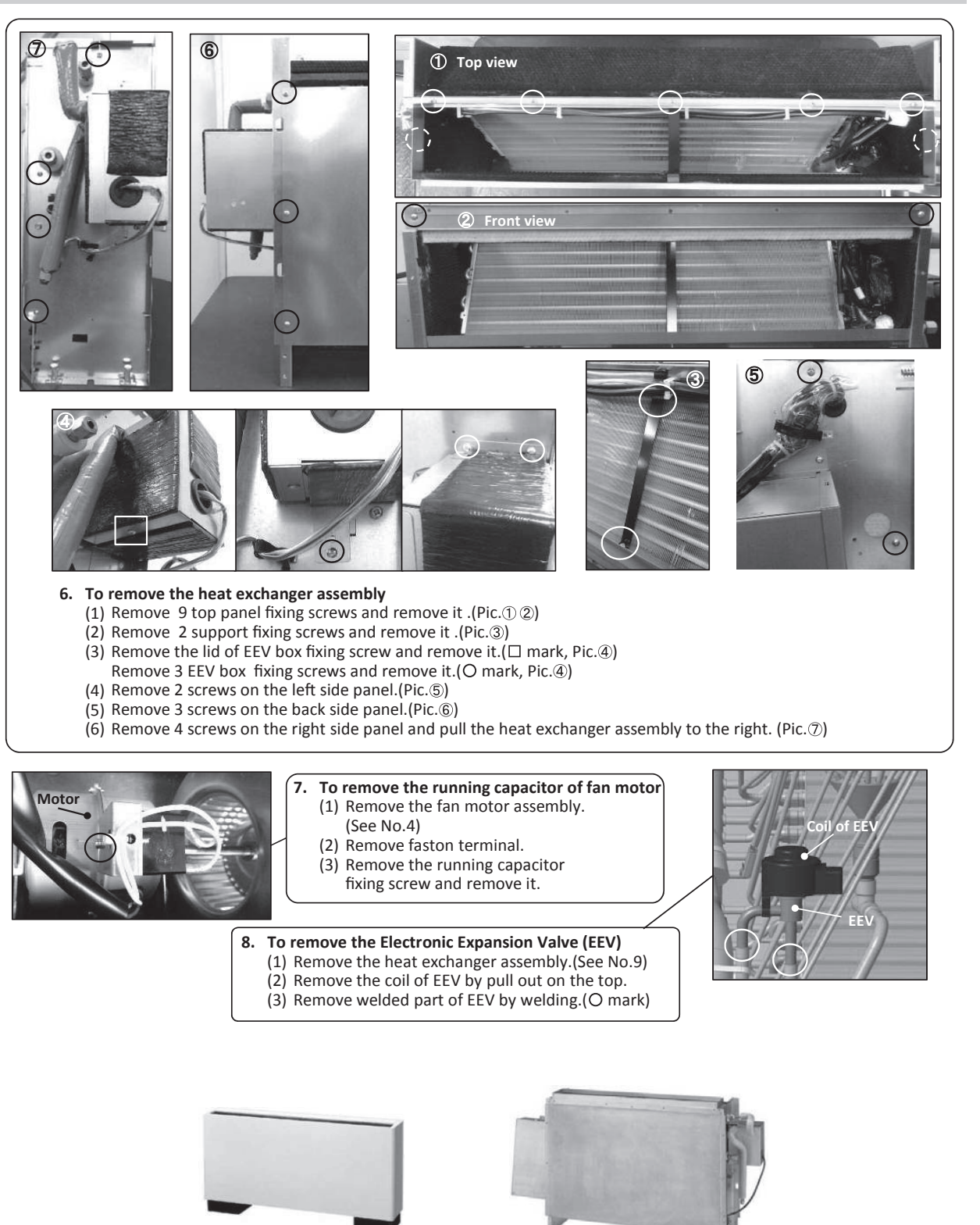

**General view** 

**General view** 

(FDFL)

# **MWARNING** Precautions for safety

- Read these "Precautions for safety" carefully before starting disassembly work and do it in the proper way.
- When disassembling, be sure to turn off the power. When disassembling the electrical components, check the electrical wiring diagram.
   The electrical components are under high voltage by the operation of the booster capacitor.
- Fully discharge the capacitor before commencing a repair work. Failure to observe this warning could result in electric shock.
- When parts of refrigerant cycle is disassembled by welding, be sure to work after collecting a refrigerant, if the refrigerant isn't collected, the unit might explode.
- Be sure to collect refrigerant without spreading it in the air.
- These contents are an example. Please refer to a similar part of actual unit.

# PROCEDURE & PICTURES (SAF-DX series)

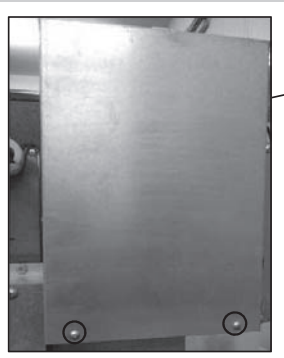

To remove the lid of control box (1) Remove 2 lid fixing screws and remove it.

2. To remove the printed circuit board (PCB)
(1) Remove the lid of control box.(See No.1)
(2) Pull off all the inserted connectors.
(3) Take off 6 PCB fixing locking supports(O mark)

#### 3. To remove the drain pan

(1) Remove 10 bottom panel fixing screws and remove it.(2) Pull the drain pan and remove it.

#### 4. To remove the heat exchanger assembly

- (1) Remove the bottom panel(See No.3)
  - (2) Remove 4 fixing screws on the attached plate of heat exchanger and remove it.

#### 5. To remove the drain pump(DM) and float switch(FS)

- (1) Remove the lid of control box.(See No.1)
- (2) Remove the drain pan.(See No.3)
- (3) Disconnect the drain pump connector(CNRx) in the middle of wiring.
- (4) Disconnect the float switch connector(CNIx) in the middle of wiring.
- (5) Pull a hose to the arrow direction and remove it.
- (6) Remove 3 drain pump fixing screws and remove it.(O mark)
- (7) Turn float switch to the left and remove it.

#### 6. To remove the Electronic Expansion Valve (EEV)

### (1) Remove the heat exchanger assembly.(See No.8)

- (2) Remove the coil of EEV by pull out on the top.
- (3) Remove welded part of EEV by welding.(O mark)
- 7. To remove the sensors, (example"Thi-R3")
  - (1) Remove the drain pan.(See No.3)
  - (2) Pull out the temperature sensor "Thi-R3" from the sensor holder.

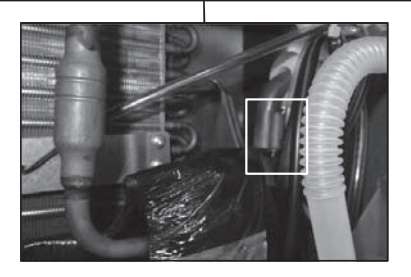

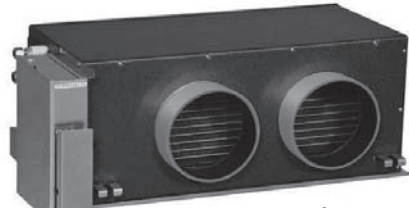

**General view** 

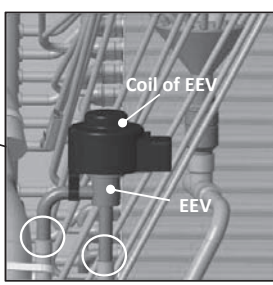

### **WARNING**

# Precautions for safety

- Read these "Precautions for safety" carefully before starting disassembly work and do it in the proper way.
- When disassembling, be sure to turn off the power. When disassembling the electrical components, check the electrical wiring diagram.
   The electrical components are under high voltage by the operation of the booster capacitor.
  - Fully discharge the capacitor before commencing a repair work. Failure to observe this warning could result in electric shock.
- These contents are an example. Please refer to a similar part of actual unit.

### **PROCEDURE & PICTURES**

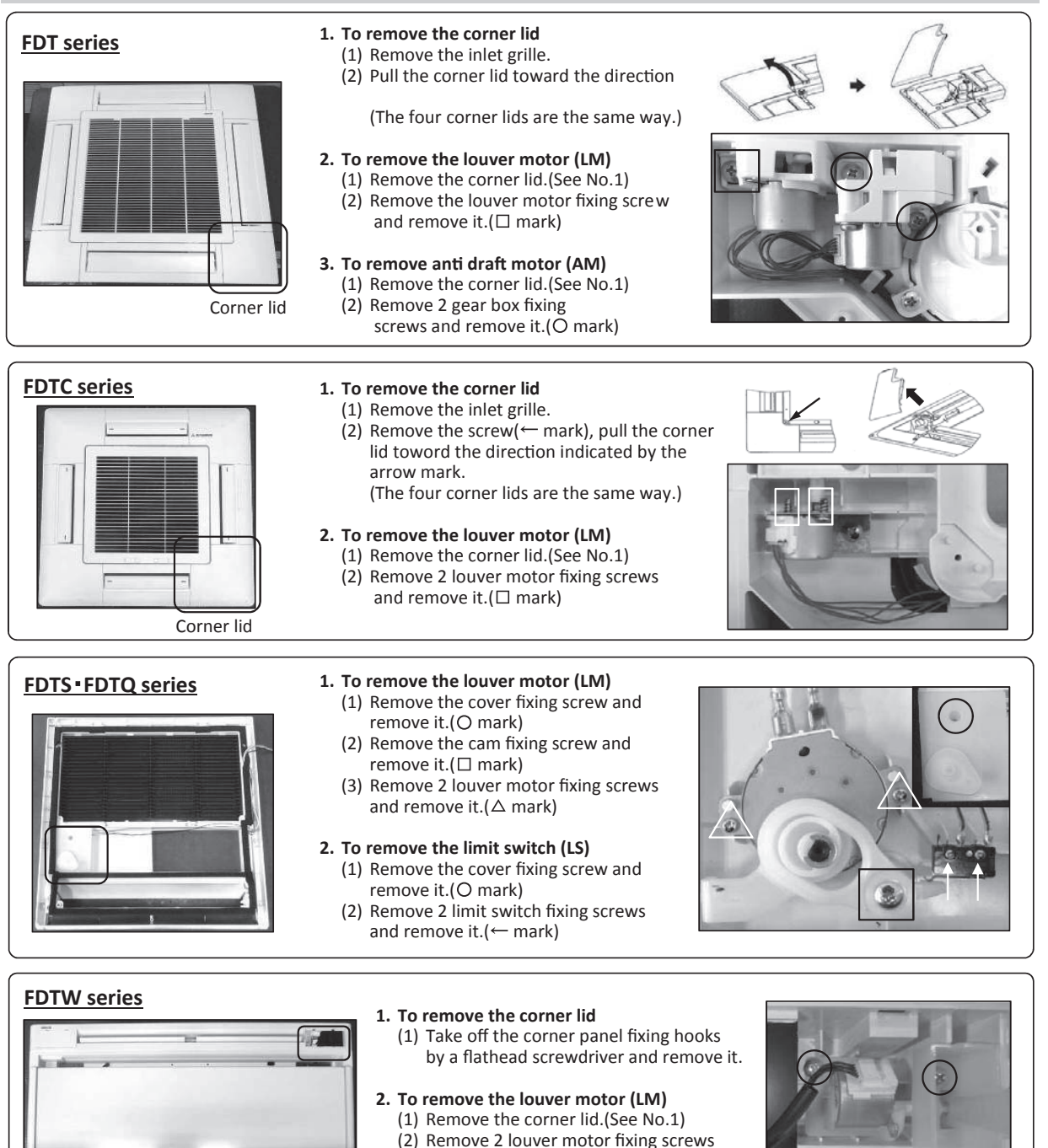

and remove it.(O mark)
## **VRF INVERTER MULTI-SYSTEM AIR-CONDITIONERS**

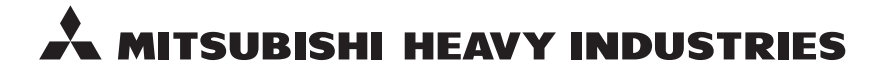

## MITSUBISHI HEAVY INDUSTRIES THERMAL SYSTEMS, LTD. 16-5 Konan 2-chome, Minato-ku, Tokyo, 108-8215, Japan

http://www.mhi-mth.co.jp/en/

Because of our policy of continuous improvement, we reserve the right to make changes in all specifications without notice. © Copyright MITSUBISHI HEAVY INDUSTRIES THERMAL SYSTEMS, LTD.